Differential controller

ENG

SGC36: 3 outputs, 6 inputs SGC36HV: 3 outputs, 6 inputs, 2x ERP, 1x VFS SGC67: 6 outputs, 7 inputs SGC67HV: 6 outputs, 7 inputs, 2x ERP, 1x VFS

DEU Differenzregler SGC36: 3 Ausgänge, 6 Eingänge SGC36HV: 3 Ausgänge, 6 Eingänge, 2x ERP, 1x VFS SGC67: 6 Ausgänge, 7 Eingänge SGC67HV: 6 Ausgänge, 7 Eingänge, 2x ERP, 1x VFS

## SGC36, SGC36HV, SGC67, SGC67HV

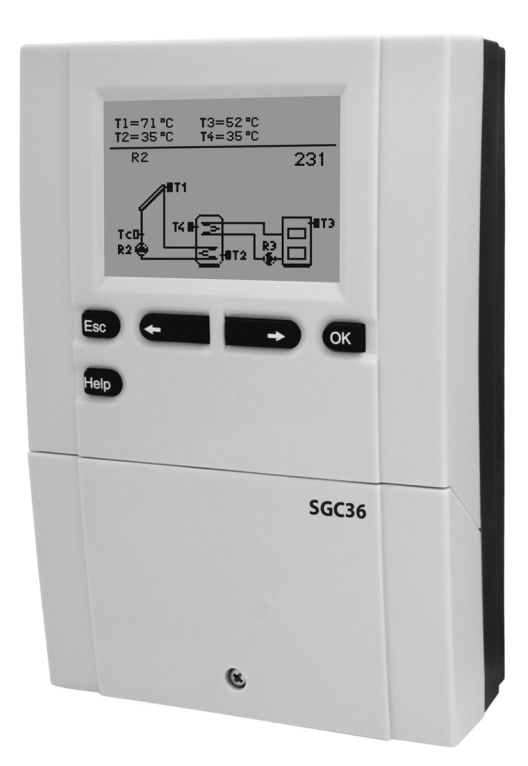

Differential controllers SGC36, SGC36HV, SGC67, SGC67HV

Differenzregler SGC36, SGC36HV, SGC67, SGC67HV

## Differential controllers SGC36, SGC36HV, SGC67, SGC67HV

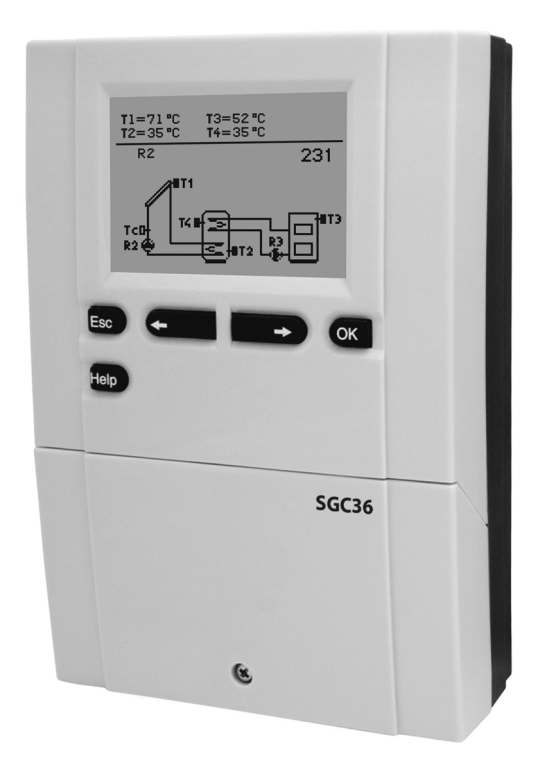

#### INTRODUCTION

Differential controllers SGC are modern designed, microprocessor-driven devices made with digital and SMT technology.

These devices are intended for regulating domestic hot water warming by means of solar collectors or for regulating domestic hot water warming by means solid fuel boiler, electric heater or other energy resources.

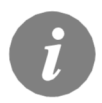

For initial setup see Initial controller setup, page 8!

### CONTENTS

#### **USER MANUAL**

| Appearance of controller                    | . 7 |
|---------------------------------------------|-----|
| nitial controller setup                     | . 8 |
| Graphic LCD display                         | 10  |
| Description of symbols shown on the display | 11  |
| Display for help, notices and warnings      | 13  |
| Menu entry and navigation                   | 14  |
| Menu structure and description              | 15  |
| Temperature settings                        | 18  |
| Jser functions                              | 19  |
| Operation mode selection                    | 20  |
| Time program settings                       | 21  |
| Basic settings                              | 24  |
| Data overview                               | 26  |

#### SERVICE MANUAL

| Controller parameters and auxiliary tools    | 27 |
|----------------------------------------------|----|
| Basic parameters                             | 27 |
| Service parameters                           | 30 |
| Heat metering parameters                     | 35 |
| Heat metering                                | 37 |
| Parameters for available outputs programming | 37 |
| Factory settings                             | 44 |

#### INSTALLATION MANUAL

| Controller installation                                              | 45  |
|----------------------------------------------------------------------|-----|
| Wall installation                                                    | 45  |
| Marking and description of temperature sensors                       | 46  |
| Controller's electric connection                                     | 47  |
| Impulse flow meter installation                                      | 48  |
| Connecting the electronic flow meters VFS (VORTEX FLOW SENSOR)       | 48  |
| Connection of a high-efficiency pump with an external control Signal | 49  |
| Setting the flow in a solar system and testing the control function  | 49  |
| Temperature simulation mode                                          | 50  |
|                                                                      |     |
| Technical data                                                       | 51  |
| Disposal of old electrical and electronic equipment                  | 52  |
|                                                                      | 400 |
| Hydraulic and electric schemes                                       | 103 |
| Installation protocol                                                | 139 |

### **USER MANUAL**

#### APPERANCE OF CONTROLLER

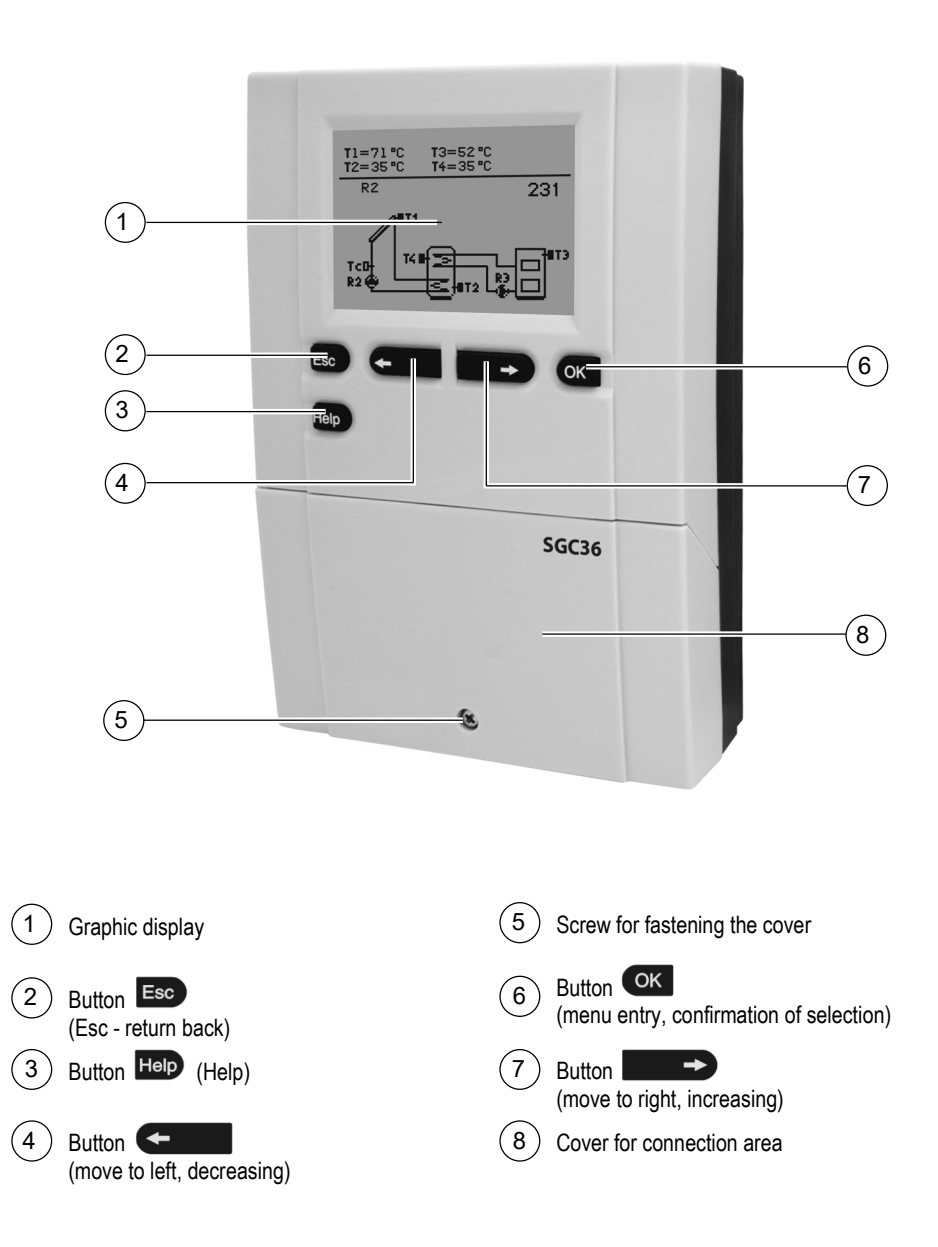

#### INITIAL CONTROLLER SETUP

SGC differential controllers are equipped with an innovative solution, which allows initial setup of the controller in only two steps.

When you connect the controller to the power supply for the first time, the software version is shown. Next, the first step appears on the screen.

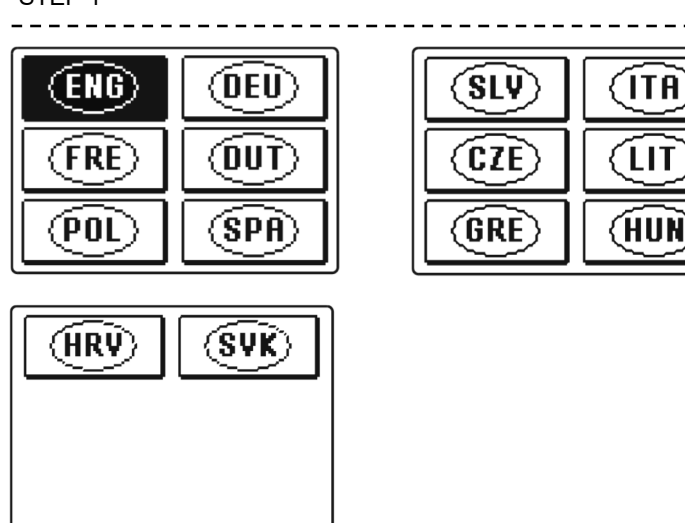

Using buttons **General** and **Series** you select the required language. Press the button or to confirm the selected language.

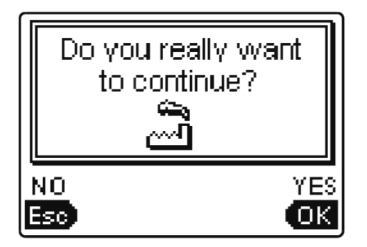

After selecting the language, the controller requires confirmation of the selection by pressing the or button.

If you accidentally selected the wrong language, go back to reset the language by pressing button .....

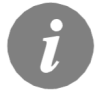

If you cannot find the required language on the first screen, move to the following screens by pressing the button

# STEP 1

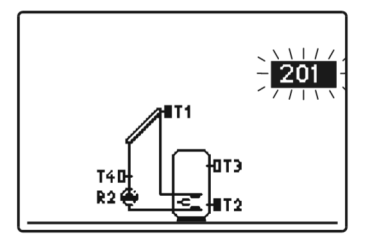

Next, you select a hydraulic scheme for the controller function. Move between schemes by means of buttons

Confirm the selected scheme by pressing the or button.

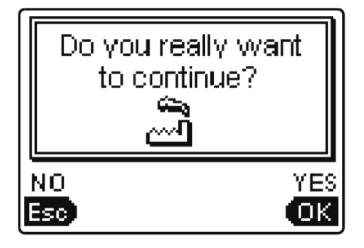

After you selected the scheme, the controller requires confirmation of the selection by pressing the or button. If you accidentally selected the wrong scheme, go back to reset the scheme by pressing button is .

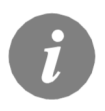

Selected hydraulic scheme can be later changed with service parameter S1.1.

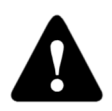

#### Controller RESET!

Disconnect the controller from the power supply. Press and hold the button and switch on power supply. The controller resets and goes to initial setup.

*CAUTION!* By selecting 'reset' all previous controller settings are erased.

#### GRAPHIC LCD DISPLAY

All important data of controller operation are shown on the graphic LCD display.

#### DESCRIPTION AND DESIGN OF THE MAIN DISPLAY:

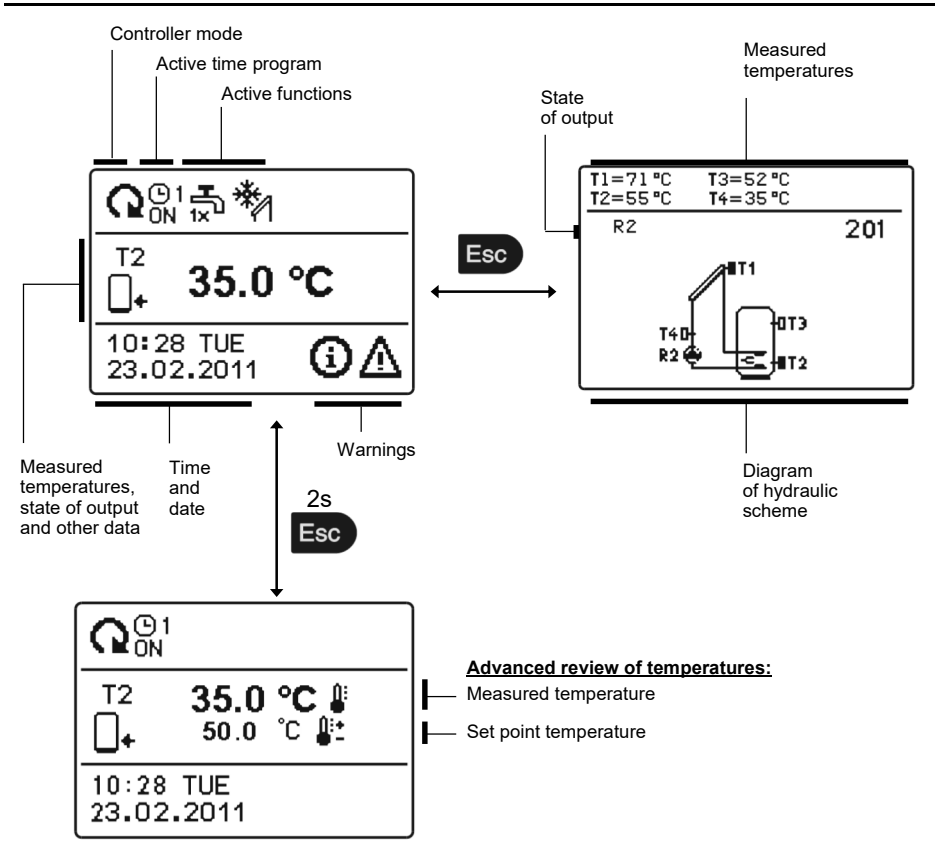

For temperature and other data review we use buttons **c** and **c**. Number of sensors and other data seen on the display depends on the selected hydraulic scheme and controller settings.

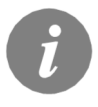

Which data are shown on the basic display depends on the selected scheme. If we want to change the displayed information, press button or to select the required data and confirm it by holding button for 2 seconds.

#### DESCRIPTION OF SYMBOLS SHOWN ON THE DISPLAY

All important data about controller operation are seen on the LCD display. We browse through data by means of buttons **Control** and **Control**.

#### **OPERATION MODE SYMBOLS**

| Symbol                                                                                                    | mbol Description                                                        |                                                                                                    |
|----------------------------------------------------------------------------------------------------|-------------------------------------------------------------------------|----------------------------------------------------------------------------------------------------|
| (                                                                                                    | Controller operates in automatic mode                                   |                                                                                                    |
| <b>Q</b> <sup>(b)</sup> 1 <b>Q</b> <sup>(b)</sup> 1 Controller operates automatically according to program timer <sup>(b)</sup> OFF <sup>(b)</sup> OFF <sup></sup> |                                                                         | Controller operates automatically according to program timer (©1, ©2,<br>(©3 or (©4. ON and OFF indicates status of the timer. |
| Ľ                                                                                                    | ን                                                                       | Manual operation mode                                                                                                    |
| Ċ                                                                                                    | 5                                                                       | Controller is turned OFF                                                                                                    |
| ם<br>1×                                                                                                    | 5                                                                       | One-time warming of domestic hot water function is activated                                                                   |
| Ĺ                                                                                                    | Ì                                                                       | Holiday mode function is activated                                                                                             |
| <b>.</b>                                                                                                    | ∔<br>⊸                                                                  | Return cooling of storage tank is activated                                                                                    |
| <b>.</b>                                                                                                    | 1                                                                       | Protection against overheating of the solar collectors is activated                                                            |
| *                                                                                                    | 1                                                                       | Protection against freezing of the solar collectors is activated                                                               |
| LEC                                                                                                    | ل<br>ت                                                                  | Protection against legionella is activated                                                                                     |
| <b>R1, R2, R</b><br>R1, R2, R                                                                                                    | R1, R2, R3,, R6     State of outputs ON*       R1, R2, R3,, R6     OFF* |                                                                                                    |
| <u>R1</u> or                                                                                                    | R1                                                                      | Output has a function pogrammed (parameters <b>F1</b> , <b>F2, F3</b> )*                                                       |
| R1, R2, R                                                                                                    | 3,, R6                                                                  | Inverted operation of output                                                                                                   |
|                                                                                                    | d .                                                                     | RPM stage indication for pumps R2 and R3*                                                                                      |
| Л                                                                                                    |                                                                         | Indication impulsive pump mode - tube collectors (Parameter S2.2)                                                              |

\* Depends on the controller model.

#### TEMPERATURE AND OTHER DATA SYMBOLS

| Symbol                     | Description                                              |
|----------------------------|----------------------------------------------------------|
| *1                         | Solar collectors temperature                             |
| <b>_</b> +                 | Temperature of storage tank or heat accumulator - bottom |
| _+                         | Temperature of storage tank or heat accumulator - top    |
| ج <u>ا</u>                 | Liquid fuel boiler temperature                           |
| 8                          | Solid fuel boiler temperature                            |
| 80                         | Pellet boiler temperature                                |
| <u>∩</u> .                 | Outdoor temperature                                      |
| <u> </u>                   | Swimming pool water temperature                          |
| +                          | Stand- pipe or return- pipe temperature                  |
| <u>i</u>                   | Measured temperature                                     |
| <b>₽</b> +                 | Set point or calculated temperature                      |
| T1, T2, T3, T4, T5, T6. T7 | Temperature sensors T1, T2, T3, T4, T5, T6 and T7        |

#### SYMBOLS FOR NOTICE AND WARNINGS

| Symbol | Description                                                                                                    |
|--------|----------------------------------------------------------------------------------------------------|
| G      | Notice<br>In case of exceeding the maximum temperature or activation of pro-<br>tection function, the controller indicates the event with flashing symbol<br>on the display. If the maximum temperature is no longer exceeded or if<br>the protection function is turned off, a lited symbol indicates a recent<br>event.<br>Press IND to open the screen to check notifications. |
| Δ      | Warning<br>In the event of sensor failure, pump error or flow sensor error, the<br>controller indicates the failure with flashing symbol on the display. If<br>the issue is resolved or no longer present, a lited symbol indicates a<br>recent event.<br>Press to open the screen for warnings.                                                                                  |

#### **DISPLAY FOR HELP, NOTICES AND WARNINGS**

Press button **III** to open the screen for help, notices and warnings is opened.

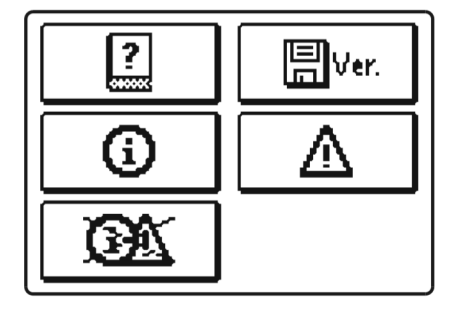

Available posibilities:

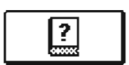

#### Short manual

Short manual for use of the controller.

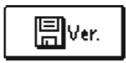

#### **Controller version**

Overview of controller type and software version.

| <b>(</b> ) |
|------------|

#### Notices

Log of maximum temperatures exceeds and activated protection functions. By pressing the buttons end and move through the list of notifications. Press is to exit the list.

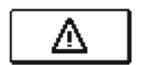

#### Warnings

Log of sensors, pump or flow meter failures.

By pressing the buttons end and move through the list of warnings. Press is to exit the list.

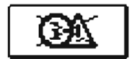

#### Delete warning and notification logs

Pressing this button will erase notification and warning log. All sensors that are not connected will be deleted from the list of failures.

**Note:** Failures of sensors that are required for controller operation can not be deleted.

#### MENU ENTRY AND NAVIGATION

The menu is simplified with the help of graphic symbols.

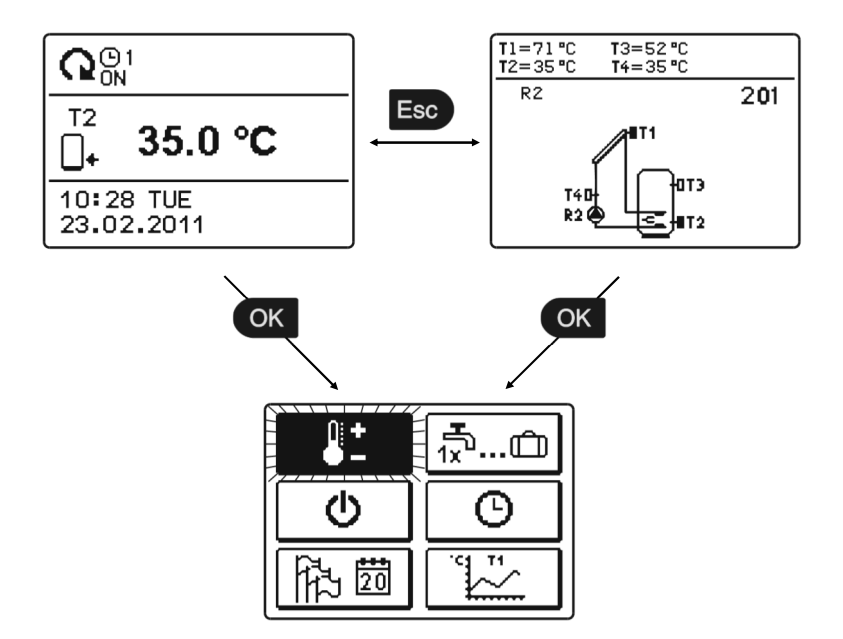

To enter the menu, press the button OM.

Move around the menu using the buttons **General** and **Move**, with the **ON** button you confirm your selection.

By pressing the button **E** you return to the previous screen.

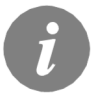

If no button is pressed for several seconds, the screen illumination goes out. In such case pressing any button switches on backlight illumination.

#### MENU STRUCTURE AND DESCRIPTION

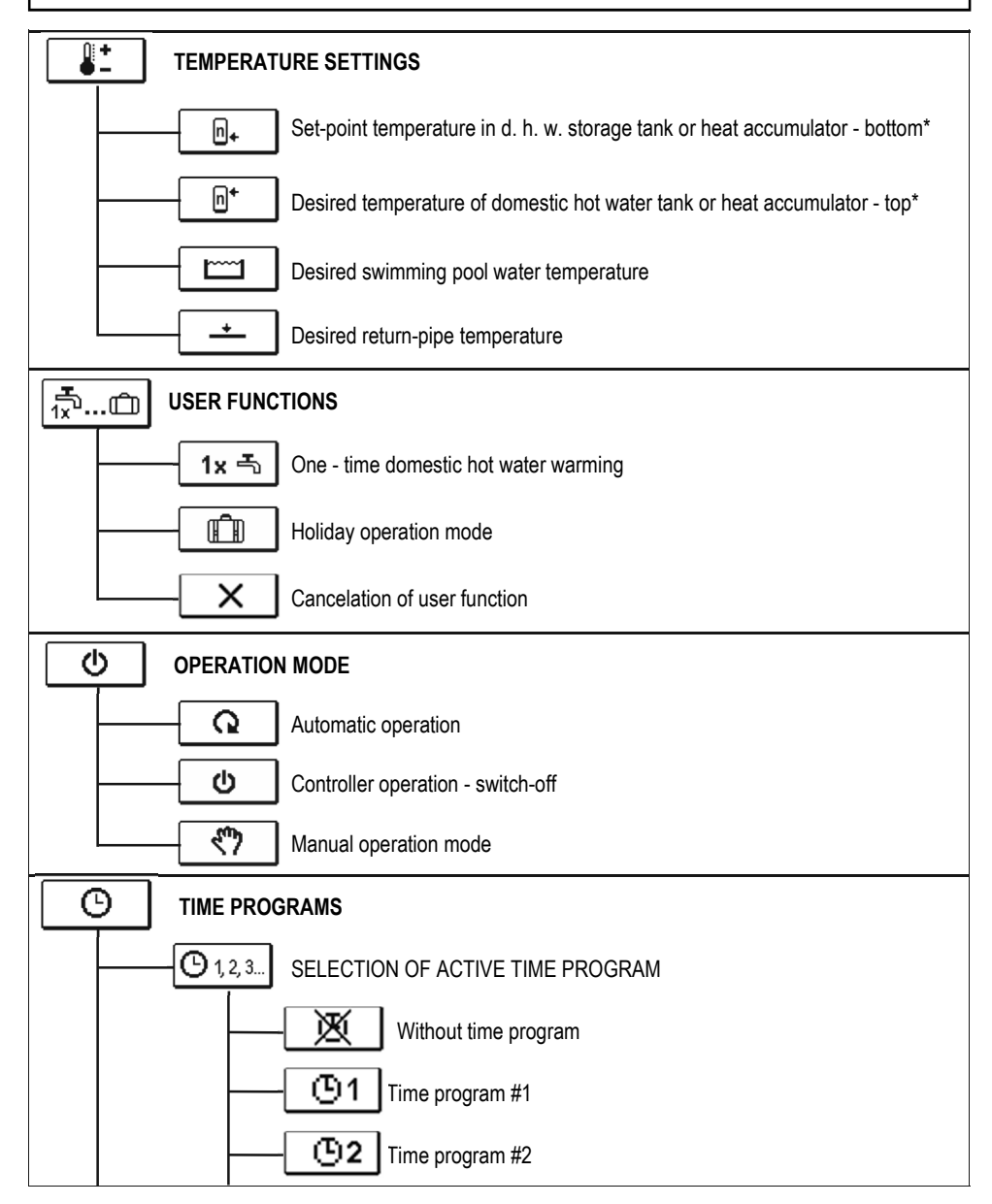

\* The "n" symbol marks the successive number of d. h. w. storage tank or heat accumulator, if there is more than one d. h. w. storage tank or heat accumulator present in the system. The "Tx" symbol marks the number of the sensor for which the thermostatic operation of the available output is programmed.

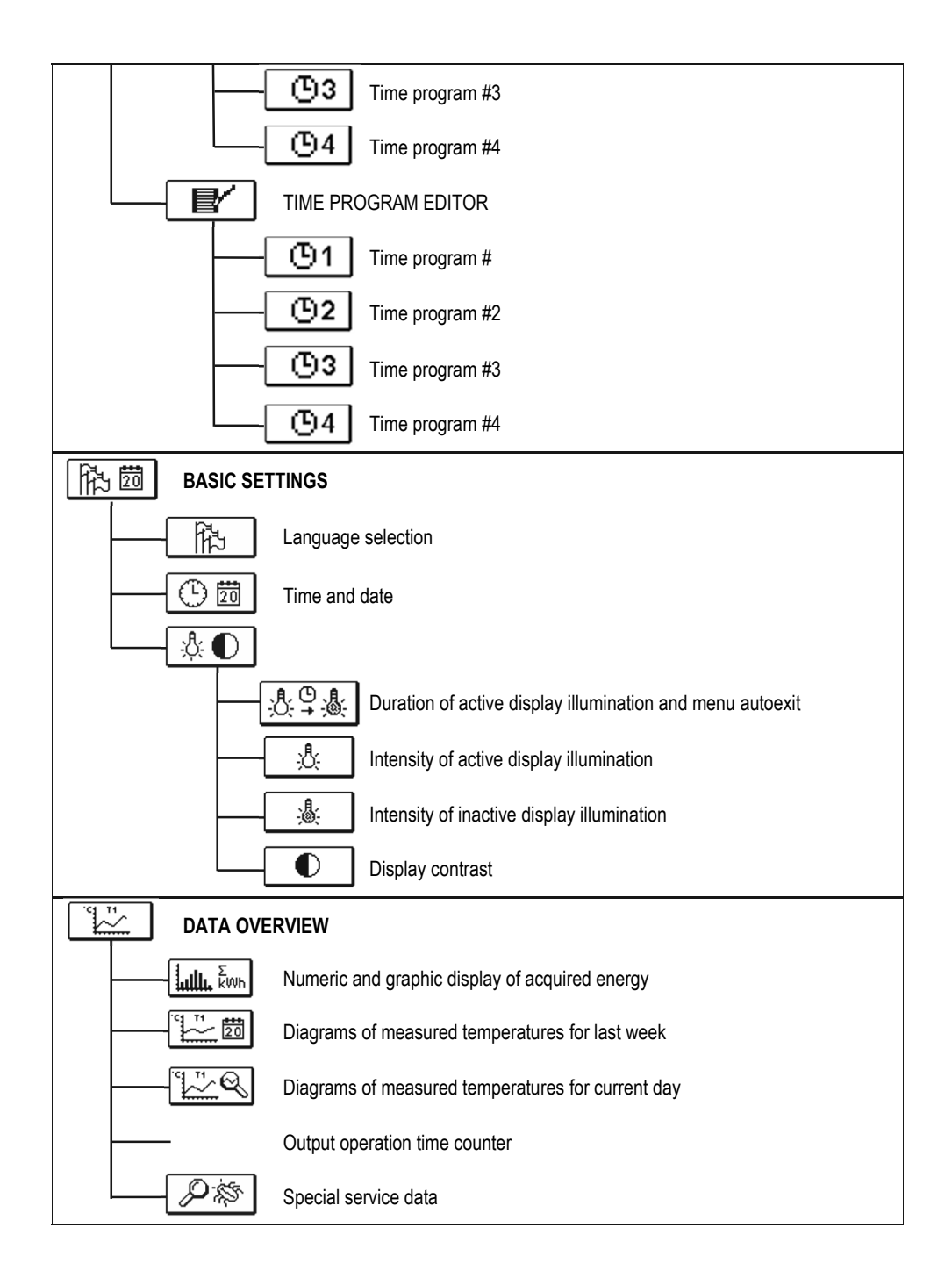

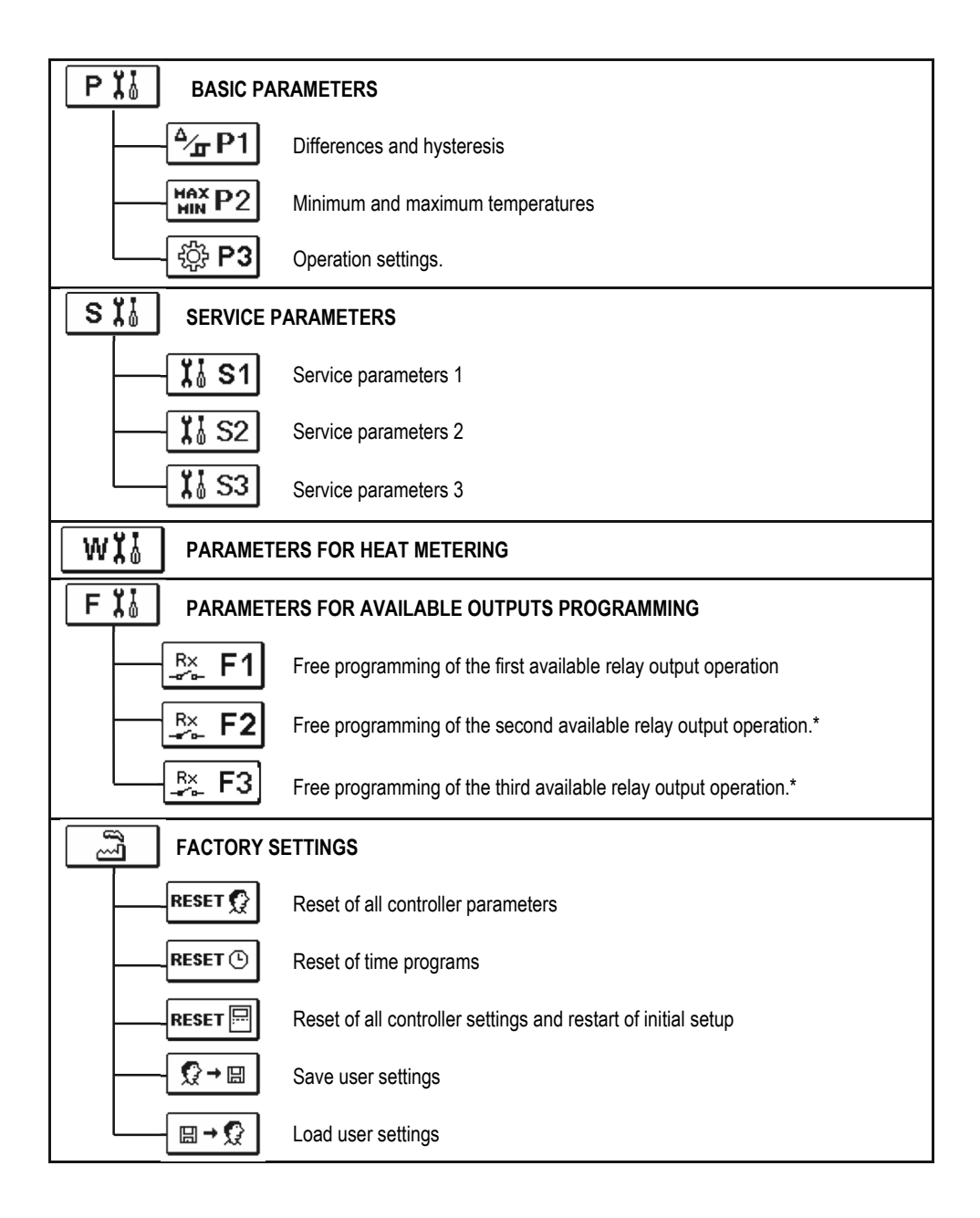

\* Depends on model of controller.

<u></u>+

In the menu "TEMPERATURE SETTINGS" you can set the set-point temperature for the sensors shown.

By pressing buttons **Constant**, **and** and **constant** you choose the required temperature, and a new window opens:

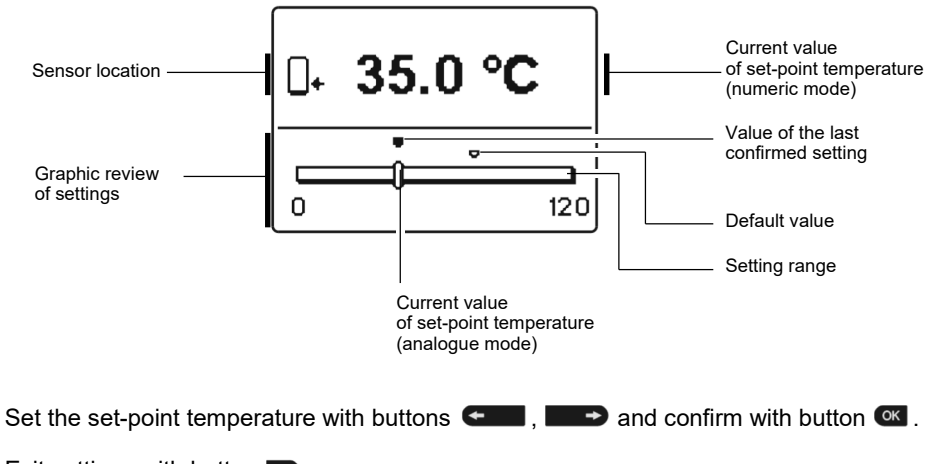

Exit settings with button **Eso**.

### ☆…血 USER FUNCTIONS

User functions enable additional comfort and benefits when using the controller. In menu, the following user functions are available:

## <u>1x 등</u> One-time domestic hot water warming

Use this function when you want to immediately turn on the d. h. w. warming.

You leave settings by pressing the button E.

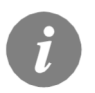

One-time d. h. w. warming is possible only by schemes with a liquid fuel boiler, heat pump or electric heater.

## Holiday mode

Holiday mode activates cooling down of the storage tank during night time to minimum temperature (P2.3). Cooling is carried out through solar collectors. This way we enable the solar system to operate normally the next day for as long time as possible. Holiday mode is activated until selected date. After you have activated the Holiday mode, choose the Holiday mode icon again. A new screen is displayed, where you can set the date when the Holiday mode should be cancelled.

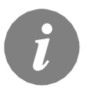

Holiday mode is enabled in schemes with solar collectors, liquid fuel boiler, heat pump or electric heater.

## **Eunction switch-off**

You can deactivate a currently active function at any time by selecting the  $\times$  icon with buttons **end** and **end**, and **confirming** it with the **end** button.

#### **OPERATION MODE SELECTION**

In group "**OPERATION MODE**" select the required controller operation mode. You can select between automatic mode, controller switch-off and manual mode.

You choose the required mode by pressing buttons **Constant**, **Constant**, **Cons** 

You exit the setting by pressing button **ED**.

#### Description of operation mode:

Q

 $(\mathbf{b})$ 

#### Automatic operation

Heating is active.

In the automatic operation mode, the controller enables activation and deactivation of additional energy sources (for example: oil boiler, heat pump, electric heater, etc.).

To activate or deactivate additional sources, select the conicon again, when the automatic operation mode has already been selected. A new screen with additional sources will appear, where you can move through sources with buttons end and end of the source status button, select the source you wish to activate or deactivate. Symbol  $\checkmark$  or  $\checkmark$  will begin to flash. You can change the source status with buttons end and end. Exit the setting by pressing the conduction.

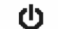

#### Controller switch-off

Controller is not performing system control and switches off all outputs. All temperatures are still measured and shown. Protection functions are still active and able to switch on output.

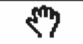

#### Manual mode

This mode is used for testing the heating system or in case of a malfunction. Every output can be manually activated or deactivated.

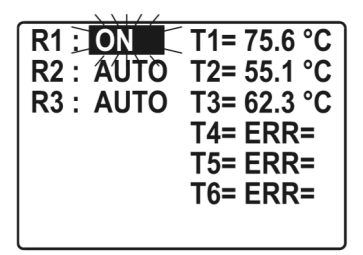

\* Depends on model of controller.

By pressing buttons ( and ), move through move among individual outputs **R1-R6\***. Select the output of which state you want to change by pressing the ox button. Values ON, OFF, AUTO or pump RPM **40** %, **55%**, **70** % and **85** % will begin to flash. Now you can change the output status with buttons ( and ). Confirm the selection by pressing the () button.

Exit the setting by pressing the **button**.

G

In menu "TIME PROGRAMS" you have two submenus - selection of active program timer  $\textcircled{O}_{123}$  and program time editor O.

## O 1, 2, 3... Selection of active program timer

In the "SELECTION OF ACTIVE PROGRAM TIMER" menu are five settings:

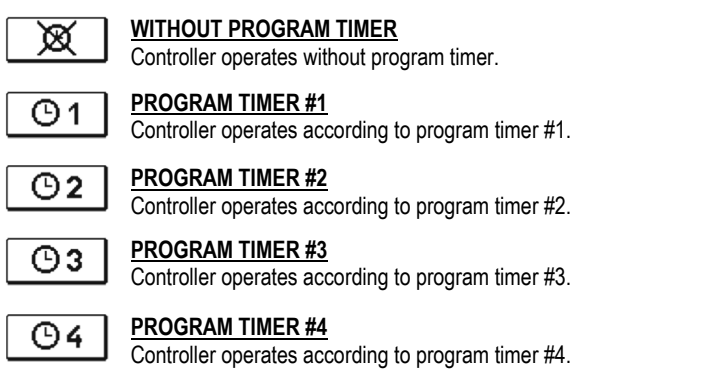

## ⊡ E <u>Time program editor</u>

In the "PROGRAM TIME EDITOR" menu we set or edit program time.

#### O I Modifying the time programs:

To modify a time program first press buttons **()** to select and **()** to open the selected time program. A new window opens:

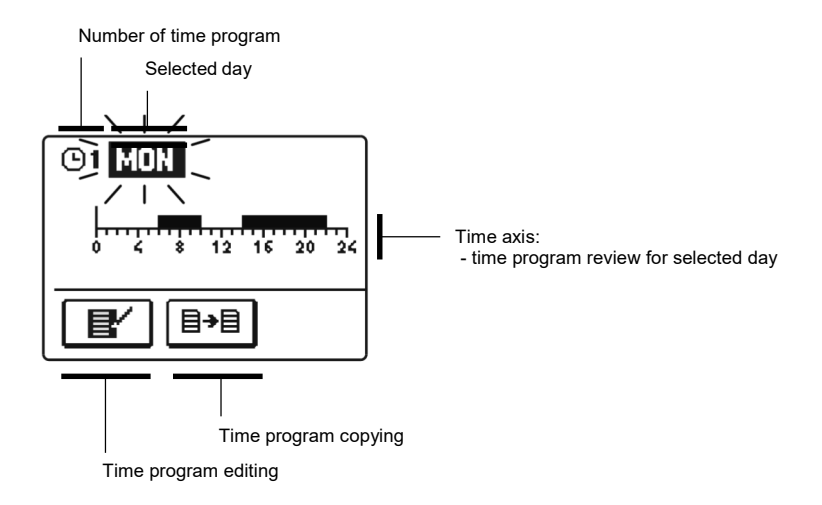

First, by pressing buttons ( ) and ( ) select the day whose time program course you want to edit or copy to other days.

Now, by pressing buttons and you select the icon for editing or icon for copying the time program.

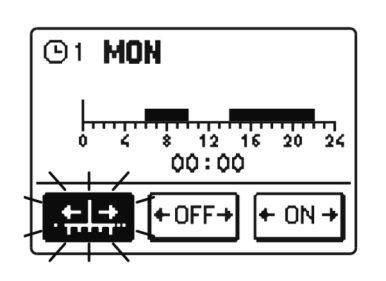

Time program editing

**Ľ** 

A new window opens which shows the time program for a selected day and three command icons:

- + + free cursor movement
- +OFF cursor
- + ON + ON cursor

Pressing buttons **and b** to select requested cursor. Press **c** to activate the selected cursor.

Now by pressing buttons end, where a volume of time by you move the cursor on the time axis and draw the required course of time program.

Editing of the time program is finished by pressing button .

**∃→B Time program copying** 

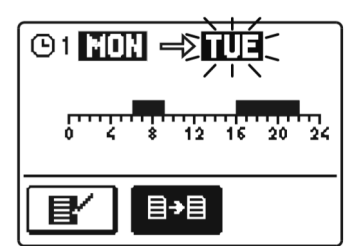

A new window opens which shows the time program for a selected day. At the top is a field where you can select a day or more days together in which you want to copy the time program.

A day or group of days are selected by pressing buttons

For copying press button or.

Finish copying by pressing button **E**.

#### Default time program settings

| <b>©</b> 1 | Day      | Switch-on interval             |
|------------|----------|--------------------------------|
|            | MON FRI. | 05:00 - 07:30<br>13:30 - 22:00 |
|            | SAT SUN. | 07:00 - 22:00                  |

| ©2 | Day      | Switch-on interval |
|----|----------|--------------------|
|    | MON FRI. | 06:00 - 22:00      |
|    | SAT SUN. | 07:00 - 23:00      |

| <b>©3</b> | Day      | Switch-on interval |
|-----------|----------|--------------------|
|           | MON FRI. | 05:30 - 22:00      |
|           | SAT SUN. | 06:00 - 23:00      |
|           |          | •                  |

| ©4 | Day      | Switch-on interval |
|----|----------|--------------------|
|    | MON FRI. | 14:00 - 22:00      |
|    | SAT SUN. | 07:00 - 22:00      |

**BASIC SETTINGS** 

"BASIC SETTINGS" menu is intended for language, time, date and display settings.

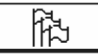

協囚

#### Language selection

The required user language is selected by pressing buttons  $\frown$ ,  $\frown$  and confirmed with button  $\frown$ .

You exit the settings by pressing button **ED**.

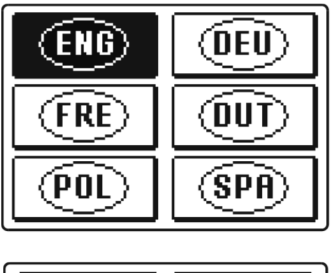

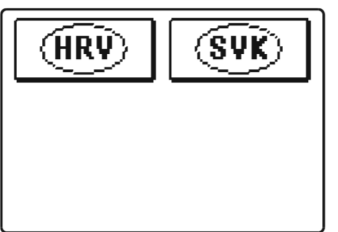

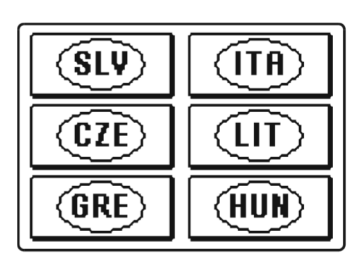

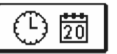

#### Time and date setting

You set the exact time and date in the following manner:

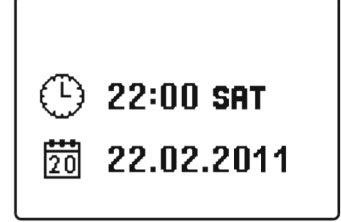

By pressing buttons ← and → move among individual data. By pressing button or you select data that you want to change. When data flashes, change it by pressing buttons ← ,

and confirm it with the button or.

You exit the settings by pressing button .

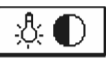

#### **Display settings**

In the "DISPLAY SETTINGS" menu are four settings:

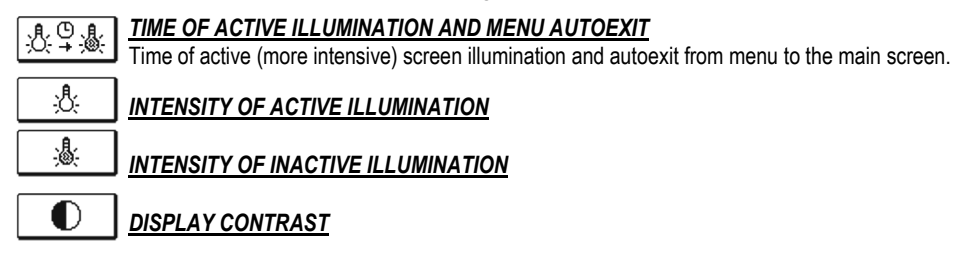

By pressing buttons **Constant**, **Constant** and **Constant** you select and confirm required setting. A new window opens:

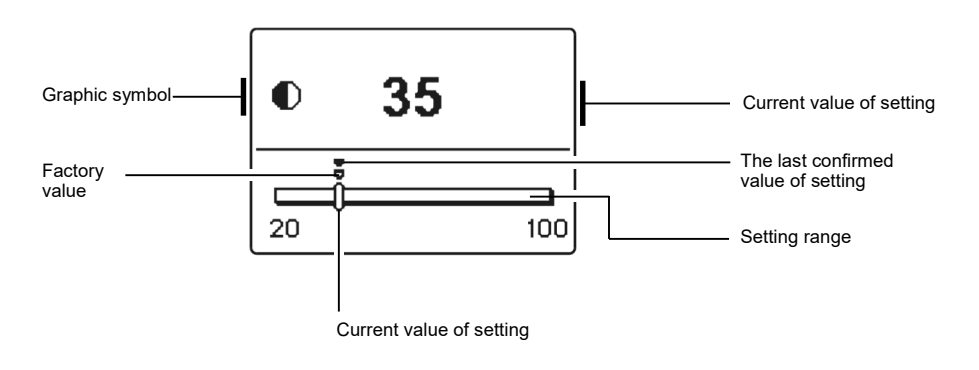

You change settings by pressing buttons **Constant** and **Constant** and **confirm** by pressing button **Constant**.

You exit the settings by pressing button E.

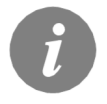

The change of settings is carried out when you confirm it by pressing button  $\mathbf{K}$ .

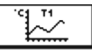

#### DATA OVERVIEW

In the menu "DATA OVERVIEW" there are icons to access the following data on controller performance:

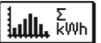

#### NUMERIC AND GRAPHIC REVIEW OF ACQUIRED ENERGY

There is an extract of acquired energy by years, months and weeks.

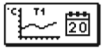

#### DIAGRAMS OF MEASURED TEMPERATURES FOR LAST WEEK

Graphic overview of temperature by day for each sensor. Temperatures are recorded for last week.

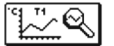

#### DIAGRAMS OF MEASURED TEMPERATURES FOR CURRENT DAY

Detailed graphic overview of temperature in current day for each sensor. How often are temperatures logged is set with parameter S1.5. Such temperature overview is useful by analyse of heating system operation mode or by setup and service.

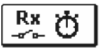

#### **OUTPUT'S OPERATION TIME COUNTERS**

Counters of controller's outputs operation time.

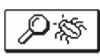

#### SPECIAL SERVICE DATA

Intended for diagnostics for technical service.

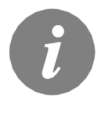

To overview graphs press buttons  $\bigcirc$  and  $\bigcirc$  to move between sensors. Press button  $\bigcirc$  to review the daily temperatures of selected sensor. Press buttons  $\bigcirc$  and  $\bigcirc$  to move between days of selected sensor. By pressing the button  $\bowtie$  you can change the span of temperature review on the graph.

### SERVICE MANUAL

#### CONTROLLER PARAMETERS AND AUXILIARY TOOLS

All additional settings and adjustments of controller performance are carried out by means of parameters. In controller parameter settings menu there are three selectable groups:

| Р 🕻 |
|-----|
| SÏ  |
| WÏÅ |
| FΪ  |

Basic parameters

Service parameters

Heat metering parameters

Parameters for free programming available outputs.

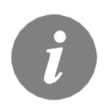

You can only see those parameters which have an effect on the selected hydraulic scheme. Factory settings for parameters also depend on the selected hydraulic scheme.

## P

Basic parameters are divided into groups **P1**, **P2** and **P3**. In group **P1** there are setting for differences and hysteresis for built-in thermostats, in group **P2** there are settings for minimum and maximum temperatures for individual sensors, and controller performance settings in group **P3**.

When selecting the required parameter group in the menu, a new window opens:

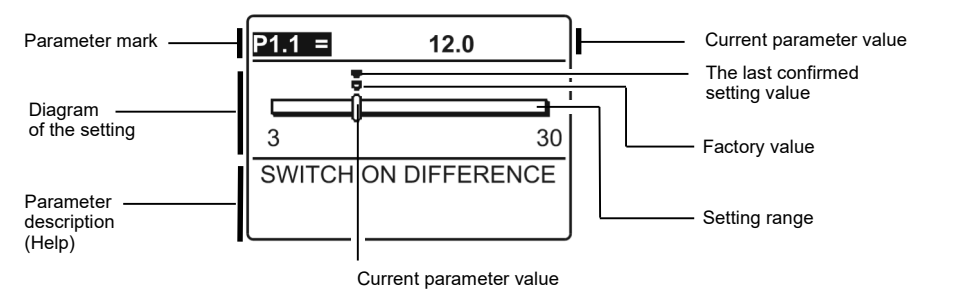

You modify the setting by pressing the button or .

The value of setting starts to flash, and you can edit it by pressing buttons **end** and **end**.

The setting is confirmed by pressing the button or . Now you can move by pressing buttons and to another parameter and repeat the procedure.

You exit the parameter settings by pressing button E.

Table with description of parameters

|   | ∆∕ <b>_</b> P1 | . |
|---|----------------|---|
| _ |                |   |

| Para-<br>meter | Function                                           | Setting<br>range | Default value                |
|----------------|----------------------------------------------------|------------------|------------------------------|
| P1.1           | SWITCH -ON DIFFERENCE 1                            | 3 ÷ 30 °C        | depends on selected scheme*  |
| P1.2           | SWITCH -OFF DIFFERENCE 1                           | 1 ÷ 20 °C        | depends on selected scheme * |
| P1.4           | SWITCH -ON DIFFERENCE 2                            | 3 ÷ 30 °C        | depends on selected scheme * |
| P1.5           | SWITCH -OFF DIFFERENCE 2                           | 1 ÷ 20 °C        | depends on selected scheme * |
| P1.7           | SWITCH -ON DIFFERENCE 3                            | 3 ÷ 30 °C        | depends on selected scheme * |
| P1.8           | SWITCH -OFF DIFFERENCE 3                           | 1 ÷ 20 °C        | depends on selected scheme * |
| P1.9           | HYSTERESIS FOR SENSOR T1                           | 1 ÷ 30 °C        | depends on selected scheme * |
| P1.10          | HYSTERESIS FOR SENSOR T2                           | 1 ÷ 30 °C        | depends on selected scheme * |
| P1.11          | HYSTERESIS FOR SENSOR T3                           | 1 ÷ 30 °C        | depends on selected scheme * |
| P1.12          | HYSTERESIS FOR SENSOR T4                           | 1 ÷ 30 °C        | depends on selected scheme * |
| P1.13          | HYSTERESIS FOR SENSOR T5                           | 1 ÷ 30 °C        | depends on selected scheme * |
| P1.14          | HYSTERESIS FOR SENSOR T6                           | 1 ÷ 30 °C        | depends on selected scheme * |
| P1.15          | HYSTERESIS FOR SENSOR T7                           | 1 ÷ 30 °C        | depends on selected scheme * |
| P1.17          | HYSTERESIS FOR MINIMUM TEMPERATURES                | 1 ÷ 10 °C        | depends on selected scheme * |
| P1.18          | HYSTERESIS FOR MAXIMUM AND PROTECTION TEMPERATURES | -15 ÷ -1 °C      | depends on selected scheme * |

## MAX P2

| Para-<br>meter | Function                                      | Setting range | Default value                |
|----------------|-----------------------------------------------|---------------|------------------------------|
| P2.1           | MINIMUM TEMPERATURE OF SENSOR T1              | -30 ÷ 100 °C  | depends on selected scheme * |
| P2.2           | MAXIMUM TEMPERATURE OF SENSOR T1              | 0 ÷ 200 °C    | depends on selected scheme * |
| P2.3           | MINIMUM TEMPERATURE OF SENSOR T2              | -30 ÷ 100 °C  | depends on selected scheme * |
| P2.4           | MAXIMUM TEMPERATURE OF SENSOR T2              | 0 ÷ 200 °C    | depends on selected scheme * |
| P2.5           | MINIMUM TEMPERATURE OF SENSOR T3              | -30 ÷ 100 °C  | depends on selected scheme * |
| P2.6           | MAXIMUM TEMPERATURE OF SENSOR T3              | 0 ÷ 200 °C    | depends on selected scheme * |
| P2.7           | MINIMUM TEMPERATURE OF SENSOR T4              | -30 ÷ 100 °C  | depends on selected scheme * |
| P2.8           | MAXIMUM TEMPERATURE OF SENSOR T4              | 0 ÷ 200 °C    | depends on selected scheme * |
| P2.9           | MINIMUM TEMPERATURE OF SENSOR T5              | -30 ÷ 100 °C  | depends on selected scheme * |
| P2.10          | MAXIMUM TEMPERATURE OF SENSOR T5              | 0 ÷ 200 °C    | depends on selected scheme * |
| P2.11          | MINIMUM TEMPERATURE OF SENSOR T6              | -30 ÷ 100 °C  | depends on selected scheme * |
| P2.12          | MAXIMUM TEMPERATURE OF SENSOR T6              | 0 ÷ 200 °C    | depends on selected scheme * |
| P2.13          | MINIMUM TEMPERATURE OF SENSOR T7              | -30 ÷ 100 °C  | depends on selected scheme * |
| P2.14          | MAXIMUM TEMPERATURE OF SENSOR T7              | 0 ÷ 200 °C    | depends on selected scheme * |
| P2.17          | EMERGENCY SHUTDOWN TEMPERATURE FOR COLLECTORS | 100 ÷ 280 °C  | depends on selected scheme * |
| P2.18          | COLLECTOR'S FROST PROTECTION TEMPERATURE      | -30 ÷ 10 °C   | depends on selected scheme * |

\* See tables on pages 136, 137 and 138.

#### Table with description of parameters

| Para-<br>meter | Function                                                                                 | Parameter description                                                                                                    | Setting range                                                      | Default<br>value |
|----------------|------------------------------------------------------------------------------------------|----------------------------------------------------------------------------------------------------|--------------------------------------------------------------------|------------------|
| P3.1           | LEGIONELLA                                                                               | Activation of legionella function.                                                                                                    | 0- NO<br>1- YES                                                    | 0                |
| P3.2           | LEGIONELLA - ACTIVA-<br>TION DAY                                                         | Setting of day when the legionella protection should activate.                                                                                                    | 1- MON<br>2- TUE<br>3- WEN<br>4- THU<br>5- FRI<br>6- SAT<br>7- SUN | 5                |
| P3.3           | LEGIONELLA - ACTIVA-<br>TION TIME                                                        | Setting of hour when the legionella protection should activate.                                                                                                    | 0 ÷ 23 h                                                           | 5                |
| P3.4           | PRIMARY HEAT SOUR-<br>CE - STANDBY AT MIN.<br>TEMPERATURE                                | Selection if primary heat source should permanently heat the<br>water to min. temperature.                                                                                                    | 0- NO<br>1- YES, TIME<br>PROG.<br>2- ALWAYS                        | 0                |
| P3.5           | PRIMARY HEAT SOUR-<br>CE - OPERATION WITH<br>RESPECT OF COLLEC-<br>TOR'S TREND           | Selection if primary (controlled) heat source should activate<br>immediately or with delay if the collectors have trend and<br>tendency to warm the water to requested temperature.                                                                                                    | 0- NO<br>1- YES                                                    | 1                |
| P3.6           | PRIMARY HEAT SOUR-<br>CE - COLLECTOR'S<br>TREND TIME                                     | Setting of time in which we tolerate water warming only with collectors. Primary heat source will not be activated if the water can be warmed (in setted time) only by means of solar collectors.                                                                                                    | 0 ÷ 1440 min                                                       | 0                |
| P3.7           | PRIMARY HEAT SOUR-<br>CE - COLLECTOR'S<br>TEMP. TO SWITCH OF<br>PRIMARY HEAT SOUR-<br>CE | Setting of solar collector's temperature at which the primary<br>heat source will switch off and the solar system will start to run<br>for a period of 30 minutes. In this time period controller checks<br>for trend and tendency if the water can be warmed solely with<br>solar system. Water warming with solar system will continue<br>after expiration of trend checking period if solar system has<br>trend to warm water solely with solar collectors. If solar system<br>has no trend to warm water the primary heat source will activa-<br>te. This parameter is valid only for schemes 243b and 243c.                                                                                                    | 50 ÷ 150 °C                                                        | 80               |
| P3.11          | STORAGE TANK LOA-<br>DING MODE                                                           | With this setting we set the operation mode and priority in systems with more than one storage tank.     1 - OPTIMAL mode - optimal use of solar energy for d. h. w. warming with respect to storage tank priorities     2 - AUTO mode - automatic shift between Summer, Optimal and Winter mode according to the calendar     3 - SUMMER mode - only priority storage tank is loaded until it reaches set-point temperature. Other storage tanks are loaded only when the priority storage tank has reached its set-point temperature. This operation mode is suitable for summer period when there is no need for room heating     4 - WINTER mode - parallel alternating loading of all storage tanks. This mode is advisable in winter time, when we wish to use all available energy for d. h. w. warming and room heating     Month   1   2   3   4   5   6   7   8   9   10   11   12     AUTO   Winter   Optimal   Summer   Optimal   Winter | 1- OPTIMAL<br>2- AUTO<br>3- SUMMER<br>4- WINTER                    | 1                |

## S II SERVICE PARAMETERS

Service parameters are arranged in groups **S1**, **S2** and **S3**. With service parameters it is possible to activate or select many additional functions and adaptations of controller performance. When you select the required parameter group in the menu, a new screen opens:

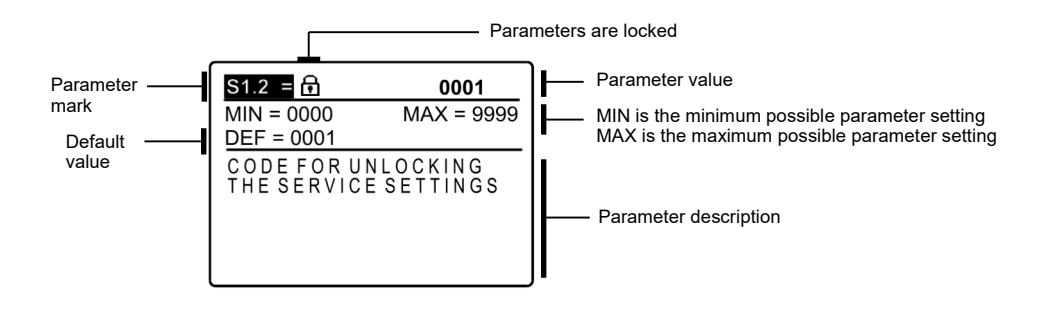

You modify settings by pressing the button **(**. Because parameters are locked a new screen opens to insert the code for unlocking:

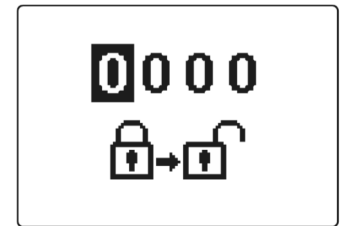

By pressing buttons **e** and **e** you mark the number which you want to modify and press the button **c**.

When the number flashes you can modify it by pressing buttons • and confirm it by pressing button • .

When the correct code is inserted, the controller unlocks the parameters for editing and returns to the selected group of parameters.

Return back from unlocking by pressing button E.

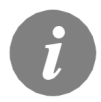

Factory set code is "0001".

By pressing buttons **Constant**, **Marcon** you can move to another parameter and repeat the procedure.

You exit parameter settings by pressing the button E.

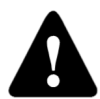

Change of service and functional parameters must be carried out only by a properly qualified expert.

# Table with description of parameters 다음 S1

| Para-<br>meter | Function                                       | Parameter description                                                                                                    | Setting range                                                                                | Default<br>value |
|----------------|------------------------------------------------|----------------------------------------------------------------------------------------------------|----------------------------------------------------------------------------------------------|------------------|
| S1.1           | HYDRAULIC SCHEME                               | Selection of hydraulic scheme.                                                                                                    | depends on type<br>of controller                                                             | 201              |
| S1.2           | CODE FOR UNLOCKING THE<br>SERVICE SETTINGS     | This setting enables the change of code which is necessary<br>to unlock the service settings (S and F parameters).<br>WARNING! Keep new code on a safe place. Without this<br>code is impossible to change service settings. | 0000 - 9999                                                                                  | 0001             |
| S1.3           | TEMPERATURE SENSOR<br>TYPE                     | Selection of temperature sensors Pt1000 or KTY10.                                                                                                    | 0- PT1000<br>1- KTY10                                                                        | 0                |
| S1.4           | TEMPERATURE ROUND UP                           | Precision of displayed temperatures.                                                                                                    | 0- 0.1 °C<br>1- 0.2 °C<br>2- 0.5 °C<br>3- 1 °C                                               | 2                |
| S1.5           | PERIOD OF TEMPERAT.<br>LOGGING                 | By setting this field you define how often the measured temperatures are saved.                                                                                                    | 1 ÷ 30 min                                                                                   | 5                |
| S1.6           | ADVANCED DISPLAY OF<br>TEMPERATURES            | Advanced display of temperatures displays temperatures on<br>main screen in double rows. First row is measured tempera-<br>ture; second row is required or calculated temperature.                                           | 0- NO<br>1- YES                                                                              | 1                |
| S1.7           | AUT. SHIFT OF CLOCK TO<br>SUMMER / WINTER TIME | With the help of a calendar, the controller carries out the<br>automatic clock changeover between summer and winter<br>time.                                                                                                 | 0- NO<br>1- YES                                                                              | 1                |
| S1.8           | ANTI-BLOCK FUNCTION                            | All outputs that haven't been activated in the last week are activated on Friday at 20:00 for 60 seconds.                                                                                                    | 0- NO<br>1- YES                                                                              | 0                |
| S1.9           | INVERTED OPERATION OF<br>OUTPUTS               | Setting of inverted operation for outputs. Invertion of output is possible only if operation mode of output is ON/OFF (S3.1=0).                                                                                              | 0- NO<br>1- R1<br>2- R2<br>3- R1, R2<br>4- R2, R3<br>5- R1, R3<br>6- R2, R3<br>7- R1, R2, R3 | 0                |
| S1.10          | TONES                                          | By setting this field you define whether key pressing is<br>accompanied with sound signals or not.                                                                                                    | 0- OFF<br>1- KEYPAD<br>2- ERRORS<br>3- KEYPAD &<br>ERRORS                                    | 1                |
| S1.13          | SENSOR T1 CALIBRATION                          | Correction of displayed measured temperature for sensor T1.                                                                                                    | -5 ÷ 5 °C                                                                                    | 0                |
| S1.14          | SENSOR T2 CALIBRATION                          | Correction of displayed measured temperature for sensor T2.                                                                                                    | -5 ÷ 5 °C                                                                                    | 0                |
| S1.15          | SENSOR T3 CALIBRATION                          | Correction of displayed measured temperature for sensor T3.                                                                                                    | -5 ÷ 5 °C                                                                                    | 0                |
| S1.16          | SENSOR T4 CALIBRATION                          | Correction of displayed measured temperature for sensor T4.                                                                                                    | -5 ÷ 5 °C                                                                                    | 0                |
| S1.17          | SENSOR T5 CALIBRATION                          | Correction of displayed measured temperature for sensor T5.                                                                                                    | -5 ÷ 5 °C                                                                                    | 0                |
| S1.18          | SENSOR T6 CALIBRATION                          | Correction of displayed measured temperature for sensor T6.                                                                                                    | -5 ÷ 5 °C                                                                                    | 0                |
| S1.19          | SENSOR T7 CALIBRATION                          | Correction of displayed measured temperature for sensor T7.                                                                                                    | -5 ÷ 5 °C                                                                                    | 0                |

## Table with description of parameters

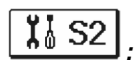

| Para-<br>meter | Function                                                | Parameter description                                                                                                    | Setting range                                                         | Default<br>value |
|----------------|---------------------------------------------------------|----------------------------------------------------------------------------------------------------|-----------------------------------------------------------------------|------------------|
| S2.1           | PROTECTION OF MAX.<br>COLLECTORS TEMPERA-<br>TURE       | When the temperature in the storage tank is higher than the set point temperature plus hysteresis (P1.10), heating with the collectors stops. If then the collector temperature exceeds maximum temperature (P2.2), the solar pump switches on again until collectors are cooled down to the maximum temperature (P2.2) plus hysteresis (P1.18).<br>In case the storage tank exceeds the maximum temperature (P2.4), the solar pump stops unconditionally. | 0- NO<br>1- YES                                                       | 1                |
| S2.2           | PUMP KICK FUNCTION                                      | Special algorithm activates the solar pump to switch -on for short<br>intervals. This way you get realistic temperature of collectors.<br>This function is used especially with vacuum (tube) collectors.<br>This function is also possible with classic collectors if the sensor<br>is fitted outside of the collector body. Circualtion pump is activa-<br>ted every 15 minutes and runs for setted time.                                                | 0- NO<br>1- YES, 10 s<br>2- YES, 30 s<br>3- YES, 45 s<br>4- YES, 60 s | 0                |
| S2.3           | COLLECTOR'S FROST<br>PROTECTION                         | If the temperature drops bellow the set point value (P2.18), the solar pump switches -on to prevent freezing in the collectors and pipelines.<br>NOTE: This setting is suitable only for climates areas where the                                                                                                    | 0- NO<br>1- YES                                                       | 0                |
| S2.4           | STORAGE TANK LOA-<br>DING PRIORITY                      | In a system with two or more storage tanks, you set the order of loading priority.                                                                                                    | 1- 1, 2, 3<br>2- 3, 2, 1                                              | 1                |
| S2.5           | STORAGE TANK LOA-<br>DING - OPERATION PERI-<br>OD       | If the system is loading (for a setted time) the non priority storage<br>tank, the operation is temporarily stopped. This way controller<br>(after setted pause interval S2.6) is able to check the differential<br>condition for the priority storage tank and switch to the priority                                                                                                    | 5 ÷ 60 min                                                            | 20               |
| S2.6           | STORAGE TANK LOA-<br>DING - STANDBY PERIOD              | This is the time in which controller waits for rise of collector temperature, which needs to be 2 K or higher. If the rise is sufficient, controller waits for the differential condition for loading the priority storage tank to be fulfilled. If temperature rise isn't sufficient, the controller starts to load first non-priority storage tank with fulfilled differential condition.                                                                | 1 ÷ 30 min                                                            | 3                |
| S2.7           | RECOOLING OF STORA-<br>GE TANK 1                        | Means that storage tank 1, if heated above the set-point tempe-<br>rature, can be forcibly cooled down to the set-point temperature.<br>Cooling is achieved by means of collectors and pipe installation.                                                                                                    | 0- NO<br>1- YES                                                       | 0                |
| S2.8           | RECOOLING OF STORA-<br>GE TANK 2                        | Means that storage tank 2, if heated above the set-point tempe-<br>rature, can be forcibly cooled down to the set-point temperature.<br>Cooling is achieved by means of collectors and pipe installation.                                                                                                    | 0- NO<br>1- YES                                                       | 0                |
| S2.9           | RECOOLING OF STORA-<br>GE TANK 3                        | Means that storage tank 3, if heated above the set-point tempe-<br>rature, can be forcibly cooled down to the set-point temperature.<br>Cooling is achieved by means of collectors and pipe installation.                                                                                                    | 0- NO<br>1- YES                                                       | 0                |
| S2.10          | RESPECT REQUESTED<br>TEMPERATURE OF STO-<br>RAGE TANK 1 | We define whether storage tank 1 should be loaded (by means of collectors) only to the set point temperature.                                                                                                    | 0- NO<br>1- YES                                                       | 1                |
| S2.11          | RESPECT REQUESTED<br>TEMPERATURE OF STO-<br>RAGE TANK 2 | We define whether storage tank 2 should be loaded (by means of collectors) only to the set point temperature.                                                                                                    | 0- NO<br>1- YES                                                       | 1                |
| S2.12          | RESPECT REQUESTED<br>TEMPERATURE OF STO-<br>RAGE TANK 3 | With settings we define whether storage tank 3 should be loaded (by means of collectors) only to the set point temperature.                                                                                                    | 0- NO<br>1- YES                                                       | 1                |

| Para-<br>meter | Function                             | Parameter description                                                                                                    | Setting range                                                         | Default<br>value |
|----------------|--------------------------------------|----------------------------------------------------------------------------------------------------|-----------------------------------------------------------------------|------------------|
| S2.13          | MIN. COLLECTOR TEMPE-<br>RATURE      | We define whether and how the minimum collector temperatu-<br>re is considered.                                                                 | 0- NO<br>1- YES<br>2- YES, ONLY<br>SWITCH-ON                          | 2                |
| S2.14          | MIN. TEMP. OF AUX. HEAT<br>SOURCE Q1 | We define whether and how the minimum temperature of<br>auxiliary heat source Q1 is considered.                                                 | 0- NO<br>1- YES<br>2- YES, ONLY<br>SWITCH-ON                          | 1                |
| S2.15          | MIN. TEMP. OF AUX. HEAT<br>SOURCE Q2 | We define whether and how the minimum temperature of auxiliary heat source Q2 is considered.                                                    | 0- NO<br>1- YES<br>2- YES, ONLY<br>SWITCH-ON                          | 1                |
| S2.18          | SENSOR T3 SUBSTITUTE                 | Selection of substitute sensor to replace the T3 sensor.<br>This setting is used when there is no option to install or con-<br>nect the sensor. | 0- NO<br>1- SENSOR T1<br>2- SENSOR T2                                 | 0                |
| S2.19          | SENSOR T4 SUBSTITUTE                 | Selection of substitute sensor to replace the T4 sensor.<br>This setting is used when there is no option to install or con-<br>nect the sensor. | 0- NO<br>1- SENSOR T1<br>2- SENSOR T2<br>3- SENSOR T3                 | 0                |
| S2.20          | SENSOR T5 SUBSTITUTE                 | Selection of substitute sensor to replace the T5 sensor.<br>This setting is used when there is no option to install or con-<br>nect the sensor. | 0- NO<br>1- SENSOR T1<br>2- SENSOR T2<br>3- SENSOR T3<br>4- SENSOR T4 | 0                |

# **X**<sup>1</sup>₀ S3

Table with description of parameters

| Para-<br>meter | Function                              | Parameter description                                                                                                    | Setting range                                                                 | Default<br>value |
|----------------|---------------------------------------|----------------------------------------------------------------------------------------------------|-------------------------------------------------------------------------------|------------------|
| S3.1           | SOLAR PUMP R2 OPERATI-<br>ON MODE     | You can set the operation mode of the R2 pump with a set-<br>ting.<br>0- ON/OFF mode is used exclusively for control of classic<br>pumps without speed control<br>1- RPM mode is used exclusively for speed control of classic<br>pumps<br>2- PWM mode is used exclusively for speed control of high<br>efficiency solar pumps with external PWM control signal<br>3- PWM, INVERTED mode is used exclusively for speed<br>control of high efficiency heating pumps with external PWM<br>control signal<br>4- 0-10 V mode is used exclusively for speed control of high<br>efficiency solar pumps with external analogue control figh<br>efficiency solar pumps with external analogue control signal<br>5- 10-0 V mode is used exclusively for speed control of high<br>efficiency heating pumps with external analogue control signal | 0- ON/OFF<br>1- RPM<br>2- PWM<br>3- PWM,<br>INVERT.<br>4- 0-10 V<br>5- 10-0 V | 0                |
| \$3.2          | MIN. SPEED (RPM) FOR<br>SOLAR PUMP R2 | Minimum speed rate (RPM) for the R2 pump is set. The setting is only valid for the speed control of a classic circulation pump.<br>Important! Minimum speed rate of a pump depends on the characteristics of the hydraulic system and pump power. In the case of an undersized pump it can happen that the pump cannot overcome the initial resistance in the system at the minimum speed rate. Setting of min. speed rate is detail described in the manual.                                                                                                    | 1- 40 %<br>2- 55 %<br>3- 70 %                                                 | 1                |

| Para-<br>meter | Function                                                        | Parameter description                                                                                                    | Setting range                                                                 | Default<br>value |
|----------------|-----------------------------------------------------------------|----------------------------------------------------------------------------------------------------|-------------------------------------------------------------------------------|------------------|
| S3.3           | TIME OF MAX. SPEED FOR                                          | When the differential condition is fulfilled, the R2 runs at full                                                                                                    | 5 ÷ 300 s                                                                     | 20               |
| S3.4           | MIN. PWM / 0-10 V FOR<br>SOLAR PUMP R2                          | Minimum speed rate for the R2 pump is set. This setting is<br>only valid for the speed control of high efficiency circulation<br>pump.                                                                                                    | 20 ÷ 50 %                                                                     | 20               |
| S3.5           | MAX. PWM / 0-10 V FOR<br>SOLAR PUMP R2                          | Maximum rotation rate for the R2 pump is set. This setting is<br>only valid for the speed control of high efficiency circulation<br>pump.                                                                                                    | 60 ÷100 %                                                                     | 100              |
| S3.6           | SWITCH-OFF PWM / 0-10 V<br>FOR SOLAR PUMP R2                    | A control signal is set, where the R2 pump will be switch-off.<br>This setting is only valid for high efficiency circulation pumps<br>with control line break detection.                                                                                                    | 0 ÷ 10 %                                                                      | 5                |
| S3.7           | SOLAR PUMP R3 OPERATI-<br>ON MODE                               | You can set the operation mode of the R3 pump with a set-<br>ting.<br>0- ON/OFF mode is used exclusively for control of classic<br>pumps without speed control<br>1- RPM mode is used exclusively for speed control of classic<br>pumps<br>2- PWM mode is used exclusively for speed control of high<br>efficiency solar pumps with external PWM control signal<br>3- PWM, INVERTED mode is used exclusively for speed<br>control of high efficiency heating pumps with external PWM<br>control signal<br>4- 0-10 V mode is used exclusively for speed control of high<br>efficiency solar pumps with external analogue control signal<br>5- 10-0 V mode is used exclusively for speed control of high<br>efficiency heating pumps with external analogue control signal | 0- ON/OFF<br>1- RPM<br>2- PWM<br>3- PWM,<br>INVERT.<br>4- 0-10 V<br>5- 10-0 V | 0                |
| S3.8           | MIN. SPEED (RPM) FOR<br>SOLAR PUMP R3                           | Minimum speed rate (RPM) for the R3 pump is set. The setting is only valid for the speed control of a classic circulation pump.<br><b>Important!</b> Minimum speed rate of a pump depends on the characteristics of the hydraulic system and pump power. In the case of an undersized pump it can happen that the pump cannot overcome the initial resistance in the system at the minimum speed rate. Setting of min. speed rate is detail described in the manual                                                                                                    | 1-40 %<br>2-55 %<br>3-70 %                                                    | 1                |
| S3.9           | TIME OF MAX. SPEED FOR<br>SOLAR PUMP R3                         | When the differential condition is fulfilled, the R3 runs at full<br>speed for a setted time.                                                                                                    | 5 ÷ 300 s                                                                     | 20               |
| S3.10          | MIN. PWM / 0-10 V FOR<br>SOLAR PUMP R3                          | Minimum speed rate for the R3 pump is set. This setting is<br>only valid for the speed control of high efficiency circulation<br>pump.                                                                                                    | 20 ÷ 50 %                                                                     | 20               |
| S3.11          | MAX. PWM / 0-10 V FOR<br>SOLAR PUMP R3                          | Maximum rotation rate for the R3 pump is set. This setting is<br>only valid for the speed control of high efficiency circulation<br>pump.                                                                                                    | 60 ÷100 %                                                                     | 100              |
| S3.12          | SWITCH-OFF PWM / 0-10 V<br>FOR SOLAR PUMP R3                    | A control signal is set, where the R3 pump will be switch-off.<br>This setting is only valid for high efficiency circulation pumps<br>with control line break detection.                                                                                                    | 0 ÷ 10 %                                                                      | 5                |
| S3.13          | BOILER CIRCULATION<br>PUMP - TIME OF BOILER<br>TEMPERATURE RISE | This function is used to control the solid fuel boiler retum-pipe temperature if there is no sensor installed in the storage tank. In setted time controller monitors boiler temperature rise of 2 ° C. If there is a rise of 2 °C detected the boiler circulation                                                                                                    | 30 ÷ 900 s                                                                    | 300              |
| S3.14          | BOILER CIRCULATION<br>PUMP - RUNNING PERIOD                     | Setting of runnig period for boiler circulation pump if a boiler temperature rise of 2 °C is detected. Circulation pump is running until there is a temperature difference between boiler and boiler return pipe.                                                                                                    | 30 ÷ 900 s                                                                    | 300              |

| Para-<br>meter | Function                                    | Parameter description                                                                                                    | Setting range            | Default<br>value |
|----------------|---------------------------------------------|----------------------------------------------------------------------------------------------------|--------------------------|------------------|
| S3.15          | ACTUATOR RUNNING TIME                       | Actuator running time, needed for a 90° turn. This data is<br>considered at delayed switchovers with valves.                                                                                                    | 1 ÷ 8 min                | 2                |
| S3.16          | BOILER CIRCULATION<br>PUMP - OPERATION MODE | This setting defines how boiler circulation pump shall operate:<br>1- STANDARD means that circulation pump is running ac-<br>cording to setted minimum boiler temperature and according<br>to temperature difference between return pipe and boiler<br>temperature.<br>2- ALWAYS means that circulation pump is running always<br>when boiler temperature is higher as setted minimum boiler<br>temperature. Such operation mode is used for systems of<br>pellet boiler without sensor in storage tank. | 1- STANDARD<br>2- ALWAYS | 1                |
| S3.17          | MIXING VALVE P - CON-<br>STANT              | Setting of mixing valve position correction intensity. Smaller<br>value means shorter movements, higher value means longer<br>movements.                                                                                                    | 0,5 ÷ 2,0                | 1                |
| S3.18          | MIXING VALVE I - CON-<br>STANT              | Setting of mixing valve control frequency - how often mixing<br>valve position is being controlled. Smaller value means low<br>frequency, higher value means higher frequency.                                                                                                    | 0,4 ÷ 2,5                | 1                |
| S3.19          | MIXING VALVE D - CON-<br>STANT              | Sensitivity of mixing valve for stand-pipe temperature chan-<br>ges. Smaller value means low sensitivity, higher value means<br>high sensitivity.                                                                                                    | 0,0 ÷ 2,5                | 1                |
| S3.20          | BACKLASH OF MIXING<br>VALVE                 | Setting of mixing valve running time to compensate the bac-<br>klash of actuator and mixing valve assembly, which occours<br>by change of rotation direction.                                                                                                    | 0 ÷ 5 s                  | 1                |

#### HEAT METERING PARAMETERS

Group **W** contains parameters to set the solar heat metering.

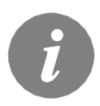

*The procedure for setting function parameters is the same as for service parameters (see page 30).* 

#### Table with description of parameters

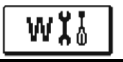

| Para-<br>meter | Function                                               | Parameter description                                                                                                    | Setting range                                                                                       | Default<br>value |
|----------------|--------------------------------------------------------|----------------------------------------------------------------------------------------------------|----------------------------------------------------------------------------------------------------|------------------|
| W1.1           | HEAT METERING                                          | With this setting we turn on the system which measures acquired solar energy.                                                                                                    | 0- NO<br>1- YES                                                                                     | 0                |
| W1.2           | MEDIUM                                                 | Select transfer medium in the solar system.                                                                                                    | 0- WATER<br>1- PROPYLENGLYCOL<br>2- ETHYLENGLYCOL<br>3- TYFOCOR<br>4- TYFOCOR LS, G-LS<br>5- THESOL | 0                |
| W1.3           | GLYCOL MIXTURE                                         | Set the glycol concentration.<br>By Tyfocor LS and G-LS this setting has no effect.                                                                                                    | 10 ÷ 100 %                                                                                          | 40               |
| W1.4           | HOT SENSOR                                             | Select the sensor which is in collectors.                                                                                                    | 1- T1 (T3)     2- T2       3- T3     4- T4       5- T5     6- T6       7- T7                        | 1                |
| W1.5           | COLD SENSOR                                            | Select the sensor Tc which is on the return pipe into collectors.                                                                                                    | 1- T1T3     2- T2       3- T3     4- T4       5- T5     6- T6       7- T7     7                     | 5                |
| W1.6           | FLOW METER                                             | With settings you define whether there is a built-in flow meter.                                                                                                    | 0- NO<br>1- IMPULSE<br>2- VFS12<br>3- VFS20<br>4- VFS40<br>5- VFS100<br>6- VFS200<br>7- VFS400      | 0                |
| W1.7           | IMPULSE RATE OF<br>FLOW METER                          | You insert characteristic data of flow meter - amount od volume per impulse.                                                                                                    | 0,5 ÷ 25 l/imp                                                                                      | 1                |
| W1.8           | FLOW IN FIRST COL-<br>LECTOR FIELD                     | If you do not use the flow meter, read out and set flow from the mechanic flow meter in first collector field when the pump is running at 100 %.                                                                                                    | 1 ÷ 100 l/min                                                                                       | 6                |
| W1.9           | FLOW IN SECOND<br>COLLECTOR FIELD                      | If you do not use the flow meter, read out and set flow<br>from the mechanic flow meter in second collector field<br>when the pump is running at 100 %.                                                                                                    | 1 ÷ 100 l/min                                                                                       | 6                |
| W1.10          | FLOW IN FIRST AND<br>SECOND COLLECTOR<br>FIELD         | If you do not use the flow meter, read out and set flow<br>from the mechanic flow meter for both collector fields<br>when both pumps are running at 100 %.<br>This setting is used only by schems where both collector<br>fields can operate simultaneously. | 2 ÷ 100 l/min                                                                                       | 12               |
| W1.11          | MIN. SOLAR POWER<br>TO SWITCH-OFF AUX.<br>HEAT SOURCES | Setting of solar collector power output, by which the<br>auxiliary heat sources should switch-off.<br>REMARK: This function is possible only if energy mea-<br>surement is activated and at least one auxiliary heat<br>source is selected.                  | 1 ÷ 20 kW                                                                                           | 10               |
| W1.12          | OUTPUTS SWITCHED<br>OFF AT MIN. SOLAR<br>POWER         | Selection of auxiliary heat sources which should switch-<br>off if solar system exceeds setted power output.                                                                                                    | 0- NONE<br>1- R1<br>2- R3<br>3- R1, R3                                                              | 0                |
Controllers SGC enable simple and advanced metering of acquired solar energy. For heat metering it is necessary to have an additional sensor installed into solar collector's return pipe - cold sensor Tc.

Heat metering is activated with the setting of the parameter **W1.1**=1. Medium and its concentration are set with parameters **W1.2** and **W1.3**.

#### Simple heat metering

By this metering principle it is necessary to read out the max. amount of flow on mechanic flow meter and enter this value into the setting **W1.8** for the first collector field and into the setting **W1.9** for the second collector field, if it exists. By applications with two collector fields (scheme 236 and 248) it is necessary to enter also the sum amount of flow, when both circulation pumps are running. This setting is done with parameter **W1.10**. Amount of flow needs to be read, when pump is running at its full power or at 100 % RPM. To do that, manually activate the pump (see chapter Manual mode, page 20). Connect collector return pipe sensor Tc and perform the setting for sensor selection **W1.5**.

#### Advanced heat metering with volume flow sensor

For advanced heat metering it is necessary to install impulse type volume flow sensor into the solar circuit.

(pulse encoder). Advanced heat metering is activated with setting the parameter **W1.6**=1. Flow quotient of the installed flow meter is set with parameter **W1.7**.

Connect collector return pipe sensor Tc and perform the setting for sensor selection W1.5.

Heat metering is in both cases only informational type and can be used only as a personal reference. Measured data cannot be used for energy billing or similar purposes.

### F

Group **F** contains the parameters for programming the available outputs.

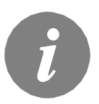

The procedure for function parameters setting is the same as the procedure for service settings (see page 30).

# Table with description of parameters

| Para-<br>meter | Function                                                       | Parameter description                                                                                                    | Setting range                                                                      | Default<br>value |
|----------------|----------------------------------------------------------------|----------------------------------------------------------------------------------------------------|------------------------------------------------------------------------------------|------------------|
| F1.1           | OUTPUT PROGRAM-<br>MING                                        | Selection of output for programming.                                                                                                    | 0- NO 4- R4<br>1- R1 5- R5<br>2- R2 6- R6<br>3- R3                                 | 0*               |
| F1.2           | DEPENDENCE TO<br>OTHER OUTPUTS                                 | Define dependence of programmed output to other control-<br>ler's outputs.<br>&-selected relay has to be switched-on for programmed<br>output to be able to switch- on<br>&!-selected relay has to be switched-off for programmed<br>output to be able to switch- on<br>I-programmed output will switch-on always when selected<br>relay is switched-on<br>I!- programmed output will always switch- on when the<br>selected relay is switched-off                             | 0- NO<br>1- &<br>2- &!<br>3- I<br>4- !!                                            | 0                |
| F1.3           | DEPENDENT OUTPUT                                               | Selection of output on which depends operation of pro-<br>grammed output.                                                                                                    | 1- R1 4- R4<br>2- R2 5- R5<br>3- R3 6- R6                                          | *                |
| F1.4           | TIME PROGRAM FOR<br>OUTPUT                                     | Selection of required time program for programmed output.                                                                                                    | 0- NO<br>1- P1<br>2- P2<br>3- P3<br>4- P4<br>5- SEL. PROG. TIMER                   | 0                |
| F1.5           | THERMOSTATIC<br>OPERATION OF<br>OUTPUT                         | Selection if programmed output operates as a thermostat.                                                                                                    | 0- NO<br>1- YES<br>2- YES, INVERTED<br>3- YES, AUX. SOURCE<br>4- YES, CASC. SOURCE | 0                |
| F1.6           | TYPE OF AUXILIARY<br>HEAT SOURCE                               | Selection of type of heating source.                                                                                                    | 1- BURNER<br>2- EL. HEATER<br>3- HEAT PUMP                                         | 0                |
| F1.7           | SENSOR FOR THER-<br>MOSTATIC OPERATI-<br>ON                    | Selection of sensor for thermostatic operation.                                                                                                    | 1- T1 2- T2<br>3- T3 4- T4<br>5- T5 6- T6                                          | 4*               |
| F1.8           | THERMOSTAT<br>HYSTERESIS                                       | Hysteresis for thermostatic operation.                                                                                                    | 1 ÷ 30 °C                                                                          | 4                |
| F1.9           | AUXILIARY HEAT<br>SOURCE - DELAYED<br>ACTIVATION               | Selection if auxiliary heat source should activate immedia-<br>tely or with delay if the collectors have trend and tendency<br>to warm the water to requested temperature. Delay time is<br>considered as a time in which the collectors should warm<br>the water to requested temperature. Auxiliary heat source<br>will activate immediately if collectors don't have trend and<br>tendency to warm the water to requested temperature in<br>setted delayed activation time. | 0- NO DELAY<br>1 ÷ 1440 min- DELAY                                                 | 0                |
| F1.10          | AUXILIARY HEAT<br>SOURCE - STANDBY<br>AT MIN. TEMPERATU-<br>RE | Selection if auxiliary heat source should permanently heat the water to min. temperature.                                                                                                    | 0- NO<br>1- YES, BY TIME PR.<br>2- ALWAYS                                          | 0                |

| Para-<br>meter | Function                                                     | Parameter description                                                                                                    | Setting range                                                                                              | Default<br>value |
|----------------|--------------------------------------------------------------|----------------------------------------------------------------------------------------------------|----------------------------------------------------------------------------------------------------|------------------|
| F1.11          | DIFFERENTIAL THER-<br>MOSTAT                                 | Selection if programmed output should operate as a differential thermostat.                                                                                                    | 0- NO<br>1- YES<br>2- YES, INVERTED                                                                        | 0                |
| F1.12          | HEAT SOURCE SEN-<br>SOR FOR DIFF. THER-<br>MOSTAT            | Selection of heat source sensor (higher temperature) for<br>differential thermostat.                                                                                                    | 1- T1 5- T5<br>2- T2 6- T6<br>3- T3 7- T7<br>4- T4                                                         | 3*               |
| F1.13          | HEAT SINK SENSOR<br>FOR DIFF. THERMO-<br>STAT                | Selection of heat sink sensor (lower temperature) for<br>differential thermostat.                                                                                                    | 1- T1 5- T5<br>2- T2 6- T6<br>3- T3 7- T7<br>4- T4                                                         | 4*               |
| F1.14          | SWITCH- ON DIFFE-<br>RENCE FOR DIFFEREN-<br>TIAL THERMOSTAT  | Switch -on difference setting for differential thermostat.                                                                                                    | 4 ÷ 30 °C                                                                                                  | 8                |
| F1.15          | SWITCH- OFF DIFFE-<br>RENCE FOR DIFFEREN-<br>TIAL THERMOSTAT | Switch -off difference setting for differential thermostat.                                                                                                    | 1 ÷ 20 °C                                                                                                  | 3                |
| F1.16          | CIRCULATION ON<br>OUTPUT                                     | Selection if output should be used for hot water circulati-<br>on and the way it should operate.<br>1- circulation with pump running and standby time<br>2- circulation is activated with flow switch on terminal T3<br>and is running for setted running time<br>3- circulation is activated with flow switch on terminal T4<br>and is running for setted running time<br>4- circulation is activated with flow switch on terminal T5<br>and is running for setted running time<br>5- circulation is activated with flow switch on terminal T6<br>and is running for setted running time | 0- NO<br>1- YES, RUN/STANDBY<br>TIME<br>2- YES, T3<br>3- YES, T4<br>4- YES, T5<br>5- YES, T6<br>6- YES, T7 | 0*               |
| F1.17          | SWITCH-ON IMPULSE /<br>CIRCULATION PUMP<br>RUNNING TIME      | This function activates output for setted time. After setted time expires, the output is switched off, regardless to other switch-on or switch-off commands.<br>This setting is especially useful for control of support pump in Drain-back systems.<br>Setting 0 means there is no delay and the output should activate immedately and stay activated for the whole time of switch-on command.                                                                                                    | 0 ÷ 3600 s                                                                                                 | 0                |
| F1.18          | SWITCH-ON DELAY /<br>CIRCULATION PUMP<br>STANDBY TIME        | This function delays activation of output for setted time.<br>Output is activated when setted delay time expires.<br>REMARK: If delay time is longer as time of switch-on<br>period the output won't activate.<br>Setting 0 means there is no delay and the output should<br>activate immedately and stay activated for the whole time<br>of switch-on command.                                                                                                    | 0 ÷ 3600 s                                                                                                 | 0                |

| Para-<br>meter | Function                                          | Parameter description                                                                                                    | Setting range                                                                                             | Default<br>value |
|----------------|---------------------------------------------------|----------------------------------------------------------------------------------------------------|----------------------------------------------------------------------------------------------------|------------------|
| F1.19          | MIN/MAX TEMPERATU-<br>RE LIMITATION               | Setting if controller should respect min. and max. tempe-<br>rature limitations of certain sensor by control of output.<br>This function is usefull by thermostatic operation of<br>output, where min. and max. temperature limitations of<br>particular sensor should also be respected. | 0- NO<br>1- MIN OFF<br>2- MAX ON<br>3- MIN OFF & MAX ON<br>4- MIN ON<br>5- MAX OFF<br>6- MIN ON & MAX OFF | 0                |
| F1.20          | SENSOR FOR MIN/MAX<br>TEMPERATURE LIMI-<br>TATION | Selection of sensor for the MIN/MAX limitation.                                                                                                    | 1- T1 5- T5<br>2- T2 6- T6<br>3- T3 7- T7<br>4- T4                                                        | 5*               |

# Table with description of parameters

| Para-<br>meter | Function                              | Parameter description                                                                                                    | Setting range                                                                      | Default<br>value |
|----------------|---------------------------------------|----------------------------------------------------------------------------------------------------|------------------------------------------------------------------------------------|------------------|
| F2.1           | OUTPUT PROGRAM-<br>MING               | Selection of output for programming.                                                                                                    | 0- NO 4- R4<br>1- R1 5- R5<br>2- R2 6- R6<br>3- R3                                 | 0*               |
| F2.2           | DEPENDENCE TO<br>OTHER OUTPUTS        | Define dependence of programmed output to other<br>controller's outputs.<br>&- selected relay has to be switched-on for programmed<br>output to be able to switch- on<br>&I- selected relay has to be switched-off for programmed<br>output to be able to switch- on<br>I- programmed output will switch-on always when se-<br>lected relay is switched-on<br>II- programmed output will always switch- on when the<br>selected relay is switched-off | 0- NO<br>1- &<br>2- &!<br>3- 1<br>4- !!                                            | 0                |
| F2.3           | DEPENDENT OUTPUT                      | Selection of output on which depends operation of<br>programmed output.                                                                                                    | 1- R1 4– R4<br>2- R2 5– R5<br>3- R3 6– R6                                          | *                |
| F2.4           | TIME PROGRAM FOR<br>OUTPUT            | Selection of required time program for programmed output.                                                                                                    | 0- NO<br>1- P1<br>2- P2<br>3- P3<br>4- P4<br>5- SEL. PROG. TIMER                   | 0                |
| F2.5           | THERMOSTATIC OPE-<br>RATION OF OUTPUT | Selection if programmed output operates as a thermostat.                                                                                                    | 0- NO<br>1- YES<br>2- YES, INVERTED<br>3- YES, AUX. SOURCE<br>4- YES, CASC. SOURCE | 0                |
| F2.6           | TYPE OF AUXILIARY<br>HEAT SOURCE      | Selection of type of heating source.                                                                                                    | 1- BURNER<br>2- EL. HEATER<br>3- HEAT PUMP                                         | 0                |

| Para-<br>meter | Function                                                         | Parameter description                                                                                                    | Setting range                                                                                               | Default<br>value |
|----------------|------------------------------------------------------------------|----------------------------------------------------------------------------------------------------|----------------------------------------------------------------------------------------------------|------------------|
| F2.7           | SENSOR FOR<br>THERMOSTATIC<br>OPERATION                          | Selection of sensor for thermostatic operation.                                                                                                    | 1- T1 2- T2<br>3- T3 4- T4<br>5- T5 6- T6                                                                   | 4*               |
| F2.8           | THERMOSTAT<br>HYSTERESIS                                         | Hysteresis for thermostatic operation.                                                                                                    | 1 ÷ 30 °C                                                                                                   | 4                |
| F2.9           | AUXILIARY HEAT<br>SOURCE - DE-<br>LAYED ACTIVATION               | Selection if auxiliary heat source should activate immediately or with<br>delay if the collectors have trend and tendency to warm the water to<br>requested temperature. Delay time is considered as a time in which<br>the collectors should warm the water to requested temperature.<br>Auxiliary heat source will activate immediately if collectors don't have<br>trend and tendency to warm the water to requested temperature in<br>setted delayed activation time.                                                                                                    | 0- NO DELAY<br>1 ÷ 1440 min-<br>DELAY                                                                       | 0                |
| F2.10          | AUXILIARY HEAT<br>SOURCE - STAND-<br>BY AT MIN. TEMPE-<br>RATURE | Selection if auxiliary heat source should permanently heat the water to min. temperature.                                                                                                    | 0- NO<br>1- YES, BY TIME<br>PR.<br>2- ALWAYS                                                                | 0                |
| F2.11          | DIFFERENTIAL<br>THERMOSTAT                                       | Selection if programmed output should operate as a differential thermostat.                                                                                                    | 0- NO<br>1- YES<br>2- YES, INVERTED                                                                         | 0                |
| F2.12          | HEAT SOURCE<br>SENSOR FOR DIFF.<br>THERMOSTAT                    | Selection of heat source sensor (higher temperature) for differential thermostat.                                                                                                    | 1- T1 5- T5<br>2- T2 6- T6<br>3- T3 7- T7<br>4- T4                                                          | 3*               |
| F2.13          | HEAT SINK SEN-<br>SOR FOR DIFF.<br>THERMOSTAT                    | Selection of heat sink sensor (lower temperature) for differential thermostat.                                                                                                    | 1- T1 5- T5<br>2- T2 6- T6<br>3- T3 7- T7<br>4- T4                                                          | 4*               |
| F2.14          | SWITCH- ON DIFFE-<br>RENCE FOR DIFFE-<br>RENTIAL THERMO-<br>STAT | Switch -on difference setting for differential thermostat.                                                                                                    | 4 ÷ 30 °C                                                                                                   | 8                |
| F2.15          | SWITCH- OFF DIF-<br>FERENCE FOR<br>DIFFERENTIAL<br>THERMOSTAT    | Switch -off difference setting for differential thermostat.                                                                                                    | 1 ÷ 20 °C                                                                                                   | 3                |
| F2.16          | CIRCULATION ON<br>OUTPUT                                         | Selection if output should be used for hot water circulation and the<br>way it should operate.<br>1- circulation with pump running and standby time<br>2- circulation is activated with flow switch on terminal T3 and is<br>running for setted running time<br>3- circulation is activated with flow switch on terminal T4 and is<br>running for setted running time<br>4- circulation is activated with flow switch on terminal T5 and is<br>running for setted running time<br>5- circulation is activated with flow switch on terminal T6 and is<br>running for setted running time | 0- NO<br>1- YES, RUN/<br>STANDBY TIME<br>2- YES, T3<br>3- YES, T4<br>4- YES, T5<br>5- YES, T6<br>6- YES, T7 | 0*               |
| F2.17          | SWITCH-ON IMPUL-<br>SE / CIRCULATION<br>PUMP RUNNING<br>TIME     | This function activates output for setted time. After setted time expi-<br>res, the output is switched off, regardless to other switch-on or switch<br>-off commands.<br>This setting is especially useful for control of support pump in Drain-<br>back systems.<br>Setting 0 means there is no delay and the output should activate<br>immedately and stay activated for the whole time of switch-on com-<br>mand.                                                                                                    | 0 ÷ 3600 s                                                                                                  | 0                |

| Para-<br>meter | Function                                                     | Parameter description                                                                                                    | Setting range                                                                                                   | Default<br>value |
|----------------|--------------------------------------------------------------|----------------------------------------------------------------------------------------------------|----------------------------------------------------------------------------------------------------|------------------|
| F2.18          | SWITCH-ON DE-<br>LAY / CIRCULATI-<br>ON PUMP STANDBY<br>TIME | This function delays activation of output for setted time. Output is activated when setted delay time expires.<br>REMARK: If delay time is longer as time of switch-on period the output won't activate.<br>Setting 0 means there is no delay and the output should activate immedately and stay activated for the whole time of switch-on command. | 0 ÷ 3600 s                                                                                                    | 0                |
| F2.19          | MIN/MAX<br>TEMPERATURE<br>LIMITATION                         | Setting if controller should respect min. and max. temperature limita-<br>tions of certain sensor by control of output. This function is usefull by<br>thermostatic operation of output, where min. and max. temperature<br>limitations of particular sensor should also be respected.                                                              | 0- NO<br>1- MIN OFF<br>2- MAX ON<br>3- MIN OFF & MAX<br>ON<br>4- MIN ON<br>5- MAX OFF<br>6- MIN ON & MAX<br>OFF | 0                |
| F2.20          | SENSOR FOR MIN/<br>MAX TEMPERATU-<br>RE LIMITATION           | Selection of sensor for the MIN/MAX limitation.                                                                                                    | 1- T1 5- T5<br>2- T2 6- T6<br>3- T3 7- T7<br>4- T4                                                              | 5*               |

# Table with description of parameters **F3** :

| Para-<br>meter | Function                              | Parameter description                                                                                                    | Setting range                                                                      | Default<br>value |
|----------------|---------------------------------------|----------------------------------------------------------------------------------------------------|------------------------------------------------------------------------------------|------------------|
| F3.1           | OUTPUT PROGRAM-<br>MING               | Selection of output for programming.                                                                                                    | 0- NO 4- R4<br>1- R1 5- R5<br>2- R2 6- R6<br>3- R3                                 | 0*               |
| F3.2           | DEPENDENCE TO<br>OTHER OUTPUTS        | Define dependence of programmed output to other<br>controller's outputs.<br>&- selected relay has to be switched-on for programmed<br>output to be able to switch- on<br>&!- selected relay has to be switched-off for programmed<br>output to be able to switch- on<br> - programmed output will switch-on always when se-<br>lected relay is switched-on<br>!!- programmed output will always switch- on when the<br>selected relay is switched-off | 0- NO<br>1- &<br>2- &!<br>3- I<br>4- !!                                            | 0                |
| F3.3           | DEPENDENT OUTPUT                      | Selection of output on which depends operation of<br>programmed output.                                                                                                    | 1- R1 4– R4<br>2- R2 5– R5<br>3- R3 6– R6                                          | *                |
| F3.4           | TIME PROGRAM FOR<br>OUTPUT            | Selection of required time program for programmed output.                                                                                                    | 0- NO<br>1- P1<br>2- P2<br>3- P3<br>4- P4<br>5- SEL. PROG. TIMER                   | 0                |
| F3.5           | THERMOSTATIC OPE-<br>RATION OF OUTPUT | Selection if programmed output operates as a thermostat.                                                                                                    | 0- NO<br>1- YES<br>2- YES, INVERTED<br>3- YES, AUX. SOURCE<br>4- YES, CASC. SOURCE | 0                |
| F3.6           | TYPE OF AUXILIARY<br>HEAT SOURCE      | Selection of type of heating source.                                                                                                    | 1- BURNER<br>2- EL. HEATER<br>3- HEAT PUMP                                         | 0                |

| Para-<br>meter | Function                                                         | Parameter description                                                                                                    | Setting range                                                                                               | Default<br>value |
|----------------|------------------------------------------------------------------|----------------------------------------------------------------------------------------------------|----------------------------------------------------------------------------------------------------|------------------|
| F3.7           | SENSOR FOR<br>THERMOSTATIC<br>OPERATION                          | Selection of sensor for thermostatic operation.                                                                                                    | 1- T1 2- T2<br>3- T3 4- T4<br>5- T5 6- T6                                                                   | 4*               |
| F3.8           | THERMOSTAT<br>HYSTERESIS                                         | Hysteresis for thermostatic operation.                                                                                                    | 1 ÷ 30 °C                                                                                                   | 4                |
| F3.9           | AUXILIARY HEAT<br>SOURCE - DE-<br>LAYED ACTIVATION               | Selection if auxiliary heat source should activate immediately or with<br>delay if the collectors have trend and tendency to warm the water to<br>requested temperature. Delay time is considered as a time in which<br>the collectors should warm the water to requested temperature.<br>Auxiliary heat source will activate immediately if collectors don't have<br>trend and tendency to warm the water to requested temperature in<br>setted delayed activation time.                                                                                                    | 0- NO DELAY<br>1 ÷ 1440 min-<br>DELAY                                                                       | 0                |
| F3.10          | AUXILIARY HEAT<br>SOURCE - STAND-<br>BY AT MIN. TEMPE-<br>RATURE | Selection if auxiliary heat source should permanently heat the water to min. temperature.                                                                                                    | 0- NO<br>1- YES, BY TIME<br>PR.<br>2- ALWAYS                                                                | 0                |
| F3.11          | DIFFERENTIAL<br>THERMOSTAT                                       | Selection if programmed output should operate as a differential thermostat.                                                                                                    | 0- NO<br>1- YES<br>2- YES, INVERTED                                                                         | 0                |
| F3.12          | HEAT SOURCE<br>SENSOR FOR DIFF.<br>THERMOSTAT                    | Selection of heat source sensor (higher temperature) for differential thermostat.                                                                                                    | 1- T1 5- T5<br>2- T2 6- T6<br>3- T3 7- T7<br>4- T4                                                          | 3*               |
| F3.13          | HEAT SINK SEN-<br>SOR FOR DIFF.<br>THERMOSTAT                    | Selection of heat sink sensor (lower temperature) for differential thermostat.                                                                                                    | 1- T1 5- T5<br>2- T2 6- T6<br>3- T3 7- T7<br>4- T4                                                          | 4*               |
| F3.14          | SWITCH- ON DIFFE-<br>RENCE FOR DIFFE-<br>RENTIAL THERMO-         | Switch -on difference setting for differential thermostat.                                                                                                    | 4 ÷ 30 °C                                                                                                   | 8                |
| F3.15          | SWITCH- OFF DIF-<br>FERENCE FOR<br>DIFFERENTIAL                  | Switch -off difference setting for differential thermostat.                                                                                                    | 1 ÷ 20 °C                                                                                                   | 3                |
| F3.16          | CIRCULATION ON<br>OUTPUT                                         | Selection if output should be used for hot water circulation and the<br>way it should operate.<br>1- circulation with pump running and standby time<br>2- circulation is activated with flow switch on terminal T3 and is<br>running for setted running time<br>3- circulation is activated with flow switch on terminal T4 and is<br>running for setted running time<br>4- circulation is activated with flow switch on terminal T5 and is<br>running for setted running time<br>5- circulation is activated with flow switch on terminal T6 and is<br>running for setted running time | 0- NO<br>1- YES, RUN/<br>STANDBY TIME<br>2- YES, T3<br>3- YES, T4<br>4- YES, T5<br>5- YES, T6<br>6- YES, T7 | 0*               |
| F3.17          | SWITCH-ON IMPUL-<br>SE / CIRCULATION<br>PUMP RUNNING<br>TIME     | This function activates output for setted time. After setted time expi-<br>res, the output is switched off, regardless to other switch-on or switch<br>-off commands.<br>This setting is especially useful for control of support pump in Drain-<br>back systems.<br>Setting 0 means there is no delay and the output should activate<br>immedately and stay activated for the whole time of switch-on com-<br>mand.                                                                                                    | 0 ÷ 3600 s                                                                                                  | 0                |

| Para-<br>meter | Function                                              | Parameter description                                                                                                    | Setting range                                                                                             | Default<br>value |
|----------------|-------------------------------------------------------|----------------------------------------------------------------------------------------------------|----------------------------------------------------------------------------------------------------|------------------|
| F3.18          | SWITCH-ON DELAY /<br>CIRCULATION PUMP<br>STANDBY TIME | This function delays activation of output for setted time.<br>Output is activated when setted delay time expires.<br>REMARK: If delay time is longer as time of switch-on<br>period the output won't activate.<br>Setting 0 means there is no delay and the output should<br>activate immedately and stay activated for the whole time<br>of switch-on command. | 0 ÷ 3600 s                                                                                                | 0                |
| F3.19          | MIN/MAX TEMPERATU-<br>RE LIMITATION                   | Setting if controller should respect min. and max. tempe-<br>rature limitations of certain sensor by control of output.<br>This function is usefull by thermostatic operation of<br>output, where min. and max. temperature limitations of<br>particular sensor should also be respected.                                                                       | 0- NO<br>1- MIN OFF<br>2- MAX ON<br>3- MIN OFF & MAX ON<br>4- MIN ON<br>5- MAX OFF<br>6- MIN ON & MAX OFF | 0                |
| F3.20          | SENSOR FOR MIN/MAX<br>TEMPERATURE LIMI-<br>TATION     | Selection of sensor for the MIN/MAX limitation.                                                                                                    | 1- T1 5- T5<br>2- T2 6- T6<br>3- T3 7- T7<br>4- T4                                                        | 5*               |

#### FACTORY SETTINGS

In the menu **"FACTORY SETTINGS"** there are software tools to help with setting the controller.

RESET 😭

#### **RESET OF ALL CONTROLLER PARAMETERS**

Restores all settings of parameters **P1**, **P2**, **P3**, **S1** (except S1.1), **S2**, **S3**, **W**, **F1**, **F2\*** and **F3\*** to default values.

RESET 🕒

#### RESET OF TIME PROGRAMS

Restores default time programs.

RESET 📟

#### RESET OF ALL CONTROLLER SETTINGS AND RESTART INITIAL SETUP

Restores all parameters to default values and starts the initial setup.

\$2→⊞

#### SAVE USER'S SETTINGS

Save current parameter values as user's settings. All sensors marked with an error (ERR) are reset to status - - - (disconnected sensor).

### □ → ⑦ LOAD USER'S SETTINGS

Load previously saved user's settings.

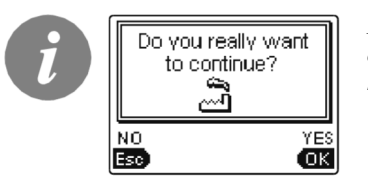

Before performing of the commands stated above, the controller requires a confirmation of the selected command.

### **INSTALLATION MANUAL**

#### CONTROLLER INSTALLATION

The SGC controllers are installed directly on the wall or on DIN rail or in the opening of the solar group system.

#### WALL INSTALLATION

Install the regulator inside in a dry place, where it is not exposed to any strong electromagnetic fields.

The controller is most common installed on the wall in the boiler room. Installation on the wall is carried out according to the following procedure:

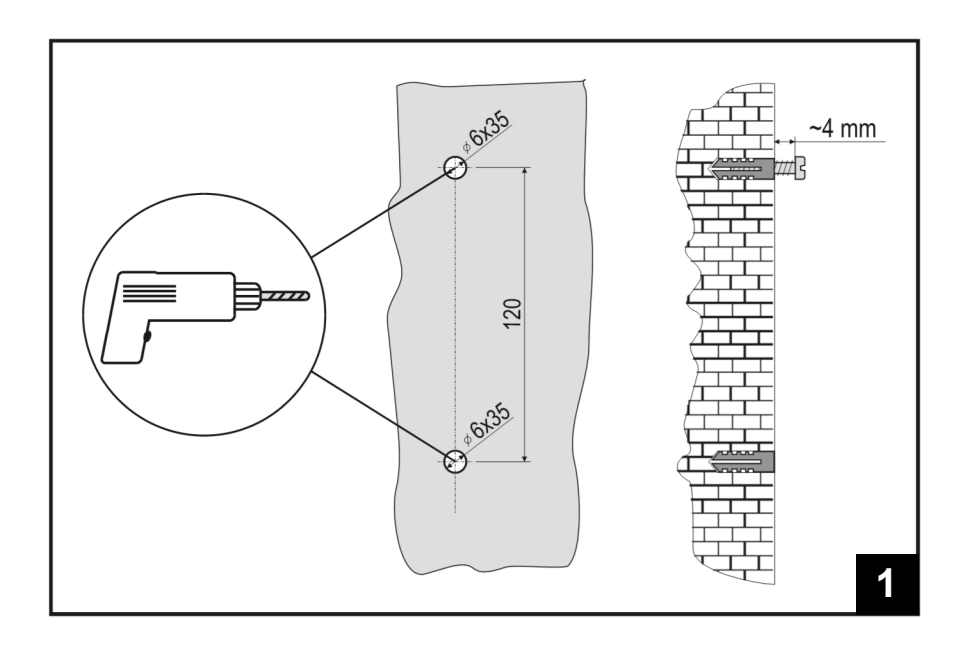

**1.** In the area of installation drill 2 holes with 6 mm in diameter, app. 40 mm deep. Centres of holes must be 120 mm apart vertically.

Insert screws anchors. Screw the screw in the upper anchor in a way that approximately 4 mm of gap remains between the screw head and wall.

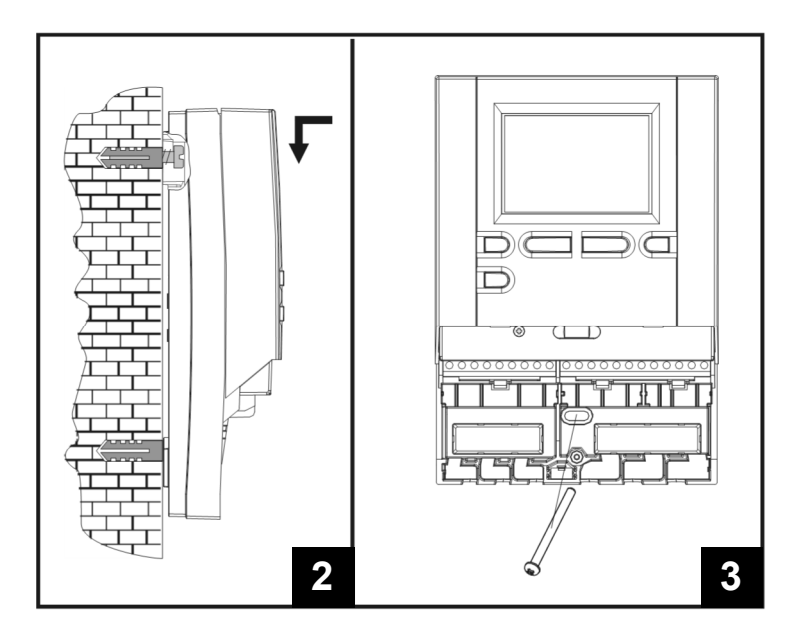

- Hang the controller on the upper screw.
  Insert the lower screw and screw it in.

#### MARKING AND DESCRIPTION OF TEMPERATURE SENSORS

TABLE: Resistance values for temperature sensors type Pt-1000

| Temperature<br>[°C] | Resistance $[\Omega]$ | Temperature<br>[°C] | Resistance $[\Omega]$ | Temperature<br>[°C] | Resistance $[\Omega]$ | Temperature<br>[°C] | Resistance $[\Omega]$ |
|---------------------|-----------------------|---------------------|-----------------------|---------------------|-----------------------|---------------------|-----------------------|
| -20                 | 922                   | 35                  | 1136                  | 90                  | 1347                  | 145                 | 1555                  |
| -15                 | 941                   | 40                  | 1155                  | 95                  | 1366                  | 150                 | 1573                  |
| -10                 | 961                   | 45                  | 1175                  | 100                 | 1385                  | 155                 | 1592                  |
| -5                  | 980                   | 50                  | 1194                  | 105                 | 1404                  | 160                 | 1611                  |
| 0                   | 1000                  | 55                  | 1213                  | 110                 | 1423                  | 165                 | 1629                  |
| 5                   | 1020                  | 60                  | 1232                  | 115                 | 1442                  | 170                 | 1648                  |
| 10                  | 1039                  | 65                  | 1252                  | 120                 | 1461                  | 175                 | 1666                  |
| 15                  | 1058                  | 70                  | 1271                  | 125                 | 1480                  | 180                 | 1685                  |
| 20                  | 1078                  | 75                  | 1290                  | 130                 | 1498                  | 185                 | 1703                  |
| 25                  | 1097                  | 80                  | 1309                  | 135                 | 1515                  | 190                 | 1722                  |
| 30                  | 1117                  | 85                  | 1328                  | 140                 | 1536                  | 195                 | 1740                  |

#### CONTROLLER'S ELECTRIC CONNECTION

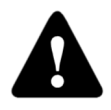

Each project with differential controller needs to base exclusively on customer design and calculations and needs to be in compliance with valid rules and regulations. Pictures, diagrams and text in this manual are intended solely as an example and the manufacturer does not accept any responsibility for them. If you use content of this manual as a base for your project, then you carry

also full responsibility for it. Responsibility of publisher for unprofessional, wrong and false information and consecutive damage are explicitly excluded. We retain the right for technical errors, mistakes, changes and corrections without prior notice.

Installation of controlling devices should be done by an expert with suitable qualifications or by an authorised organisation. Before you deal with the main wiring, make sure that the main switch is switched off.

You have to follow the rules for low-voltage installations IEC 60364 and VDE 0100, law prescriptions for prevention of accidents, law prescriptions for environmental protection and other national regulations.

Before you open the housing make sure all poles of electric supply are disconnected. Not following the rules this may lead to serious injuries such as burns or even risk of death.

The controller must be connected to the power supply via a separating switch for all poles. The distance between poles by open contact must be at least 3 mm.

The relays R2 and R3 sre designed as semi conductor relays for pump speed control.

All low-voltage cables, such as temperature sensor cables, have to be routed separately from mains voltage cables. All connections of temperature sensors are carried out to the left, and main voltage connections to the right side of the controller.

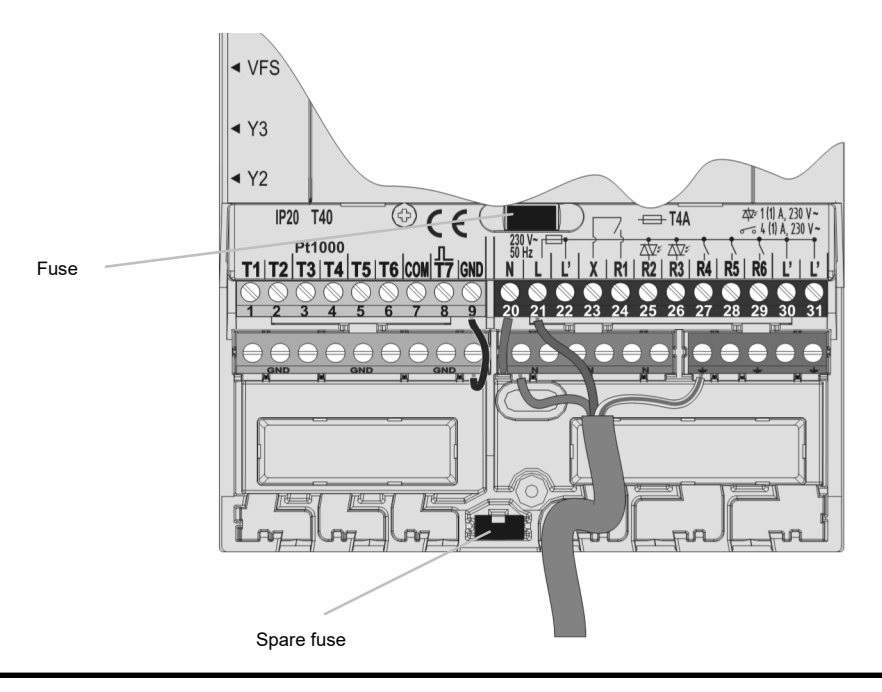

#### IMPULSE FLOW METER INSTALLATION

The flow meter is installed in the return pipe of the solar system. When installing the flow meter please refer to the user manual that is included. After installing the flow meter you have to set operation parameters in the function parameters W.

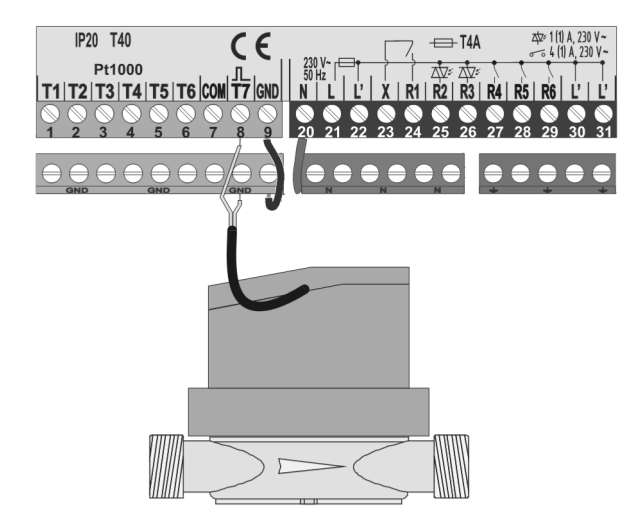

#### CONNECTING THE ELECTRONIC FLOW METERS VFS (VORTEX FLOW SENSOR) \*

Flowmeter is installed in the return pipe of the solar system. Electrical connection to the controller is carried out using a cable that came with the flow meter. When installing follow the instructions. After installing the flow meter you have to set operation parameters in the function parameters W.

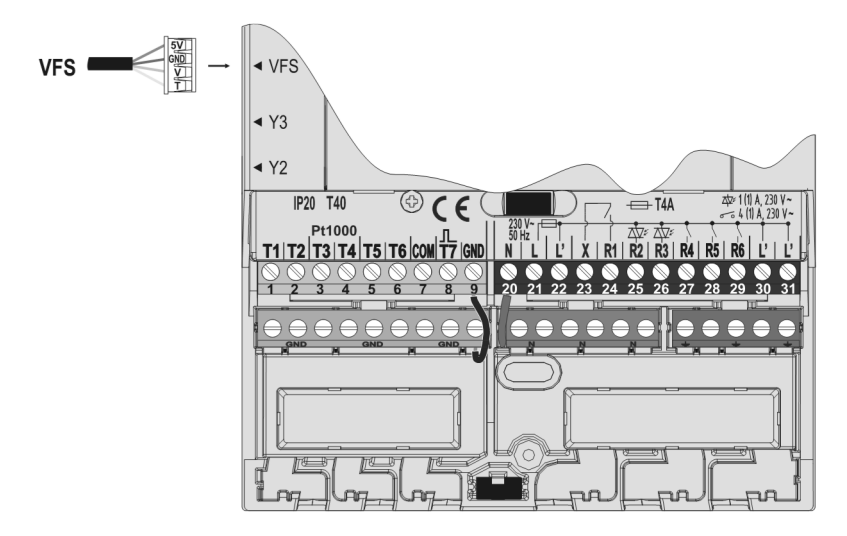

# CONNECTION OF A HIGH-EFFICIENCY PUMP WITH AN EXTERNAL CONTROL SIGNAL

The SGC controller enables the regulation of high-efficiency pump rotation with PWM external control signal or  $0\div10$  V. This type of rotation regulation is activated by setting the parameter S3.1=2 or 4 for bypass pump R2 and R3. After connecting the pump, you have to set the parameter S3.1 to S3.6 for the R2 pump and parameter S3.7 to S3.12 for the R3 pump.

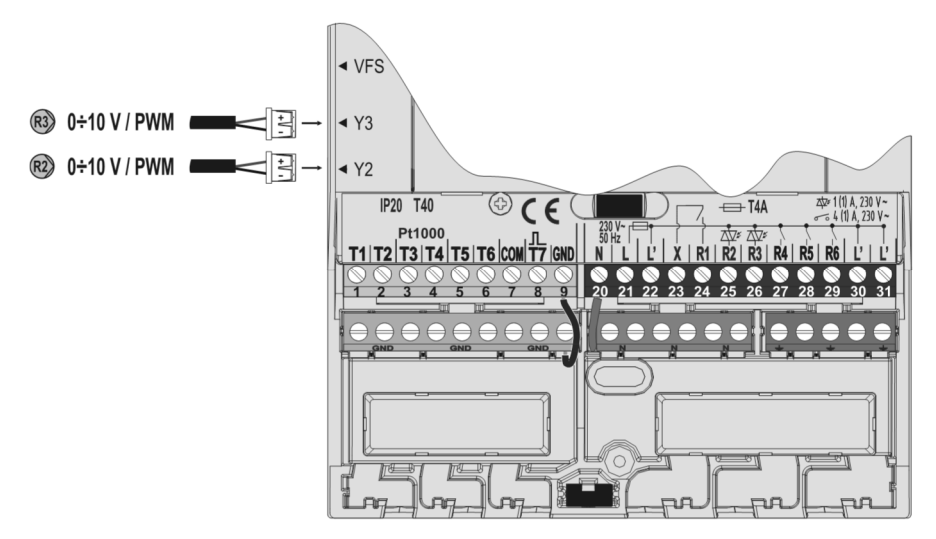

# SETTING THE FLOW IN A SOLAR SYSTEM AND TESTING THE CONTROL FUNCTION

Based on the surface of the installed collectors, the rated system flow has to be determined, ranging from 0.5 to 1.2 l/min for each square meter of solar collectors or according to the manufacturer's instructions (example: for 3 solar collectors with a total surface of 6  $m^2$ , the rated flow in the system is 5,4 l/min, with the selected flow of 0,9 l/min per square meter of a collector).

TESTING THE FUNCTIONING OF RPM REGULATION FOR CLASSIC BYPASS PUMPS Manually turn on the bypass pump to maximum rotation (see section *Manual operation* on page 20). Set the speed on the bypass pump to the rate, where the pump slightly exceeds the calculated rated system flow. Use the regulation valve to adjust the flow in the system to be equal to the calculated rated flow. On the controller, set the pump rotation to 40 % and check whether the float on the flow meter is lifted. If there is no flow in the system, set the next rotation rate on the controller, namely 55 %, and check the flow again. If there is still no flow, you need to set the next pump rotation rate on the controller, namely 70 %, or increase the rated system flow and repeat the procedure.

If you had to increase the initial pump rotation rate in the test, the initial phase of pump function has to be entered into the parameter S3.2 for the R2 pump and S3.8 for pump R3.

# TESTING THE FUNCTIONING OF PWM / 0-10V REGULATION FOR HIGH-EFFICIENCY BYPASS PUMPS

Completely open the regulation valve for the regulation of the flow in the system. Manually set the rotation (see page 20), where the pump achieves the rated flow in the system. Enter this value into the parameter S3.5 for the R2 pump. Now you have to check the minimum rotation, at which the pump still enables flow in the system. This is done by decreasing pump rotation to the rate, where the pump still enables a constant flow in the system. Enter the minimum pump rotation into the parameter S3.2 for the pump R2 and S3.8 for pump R3.

\* Only SGC36HV, SGC67HV.

#### TEMPERATURE SIMULATION MODE

SGC controller has a special function which enables user, to simulate temperature for each sensor and through that study behaviour and operation of the controller. This function is intended for cases of maintenance, malfunctions or suspected false controller operation. Simulation mode is activated in the following way. Press key is to select screen with display of hydraulic scheme. Now press and hold key is for 10 seconds. Controller switches to simulation mode. Press button I to scroll between sensors and button or I to S, when the temperature is simulated. Output is activated accordingly to selected scheme and simulated or actual temperatures. Simulation mode can be cancelled by pressing button I or if for more than 5 minutes no button is pressed.

#### **TECHNICAL DATA**

| Technical characteristics - controller<br>Dimensions:<br>Controller weight<br>Controller housing                                     | 113mm x 163mm x 48mm<br>391g<br>ASA - thermoplastics                                                 |
|----------------------------------------------------------------------------------------------------|----------------------------------------------------------------------------------------------------|
| Supply voltage<br>Power consumption<br>Cross-sectional area of network conductors<br>Degree of protection<br>Safety class            | 230 V ~ , 50 Hz<br>5 VA<br>0.75 to 1.5mm2<br>IP20 according to EN 60529<br>I according to EN 60730-1 |
| Permissible ambient temperature<br>Permissible relative humidity<br>Storage temperature                                              | 5 °C to +40 °C<br>max. 85 % rH at 25 °C<br>-20 °C to +65 °C                                          |
| Relay output<br>R1<br>R4, R5, R6                                                                                                    | pot. free, max. 4 (1) A ~, 230 V ~<br>4 (1) A ~, 230 V ~                                             |
| Triac output<br>R2, R3                                                                                                    | 1 (1) A ~, 230 V~                                                                                    |
| External control signal Y2, Y3<br><i>PWM</i><br><i>Analogue</i>                                                                      | 1 kHz, 5 mA, 13.2 V<br>0÷10 V, max 3 mA                                                              |
| Program timer Type<br>Min. interval<br>Accuracy of the installed program timer<br>Program class<br>Data storage without power supply | 7-day program timer<br>15 min<br>± 5 min / year<br>A<br>min. 10 years                                |
| Technical characteristics - sensors<br>Temperature sensor type                                                                       | Pt1000 or KTY10                                                                                      |
| Sensor resistance<br>Pt1000<br>KTY10                                                                                                 | 1078 Ohm at 20 °C<br>1900 Ohm at 20 °C                                                               |
| Temperature scope of use<br>Outdoor sensor AF<br>Immersion sensor TF<br>Surface sensor VF<br>Gas exhaust sensor CF                   | -25 ÷ 65 °C, IP32<br>-25 ÷ 150 °C, IP32<br>0 ÷ 85 °C, IP32<br>20 ÷ 350 °C, IP32                      |
| Min. cross-sectional area of sensor cables<br>Max. length of sensor cables                                                           | 0.3 mm2<br>max. 30 m                                                                                 |

#### DISPOSAL OF OLD ELECTRICAL & ELECTRONIC EQUIPMENT

Discarding old electrical and electronic equipment (valid for EU member states and other European countries with organized separate waste collection).

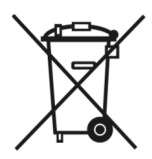

This symbol on the product or packaging means the product cannot be treated as a household waste and it has to be disposed of separately via designated collection facilities for old electrical and electronic equipment (OEEO). The correct disposal and separate collection of your old appliance will help prevent potential negative consequences for the environment and human health. It is a precondition for reuse and recycling of used electrical and electronic equipment. For more detailed information about disposal of your old appliance, please contact you city office, waste disposal service or the shop where you purchased the product.

# Differenzregler SGC36, SGC36HV, SGC67, SGC67HV

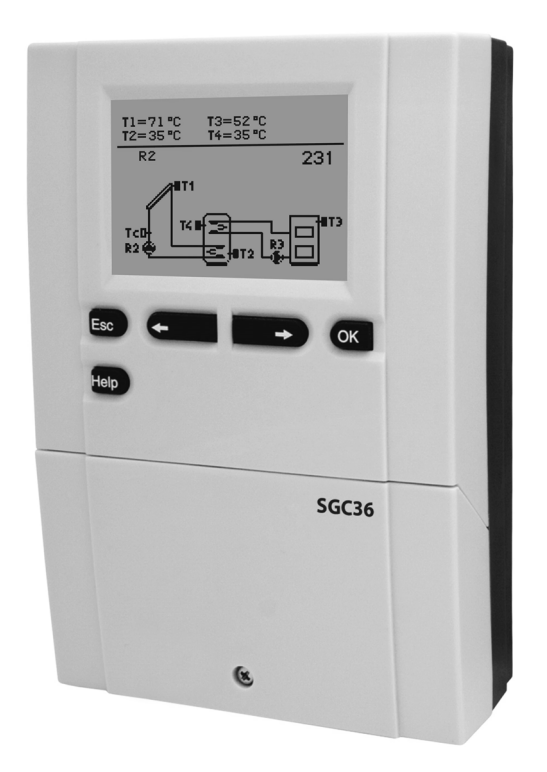

#### EINLEITUNG

Differenzregler SGC sind moderne, von Mikroprozessoren gesteuerte Geräte. Die Differenzregler benutzen Digitale und SMT- Technologie.

Diese Geräte eignen sich für die Regulierung der Brauchwassererwärmung durch Solarkollektoren oder für die Regulierung der Brauchwassererwärmung mit Festbrennstoffkesseln, elektrischen Heizungen oder anderen Energiequellen.

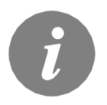

Für die erste Inbetriebnahme des Reglers, siehe **REGLEREINSTELLUNG BEI ERSTEINSCHALTUNG DES REGLERS** (Seite 56)!

### INHALT

#### BEDIENUNGSANLEITUNGEN

| 55 |
|----|
| 57 |
| 59 |
| 60 |
| 61 |
| 62 |
| 63 |
| 66 |
| 67 |
| 68 |
| 69 |
| 72 |
| 73 |
| 74 |
|    |

#### WARTUNGSANLEITUNGEN

| Reglerparameter                                      | 75 |
|------------------------------------------------------|----|
| Grundparameter                                       | 75 |
| Wartungsparameter                                    | 78 |
| Wärmemessungparameter                                | 84 |
| Energiemessungen                                     | 86 |
| Parameter für die programmierung der freien Ausgänge | 86 |
| Werkseinstellungen                                   | 94 |
| •                                                    |    |

#### MONTAGEANLEITUNGEN

| Montage des Reglers                                                    | 95  |
|------------------------------------------------------------------------|-----|
| Wandmontage                                                            | 95  |
| Fühlerbezeichnung und Fühlerbeschreibung                               | 96  |
| Elektrische Anbringung des Reglers                                     | 97  |
| Anbringung des Impuls- Volumenmessteils                                | 98  |
| Anschluss von elektronischen Durchflussmesser VFS (Vortex Flow Sensor) | 98  |
| Anschluss einer Hocheffizienz Pumpe durch ein externes Steuersignal    | 99  |
| Durchflussreinstellung im Solarsystem und Regler Funktionstest         | 99  |
| Temperatur-Simulation Modus                                            | 100 |
| Technische Daten                                                       | 101 |
| Entsorgung von gebrauchten elektrischen und elektronischen Geräten     | 102 |
| Hydraulik– und elektroschemas                                          | 103 |
| Montage protokoll                                                      | 139 |

### BEDIENUNGSANLEITUNGEN

#### **AUSSEHEN DES REGLERS**

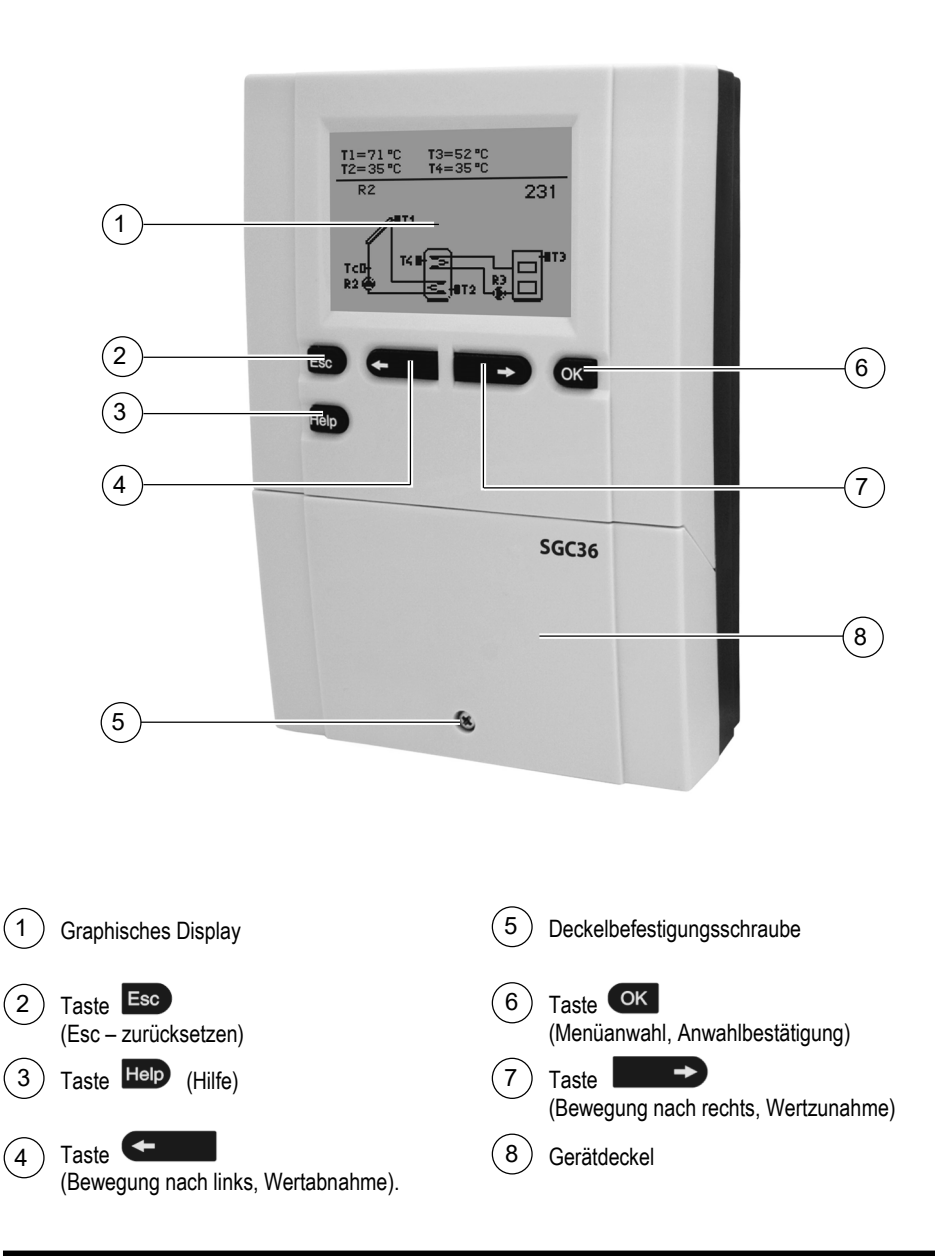

#### REGLEREINSTELLUNG BEI ERSTEINSCHALTUNG DES REGLERS

Die Differenzregler SGC beinhalten eine innovative Lösung, die eine Einstellung des Reglers in nur zwei Schritten ermöglicht.

Bei der Ersteinschaltung des Reglers ans Netz wird, nach dem Anzeigen der Programmversion, auf dem Display der 1. Schritt zur Einstellung des Reglers angezeigt.

#### 1. SCHRITT

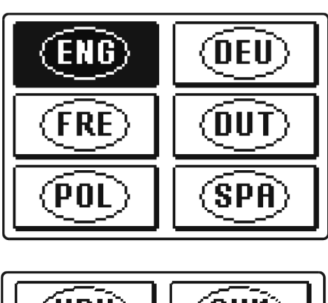

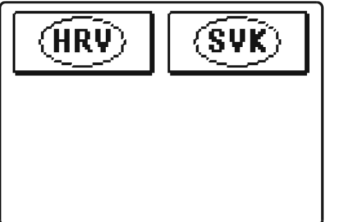

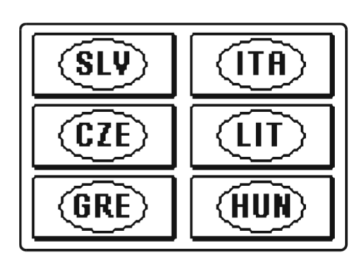

Mit den Tasten **Constant** und **Constant** wird die gewünschte Sprache angewählt. Die Sprache mit der Taste **Constant** bestätigen.

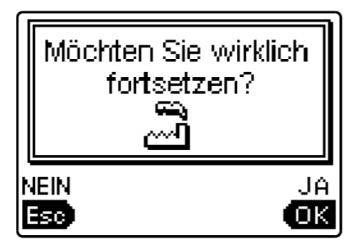

Nach der Bestätigung der ausgewählten Sprache, verlangt der Regler noch eine Bestätigung mit der Taste or

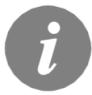

Falls Sie die gewünschte Sprache am ersten Display nicht finden können, blättern Sie mit der Taste **s** bis zum Nächsten weiter.

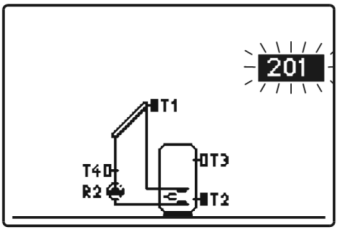

Jetzt wird das Hydraulische Schema des Reglerbetriebs ausgewählt. Zwischen den Schemen bewegen Sie sich mit den Tasten • und • Das angewählte Schema wird mit Drücken auf die Taste • bestätigt.

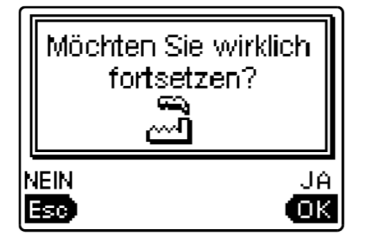

Nach der Bestätigung des ausgewählten Schemas, verlangt der Regler noch eine Bestätigung der richtigen Auswahl mit der Taste **C**. Haben Sie versehentlich das falsche Schema angewählt, blättern Sie zurück, bis zur Auswahl des Schemas mit der Taste **C**.

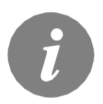

Das gewählte Hydraulische Schema, kann später mit dem Wartungsparameter S1.1 verändert werden.

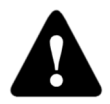

#### Erneute Einstellung des Reglers!

Schalten sie die Stromversorgung des Reglers aus. Drücken und halten Sie die Taste III und schalten die Stromversorgung ein. Der Regler wird resetiert und kann erneut in 2-Schritten eingestellt werden.

ACHTUNG!

Alle vorherigen Einstellungen werden damit gelöscht.

#### **GRAPHISCHER LCD DISPLAY UND DATENDARSTELLUNG**

Alle wichtigen Daten sind auf dem graphischen LCD Display ersichtlich.

#### **BESCHREIBUNG UND AUSSEHEN DES HAUPTDISPLAYS**

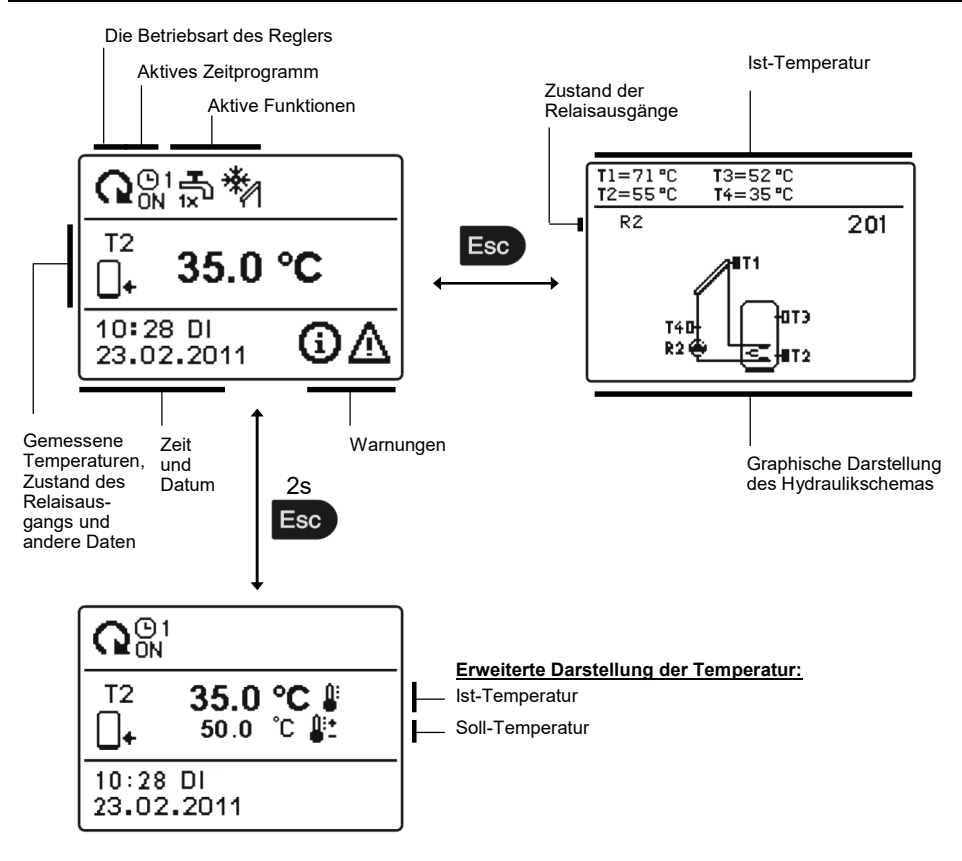

Um die Temperatur und andere Daten durchzusehen, benutzt man die Tasten • und • . Die Nummer der Fühler und die Menge der angezeigten Daten, die im Display zu sehen sind, hängen mit dem gewählten Hydraulikschema und der Reglerbestimmungen zusammen.

Ì

Welche Daten in der Hauptanzeige gezeigt werden, hängt von dem ausgewählten Schema ab. Wenn wir die Anzeige ändern wollen, wählen wir mit den Tasten  $\leftarrow$  oder  $\frown$  die gewünschten Daten, und bestätigen die Auswahl mit drücken der  $\frown$  Taste für 2 Sekunden.

#### BESCHREIBUNG DER SYMBOLE AM DISPLAY

#### SYMBOLE ZUR DARSTELLUNG DER BETRIEBSART

| Symbol Beschreibung                                                                                                    |                                                                                                    |
|----------------------------------------------------------------------------------------------------|----------------------------------------------------------------------------------------------------|
| <b>Q</b> Regler arbeitet im automatischen Modus                                                                                                    |                                                                                                    |
| Image: Constraint of the second second se |                                                                                                    |
| ŝ                                                                                                    | Manueller Betrieb                                                                                   |
| С<br>С                                                                                                    | Regler ausgeschaltet                                                                                |
| <b>₽</b>                                                                                                    | Einmaliges Einschalten der Brauchwassererwärmung                                                    |
| ŵ                                                                                                    | Urlaubmodus eingeschaltet                                                                           |
| 8 <u>+</u>                                                                                                    | Rückkühlung des Speichers                                                                           |
| Überhitzungsschutz der Sonnenkollektoren eingeschaltet                                                                                                    |                                                                                                    |
| Frostschutz der Sonnenkollektoren eingeschaltet                                                                                                    |                                                                                                    |
| Legionellenschutzfunktion eingeschaltet                                                                                                    |                                                                                                    |
| R1, R2, R3,, R6<br>R1, R2, R3,, R6                                                                                                    | Zustand des Relaisausgangs <b>ON*</b><br>OFF*                                                       |
| R1 oder R1                                                                                                    | Der freie Relaisausgang hat eine programmierte Funktion (Parameter <b>F1, F2</b> * und <b>F3</b> )* |
| $\overline{R1}$ , $\overline{R2}$ , $\overline{R3}$ ,, $\overline{R6}$                                                                                                    | Invertierte Arbaitsweise der Ausgänge                                                               |
|                                                                                                    | Drehzahl-Leistungsgrad der Pumpenregelung R2 und R3*                                                |
| Л                                                                                                    | Impuls-Einschaltung der Pumpe- Röhrenkollektoren (Parameter S2.2)                                   |

\* Hängt vom Reglermodel ab.

#### SYMBOLE ZUR DARSTELLUNG DER TEMPERATUR UND ANDERER DATEN

| Symbol                     | Beschreibung                                                            |  |
|----------------------------|-------------------------------------------------------------------------|--|
| *                          | Sonnenkollektortemperatur                                               |  |
| _+                         | Temperatur des Brauchwassererwärmers oder des<br>Wärmespeichers - unten |  |
| □⁺                         | Temperatur des Brauchwassererwärmers oder des Wärmespeichers - oben     |  |
| Ę                          | Temperatur des Flüssigbrennstoffkessels                                 |  |
| 8                          | Temperatur des Festbrennstoffkessels                                    |  |
| ₽. <b>©</b>                | Temperatur des Kessels für Pellets                                      |  |
| <u>∆</u> ,                 | Außentemperatur                                                         |  |
| <u> </u>                   | Temperatur des Beckenwassers                                            |  |
| +                          | Vorlauftemperatur oder Rücklauftemperatur                               |  |
| <b>1</b>                   | Ist-Temperatur                                                          |  |
| <b>₽</b> +                 | Soll-Temperatur oder ausgerechnete Temperatur                           |  |
| T1, T2, T3, T4, T5, T6, T7 | Fühlertemperatur T1, T2, T3, T4, T5, T6 und T7                          |  |

#### WARNSYMBOLE

| Symbol | Beschreibung                                                                                                    |
|--------|----------------------------------------------------------------------------------------------------|
| G      | <b>Meldung</b><br>Im Falle einer Überschreitung der maximalen Temperatur oder des Ein-<br>schaltens der Schutzfunktion blinkt auf der Anzeige ein entsprechendes<br>Symbol. Wenn die maximale Temperatur nicht mehr überschritten ist oder<br>sich die Schutzfunktion wieder abgeschaltet hat, wird auf der Anzeige ein<br>entsprechendes Symbol angezeigt. Mit dem Drücken der Taste kön-<br>nen Sie die vorhandenen Meldungen durchsehen. |
| Δ      | Warnung<br>Im Falle einer Störung des Fühlers, eines Schadens am Volumenmessteil<br>oder an der Umwälzpumpe für Sonnenkollektoren blinkt auf der Anzeige<br>ein entsprechendes Symbol. Im Falle, dass die Störung beseitigt wurde,<br>wird auf der Anzeige ein entsprechendes Symbol angezeigt. Mit dem Drü-<br>cken der Taste                                                                                                    |

#### HILFEBILDSCHIRM, MELDUNGEN UND WARNUNGEN

Mit dem Drücken der Taste Hop können Sie den Hilfebildschirm, Meldungen und Hinweise abrufen. Es öffnet sich ein neues Fenster mit folgenden Möglichkeiten.

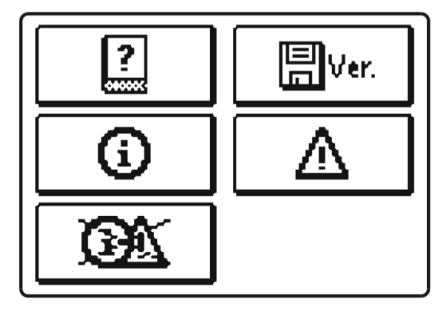

Verfügbare Möglichkeiten:

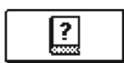

#### Kurze Einleitungen

Kurze Einleitungen für Regler betrieb.

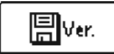

#### Version des Reglers

Anzeige des Models und der Softwareversion des Reglers.

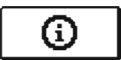

#### Meldungen

Liste der Überschreitungen der maximalen Temperatur und der Aktivierungen der Schutzfunktionen. Mit dem Drücken der Tasten **ende** und **ender** können Sie sich durch die Liste der Meldungen bewegen. Mit der Taste **ende** können Sie die Liste der Ereignisse verlassen.

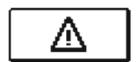

#### Warnungen

Liste der Fühler-, Volumemessteil- oder Umwälzpumpestörungen. Mit dem Drücken der Tasten er und können Sie sich durch die Liste der Warnungen bewegen.

Mit der Taste 📷 können Sie die Liste der Ereignisse verlassen.

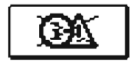

#### Löschung der Warnungen

Mit dem Drücken der Taste können Sie Meldungsliste und Warnungsliste löschen. Alle Fühler, die nicht angeschlossen sind aus der Fehlerliste löschen.

**Achtung:** Fühler, die für das Funktionieren des Reglers notwendig sind, können nicht gelöscht werden.

#### ÖFFNEN DES MENÜS UND DER NAVIGATION

Das Menü der Benutzereinstellungen wird mit Hilfe von graphischen Symbolen ausgeführt.

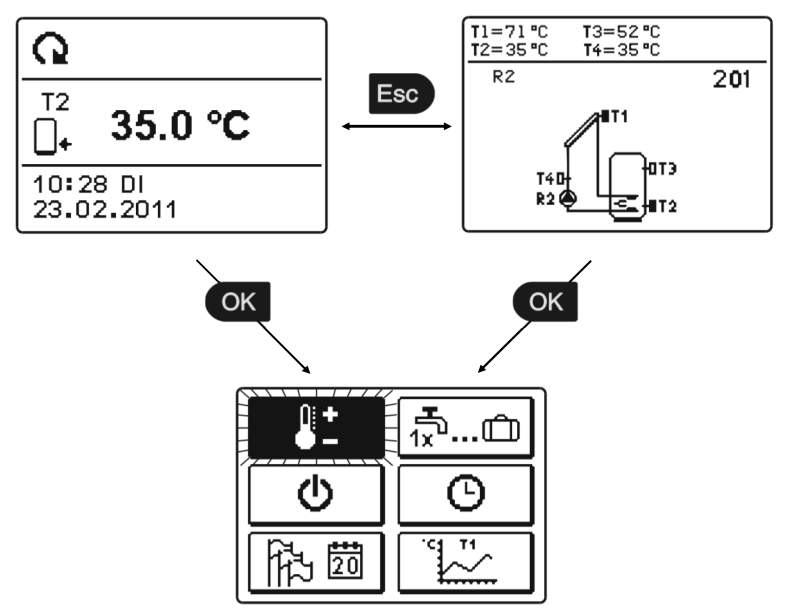

Um das Menü zu öffnen, drückt man die Taste 🔍. Innerhalb des Menüs bewegt man sich mit den Tasten 🕶 und 🕶 , mit der Taste 🔍 wird die Wahl bestätigt. Mit dem Drücken auf die Taste 📾 wird man auf das vorherige Display zurückgesetzt.

I

Wenn eine zeitlang keine Taste gedrückt wird, schaltet sich die Bildschirmbeleuchtung ab. In dem Fall, wird sie mit dem Drücken einer beliebigen Taste wieder eingeschaltet.

#### MENÜSTRUKTUR UND MENÜBESCHREIBUNG

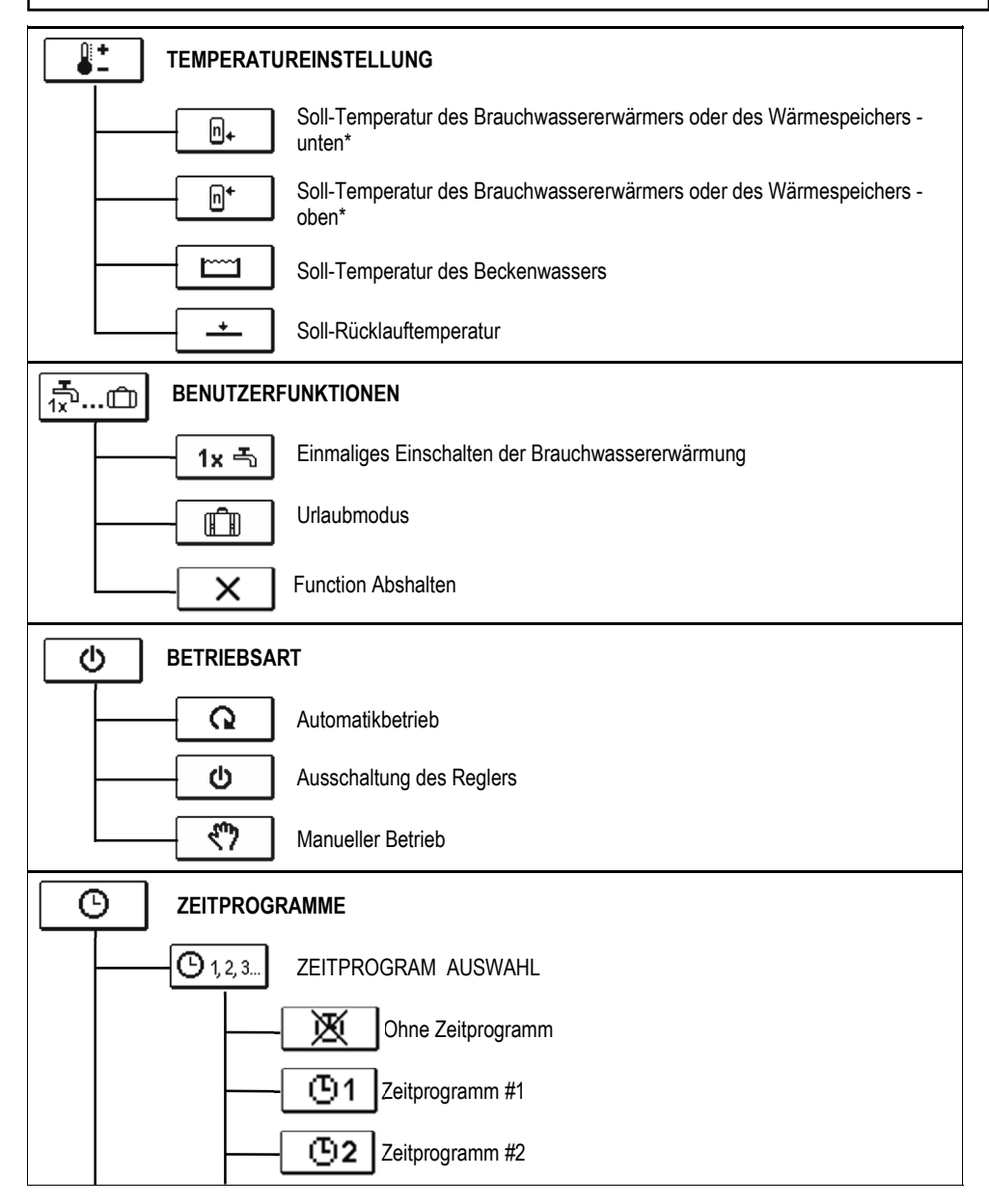

\* n – ist die Folgenummer des Brauchwassererwärmers oder des Wärmepeichers. Wenn es im System nur einen Brauchwassererwärmer oder nur einen Heizspeicher gibt, dann wird auf der Ikone keine Folgenummer dargestellt.

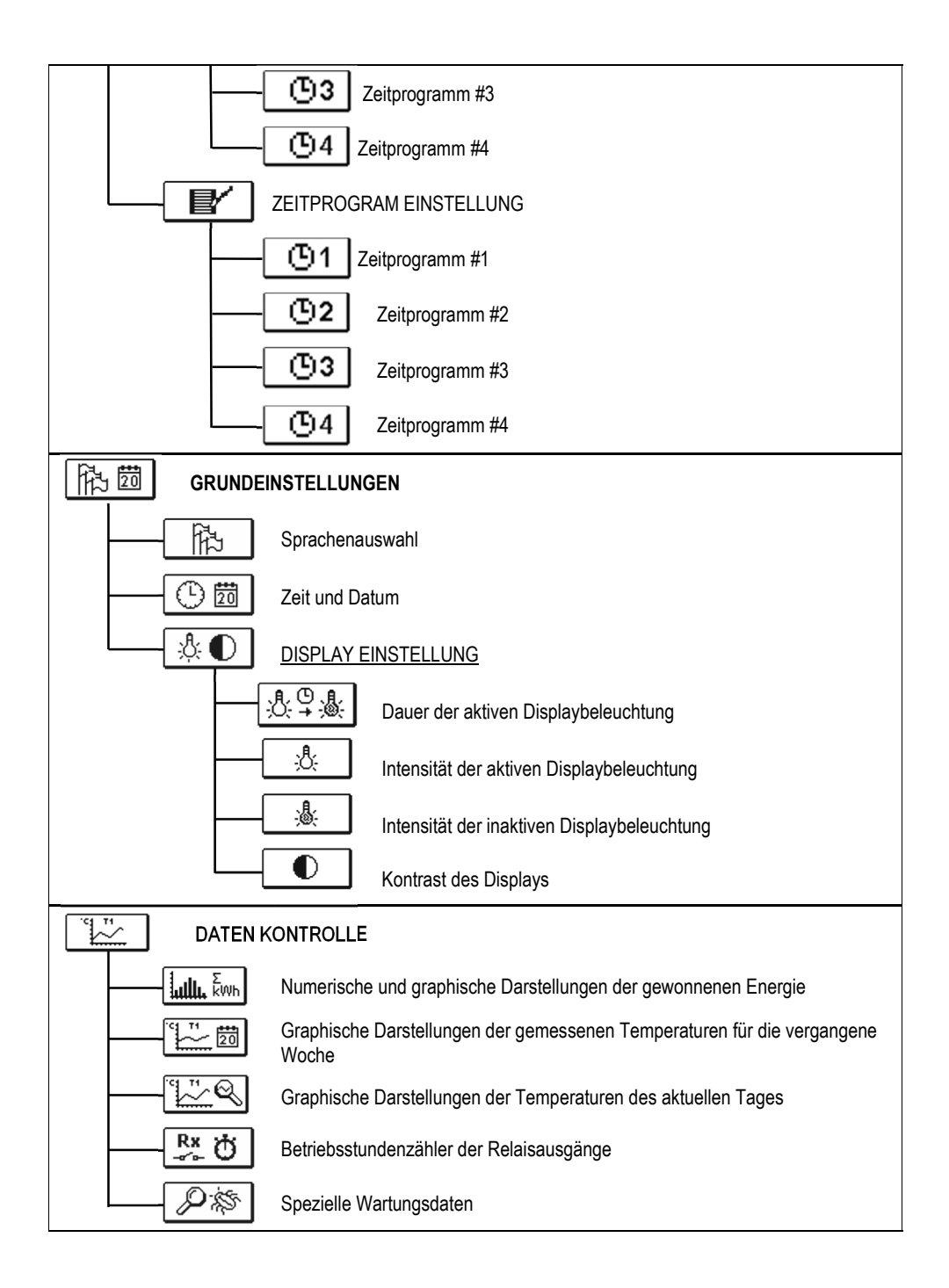

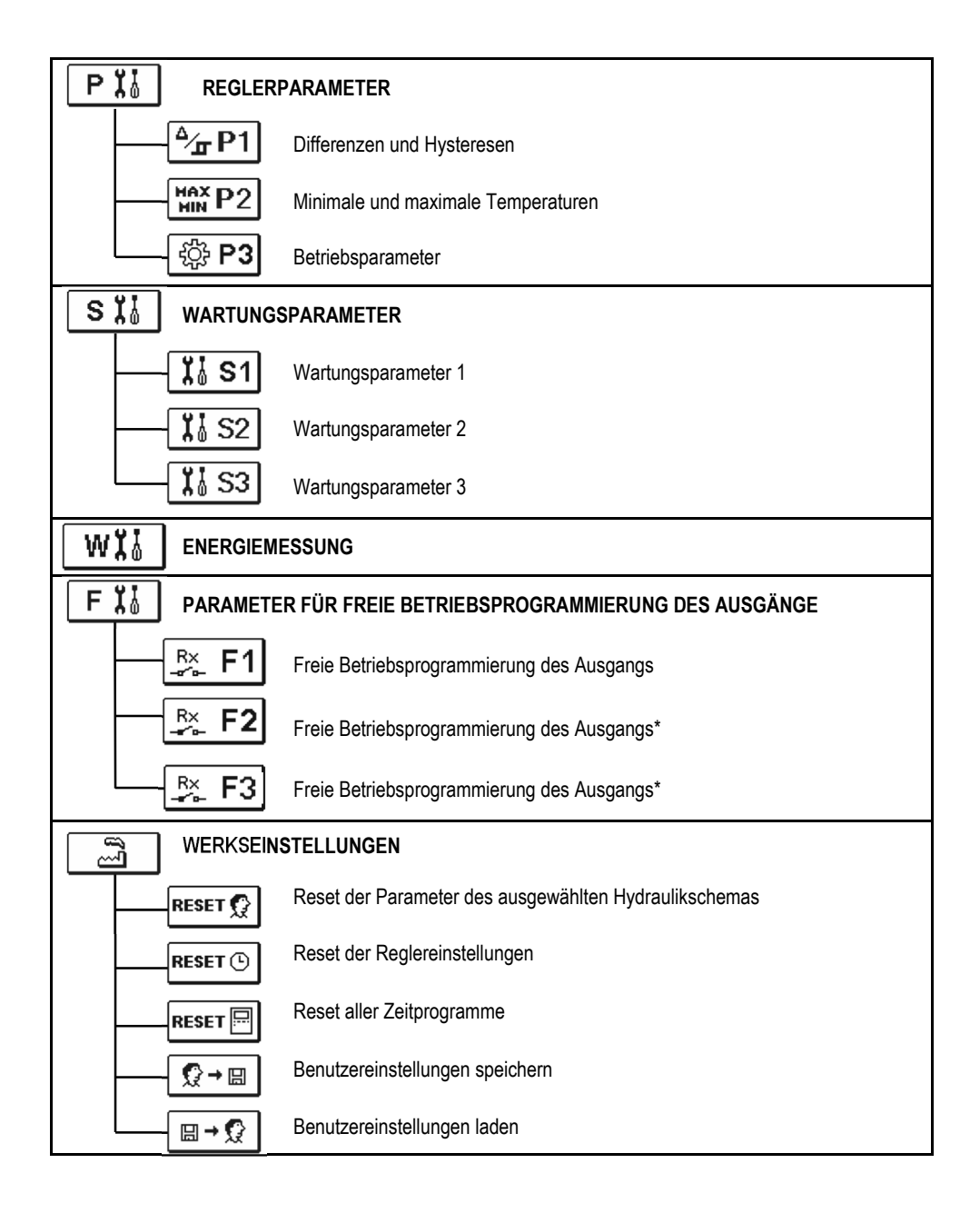

\* Hängt vom Reglermodel ab.

₿+

Im Menü "TEMPERATUREINSTELLUNG" sind nur die Werte angezeigt, bei welchen man am ausgewählten Hydraulikschema die Soll-Temperatur einstellen kann.

Wenn mit den Tasten • , • of die gewünschte Temperatur angewählt wird, öffnet sich eine neue Displayanzeige:

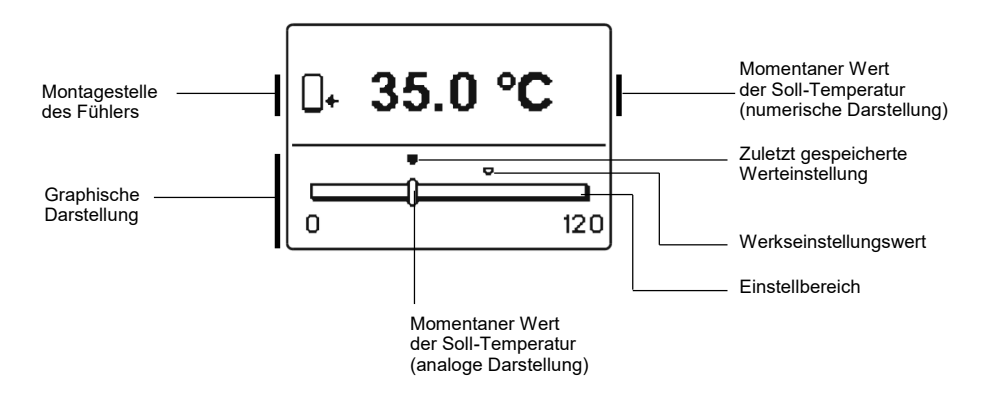

Mit den Tasten • und • wählt man die gewünschte Temperatur und mit der Taste or bestätigt man sie.

Das Einstellen verlässt man mit dem Drücken der Taste 📷.

### 売… 🕮 BENUTZERFUNKTIONEN

Benutzerfunktionen ermöglichen einen zusätzlichen Komfort und Funktionalität beim Gebrauch des Reglers. Im Menü stehen Ihnen folgende Benutzerfunktionen zur Verfügung:

1x 🗄

#### Einmaliges Einschalten der Brauchwassererwärmung

Diese Funktion benutzt man, wenn man ungeachtet anderer Kriterien, sofort die Brauchwassererwärmung einschalten möchte.

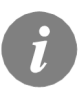

Das einmalige Einschalten der Brauchwassererwärmung ist nur bei Schemen mit zusätzlicher Wärmequelle möglich (Heizöl, Gas, Pellets, Elektrizität).

### Urlaubmodus

Die Funktion "Urlaubmodus" aktiviert das Abkühlen des Speichers über Nacht und das bis auf die minimale Temperatur (P2.3). Das Abkühlen erfolgt durch Sonnenkollektoren. So wird es ermöglicht, dass das Solarsystem am nächsten Tag so lang wie möglich normal betrieben wird.

Für Ablaufdatumeinstellung wählt man die Ikone noch einmal dann, wenn der Urlaubmodus schon angewählt ist.

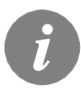

Das Einschalten der Funktion "Urlaubmodus" ist nur bei Schemen mit zusätzlicher Wärmequelle möglich (Heizöl, Gas, Pellets, Elektrizität).

# **X** Function Abshalten

Sie können einen aktiven Funktion jederzeit abschalten, indem Sie das Ikone 🔀 mit den Tasten < wählen, und bestätigt es mit der Taste 🐼 .

#### BETRIEBSARTENWAHL

Unter der Gruppe wird die gewünschte Betriebsart des Reglers ausgewählt.

Die gewünschte Betriebsart wählt man mit den Tasten • und • aus und bestätigt sie mit der Taste • .

Das Einstellen verlässt man mit dem Drücken der Taste 📷 .

#### Beschreibung der Betriebsarten:

#### Q

**(**)

#### Automatikbetrieb. Die Heizung ist aktiv.

Die Heizung ist aktiv.

Im Automatikbetrieb ermöglicht der Regler, dass die Funktion mit zusätzlichen Energiequellen (z. B. Ölbrenner, Wärmepumpe, elektrischem Heizer...) eingeschaltet oder ausgeschaltet wird.

Zum Einschalten bzw. Ausschalten der zusätzlichen Quellen wählen Sie noch einmal die Ikone , wenn der Automatikbetrieb schon ausgewählt wurde. Es erscheint ein neues Fenster mit zusätzlichen Quellen, die Sie mit den Tasten und auswählen. Mit der Taste k wählen Sie die Quelle, die Sie einschalten oder ausschalten möchten. Das Symbol oder beginnt zu blinken. Mit den Tasten und vird der Status der Quelle verändert. Die Einstellung verlässt man durch Drücken der Taste

#### ወ

#### Ausschaltung des Reglers.

Der Regler funktioniert nicht und schaltet alle Relaisausgänge aus. Weiterhin werden aber alle Temperaturen gemessen und angezeigt.

#### 3

#### Manueller Betrieb.

Diese Betriebsart wird zum Test vom Heizsystem oder im Falle eines Schadens verwendet. Jeder Ausgang kann manuell eingeschaltet oder ausgeschaltet werden.

| R1 : ON T1= 7   | 5.6 °C |
|-----------------|--------|
| R2 : AUTO T2= 5 | 5.1 °C |
| R3 : AUTO T3= 6 | 2.3 °C |
| T4= E           | RR=    |

\* Hängt vom Reglermodel ab.

Mit der Taste is verlässt man das Einstellmenü. ZEITPROGRAMME

Im Menü "ZEITPROGRAMME, haben sie zwei Untermenüs – Auswahl der aktiven Zeitprogramme Ottal und dem Zeitprogramm – Editor OF.

## O 1, 2, 3... Auswahl des Aktiven Zeitprogrammes

In dem "AUSWAHL DES AKTIEVEN ZEITPROGRAMMES" Menü, sind fünf Einstellungsmöglichkeiten.

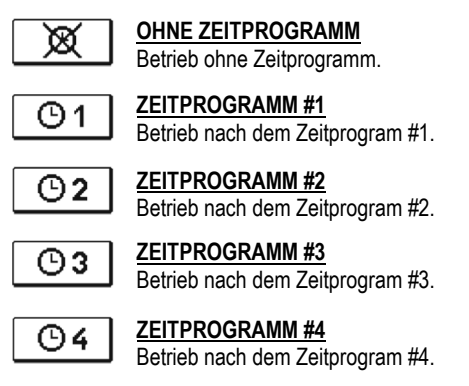

①昬

ወ

Zeitprogramm – Editor

In dem "ZEITPROGRAMM - EDITOR" Menü, einstellen und verändern wir die Zeitprograme.

Mit drücken der Tasten 🕶 , 🕶 und 🔍 wählen Sie das Zeitprogramm zum einstellen oder ändern. Sie können zwischen Zeitprogrammen <u>O1</u>, <u>O2</u>, <u>O3</u> und <u>O4</u> wählen.

#### Änderungen in den Zeitprogrammen:

Um das Zeitprogramm zu ändern, muss man erst mit den Tasten ( ), ) ow und ( ) das gewünschte Zeitprogramm anwählen. Eine neue Anzeige erscheint:

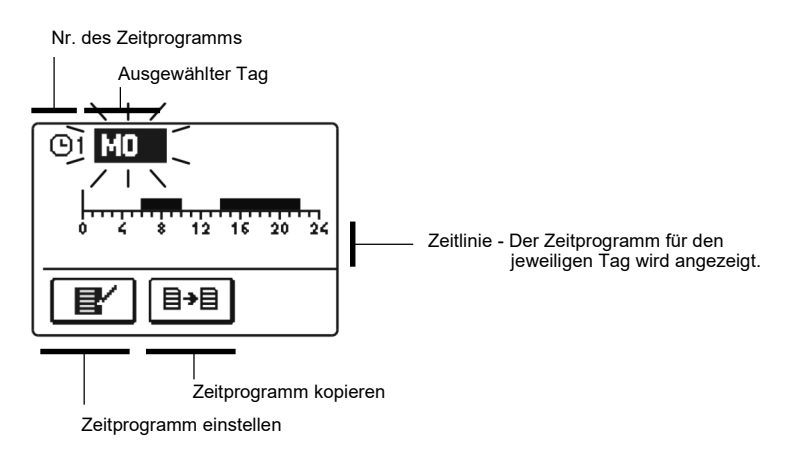

Erst mit den Tasten • , • • und • den Tag, an dem die Veränderung im Zeitprogramm stattfinden soll anwählen oder den Tag in andere Wochentage kopieren.

Jetzt mit den Tasten ← , → und die Icon für die Einstellungen anwählen Jetzt mit den Tasten ← , → und die Icon für die Einstellungen anwählen.

#### Zeitprogramm einstellen

ľ

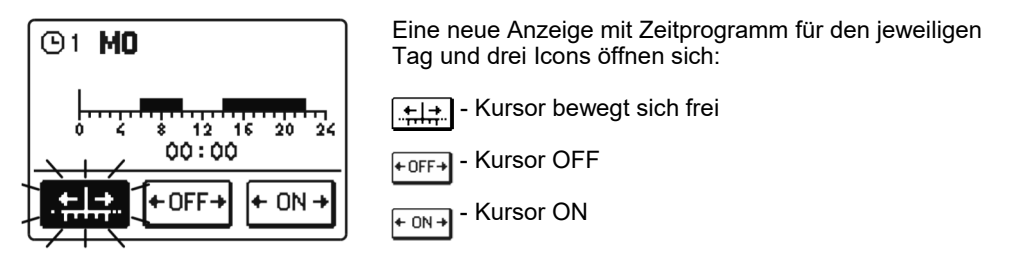

Die Ikone verändert man mit hintereinander folgenden Drücken der Taste **(K)**. Mit den Tasten **(M)** und **(M)** bewegt man den Kursor entlang der Zeitlinie und stellt das gewählte Zeitprogramm graphisch dar.

Das Einstellen des Zeitprogramms beendet man mit Drücken der Taste 📷 .

#### <u>∃→∃</u> <u>Zeitprogramm kopieren</u>

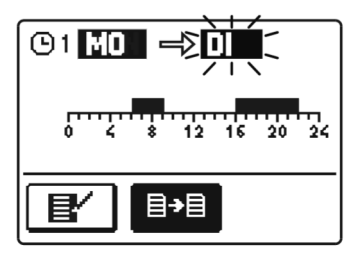

Eine neue Anzeige mit dem Zeitprogramm für den jeweiligen Tag öffnet sich. Auf der oberen Displayhälfte befindet sich das Feld für die Wahl des Wochentages oder Gruppe der Tage in die man das Zeitprogramm kopieren möchte. Die Wahl des Wochentages oder Gruppe der Tage wählt man mit den Tasten • und • und • und • us.

Das Kopieren beendet man mit der Taste 🔤 .

#### Werkseinstellungen der Zeitprogramme

| <b>©</b> 1 | Tag   | Einschaltintervall             |
|------------|-------|--------------------------------|
|            | MO-FR | 05:00 - 07:30<br>13:30 - 22:00 |
|            | SA-SO | 07:00 - 22:00                  |
|            |       |                                |

| ©2 | Tag   | Einschaltintervall |
|----|-------|--------------------|
|    | MO-FR | 06:00 - 22:00      |
|    | SA-SO | 07:00 - 23:00      |

| <b>©3</b> | Тад   | Einschaltintervall |  |
|-----------|-------|--------------------|--|
|           | MO-FR | 05:30 - 22:00      |  |
|           | SA-SO | 06:00 - 23:00      |  |
|           |       |                    |  |
| Θ4        | _     |                    |  |

| Tag   | Einschaltintervall |
|-------|--------------------|
| MO-FR | 14:00 - 22:00      |
| SA-SO | 07:00 - 22:00      |

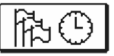

Das Menü "**GRUNDEINSTELLUNGEN**" dient zur Einstellung der Sprache, der genauen Zeit und des genauen Datums sowie der Einstellung des Displays.

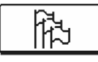

#### **Sprachenauswahl**

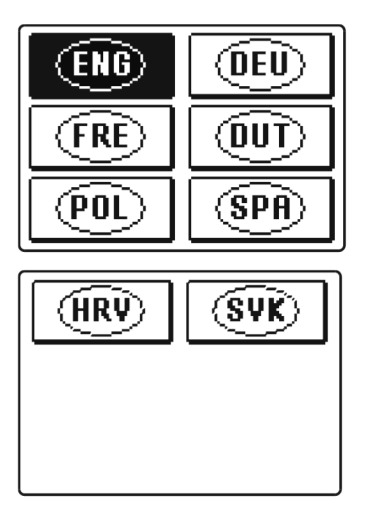

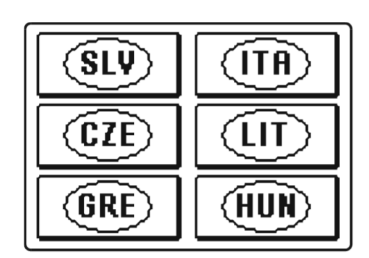

Das Einstellen verlässt man mit dem Drücken der Taste 🚥.

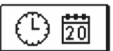

#### Die genaue Zeit- und Datumseinstellung

Die genaue Zeit und das genaue Datum wird wie folgt eingestellt:

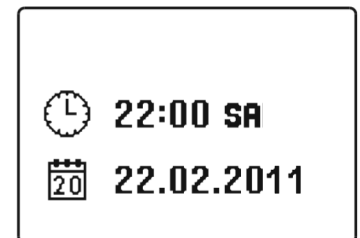

Mit den Tasten  $\bigcirc$  und  $\blacksquare$  bewegt man sich zwischen den einzelnen Angaben. Mit der Taste  $\bigcirc$ wählt man die Angabe, die man verändern möchte aus. Wenn die Angabe blinkt, verändert man sie mit den Tasten  $\bigcirc$  und  $\blacksquare$  bestätigt sie mit dem Drücken der Taste  $\bigcirc$ 

Das Einstellen verlässt man mit dem Drücken der Taste 💷.
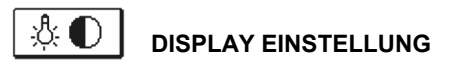

Im Menü für die "**DISPLAY EINSTELLUNG**" stehen Ihnen 4 Einstellungen zur Verfügung und zwar:

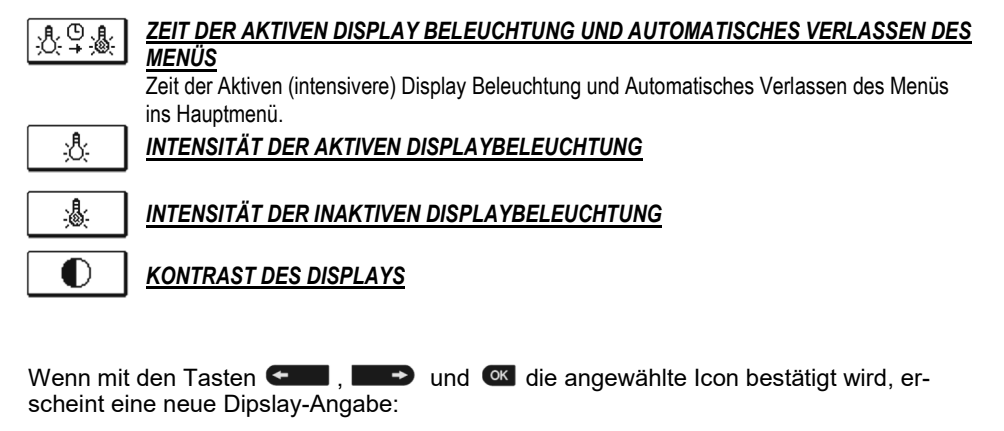

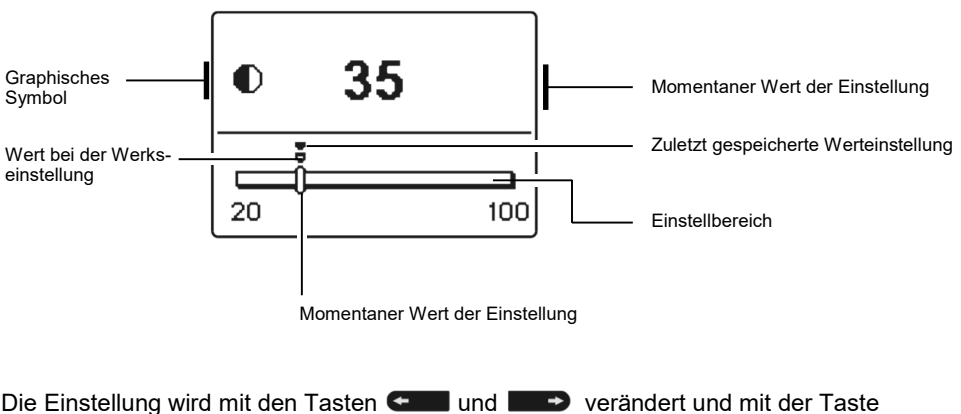

or bestätigt.

Das Einstellen verlässt man mit dem Drücken der Taste 📷.

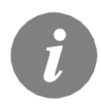

Die Veränderung der Einstellung wird erst nach der Bestätigung mit der Taste om akzeptiert.

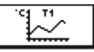

DATEN KONTROLLE

Im Menü "DATEN KONTROLLE" befinden sich Icons, die Ihnen einen Zugang zu den folgenden Betriebsarten des Reglers ermöglichen:

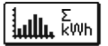

<u>NUMERISCHE UND GRAPHISCHE DARSTELLUNG DER GEWONNENEN ENERGIE</u> Darstellung der gewonnenen Energie pro Jahre, Monate und Wochen.

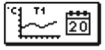

#### GRAPHISCHE DARSTELLUNGEN DER GEMESSENEN TEMPERATUREN FÜR DIE VERGANGENE WOCHE

Detaillierte grafische Übersicht von Tages Fühlertemperaturen gemessen in der vergangenen Woche.

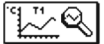

### **GRAPHISCHE DARSTELLUNGEN DER TEMPERATUREN DES AKTUELLEN TAGES**

Detaillierte grafische Übersicht der einzelnen Temperaturen in einen Tag für alle Fühler. Wie oft die Temperaturen gespeichert werden, stellt man mit dem Parameter S1.5 ein. Solche Temperaturübersicht ist sinnvoll für die Analyse des Heizsystems, der Einstellung und Service.

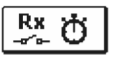

### BETRIEBSSTUNDENZÄHLER DER AUSGÄNGE

Die Betriebsstundenzähler je nach einzelnem Reglerausgang.

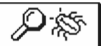

### SPEZIELLE WARTUNGSDATEN

Dienen zur Diagnostik bei Wartungsarbeiten.

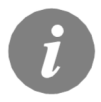

Um sich die Fühler-Graphe anzusehen, bewegt man sich mit den Tasten und swischen den Fühlern. Mit der Taste ow wird der Fühler, dessen Temperaturen in den vergangenen Perioden überprüft werden sollen, ausgewählt. Zwischen den Tagen bewegt man sich jetzt mit der Taste en und

Mit der Taste or wird der Tag, für den man die Temperaturen ansehen möchte, ausgewählt.

Mit der Taste m kann die Reichweite der Temperaturanzeige auf dem Graph geändert werden. Die Graphübersicht verlässt man mit der Taste .

# WARTUNGSANLEITUNGEN

# REGLERPARAMETER

Alle anderen Einstellungen und Anpassungen des Reglerbetriebes werden mit Hilfe der Reglerparameter ausgeführt. Im Menü für die Parameter- und Reglereinstellungen stehen Ihnen 3 Gruppen zur Verfügung und zwar:

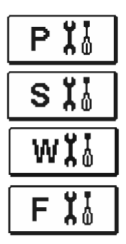

Grundparameter

Wartungsparameter

Wärmemessungparameter

Parameter für freie Betriebsprogrammierung des Ausgänge

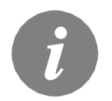

Es werden nur die Parameter, die sich auf das Hydraulikschema auswirken angezeigt. Von dem gewählten Hydraulikschema hängen auch die Werte der Werkseintellungen für die Parameter ab.

#### 

Die Grundparameter befinden sich in den Gruppen P1, P2 und P3. In der Gruppe P1 befinden sich die Differenz- und Hystereseeinstellungen des integrierten Thermostats; in der Gruppe P2 sind minimale und maximale Temperaturen der einzelnen Fühler festgelegt und in der Gruppe P3 die Betriebsarteinstellungen des Reglers. Wenn im Menü die Gruppe der gewünschten Parameter angewählt wird, erscheint eine neue Anzeige:

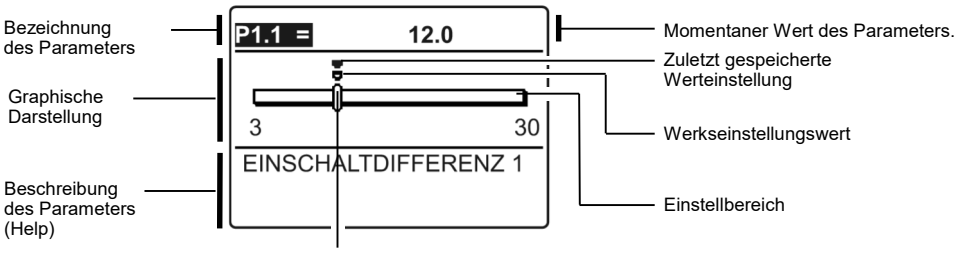

Momentaner Wert des Parameters.

Die Einstellung wird mit dem Drücken auf die Taste 🔍 verändert. Der eingestellte Wert fängt an zu blinken und kann mit den Tasten < und verändert werden. Die Einstellung bestätigt man mit der Taste 💽. Jetzt kann man sich mit den Tasten < und sollter zum anderen Parameter bewegen und das Verfahren wiederholen

Die Parametereinstellungen verlässt man mit dem Drücken der Taste 📼.

|                                        | $\frac{\Delta}{\pi}$ P1 |   |
|----------------------------------------|-------------------------|---|
| Tabelle mit Beschreibung der Parameter |                         | : |

| Para-<br>meter | Parameterbezeichnung                           | Einstel-<br>lungsbereic<br>h | Übernommener Wert     |
|----------------|------------------------------------------------|------------------------------|-----------------------|
| P1.1           | EINSCHALTDIFFERENZ 1                           | 3 ÷ 30 °C                    | Von Schema abhängend* |
| P1.2           | AUSSCHALTDIFFERENZ 1                           | 1 ÷ 20 °C                    | Von Schema abhängend* |
| P1.4           | EINSCHALTDIFFERENZ 2                           | 3 ÷ 30 °C                    | Von Schema abhängend* |
| P1.5           | AUSSCHALTDIFFERENZ 2                           | 1 ÷ 20 °C                    | Von Schema abhängend* |
| P1.7           | EINSCHALTDIFFERENZ 3                           | 3 ÷ 30 °C                    | Von Schema abhängend* |
| P1.8           | AUSSCHALTDIFFERENZ 3                           | 1 ÷ 20 °C                    | Von Schema abhängend* |
| P1.9           | FÜHLERHYSTERESE T1                             | 1 ÷ 30 °C                    | Von Schema abhängend* |
| P1.10          | FÜHLERHYSTERESE T2                             | 1 ÷ 30 °C                    | Von Schema abhängend* |
| P1.11          | FÜHLERHYSTERESE T3                             | 1 ÷ 30 °C                    | Von Schema abhängend* |
| P1.12          | FÜHLERHYSTERESE T4                             | 1 ÷ 30 °C                    | Von Schema abhängend* |
| P1.13          | FÜHLERHYSTERESE T5                             | 1 ÷ 30 °C                    | Von Schema abhängend* |
| P1.14          | FÜHLERHYSTERESE T6                             | 1 ÷ 30 °C                    | Von Schema abhängend* |
| P1.14          | FÜHLERHYSTERESE T7                             | 1 ÷ 30 °C                    | Von Schema abhängend* |
| P1.17          | HYSTERESE FÜR MINIMALE TEMPERATUREN            | 1 ÷ 10 °C                    | Von Schema abhängend* |
| P1.18          | HYSTERESE FÜR MAXIMALE- UND SCHUTZTEMPERATUREN | -15 ÷ -1 °C                  | Von Schema abhängend* |

# Tabelle mit Beschreibung der Parameter

| Para- | Parameterbezeichnung                                         | Einstel-     | Übernommener Wert     |
|-------|--------------------------------------------------------------|--------------|-----------------------|
| meter |                                                              | lungsbereich |                       |
| P2.1  | MINIMALE FÜHLERTEMPERATUR T1                                 | -30 ÷ 100 °C | Von Schema abhängend* |
| P2.2  | MAXIMALE FÜHLERTEMPERATUR T1                                 | 0 ÷ 200 °C   | Von Schema abhängend* |
| P2.3  | MINIMALE FÜHLERTEMPERATUR T2                                 | -30 ÷ 100 °C | Von Schema abhängend* |
| P2.4  | MAXIMALE FÜHLERTEMPERATUR T2                                 | 0 ÷ 200 °C   | Von Schema abhängend* |
| P2.5  | MINIMALE FÜHLERTEMPERATUR T3                                 | -30 ÷ 100 °C | Von Schema abhängend* |
| P2.6  | MAXIMALE FÜHLERTEMPERATUR T3                                 | 0 ÷ 200 °C   | Von Schema abhängend* |
| P2.7  | MINIMALE FÜHLERTEMPERATUR T4                                 | -30 ÷ 100 °C | Von Schema abhängend* |
| P2.8  | MAXIMALE FÜHLERTEMPERATUR T4                                 | 0 ÷ 200 °C   | Von Schema abhängend* |
| P2.9  | MINIMALE FÜHLERTEMPERATUR T5                                 | -30 ÷ 100 °C | Von Schema abhängend* |
| P2.10 | MAXIMALE FÜHLERTEMPERATUR T5                                 | 0 ÷ 200 °C   | Von Schema abhängend* |
| P2.11 | MINIMALE FÜHLERTEMPERATUR T6                                 | -30 ÷ 100 °C | Von Schema abhängend* |
| P2.12 | MAXIMALE FÜHLERTEMPERATUR T6                                 | 0 ÷ 200 °C   | Von Schema abhängend* |
| P2.13 | MINIMALE FÜHLERTEMPERATUR T7                                 | -30 ÷ 100 °C | Von Schema abhängend* |
| P2.14 | MAXIMALE FÜHLERTEMPERATUR T7                                 | 0 ÷ 200 °C   | Von Schema abhängend* |
| P2.17 | SICHERHEITSABSCHALTUNGSTEMPERATUR FÜR SONNENKOL-<br>LEKTOREN | 100 ÷ 280 °C | Von Schema abhängend* |
| P2.18 | DIE TEMPERATUR DER KOLLEKTOREN FÜR FROSTSCHUTZ               | -30 ÷ 10 °C  | Von Schema abhängend* |

\* Siehe die Tabellen auf den Seiten 136, 137 und 138.

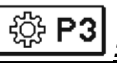

| Para-<br>meter | Parameterbezeich-<br>nung                                                      | Parameterbeschreibung                                                                                                    | Einstellungs-<br>bereich                           | Übernom-<br>mener<br>Wert |
|----------------|--------------------------------------------------------------------------------|----------------------------------------------------------------------------------------------------|----------------------------------------------------|---------------------------|
| P3.1           | LEGIONELLENSCHUTZ                                                              | Aktiviert wird die Schutzfunktion gegen Legionellen.                                                                                                    | 0- NEIN<br>1- JA                                   | 0                         |
| P3.2           | LEGIONELLENSCHUTZ<br>- EINSCHALTTAG                                            | Eingestellt wird der Einschalttag des Legionellenschutzes.                                                                                                    | 1- MO 2- DI<br>3- MI 4- DO<br>5- FR 6- SA<br>7- SO | 5                         |
| P3.3           | LEGIONELLENSCHUTZ<br>- EINSCHALTUHRZEIT                                        | Eingestellt wird die Einschaltuhrzeit des Legionellenschutzes.                                                                                                    | 0 ÷ 23 h                                           | 5                         |
| P3.4           | PRIMÄRE WÄRMEQU-<br>ELLE - WASSERWÄR-<br>MUNG AUF DIE MINI-<br>MALE TEMPERATUR | Es wird festgelegt, ob mit einer zusätzlichen Quelle das Was-<br>ser auf die min. Temperatur erhitzt wird oder nicht.                                                                                                    | 0- NEIN<br>1- ZEITPROG.<br>2- IMMER                | 0                         |
| P3.5           | PRIMÄRE WÄRMEQU-<br>ELLE - ARBEITSWEISE<br>NACH TREND DER<br>KOLLEKTOREN       | Es wird festgelegt, ob sich die primäre (kontrollierte) Ener-<br>giequelle sofort einschaltet oder erst dann, wenn es nicht<br>möglich ist, in einer Bestimmten Zeitspanne das Wasser mit<br>den Kollektoren zu erhitzen.                                                                                                    | 0- NEIN<br>1- JA                                   | 1                         |
| P3.6           | PRIMÄRE WÄRMEQU-<br>ELLE - TRENDZEIT<br>DER KOLLEKTOREN                        | Es wird die Zeit, in der nur zugelassen wird, dass das Wasser<br>durch die Kollektoren erhitzt wird. Der Regler schaltet die<br>primäre Energiequelle nicht ein, wenn er errechnet hat, dass<br>es in der eingestellten Zeit möglich ist, das Wasser<br>ausschließlich mit den Kollektoren entsprechend zu erhitzen.                                                                                                    | 0 ÷ 1440 min                                       | 0                         |
| P3.11          | ART DER SPEICHER-<br>BELADUNG                                                  | Mit dieser Einstellung bestimmen wir die Ladepriorität der<br>Betriebsart mit mehreren Speichern, die Vorrang haben:<br>1 - Betriebsart OPTIMAL, bedeutet die optimale Nutzung der<br>Solarenergie für die Erwärmung aller Speicher, bei Berücksichtigung des Vorrang-Speichers.<br>2 - Betriebsart AUTO, bedeutet automatische Umschaltung<br>zwischen der Sommer, Optimal und Winter Betriebsart über<br>einen im Voraus festgelegten Kalender.<br>3 - Betriebsart SOMMER, bedeutet, dass nur der Vorrang-<br>Speicher erwärmt wird; die anderen Speicher werden erst<br>nach dem der Vorrang-Speicher die gewünschte Temperatur<br>errecht hat, erwärmt. Eine solche Betriebsart ist für die Som-<br>merzeit geeignet, da man im Sommer keine Energie für die<br>Raumbeheizung brauch.4 - Betriebsart WINTER, bedeutet wechselhaftes, paralleles<br>Heizen aller Speicher. Eine solche Betriebsart ist für die<br>Winterzeit geeignet. In der Zeit möchte man die verfügbare<br>Solarenergie best möglichst für die Brauchwasser- und Ra-<br>umerwärmung ausnutzen.Monat123456789101112AUTOWinterOptimalSommerOptimalWinter | 1- OPTIMAL<br>2- AUTO<br>3- SOMMER<br>4- WINTER    | 1                         |

#### 

Wartungsparameter befinden sich in der Gruppen **S1**, **S2** und **S3**. Mit den Wartungsparametern kann man den Regler einschalten und zwischen mehreren Zusatzfunktionen und Einstellungen in Reglerbetrieb entscheiden. Wenn im Menü die Gruppe der gewünschten Parameter angewählt wird, erscheint eine neue Anzeige:

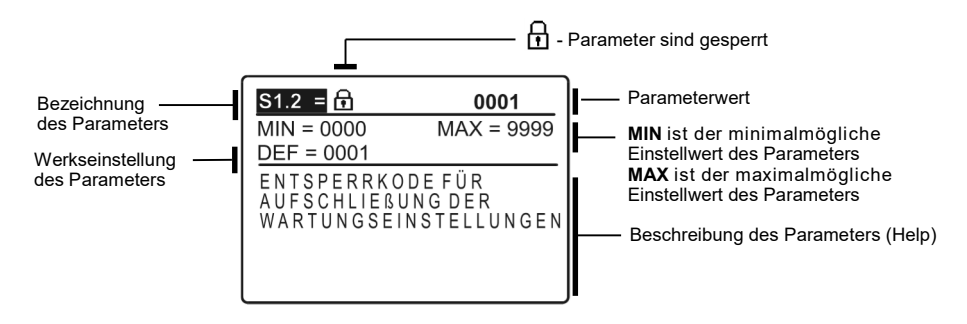

Die Einstellung wird mit dem Drücken der Taste **(M)** verändert. Weil die Parameter gesperrt sind, erscheint eine neue Anzeige. Hier muss man den Entsperrkode eintragen:

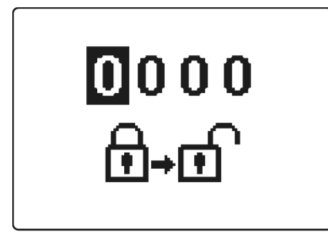

Mit den Tasten 🗲 und 💽 stellt man sich auf die gewünschte Ziffer und drückt die Taste 💽. Wenn die Ziffer blinkt, kann man sie mit den Tasten I und IIII verändern und mit der Taste IIII bestätigen. Wenn der richtige Kode eingeschrieben ist, entsperrt der Regler die Einstellungsparameter und Sie werden in die angewählte Gruppe der Parameter zurückgesetzt.

Aus der "Entsperrfunktion" werden Sie mit dem Drücken auf die Taste zurückgesetzt.

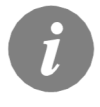

Die Werkseinstellung für den Kode ist "0001".

Dem entsperrten Parameter kann der Wert mit den Tasten < und 💭 verändert werden. Die Einstellung bestätigt man mit der Taste 💽 . Jetzt kann man sich mit den Tasten <br/>Tasten <br/> Tasten <br/> und <br/> zum anderen Parameter bewegen und das Verfahren wiederholen.

Die Parametereinstellungen verlässt man mit dem Drücken der Taste 📼 .

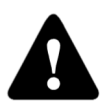

Wartungs- und Funktionsparametereinstellungen sind gesperrt. Die Parameteränderung kann nur von Fachpersonal ausgeführt werden.

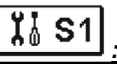

| Para-<br>meter | Parameterbezeichnung                                                 | Parameterbeschreibung                                                                                                    | Einstellungs-<br>bereich                                                                    | Übernom-<br>mener Wert |
|----------------|----------------------------------------------------------------------|----------------------------------------------------------------------------------------------------|---------------------------------------------------------------------------------------------|------------------------|
| \$1.1          | HYDRAULIKSCHEMA                                                      | Auswahl des gewünschten Hydraulikschemas.                                                                                                    | Vom Regler-<br>Typ abhängig                                                                 | 201                    |
| S1.2           | ENTSPERRKODE FÜR<br>AUFSCHLIESSUNG DER<br>WARTUNGSEINSTEL-<br>LUNGEN | Die Einstellung ermöglicht eine Veränderung des Kodes,<br>notwendig für die Aufschließung der Wartungseinstellungen. (S<br>und F Parameter). ACHTUNG! Den neuen Kode sorgfältig<br>aufbewahren, da ohne den Kode keine Veränderung der<br>Wartungseinstellungen möglich ist. | 0000 - 9999                                                                                 | 0001                   |
| S1.3           | TEMPERATUR-<br>FÜHLERTYP                                             | Den Temperaturfühlertyp Pt1000 oder KTY10 anwählen.                                                                                                    | 0- PT1000<br>1- KTY10                                                                       | 0                      |
| S1.4           | DARSTELLUNG DER<br>TEMPERATURRUN-<br>DUNG                            | Bestimmung der Darstellung der Temperaturrundung der<br>gemessenen Temperatur.                                                                                                    | 0- 0.1 °C<br>1- 0.2 °C<br>2- 0.5 °C<br>3- 1 °C                                              | 2                      |
| S1.5           | AUFZEICHNUNGSPERI-<br>ODE DER GEMESSENEN<br>TEMPERATUR               | Mit der Einstellung wird der Speicherzeitintervall der gemesse-<br>nen Temperaturen bestimmt.                                                                                                    | 1 ÷ 30 min                                                                                  | 5                      |
| S1.6           | FORTGESCHRITTENE<br>DARSTELLUNG DER<br>TEMPERATUREN                  | Fortgeschrittene Darstellung bedeutet, dass beim Durchblät-<br>tern der Temperaturwerte die Ist- und Soll-Temperatur oder die<br>ausgerechnete Temperatur angezeigt wird.                                                                                                    | 0- NEIN<br>1- JA                                                                            | 1                      |
| S1.7           | AUTOMATISCHER<br>ÜBERGANG DER UHR<br>AUF SOMMER-/<br>WINTERZEIT      | Mit Hilfe des Kalenders, schaltet der Regler automatisch auf<br>die Sommer- und Winterzeit um.                                                                                                    | 0- NEIN<br>1- JA                                                                            | 1                      |
| S1.8           | ANTIBLOKIERFUNK-<br>TION                                             | Wenn über die Woche keiner der Relaisausgänge eingeschal-<br>tet wurde, schaltet sich der am Freitag um 20.00 Uhr, für die<br>Dauer von 60 s, selbständig ein.                                                                                                    | 0- NEIN<br>1- JA                                                                            | 0                      |
| S1.9           | INVERTIERTE ARBAIT-<br>SWEISE DER AUSGÄN-<br>GE                      | Eingestellt wird welcher Ausgang funktioniert Invertiert. Invertieren ist nur für ON/OFF Ausgang-Arbeitsweise möglich (S3.1=0).                                                                                                    | 0- NE<br>1- R1<br>2- R2<br>3- R1, R2<br>4- R2, R3<br>5- R1, R3<br>R1, R2,<br>R3, R4, R5, R6 | 0                      |
| S1.10          | SIGNALTÖNE                                                           | Mit der Einstellung wird festgelegt, ob bei Tastendruck der<br>Signalton aktiviert wird oder nicht.                                                                                                    | 0- AUS<br>1- TASTATUR<br>2- FEHLER<br>3- TASTATUR &<br>FEHLER                               | 1                      |
| S1.13          | FÜHLERABGLEICH T1                                                    | Temperaturwert des Fühlers T1, kann hier nachkorrigiert<br>werden.                                                                                                    | -5 ÷ 5 °C                                                                                   | 0                      |
| S1.14          | FÜHLERABGLEICH T2                                                    | Temperaturwert des Fühlers T2, kann hier nachkorrigiert<br>werden.                                                                                                    | -5 ÷ 5 °C                                                                                   | 0                      |
| S1.15          | FÜHLERABGLEICH T3                                                    | Temperaturwert des Fühlers T3, kann hier nachkorrigiert<br>werden.                                                                                                    | -5 ÷ 5 °C                                                                                   | 0                      |
| S1.16          | FÜHLERABGLEICH T4                                                    | Temperaturwert des Fühlers T4, kann hier nachkorrigiert<br>werden.                                                                                                    | -5 ÷ 5 °C                                                                                   | 0                      |
| S1.17          | FÜHLERABGLEICH T5                                                    | Temperaturwert des Fühlers T5, kann hier nachkorrigiert<br>werden.                                                                                                    | -5 ÷ 5 °C                                                                                   | 0                      |
| S1.18          | FÜHLERABGLEICH T6                                                    | Temperaturwert des Fühlers T6, kann hier nachkorrigiert werden.                                                                                                    | -5 ÷ 5 °C                                                                                   | 0                      |
| S1.19          | FÜHLERABGLEICH T7                                                    | Temperaturwert des Fühlers T7, kann hier nachkorrigiert werden.                                                                                                    | -5 ÷ 5 °C                                                                                   | 0                      |

| Tabelle mit Beschreibung der Parameter | Ï | Sź |
|----------------------------------------|---|----|
|                                        |   |    |

| Parame-<br>ter | Parameterbezeichnung                                         | Parameterbeschreibung                                                                                                    | Einstel-<br>lungsbereic<br>h | Übernomme-<br>ner Wert |
|----------------|--------------------------------------------------------------|----------------------------------------------------------------------------------------------------|------------------------------|------------------------|
| S2.1           | SCHUTZ DER MAXIMA-<br>LE KOLLEKTORTEMPE-<br>RATUR            | Wenn die Temperatur im Speicher höher als die Eingestellte<br>Soll- Temperatur ist + Hysterese (P1.10), schaltet das Heizen<br>mit Sonnenkollektoren aus. Wird jetzt die maximalle ein-<br>gestellte Kollektortemperatur (P2.2) überschritten, wird die<br>Solarpumpe wieder eingeschaltet bis sich die Kollektoren auf<br>den Wert der maximalle Kolektortemperatur (P2.2) plus<br>Hysterese (P1.18) abkühlen. Im Fall, dass auch im Speicher<br>die maximale eingestellte Temperatur (P2.4) überschritten<br>wird, schaltet die Solarpumpe bedingungslos aus. | 0- NEIN<br>1- JA             | 1                      |
| S2.2           | IMPULZ-<br>EINSCHALTUNG DER<br>PUMPE- ROHRENKOL-<br>LEKTOREN | Ein besonderer Algorithmus aktiviert das kurzzeitige Ein-<br>schalten der Solarpumpe. So erfährt man die aktuelle Tem-<br>peratur der Kollektore. Diese Möglichkeit wird insbesondere<br>an Vakuumrohrenkollektoren angewandt. Es kann aber auch<br>an klassischen Kollektoren angewandt werden, wenn der<br>Kollektorfühler außerhalb des Kollektorkörpers angebracht<br>ist.                                                                                                    | 0- NEIN<br>1- JA             | 0                      |
| S2.3           | FROSTSCHUTZ FÜR DIE<br>KOLLEKTOREN                           | Wenn die Temperatur unter den eingestellten Wert (P2.18)<br>fällt, wird die Solarpumpe eingeschaltet um das Zufrieren der<br>Sonnenkollektore und Rohrleitungen zu verhindem.<br>BEMERKUNG: Diese Einstellung ist nur für die Gebiete, an<br>denen die Temperatur nur zeitweise unter den Gefrierpunk<br>fällt, geeignet.                                                                                                    | 0- NEIN<br>1- JA             | 0                      |
| S2.4           | SPEICHER LADEVOR-<br>RANG                                    | Im Fall von zwei oder mehreren Speichern, wird die Befüllre-<br>ihenfolge nach der Priorität bestimmt.                                                                                                    | 1- 1, 2, 3<br>2- 3, 2, 1     | 1                      |
| S2.5           | SPEICHERLADEVOR-<br>RANG -<br>TÄTIGKEITSINTERVALL            | Wenn für die eingestellte Zeit das System nach dem<br>nachrangigen Speicher funktioniert, wird der Betrieb vorüber-<br>gehend angehalten. So wird erreicht, dass sich nach der<br>Ruhezeit (S2.6) der Speicher mit größerer Priorität einschal-<br>ten wird.                                                                                                    | 5 ÷ 60 min                   | 20                     |
| S2.6           | SPEICHERLADEVOR-<br>RANG -<br>RUHEZUSTANDINTER-<br>VALL      | Ist die Zeit, in der der Regler den Aufstieg der Kollektortem-<br>peratur überprüft. Diese Temperatur muss mindestens 2K<br>oder mehr betragen. Istder Temperaturanstieg ausreichend,<br>wartet der Regler bis die Differenzbedingung erreicht ist und<br>schaltet erst dann den Vorrangspeicher ein. Ist der Tempera-<br>turanstieg nicht ausreichend, schaltet das Heizen des ersten<br>nachrangigen Speichers, der die Differenzbedingung erfühlt<br>ein.                                                                                                    | 1 ÷ 30 min                   | 3                      |
| \$2.7          | RÜCKKÜHLUNG DES<br>SPEICHERS 1                               | Bedeutet, dass sich der Speicher 1, wenn er über die Soll-<br>Temperatur hinaus erhitzt wird, zwangsmäßig auf die Soll-<br>Temperatur abkühlt. Das Abkühlen erfolgt durch die Kollekto-<br>ren und Rohrinstallationen.                                                                                                    | 0- NEIN<br>1- JA             | 0                      |
| S2.8           | RÜCKKÜHLUNG DES<br>Speichers 2                               | Bedeutet, dass sich der Speicher 2, wenn er über die Soll-<br>Temperatur erhitzt wird, zwangsmäßig auf die Soll-<br>Temperatur abkühlt. Das Abkühlen erfolgt durch die Kollekto-<br>ren und Rohrinstallationen.                                                                                                    | 0- NEIN<br>1- JA             | 0                      |
| S2.9           | RÜCKKÜHLUNG DES<br>SPEICHERS 3                               | Bedeutet, dass sich der Speicher 3, wenn er über die Soll-<br>Temperatur erhitzt wird, zwangsmäßig auf die Soll-<br>Temperatur abkühlt. Das Abkühlen erfolgt durch die Kollekto-<br>ren und Rohrinstallationen.                                                                                                    | 0- NEIN<br>1- JA             | 0                      |
| S2.10          | EINHALTUNG DER<br>SOLL-TEMPERATUR<br>DES SPEICHERS 1         | Hier wird bestimmt ,ob sich der Speicher 1 mit den Sonnen-<br>kollektoren nur bis auf die Soll-Temperatur erwärmt.                                                                                                    | 0- NEIN<br>1- JA             | 1                      |

| Parame-<br>ter | Parameterbezeich-<br>nung                                           | Parameterbeschreibung                                                                                                    | Einstellungs-<br>bereich                                                | Übernomme-<br>ner Wert |
|----------------|---------------------------------------------------------------------|----------------------------------------------------------------------------------------------------|-------------------------------------------------------------------------|------------------------|
| S2.11          | EINHALTUNG DER<br>SOLL-TEMPERATUR<br>DES SPEICHERS 2                | Hier wird bestimmt ,ob sich der Speicher 2 mit den Sonnen-<br>kollektoren nur bis auf die Soll-Temperatur erwärmt.                                                                             | 0- NEIN<br>1- JA                                                        | 1                      |
| S2.12          | EINHALTUNG DER<br>SOLL-TEMPERATUR<br>DES SPEICHERS 3                | Hier wird bestimmt ,ob sich der Speicher 3 mit den Sonnen-<br>kollektoren nur bis auf die Soll-Temperatur erwärmt.                                                                             | 0- NEIN<br>1- JA                                                        | 1                      |
| S2.13          | MINIMALE KOLLEK-<br>TORTEMPERATUR                                   | Mit der Einstellung wird bestimmt, "ob" und "wie" die Begren-<br>zung der minimalen Kollektortemperatur berücksichtigt wird.                                                                   | 0- NEIN<br>1- JA<br>2- JA, NUR<br>EINSCHALTEN                           | 2                      |
| S2.14          | MINIMALE TEMPERA-<br>TUR DER UNTER-<br>STÜTZENDEN<br>WÄRMEQUELLE Q1 | Mit der Einstellung wird bestimmt, "ob" und "wie" die Begren-<br>zung der minimalen Temperatur der unterstützenden<br>Wärmequelle Q1 berücksichtigt wird.                                      | 0- NEIN<br>1- JA<br>2- JA, NUR<br>EINSCHALTEN                           | 1                      |
| S2.15          | MINIMALE TEMPERA-<br>TUR DER UNTER-<br>STÜTZENDEN<br>WÄRMEQUELLE Q2 | Mit der Einstellung wird bestimmt, "ob" und "wie" die Begren-<br>zung der minimalen Temperatur der unterstützenden<br>Wärmequelle Q2 berücksichtigt wird.                                      | 0- NEIN<br>1- JA<br>2- JA, NUR<br>EINSCHALTEN                           | 1                      |
| S2.18          | FÜHLER T3 ERSATZ                                                    | Auswahl des Fühlers, durch den der fehlende Fühler T3<br>ersetzt wird.<br>Das Austauschen des Fühlers erfolgt dann, wenn kein Fühler<br>vorhanden ist oder er nicht angeschlossen werden kann. | 0- NEIN<br>1- FÜHLER T1<br>2- FÜHLER T2                                 | 0                      |
| S2.19          | FÜHLER T4 ERSATZ                                                    | Auswahl des Fühlers, durch den der fehlende Fühler T4<br>ersetzt wird.<br>Das Austauschen des Fühlers erfolgt dann, wenn kein Fühler<br>vorhanden ist oder er nicht angeschlossen werden kann. | 0- NEIN<br>1- FÜHLER T1<br>2- FÜHLER T2<br>3- FÜHLER T3                 | 0                      |
| S2.20          | FÜHLER T5 ERSATZ                                                    | Auswahl des Fühlers, durch den der fehlende Fühler T5<br>ersetzt wird.<br>Das Austauschen des Fühlers erfolgt dann, wenn kein Fühler<br>vorhanden ist oder er nicht angeschlossen werden kann. | 0- NEIN<br>1- FÜHLER T1<br>2- FÜHLER T2<br>3- FÜHLER T3<br>4- FÜHLER T4 | 0                      |

| Tabelle mit Reschreibung der Parameter   | <b>X</b> S3 |
|------------------------------------------|-------------|
| Tabelle line besein enbung der Farameter |             |

| Para- | Parameterbezeichnung                                  | Parameterbeschreibung                                                                                                    | Einstellungs-                                                                              | Übernom- |
|-------|-------------------------------------------------------|----------------------------------------------------------------------------------------------------|--------------------------------------------------------------------------------------------|----------|
| S3.1  | BETRIEBSART DER<br>SOLARPUMPE R2                      | Mit dieser Einstellung wird die Betriebsart der Pumpe R2<br>ausgewählt.<br>0- Die ON/OFF-Betriebsart bedeutet, dass die Pumpe mit<br>der maximalen Drehzahl arbeitet<br>1- Die Betriebsart RPM wird ausschließlich zur Regulierung<br>der Drehzahl klassischer Umwälzpumpen verwendet<br>2- Die Betriebsart PWM wird ausschließlich zur Regulierung<br>der Drehzahl sparsamer Solar-Umwälzpumpen mit PWM-<br>Steuersignal verwendet<br>3- PWM, INVERTIERT wird ausschließlich zur Regulierung<br>der Drehzahl sparsamer Heiz-Umwälzpumpen mit PWM-<br>Steuersignal verwendet<br>4- Die Betriebsart 0-10 V wird ausschließlich zur Regulierung<br>der Drehzahl sparsamer Solar-Umwälzpumpen mit analo-<br>gem Steuersignal verwendet<br>5- Die Betriebsart 10-0 V wird ausschließlich zur Regulierung<br>der Drehzahl sparsamer Heiz-Umwälzpumpen mit analogem | Dereich<br>0- ON/OFF<br>1- RPM<br>2- PWM<br>3- PWM, IN-<br>VERT.<br>4- 0-10 V<br>5- 10-0 V | o        |
| S3.2  | MINIMALER DRAHZAHL<br>(RPM) DER SOLARPUM-<br>PE R2    | Steuersignal verwendet<br>Einstellung der minimalen Drehzahl (RPM) für die Pumpe<br>R2. Die Einstellung gilt nur für die Regulierung der<br>Geschwindigkeit der klassischen Umwälzpumpe.<br><b>Wichtig!</b> Die minimale Drehzahl der Pumpe hängt von den<br>Eigenschaften des hydraulischen Systems und der Pumple-<br>istung ab. Im Fall einer unterdimensionierten Pumpe kann es<br>vorkommen, dass die Pumpe bei der minimalen Drehzahl<br>den Anfangswiderstand im System nicht überwinden kann.<br>Die Bestimmung der minimalen Drehzahl der Pumpe ist in<br>der Betriebsanleitung detailliert beschrieben.                                                                                                    | 1- 40 %<br>2- 55 %<br>3- 70 %                                                              | 1        |
| S3.3  | ZEIT DER MAXIMALEN<br>DREHZAHL DER SOLAR-<br>PUMPE R2 | Wenn die Differenzbedingung erfüllt ist, schaltet sich, gemäß<br>der Zeiteinstellung, die Pumpe R2 mit maximalem Pumpen-<br>betrieb ein.                                                                                                    | 5 ÷ 300 s                                                                                  | 20       |
| S3.4  | MIN. PWM / 0-10 V DER<br>SOLARPUMPE R2                | Einstellung der minimalen Drehzahl für die Pumpe R2. Die<br>Einstellung gilt nur für die Regulierung der Geschwindigkeit<br>der sparsamen Umwälzpumpe.                                                                                                    | 20 ÷ 50 %                                                                                  | 20       |
| S3.5  | MAX. PWM / 0-10 V DER<br>SOLARPUMPE R2                | Einstellung der maximalen Drehzahl für die Pumpe R2. Die<br>Einstellung gilt nur für die Regulierung der Geschwindigkeit<br>der sparsamen Umwälzpumpe.                                                                                                    | 60 ÷100 %                                                                                  | 100      |
| S3.6  | AUSSCHALT-PWM / 0-10<br>V DER SOLARPUMPE R2           | Einstellung des Steuersignals, bei dem die Pumpe R2<br>ausgeschaltet wird. Diese Einstellung wird bei sparsamen<br>Pumpen mit Unterbrechungserkennung der Steuerlinien<br>verwendet.                                                                                                    | 0 ÷ 10 %                                                                                   | 5        |

| Para-<br>meter | Parameterbezeichnung                                                       | Parameterbeschreibung                                                                                                    | Einstellungs-<br>bereich                                                        | Übernom-<br>mener Wert |
|----------------|----------------------------------------------------------------------------|----------------------------------------------------------------------------------------------------|---------------------------------------------------------------------------------|------------------------|
| S3.7           | BETRIEBSART DER<br>SOLARPUMPE R3                                           | Mit dieser Einstellung wird die Betriebsart der Pumpe R3<br>ausgewählt.<br>0- Die ON/OFF-Betriebsart bedeutet, dass die Pumpe mit<br>der maximalen Drehzahl arbeitet<br>1- Die Betriebsart RPM wird ausschließlich zur Regulierung<br>der Drehzahl klassischer Umwälzpumpen verwendet<br>2- Dle Betriebsart PWM wird ausschließlich zur Regulierung<br>der Drehzahl sparsamer Solar-Umwälzpumpen mit PWM-<br>Steuersignal verwendet<br>3- PWM, INVERTIERT wird ausschließlich zur Regulierung<br>der Drehzahl sparsamer Heiz-Umwälzpumpen mit PWM-<br>Steuersignal verwendet<br>4- Die Betriebsart 0-10 V wird ausschließlich zur Regulierung<br>der Drehzahl sparsamer Solar-Umwälzpumpen mit analo-<br>gem Steuersignal verwendet<br>5- Die Betriebsart 10-0 V wird ausschließlich zur Regulierung<br>der Drehzahl sparsamer Heiz-Umwälzpumpen mit analo-<br>gem Steuersignal verwendet | 0- ON/OFF<br>1- RPM<br>2- PWM<br>3- PWM, IN-<br>VERT.<br>4- 0-10 V<br>5- 10-0 V | 0                      |
| S3.8           | MINIMALER DRAHZAHL<br>(RPM) DER SOLARPUM-<br>PE R3                         | Einstellung der minimalen Drehzahl (RPM) für die Pumpe<br>R3.<br>Die Einstellung gilt nur für die Regulierung der Geschwin-<br>digkeit der klassischen Umwälzpumpe.<br><b>Wichtig!</b> Die minimale Drehzahl der Pumpe hängt von den<br>Eigenschaften des hydraulischen Systems und der Pumple-<br>istung ab. Im Fall einer unterdimensionierten Pumpe kann es<br>vorkommen, dass die Pumpe bei der minimalen Drehzahl<br>den Anfangswiderstand im System nicht überwinden kann.<br>Die Bestimmung der minimalen Drehzahl der Pumpe ist in<br>der Betriebsanleitung detailliert beschrieben.                                                                                                    | 1- 40 %<br>2- 55 %<br>3- 70 %                                                   | 1                      |
| S3.9           | ZEIT DER MAXIMALEN<br>DREHZAHL DER SOLAR-<br>PUMPE R3                      | Wenn die Differenzbedingung erfüllt ist, schaltet sich, gemäß<br>der Zeiteinstellung, die Pumpe R3 mit maximalem Pumpen-<br>betrieb ein.                                                                                                    | 5 ÷ 300 s                                                                       | 20                     |
| S3.10          | MIN. PWM / 0-10 V DER<br>SOLARPUMPE R3                                     | Einstellung der minimalen Drehzahl für die Pumpe R3. Die<br>Einstellung gilt nur für die Regulierung der Geschwindigkeit<br>der sparsamen Umwälzpumpe.                                                                                                    | 20 ÷ 50 %                                                                       | 20                     |
| S3.11          | MAX. PWM / 0-10 V DER<br>SOLARPUMPE R3                                     | Einstellung der maximalen Drehzahl für die Pumpe R3. Die<br>Einstellung gilt nur für die Regulierung der Geschwindigkeit<br>der sparsamen Umwälzpumpe.                                                                                                    | 60 ÷100 %                                                                       | 100                    |
| \$3.12         | AUSSCHALT-PWM / 0-10<br>V DER SOLARPUMPE R3                                | Einstellung des Steuersignals, bei dem die Pumpe R3<br>ausgeschaltet wird. Diese Einstellung wird bei sparsamen<br>Pumpen mit Unterbrechungserkennung der Steuerlinien<br>verwendet.                                                                                                    | 0 ÷ 10 %                                                                        | 5                      |
| S3.13          | UMLAUFPUMPE DES<br>KESSELS - ZEIT DES<br>TEMPERATURANSTIEGS<br>DES KESSELS | Diese Funktion wird bei der Rücklaufregelung im Kessel für<br>Feststoff-Brennmaterial verwendet, wo im Wärmespeicher<br>kein Fühler vorhanden ist. In der eingestellten Zeit ermittelt<br>der Regler den Temperaturanstig des Kessels um 2 °C.<br>Wenn der Anstieg festgestellt wird, schaltet der Regler die<br>Umlaufpumpe für die eingestellte Zeit ein.                                                                                                    | 30 ÷ 900 s                                                                      | 300                    |
| S3.14          | UMLAUFPUMPE DES<br>KESSELS - BETRIEBSDA-<br>UER                            | Die Zeit, für die der Regler die Umlaufpumpe einschaltet,<br>wenn er den Temperaturanstieg im Kessel festgelegt hat.<br>Solang es zwischen dem Kessel und dem Rücklauf in den<br>Speicher eine Differenz gibt, bleibt die Pumpe eingeschaltet.                                                                                                    | 30 ÷ 900 s                                                                      | 300                    |

| Para-<br>meter | Parameterbezeichnung                          | Parameterbeschreibung                                                                                                    | Einstellungs-<br>bereich | Übernom-<br>mener Wert |
|----------------|-----------------------------------------------|----------------------------------------------------------------------------------------------------|--------------------------|------------------------|
| S3.15          | STELLMOTOR LAUFZEIT                           | Die notwendige Zeit des Stellmotors für den Drehwinkel von<br>90°. Die Angabe wird bei der Verzögerung der Umschaltun-<br>gen mit dem Stellmotor berücksichtigt.                                                                                                    | 1 ÷ 8 min                | 2                      |
| S3.16          | UMLAUFPUMPE DES<br>KESSELS - BETRI-<br>EBSART | Mit dieser Einstellung wählen Sie die Betriebsart der Kessel-<br>kreispumpe:<br>1- STANDARD bedeutet, dass die Pumpe je nach der ein-<br>gestellten Mindesttemperatur des Kessels und bei der<br>Überschreitung der Differenz zwischen Kessel und Rücklauf<br>läuft.<br>2 – IMMER bedeutet, dass die Pumpe ständig eingeschaltet<br>ist, wenn die Kesseltemperatur höher ist als die eingestellte<br>Mindesttemperatur im Kessel. Diese Funktionsweise wird für<br>Pelletkessel verwendet, wenn sich im Wärmespeicher kein<br>Sensor befindet. | 1- STANDARD<br>2- IMMER  | 1                      |
| \$3.17         | P -KONSTANTE DER<br>MISCHVENTILREGELUNG       | Die Einstellung legt fest, wie Intensiv der Regler die Stellung<br>des Mischers korrigiert. Ein Niedriger Wert bedeutet kürzere<br>Verschiebungen, ein größerer Wert bedeutet Längere Ver-<br>schiebungen.                                                                                                    | 0,5 ÷ 2,0                | 1                      |
| S3.18          | I -KONSTANTE DER<br>MISCHVENTILREGELUNG       | Die Einstellung legt fest, wie oft der Regler die Stellung des<br>Mischers korrigiert. Ein niedrigerer Wert bedeutet eine<br>seltenere und ein höherer Wert eine häufigere Korrektur der<br>Lage des Mischers.                                                                                                    | 0,4 ÷ 2,5                | 1                      |
| S3.19          | D -KONSTANTE DER<br>MISCHVENTILREGELUNG       | Das Einstellen der Auswirkungsintensität der Vorlauftempe-<br>raturänderung auf die Funktion des Mischventilreglers.                                                                                                    | 0,0 ÷ 2,5                | 1                      |
| S3.20          | SPIEL DES MISCHVENTIL                         | Eingestellt wird die Betriebszeit des Mischventils, die bei<br>Richtungsänderung für das Neutralisieren des Spiels des<br>Antriebselements und des Mischventils benötigt wird.                                                                                                    | 0 ÷ 5 s                  | 1                      |

# ₩XI WÄRMEMESSUNGPARAMETER

In der Gruppe **W** befinden sich Parameter zur Einstellung des Messgeräts der gewonnenen Solarenergie.

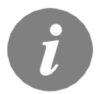

Das Verfahren zur Einstellung der Funktionsparameter ist gleich wie bei den Wartungseinstellungen. (Siehe Seite 78).

# Tabelle mit Beschreibung der Parameter

| Para-<br>meter | Parameterbezeich-<br>nung | Parameterbeschreibung                                                                         | Einstellungsbereich                                                                                  | Übernom-<br>mener Wert |
|----------------|---------------------------|-----------------------------------------------------------------------------------------------|----------------------------------------------------------------------------------------------------|------------------------|
| W1.1           | ENERGIEMESSUNG            | Mit der Einstellung wird das System zur Messung der<br>gewonnenen Solarenergie eingeschaltet. | 0- NEIN<br>1- JA                                                                                     | 0                      |
| W1.2           | MEDIUM                    | Es wird das wärmeübertragende Medium im Solarsystem angewählt.                                | 0- WASSER<br>1- PROPYLENGLYCOL<br>2- ETHYLENGLYCOL<br>3- TYFOCOR<br>4- TYFOCOR LS, G-LS<br>5- THESOL | 0                      |

| Para-<br>meter | Parameterbezeich-<br>nung                                                        | Parameterbeschreibung                                                                                                    | Einstellungsbereich                                                                | Übernom-<br>mener Wert |  |
|----------------|----------------------------------------------------------------------------------|----------------------------------------------------------------------------------------------------|------------------------------------------------------------------------------------|------------------------|--|
| W1.3           | GLYKOLMISCHUNG                                                                   | Hier wird die Konzentration des Glykols eingestellt.                                                                                                    | 10 - 100 %                                                                         | 40                     |  |
| W1.4           | Wärmeur-<br>Sprungfühler                                                         | Hier sucht man sich den Fühler im Kollektor aus.                                                                                                    | 1- T1 (T3) 2- T2<br>3- T3 4- T4<br>5- T5 6- T6                                     | 1                      |  |
| W1.5           | Wärmeschwin-<br>Dungsfühler                                                      | Hier sucht man sich den Fühler Tc, der in den Rückla-<br>ufkollektoren ist aus.                                                                                                    | 1- T1 2- T2<br>3- T3 4- T4<br>5- T5 6- T6<br>7- T7                                 | 7                      |  |
| W1.6           | VOLUMENMESSTEIL                                                                  | Mit der Einstellung wird bestätigt, ob das Volumen-<br>messteil eingesetzt ist.                                                                                                    | 0- NEIN<br>1- IMPULS<br>2- VFS12<br>3- VFS20<br>4- VFS40<br>5- VFS100<br>6- VFS200 | 0                      |  |
| W1.7           | VERHÄLTNISZAHL<br>DER IMPULSE AM<br>DURCHFLUS-<br>SMESSGERÄT                     | Die Angabe darüber, wie viel Liter pro Impuls verbraucht werden.                                                                                                    | 0,5 ÷ 25 l/imp                                                                     | 1                      |  |
| W1.8           | DURCHFLUSS IM<br>ERSTEN KOLLEKTO-<br>RENFELD                                     | Hier wird Menge des Durchflusses im ersten Kollekto-<br>renfeld eingestellt. Wenn die Solarpumpe mit 100 %<br>Leistung betrieben wird, kann der Durchfluss am Dur-<br>chflussmessgerät abgelesen werden.                                                                                                    | 1 ÷ 100 l/min                                                                      | 6                      |  |
| W1.9           | DURCHFLUSS IM<br>ZWEITEN KOLLEK-<br>TORENFELD                                    | Bei Schemas mit zwei Speichern oder zwei Kollektorfel-<br>dern ist das der Durchfluss des zweiten Speichers oder<br>zweiten Kollektorfeldes.                                                                                                    | 1 ÷ 100 l/min                                                                      | 6                      |  |
| W1.10          | DURCHFLUSS IM<br>ERSTEN UND IM<br>ZWEITEN KOLLEK-<br>TORENFELD                   | Hier wird die Menge des Gesamtdurchflusses im ersten<br>und im zweiten Kollektorenfeld eingestellt. Wenn beide<br>Solarpumpen mit 100 % Leistung betrieben werden, kann<br>der Durchfluss am Durchflussmessgerät abgelesen<br>werden.<br>Diese Einstellung ist nur für Hydraulikschemas mit<br>gleichzeitig arbeitenden Kollektorenfeldern (2) vorgese-<br>hen.                                                                                                    | 2 ÷ 100 l/min                                                                      | 12                     |  |
| W1.11          | KOLLEKTORLE-<br>ISTUNG BEI DER<br>SICH DIE ZUSAT-<br>ZWÄRMEQUELLE<br>AUSSCHALTET | Es wird eingestellt, ob das Heizen mit der zusätzlichen<br>Energiequelle ausgeschaltet werden soll, wenn die<br>Solarkollektoren die Heizkraft erreichen, die für das<br>erhitzen des Wassers ausschließlich mit Kollektoren<br>benötigt wird.<br>Anmerkung: Diese Funktion ist nur möglich, wenn die<br>Energiemessung eingeschaltet ist und wenn eingestellt<br>ist, dass die zusätzliche Quelle ausgeschaltet wird, wenn<br>die Kollektoren die benötigte Heizkraft erreicht haben. | 1 ÷ 20 kW                                                                          | 10                     |  |
| W1.12          | WÄRMEQUELLEN<br>DIE SICH NACH DER<br>LEISTUNG DER<br>KOLLEKTOREN<br>AUSSCHALTEN  | Es werden zusätzliche Quellen ausgewählt, die<br>ausgeschaltet werden, wenn die Solarkollektoren die für<br>das Erhitzen des Wassers ausschließlich mit Kollektoren<br>benötigt wird, erreicht haben.                                                                                                    | 0- KEINE<br>1- R1<br>2- R3<br>3- R1, R3                                            | 0                      |  |

# ENERGIEMESSUNGEN

Die Regler SGC ermöglichen eine einfache Wärmeerfassung und eine genauere Wärmeerfassung der gewonnenen Solarenergie mit dem Volumenmessteil.

Für diese Wärmeerfassung ist ein zusätzlicher Temperaturfühler im Kollektorrücklauf notwendig - Wärmeschwindungsfühler **Tc**.

Die Erfassung der gewonnenen Energie wird mit der Einstellung des Parameters **W1.1=1** aktiviert. Das Medium und das Mediumanteil werden mit den Parametern **W1.2** und **W1.3** eingestellt.

#### Einfache Wärmeerfassung

Bei der Erfassung muss am mechanischen Volumenmessteil der maximale Durchfluss abgelesen werden und der Wert in die Einstellung **W1.8** (das erste Kollektorenfeld) und **W1.9** (das zweite Kollektorenfeld, falls vorhanden) eingetragen werden. Bei Schemen mit zwei Kollektorenfeldern muss noch der gemeinsame Durchfluss, bei gleichzeitig betriebenen Pumpen eingetragen werden. Die Einstellung wird mit Parameter **W1.10** eingestellt.

Der Durchfluss soll erst dann abgelesen werden, wenn die Pumpe mit maximaler bzw. 100 % Drehzahl betrieben wird. Das wird mit manueller Einschaltung der Pumpe erreicht (siehe "Manueller Betrieb", Seite 68). Den Kollektorrücklauf-Temperaturfühler anschließen und den Fühler mit Parameter **W1.5** einstellen.

#### Genaue Erfassung mit Volumenmessteil

Für die genaue Erfassung muss im Solarkreis ein Volumenmessteil mit Impulsgeber eingebaut werden. Die genaue Erfassung der Energie wird mit der Einstellung des Parameters **W1.6=1** aktiviert. Mit dem Parameter **W1.7** wird die Verhältniszahl des Durchflusses für den eingebauten Volumenmessteil eingegeben.

Den Kollektorrücklauf-Temperaturfühler an die Klemmenleiste T4 anschließen und den Fühler **W1.5=4** einstellen.

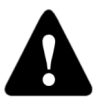

Die Wärmemengenwerte haben in beiden Fällen lediglich informativen Charakter und dienen zur Eigennutzung. Die Wärmemengenwerte dürfen nicht zur Energieabrechnung oder ähnlichen Zwecken benutzt werden.

# F

In der Gruppe F sind die Programmierparameter der freien Reglerausgänge verzeichnet.

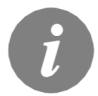

Das Verfahren für die Einstellung der Funktionsparameter ist gleich wie für die Wartungseinstellungen (siehe Seite 76).

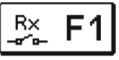

| Para-<br>meter | Parameterbe-<br>zeichnung                                            | Parameterbeschreibung                                                                                                    | Einstellungsbereich                                                                  | Übernomme-<br>ner Wert |
|----------------|----------------------------------------------------------------------|----------------------------------------------------------------------------------------------------|--------------------------------------------------------------------------------------|------------------------|
| F1.1           | PROGRAMMIE-<br>RUNG DER<br>AUSGÄNGE                                  | Es wird ausgewählt, ob für das Ausgangsrelais die Funktion<br>programmiert wird und welcher Ausgang das ist.                                                                                                    | 0- NEIN 4- R4<br>1- R1 5- R5<br>2- R2 6- R6<br>3- R3                                 | 0*                     |
| F1.2           | AUSGANGSAB-<br>HÄNGIGKEIT IM<br>BEZUG ZU<br>ANDEREN<br>AUSGÄNGEN     | Es wird festgelegt, ob die Funktion des Ausgangs abhängig<br>von anderen Reglerausgängen sein soll und welche Art der<br>Abhängigkeit das ist.<br>&- der ausgewählte Ausgang muss eingeschaltet sein, damit<br>der programmierte Ausgang eingeschaltet werden kann<br>&!- der ausgewählte Ausgang nuss ausgeschaltet sein,<br>damit der programmierte Ausgang eingeschaltet werden<br>kann<br>I- der programmierte Ausgang wird immer eingeschaltet,<br>wenn der gewählte Ausgang eingeschaltet ist<br>I!- der programmierte Ausgang wird immer eingeschaltet,<br>wenn der gewählte Ausgang ausgeschaltet ist                                   | 0- NEIN<br>1- &<br>2- &!<br>3- I<br>4- !!                                            | 0                      |
| F1.3           | ABHÄNGIGE<br>AUSGANG                                                 | Es wird der Ausgang gewählt, von dem die Funktion des<br>Ausgangs, der programmiert wird, abhängt.                                                                                                    | 1- R1 4- R4<br>2- R2 5- R5<br>3- R3 6- R6                                            | *                      |
| F1.4           | ZEITPROGRAMM<br>FÜR AUSGANG                                          | Anwahl des gewünschten Zeitprogramms für Ausgang.                                                                                                    | 0- NEIN 1- P1<br>2- P2 3- P3<br>4- P4<br>5- AUSGEW. PROG.                            | 0                      |
| F1.5           | THERMOSTAT-<br>FUNKTION DES<br>AUSGANGS                              | Es wird festgelegt, ob der programmierte Ausgang als Ther-<br>mostat wirken soll.                                                                                                    | 0- NEIN<br>1- JA<br>2- JA, INVERTIERT<br>3- JA, ZUSÄT. QUELLE<br>4- JA, KASK. QUELLE | 0                      |
| F1.6           | ART DER ZU-<br>SATZQUELLE                                            | Es wird festgelegt, welche Energiequelle gesteuert wird.                                                                                                    | 1- BRENNER<br>2- EL. HEIZSTAB<br>3- WÄRMEPUMPE                                       | 0                      |
| F1.7           | FÜHLER FÜR<br>THERMOSTAT-<br>FUNKTION                                | Auswahl des Fühlers für Thermostatfunktion.                                                                                                    | 1- T1 2- T2<br>3- T3 4- T4<br>5- T5 6- T6                                            | 4*                     |
| F1.8           | THERMO-<br>STATHYSTERES<br>E                                         | Einstellen der Thermostathysterese-Funktion.                                                                                                    | 1 ÷ 30 °C                                                                            | 4                      |
| F1.9           | ZUSÄTZLICHEN<br>QUELLE - EIN-<br>SCHALTVERZÖ<br>GERUNG               | Es wird festgelegt, ob die Zusatzquelle sofort eingeschaltet<br>wird oder erst dann, wenn es in der bestimmten Zeit nicht<br>möglich ist, den Speicher mit den Kollektoren auf die<br>gewünschte Temperatur zu erhitzen. Wenn die Verzugszeit<br>für das Einschalten eingestellt wird, ist das max. die Zeit, in<br>der die Kollektoren die gewünschte Temperatur erreichen<br>sollen. Wenn der Regler feststellt, dass es in der ein-<br>gestellten Zeit nicht möglich ist, die gewünschte Temperatur<br>mit den Kollektoren zu erreichen, wird die Zusatzquelle, die<br>das Wasser auf die gewünschte Temperatur erhitzt, ein-<br>geschaltet. | 0- KEINE VERZÖGE-<br>RUNG<br>1 - 1440 MINUTEN<br>VERZ.                               | 0                      |
| F1.10          | ZUSÄTZLICHE<br>QUELLE - HE-<br>IZUNG AUF DIE<br>MIN. TEMPERA-<br>TUR | Es wird festgelegt, ob mit der zusatzquelle der Speicher auf<br>die min. Temperatur erhitzt wird oder nicht.                                                                                                    | 0- NEIN<br>1- JA, NACH PRO-<br>GRAMM<br>2- IMMER                                     | 0                      |

| Para-<br>meter | Parameterbezeichnung                                                      | Parameterbeschreibung                                                                                                    | Einstellungsbereich                                                                                        | Übernom-<br>mener Wert |
|----------------|---------------------------------------------------------------------------|----------------------------------------------------------------------------------------------------|----------------------------------------------------------------------------------------------------|------------------------|
| F1.11          | DIFFERENZTHERMO-<br>STAT                                                  | Auswahl ob das Ausgang wie ein Differenzthermostat<br>funktionieren soll.                                                                                                    | 0- NEIN<br>1- JA<br>2- JA, INVERTIERT                                                                      | 0*                     |
| F1.12          | WÄRMEUR-<br>SPRUNGFÜHLER DES<br>DIFFERENZTHERMO-                          | Auswahl des Wärmeursprungfühlers (höhere Tempe-<br>ratur) für Differenzfunktion.                                                                                                    | 1- T1 5- T5<br>2- T2 6- T6<br>3- T3 7- T7                                                                  | 3*                     |
| F1.13          | WÄRMESCHWIN-<br>DUNGSFÜHLER DES<br>DIFFERENZTHERMO-                       | Auswahl des Wärmeschwindungsfühlers (niedrige<br>Temperatur) für Differenzfunktion.                                                                                                    | 1- T1 5- T5<br>2- T2 6- T6<br>3- T3 7- T7                                                                  | 4*                     |
| F1.14          | EINSCHALTDIFFERENZ<br>DES DIFFERENZTHER-<br>MOSTATS                       | Einstellung der Einschaltdifferenz.                                                                                                    | 4 ÷ 30 °C                                                                                                  | 8                      |
| F1.15          | AUSSCHALTDIFFERENZ<br>DES DIFFERENZTHER-<br>MOSTATS                       | Einstellung der Ausschaltdifferenz.                                                                                                    | 1 ÷ 20 °C                                                                                                  | 3                      |
| F1.16          | ZIRKULATION                                                               | Es wird festgelegt, ob der Ausgang für die Zirkulation<br>des Brauchwassers verwendet wird sowie die Funk-<br>tionsart.<br>1- die Zirkulation erfolgt mit der Betriebszeit und der<br>Zeit des Stillstands der Pumpe<br>2- die Zirkulation wird durch den Durchflussschalter<br>auf Klemme T3 aktiviert und erfolgt für die vor-<br>bestimmte Betriebszeit<br>3- die Zirkulation wird durch den Durchflussschalter<br>auf Klemme T4 aktiviert und erfolgt für die vor-<br>bestimmte Betriebszeit<br>4- die Zirkulation wird durch den Durchflussschalter<br>auf Klemme T5 aktiviert und erfolgt für die vor-<br>bestimmte Betriebszeit<br>5- die Zirkulation wird durch den Durchflussschalter<br>auf Klemme T5 aktiviert und erfolgt für die vor-<br>bestimmte Betriebszeit<br>5- die Zirkulation wird durch den Durchflussschalter<br>auf Klemme T6 aktiviert und erfolgt für die vor-<br>bestimmte Betriebszeit | 0- NEIN<br>1- JA, BETRIEBS- /<br>RUHEZEIT<br>2- JA, T3<br>3- JA, T4<br>4- JA, T5<br>5- JA, T6<br>6- JA, T7 | 0*                     |
| F1.17          | BETRIEBSZEIT BEIM<br>EINSCHALTEN / BETRI-<br>EBSZEIT DER ZIRKULA-<br>TION | Diese Funktion schaltet den Ausgang für die vor-<br>bestimmte Zeit ein, und zwar beim Eintritt der Ein-<br>schaltbedingung. nach Ablauf der vorbestimmten Zeit<br>schaltet sich der Ausgang aus, unabhängig von der<br>Einschalt- oder Ausschaltbedingung.<br>Diese Einstellung wird für das Einschalten der<br>Hilfsumlaufpumpe bei Drain-Back-Systemen benötigt.<br>Die Zeiteinstellung 0 bedeutet, dass es keinen Verzug<br>gibt und dass sich Ausgang sofort einschaltet und für<br>die gesamte Zeit der Einschaltbedingung eingeschal-<br>tet bleibt.                                                                                                    | 0 ÷ 3600 s                                                                                                 | 0                      |
| F1.18          | ZEIT DES VERZÖGER-<br>TES EINSCHALTEN /<br>RUHEZEIT DER ZIRKU-<br>LATION  | Diese Funktion verzögert das Einschalten des<br>Ausgangs für die vorbestimmte Zeit, beim Eintreten<br>der Einschaltbedingung. Der Ausgang schaltet sich<br>aus, wenn die Einschaltbedingung nicht mehr erfüllt<br>ist.<br><b>Warnung:</b> Wenn die eingestellte Verzugszeit länger<br><b>ist als</b> die Zeit der Einschaltbedingung, schaltet sich<br>der Ausgang nicht ein.<br>Die Zeiteinstellung 0 bedeutet, dass es keinen Verzug<br>gibt und dass sich Ausgang sofort einschaltet und für<br>die gesamte Zeit der Einschaltbedingung eingeschal-<br>tet bleibt.                                                                                                    | 0 ÷ 3600 s                                                                                                 | 0                      |

| Para-<br>meter | Parameterbezeichnung                              | Parameterbeschreibung                                                                                                    | Einstellungsbereich                                                                                         | Übernom-<br>mener Wert |
|----------------|---------------------------------------------------|----------------------------------------------------------------------------------------------------|----------------------------------------------------------------------------------------------------|------------------------|
| F1.19          | MIN / MAX SICHERHEIT-<br>SGRENZEN FÜR<br>FÜHLER   | Es wird festgelegt, ob der Regler bei der Steuerung<br>des freien Ausgangs auch die min. und max. Grenzen<br>des Fühlers berücksichtigt. Diese Funktion wird auch<br>bei der thermostatischen Funktion des Ausgangs<br>verwendet, wo für den ausgewählten Fühler festgelegt<br>wird, ob für die Funktion auch die min. und max.<br>eingestellte Temperatur berücksichtigt werden soll. | 0- NEIN<br>1- MIN OFF<br>2- MAX ON<br>3- MIN OFF & MAX ON<br>4- MIN ON<br>5- MAX OFF<br>6- MIN ON & MAX OFF | 0                      |
| F1.20          | FÜHLER FÜR DIE MIN/<br>Max Sicherheit-<br>Sgrenze | Es wird der Fühler ausgewählt, für den man den<br>Schutz der MIN-/MAX-Grenzen haben möchte.                                                                                                    | 1- T1 5- T5<br>2- T2 6- T6<br>3- T3 7- T7<br>4- T4                                                          | 5*                     |

| Para-<br>meter | Parameterbe-<br>zeichnung                                        | Parameterbeschreibung                                                                                                    | Einstellungsbereich                                                                  | Übernomme-<br>ner Wert |
|----------------|------------------------------------------------------------------|----------------------------------------------------------------------------------------------------|--------------------------------------------------------------------------------------|------------------------|
| F2.1           | PROGRAMMIE-<br>RUNG DER<br>AUSGÄNGE                              | Es wird ausgewählt, ob für das Ausgangsrelais die Funktion<br>programmiert wird und welcher Ausgang das ist.                                                                                                    | 0- NE 4- R4<br>1- R1 5- R5<br>2- R2 6- R6<br>3- R3                                   | 0*                     |
| F2.2           | AUSGANGSAB-<br>HÄNGIGKEIT IM<br>BEZUG ZU<br>ANDEREN<br>AUSGÄNGEN | Es wird festgelegt, ob die Funktion des Ausgangs abhängig<br>von anderen Reglerausgängen sein soll und welche Art der<br>Abhängigkeit das ist.<br>&- der ausgewählte Ausgang muss eingeschaltet sein, damit<br>der programmierte Ausgang eingeschaltet werden kann<br>&I- der ausgewählte Ausgang muss ausgeschaltet sein,<br>damit der programmierte Ausgang eingeschaltet werden<br>kann<br>I- der programmierte Ausgang wird immer eingeschaltet,<br>wenn der gewählte Ausgang wird immer eingeschaltet,<br>wenn der gewählte Ausgang wird immer eingeschaltet,<br>wenn der gewählte Ausgang ausgeschaltet ist. | 0- NEIN<br>1- &<br>2- &!<br>3- I<br>4- !!                                            | 0                      |
| F2.3           | ABHÄNGIGE<br>AUSGANG                                             | Es wird der Ausgang gewählt, von dem die Funktion des<br>Ausgangs, der programmiert wird, abhängt.                                                                                                    | 1- R1 4- R4<br>2- R2 5- R5<br>3- R3 6- R6                                            | *                      |
| F2.4           | ZEITPROGRAMM<br>FÜR AUSGANG                                      | Anwahl des gewünschten Zeitprogramms für Ausgang.                                                                                                    | 0- NEIN<br>1- P1<br>2- P2<br>3- P3<br>4- P4<br>5- AUSGEW. PROG.                      | 0                      |
| F2.5           | THERMOSTAT-<br>FUNKTION DES<br>AUSGANGS                          | Es wird festgelegt, ob der programmierte Ausgang als Ther-<br>mostat wirken soll.                                                                                                    | 0- NEIN<br>1- JA<br>2- JA, INVERTIERT<br>3- JA, ZUSÄT. QUELLE<br>4- JA, KASK. QUELLE | 0                      |
| F2.6           | ART DER ZU-<br>SATZQUELLE                                        | Es wird festgelegt, welche Energiequelle gesteuert wird.                                                                                                    | 1- BRENNER<br>2- EL. HEIZSTAB<br>3- WÄRMEPUMPE                                       | 0                      |

| Para-<br>meter    | Parameterbezeich-<br>nung                                         | Parameterbeschreibung                                                                                                    | Einstellungsbereich                                                                                        | Übernomme-<br>ner Wert |
|-------------------|-------------------------------------------------------------------|----------------------------------------------------------------------------------------------------|----------------------------------------------------------------------------------------------------|------------------------|
| F2.7              | FÜHLER FÜR THER-<br>MOSTATFUNKTION                                | Auswahl des Fühlers für Thermostatfunktion.                                                                                                    | 1- T1 2- T2<br>3- T3 4- T4<br>5- T5 6- T6                                                                  | 4*                     |
| F2.8              | THERMO-<br>STATHYSTERESE                                          | Einstellen der Thermostathysterese-Funktion.                                                                                                    | 1 ÷ 30 °C                                                                                                  | 4                      |
| F2.9              | ZUSÄTZLICHEN<br>QUELLE - EIN-<br>SCHALTVERZÖGERU<br>NG            | Es wird festgelegt, ob die Zusatzquelle sofort ein-<br>geschaltet wird oder erst dann, wenn es in der<br>bestimmten Zeit nicht möglich ist, den Speicher mit den<br>Kollektoren auf die gewünschte Temperatur zu erhitzen.<br>Wenn die Verzugszeit für das Einschalten eingestellt<br>wird, ist das max. die Zeit, in der die Kollektoren die<br>gewünschte Temperatur erreichen sollen. Wenn der<br>Regler feststellt, dass es in der eingestellten Zeit nicht<br>möglich ist, die gewünschte Temperatur mit den Kollek-<br>toren zu erreichen, wird die Zusatzquelle, die das<br>Wasser auf die gewünschte Temperatur erhitzt, ein-<br>geschaltet.                                                                                                    | 0- KEINE VERZÖGE-<br>RUNG<br>1 - 1440 MINUTEN<br>VERZ.                                                     | 0                      |
| F2.10             | ZUSÄTZLICHE QUEL-<br>LE - HEIZUNG AUF<br>DIE MIN. TEMPERA-<br>TUR | Es wird festgelegt, ob mit der zusatzquelle der Speicher<br>auf die min. Temperatur erhitzt wird oder nicht.                                                                                                    | 0- NEIN<br>1- JA, NACH PRO-<br>GRAMM<br>2- IMMER                                                           | 0                      |
| F2.11             | DIFFERENZTHERMO-<br>STAT                                          | Auswahl ob das Asugang wie ein Differenzthermostat<br>funktionieren soll.                                                                                                    | 0- NEIN<br>1- JA<br>2- JA, INVERTIERT                                                                      | 0*                     |
| F2.12             | WÄRMEUR-<br>SPRUNGFÜHLER<br>DES DIFFE-<br>RENZTHERMOSTATS         | Auswahl des Wärmeursprungfühlers (höhere Tempera-<br>tur) für Differenzfunktion.                                                                                                    | 1- T1 5- T5<br>2- T2 6- T6<br>3- T3 7- T7<br>4- T4                                                         | 3*                     |
| F2.13             | WÄRMESCHWIN-<br>DUNGSFÜHLER DES<br>DIFFERENZTHERMO-<br>STATS      | Auswahl des Wärmeschwindungsfühlers (niedrige<br>Temperatur) für Differenzfunktion.                                                                                                    | 1- T1 5- T5<br>2- T2 6- T6<br>3- T3 7- T7<br>4- T4                                                         | 4*                     |
| F2.14             | EINSCHALTDIFFE-<br>RENZ DES DIFFE-<br>RENZTHERMOSTATS             | Einstellung der Einschaltdifferenz.                                                                                                    | 4 ÷ 30 °C                                                                                                  | 8                      |
| F2.15             | AUSSCHALTDIFFE-<br>RENZ DES DIFFE-<br>RENZTHERMOSTATS             | Einstellung der Ausschaltdifferenz.                                                                                                    | 1 ÷ 20 °C                                                                                                  | 3                      |
| F2.16 ZIRKULATION |                                                                   | Es wird festgelegt, ob der Ausgang für die Zirkulation<br>des Brauchwassers verwendet wird sowie die Funk-<br>tionsart.<br>1 - die Zirkulation erfolgt mit der Betriebszeit und der<br>Zeit des Stillstands der Pumpe<br>2 - die Zirkulation wird durch den Durchflussschalter auf<br>Klemme T3 aktiviert und erfolgt für die vorbestimmte<br>Betriebszeit<br>3 - die Zirkulation wird durch den Durchflussschalter auf<br>Klemme T4 aktiviert und erfolgt für die vorbestimmte<br>Betriebszeit<br>4 - die Zirkulation wird durch den Durchflussschalter auf<br>Klemme T5 aktiviert und erfolgt für die vorbestimmte<br>Betriebszeit<br>5 - die Zirkulation wird durch den Durchflussschalter auf<br>Klemme T6 aktiviert und erfolgt für die vorbestimmte<br>Betriebszeit | 0- NEIN<br>1- JA, BETRIEBS- /<br>RUHEZEIT<br>2- JA, T3<br>3- JA, T4<br>4- JA, T5<br>5- JA, T6<br>6- JA, T7 | 0*                     |

| Para-<br>meter | Parameterbezeich-<br>nung                                                 | Parameterbeschreibung                                                                                                    | Einstellungsbe-<br>reich                                                                                          | Übernomme-<br>ner Wert |
|----------------|---------------------------------------------------------------------------|----------------------------------------------------------------------------------------------------|----------------------------------------------------------------------------------------------------|------------------------|
| F2.17          | BETRIEBSZEIT BEIM<br>EINSCHALTEN / BETRI-<br>EBSZEIT DER ZIRKU-<br>LATION | Diese Funktion schaltet den Ausgang für die vorbestimmte<br>Zeit ein, und zwar beim Eintritt der Einschaltbedingung.<br>nach Ablauf der vorbestimmten Zeit schaltet sich der<br>Ausgang aus, unabhängig von der Einschalt- oder<br>Ausschaltbedingung.<br>Diese Einstellung wird für das Einschalten der Hilfsumla-<br>ufpumpe bei Drain-Back-Systemen benötigt.<br>Die Zeiteinstellung 0 bedeutet, dass es keinen Verzug gibt<br>und dass sich Ausgang sofort einschaltet und für die<br>gesamte Zeit der Einschaltbedingung eingeschaltet bleibt.        | 0 ÷ 3600 s                                                                                                    | 0                      |
| F2.18          | ZEIT DES VERZÖGER-<br>TES EINSCHALTEN /<br>RUHEZEIT DER ZIRKU-<br>LATION  | Diese Funktion verzögert das Einschalten des Ausgangs<br>für die vorbestimmte Zeit, beim Eintreten der Einschaltbe-<br>dingung. Der Ausgang schaltet sich aus, wenn die Ein-<br>schaltbedingung nicht mehr erfüllt ist.<br><b>Warnung:</b> Wenn die eingestellte Verzugszeit länger ist als<br>die Zeit der Einschaltbedingung, schaltet sich der Ausgang<br>nicht ein.<br>Die Zeiteinstellung 0 bedeutet, dass es keinen Verzug gibt<br>und dass sich Ausgang sofort einschaltet und für die<br>gesamte Zeit der Einschaltbedingung eingeschaltet bleibt. | 0 ÷ 3600 s                                                                                                    | 0                      |
| F2.19          | MIN / MAX SICHERHEIT-<br>SGRENZEN FÜR<br>FÜHLER                           | Es wird festgelegt, ob der Regler bei der Steuerung des<br>freien Ausgangs auch die min. und max. Grenzen des<br>Fühlers berücksichtigt. Diese Funktion wird auch bei der<br>thermostatischen Funktion des Ausgangs verwendet, wo<br>für den ausgewählten Fühler festgelegt wird, ob für die<br>Funktion auch die min. und max. eingestellte Temperatur<br>berücksichtigt werden soll.                                                                                                    | 0- NEIN<br>1- MIN OFF<br>2- MAX ON<br>3- MIN OFF &<br>MAX ON<br>4- MIN ON<br>5- MAX OFF<br>6- MIN ON & MAX<br>OFF | 0                      |
| F2.20          | FÜHLER FÜR DIE MIN/<br>MAX SICHERHEIT-<br>SGRENZE                         | Es wird der Fühler ausgewählt, für den man den Schutz<br>der MIN-/MAX-Grenzen haben möchte.                                                                                                    | 1- T1 5- T5<br>2- T2 6- T6<br>3- T3 7- T7<br>4- T4                                                                | 5*                     |

<sup>\*</sup> Hängt vom Reglermodel ab.

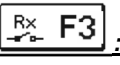

| Para-<br>meter | Parameterbe-<br>zeichnung                                            | Parameterbeschreibung                                                                                                    | Einstellungsbereich                                                                  | Übernomme-<br>ner Wert |
|----------------|----------------------------------------------------------------------|----------------------------------------------------------------------------------------------------|--------------------------------------------------------------------------------------|------------------------|
| F3.1           | PROGRAMMIE-<br>RUNG DER<br>AUSGÄNGE                                  | Es wird ausgewählt, ob für das Ausgangsrelais die Funktion<br>programmiert wird und welcher Ausgang das ist.                                                                                                    | 0- NEIN 4- R4<br>1- R1 5- R5<br>2- R2 6- R6<br>3- R3                                 | 0*                     |
| F3.2           | AUSGANGSAB-<br>HÄNGIGKEIT IM<br>BEZUG ZU<br>ANDEREN<br>AUSGÄNGEN     | Es wird festgelegt, ob die Funktion des Ausgangs abhängig<br>von anderen Reglerausgängen sein soll und welche Art der<br>Abhängigkeit das ist.<br>&- der ausgewählte Ausgang muss eingeschaltet sein, damit<br>der programmierte Ausgang eingeschaltet werden kann<br>&!- der ausgewählte Ausgang muss ausgeschaltet sein,<br>damit der programmierte Ausgang eingeschaltet werden<br>kann<br>I- der programmierte Ausgang wird immer eingeschaltet,<br>wenn der gewählte Ausgang wird immer eingeschaltet,<br>II- der programmierte Ausgang wird immer eingeschaltet,<br>wenn der gewählte Ausgang ausgeschaltet ist                           | 0- NEIN<br>1- &<br>2- &!<br>3- I<br>4- !!                                            | 0                      |
| F3.3           | ABHÄNGIGE<br>AUSGANG                                                 | Es wird der Ausgang gewählt, von dem die Funktion des<br>Ausgangs, der programmiert wird, abhängt.                                                                                                    | 1- R1 4- R4<br>2- R2 5- R5<br>3- R3 6- R6                                            | *                      |
| F3.4           | ZEITPROGRAMM<br>FÜR AUSGANG                                          | Anwahl des gewünschten Zeitprogramms für Ausgang.                                                                                                    | 0- NEIN 1- P1<br>2- P2 3- P3<br>4- P4<br>5- AUSGEW. PROG.                            | 0                      |
| F3.5           | THERMOSTAT-<br>FUNKTION DES<br>AUSGANGS                              | Es wird festgelegt, ob der programmierte Ausgang als Ther-<br>mostat wirken soll.                                                                                                    | 0- NEIN<br>1- JA<br>2- JA, INVERTIERT<br>3- JA, ZUSÄT. QUELLE<br>4- JA, KASK. QUELLE | 0                      |
| F3.6           | ART DER ZU-<br>SATZQUELLE                                            | Es wird festgelegt, welche Energiequelle gesteuert wird.                                                                                                    | 1- BRENNER<br>2- EL. HEIZSTAB<br>3- WÄRMEPUMPE                                       | 0                      |
| F3.7           | FÜHLER FÜR<br>THERMOSTAT-<br>FUNKTION                                | Auswahl des Fühlers für Thermostatfunktion.                                                                                                    | 1- T1 2- T2<br>3- T3 4- T4<br>5- T5 6- T6                                            | 4*                     |
| F3.8           | THERMO-<br>STATHYSTERES                                              | Einstellen der Thermostathysterese-Funktion.                                                                                                    | 1 ÷ 30 °C                                                                            | 4                      |
| F3.9           | ZUSÄTZLICHEN<br>QUELLE - EIN-<br>SCHALTVERZÖ<br>GERUNG               | Es wird festgelegt, ob die Zusatzquelle sofort eingeschaltet<br>wird oder erst dann, wenn es in der bestimmten Zeit nicht<br>möglich ist, den Speicher mit den Kollektoren auf die<br>gewünschte Temperatur zu erhitzen. Wenn die Verzugszeit<br>für das Einschalten eingestellt wird, ist das max. die Zeit, in<br>der die Kollektoren die gewünschte Temperatur erreichen<br>sollen. Wenn der Regler feststellt, dass es in der ein-<br>gestellten Zeit nicht möglich ist, die gewünschte Temperatur<br>mit der Kollektoren zu erreichen, wird die Zusatzquelle, die<br>das Wasser auf die gewünschte Temperatur erhitzt, ein-<br>geschaltet. | 0- KEINE VERZÖGE-<br>RUNG<br>1 - 1440 MINUTEN<br>VERZ.                               | 0                      |
| F3.10          | ZUSÄTZLICHE<br>QUELLE - HE-<br>IZUNG AUF DIE<br>MIN. TEMPERA-<br>TUR | Es wird festgelegt, ob mit der zusatzquelle der Speicher auf<br>die min. Temperatur erhitzt wird oder nicht.                                                                                                    | 0- NEIN<br>1- JA, NACH PRO-<br>GRAMM<br>2- IMMER                                     | 0                      |

| Para-<br>meter | Parameterbezeichnung                                                      | Parameterbeschreibung                                                                                                    | arameterbeschreibung Einstellungsbe-<br>reich                                                              |    |  |
|----------------|---------------------------------------------------------------------------|----------------------------------------------------------------------------------------------------|----------------------------------------------------------------------------------------------------|----|--|
| F3.11          | DIFFERENZTHERMO-<br>STAT                                                  | Auswahl ob das Ausgang wie ein Differenzthermostat<br>funktionieren soll.                                                                                                    | 0- NEIN<br>1- JA<br>2- JA, INVERTIERT                                                                      | 0  |  |
| F3.12          | WÄRMEUR-<br>SPRUNGFÜHLER DES<br>DIFFERENZTHERMO-                          | Auswahl des Wärmeursprungfühlers (höhere Tempera-<br>tur) für Differenzfunktion.                                                                                                    | 0- NEIN<br>1- JA<br>2- JA, INVERTIERT                                                                      | 0* |  |
| F3.13          | WÄRMESCHWIN-<br>DUNGSFÜHLER DES<br>DIFFERENZTHERMO-<br>STATS              | Auswahl des Wärmeschwindungsfühlers (niedrige Tem-<br>peratur) für Differenzfunktion.                                                                                                    | 1- T1 5- T5<br>2- T2 6- T6<br>3- T3 7- T7<br>4- T4                                                         | 3* |  |
| F3.14          | EINSCHALTDIFFERENZ<br>DES DIFFERENZTHER-<br>MOSTATS                       | Einstellung der Einschaltdifferenz.                                                                                                    | 1- T1 5- T5<br>2- T2 6- T6<br>3- T3 7- T7<br>4- T4                                                         | 4* |  |
| F3.15          | AUSSCHALTDIFFERENZ<br>DES DIFFERENZTHER-<br>MOSTATS                       | Einstellung der Ausschaltdifferenz.                                                                                                    | 4 ÷ 30 °C                                                                                                  | 8  |  |
| F3.16          | ZIRKULATION                                                               | Es wird festgelegt, ob der Ausgang für die Zirkulation des<br>Brauchwassers verwendet wird sowie die Funktionsart.<br>1- die Zirkulation erfolgt mit der Betriebszeit und der Zeit<br>des Stillstands der Pumpe<br>2- die Zirkulation wird durch den Durchflussschalter auf<br>Klemme T3 aktiviert und erfolgt für die vorbestimmte<br>Betriebszeit<br>3- die Zirkulation wird durch den Durchflussschalter auf<br>Klemme T4 aktiviert und erfolgt für die vorbestimmte<br>Betriebszeit<br>4- die Zirkulation wird durch den Durchflussschalter auf<br>Klemme T5 aktiviert und erfolgt für die vorbestimmte<br>Betriebszeit<br>5- die Zirkulation wird durch den Durchflussschalter auf<br>Klemme T6 aktiviert und erfolgt für die vorbestimmte<br>Betriebszeit | 1 ÷ 20 °C                                                                                                  | 3  |  |
| F3.17          | BETRIEBSZEIT BEIM<br>EINSCHALTEN / BETRI-<br>EBSZEIT DER ZIRKULA-<br>TION | Diese Funktion schaltet den Ausgang für die vor-<br>bestimmte Zeit ein, und zwar beim Eintritt der Einschalt-<br>bedingung. nach Ablauf der vorbestimmten Zeit schaltet<br>sich der Ausgang aus, unabhängig von der Einschalt-<br>oder Ausschaltbedingung.<br>Diese Einstellung wird für das Einschalten der Hilfsumla-<br>ufpumpe bei Drain-Back-Systemen benötigt.<br>Die Zeiteinstellung 0 bedeutet, dass es keinen Verzug<br>gibt und dass sich Ausgang sofort einschaltet und für die<br>gesamte Zeit der Einschaltbedingung eingeschaltet<br>bleibt.                                                                                                    | 0- NEIN<br>1- JA, BETRIEBS- /<br>RUHEZEIT<br>2- JA, T3<br>3- JA, T4<br>4- JA, T5<br>5- JA, T6<br>6- JA, T7 | 0* |  |
| F3.18          | ZEIT DES VERZÖGER-<br>TES EINSCHALTEN /<br>RUHEZEIT DER ZIRKU-<br>LATION  | Diese Funktion verzögert das Einschalten des Ausgangs<br>für die vorbestimmte Zeit, beim Eintreten der Einschalt-<br>bedingung. Der Ausgang schaltet sich aus, wenn die<br>Einschaltbedingung nicht mehr erfüllt ist.<br><b>Warnung:</b> Wenn die eingestellte Verzugszeit länger <b>ist</b><br><b>als</b> die Zeit der Einschaltbedingung, schaltet sich der<br>Ausgang nicht ein.<br>Die Zeiteinstellung 0 bedeutet, dass es keinen Verzug<br>gibt und dass sich Ausgang sofort einschaltet und für die<br>gesamte Zeit der Einschaltbedingung eingeschaltet<br>bleibt.                                                                                                    | 0 ÷ 3600 s                                                                                                 | 0  |  |

| Para-<br>meter | Parameterbezeichnung                              | Parameterbeschreibung                                                                                                    | Einstellungsbereich                                                                                         | Übernom-<br>mener Wert |
|----------------|---------------------------------------------------|----------------------------------------------------------------------------------------------------|----------------------------------------------------------------------------------------------------|------------------------|
| F3.19          | MIN / MAX SICHERHEIT-<br>SGRENZEN FÜR<br>FÜHLER   | Es wird festgelegt, ob der Regler bei der Steuerung<br>des freien Ausgangs auch die min. und max. Grenzen<br>des Fühlers berücksichtigt. Diese Funktion wird auch<br>bei der thermostatischen Funktion des Ausgangs<br>verwendet, wo für den ausgewählten Fühler festgelegt<br>wird, ob für die Funktion auch die min. und max.<br>eingestellte Temperatur berücksichtigt werden soll. | 0- NEIN<br>1- MIN OFF<br>2- MAX ON<br>3- MIN OFF & MAX ON<br>4- MIN ON<br>5- MAX OFF<br>6- MIN ON & MAX OFF | 0                      |
| F3.20          | FÜHLER FÜR DIE MIN/<br>MAX SICHERHEIT-<br>SGRENZE | Es wird der Fühler ausgewählt, für den man den<br>Schutz der MIN-/MAX-Grenzen haben möchte.                                                                                                    | 1- T1 5- T5<br>2- T2 6- T6<br>3- T3 7- T7<br>4- T4                                                          | 5*                     |

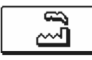

# WERKSEINSTELLUNGEN

Im Menü "**WERKSEINSTELLUNGEN**" befinden sich Softwarewerkzeuge für leichteres Einstellen des Reglers sowie Möglichkeiten für die Rücksetzung in Werkseinstellungen.

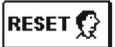

# RESET DER PARAMETER DES AUSGEWÄHLTEN HYDRAULIKSCHEMAS

Stellt alle Parametereinstellungen P1, P2, P3, S1 (außer S1.1), S2, S3 und W auf Werkseinstellungen zurück.

RESET 🕒

#### RESET ALLER REGLEREINSTELLUNGEN

Stellt alle Parametereinstellungen P1, P2, P3, S1, S2, S3 und W auf Werkseinstellungen zurück.

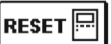

# RESET DER ZEITPROGRAMME

Löscht die eingestellten Zeitprogramme und stellt die werkseingestellten Zeitprogramme wieder her.

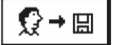

# SPEICHERN DER BENUTZEREINSTELLUNGEN

Alle Einstellungen des Reglers als Benutzereinstellung speichern. Alle Temperaturfühler, die einen möglichen Fehler (ERR) aufzeigen können, werden Zurückgestellt und zwar auf --- (Fühler ist nicht angeschlossen).

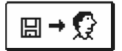

#### BENUTZEREINSTELLUNGEN LADEN

Lädt die vorher gespeicherten Benutzereinstellungen.

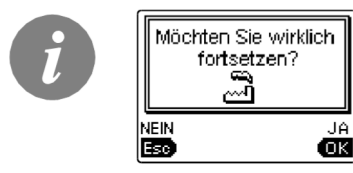

Vor der Durchführung der einzelnen oben angeführten Befehle verlangt der Regler die Bestätigung des Befehls.

# MONTAGEANLEITUNGEN

# MONTAGE DES REGLERS

Montieren Sie den Regler Innen, an einem trockenen Ort, wo er keinem starken elektromagnetischen Feld ausgesetzt wird. Direkt an die Wand oder die DIN Leiste oder in die Öffnung der Solargruppe des Systems montieren.

# WANDMONTAGE

Der Regler SGC wird üblicherweise an die Heizraumwand montiert. Die Montage an die Wand wird wie folgt ausgeführt:

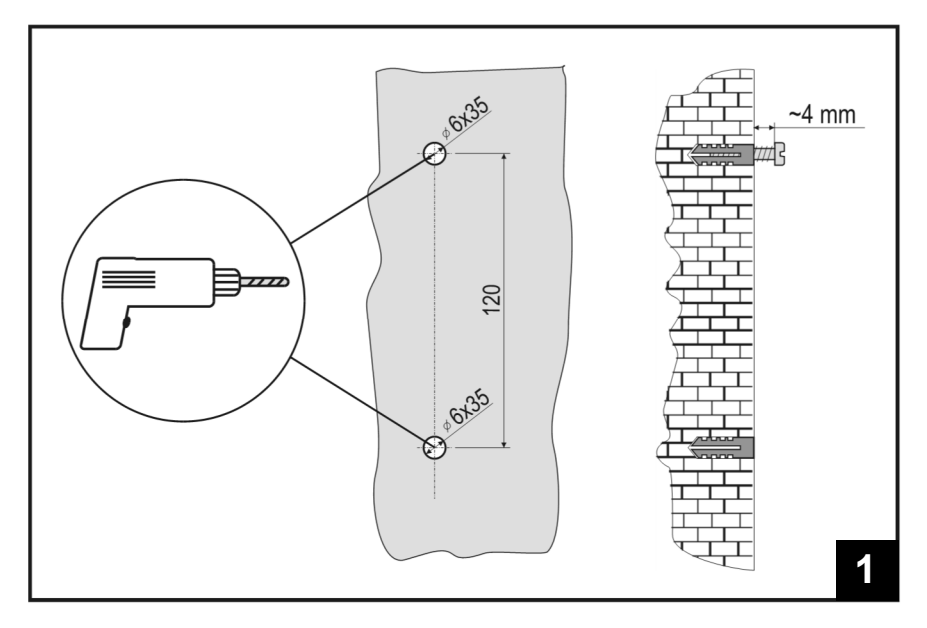

1. An die Montagestelle 2 Löcher, 6 mm Durchmesser und ca.40 mm Tiefe, bohren. Die Zentralbohrungen müssen vertikal 120 mm von einander entfernt sein.

In die Löcher Dübel setzen. In die obere Einlage die Schraube so befestigen, dass sie noch ca. 4 mm aus der Wand ragt.

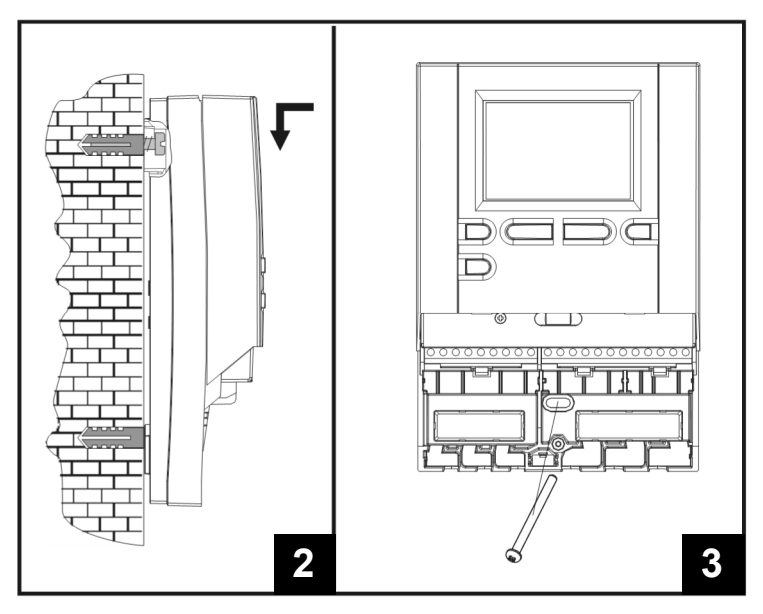

- Regler mit den Schrauben befestigen.
  Regler am unteren Befestigungsloch festschrauben.

# FÜHLERBEZEICHNUNG UND FÜHLERBESCHREIBUNG

# TABELLE: Wiederstand der Temperaturfühler Typ Pt1000

| Temperatur<br>[°C] | Widerstand $[\Omega]$ | Temperatur<br>[°C] | Widerstand $[\Omega]$ | Temperatur<br>[°C] | Widerstand $[\Omega]$ | Temperatur<br>[°C] | Widerstand $[\Omega]$ |
|--------------------|-----------------------|--------------------|-----------------------|--------------------|-----------------------|--------------------|-----------------------|
| -20                | 922                   | 35                 | 1136                  | 90                 | 1347                  | 145                | 1555                  |
| -15                | 941                   | 40                 | 1155                  | 95                 | 1366                  | 150                | 1573                  |
| -10                | 961                   | 45                 | 1175                  | 100                | 1385                  | 155                | 1592                  |
| -5                 | 980                   | 50                 | 1194                  | 105                | 1404                  | 160                | 1611                  |
| 0                  | 1000                  | 55                 | 1213                  | 110                | 1423                  | 165                | 1629                  |
| 5                  | 1020                  | 60                 | 1232                  | 115                | 1442                  | 170                | 1648                  |
| 10                 | 1039                  | 65                 | 1252                  | 120                | 1461                  | 175                | 1666                  |
| 15                 | 1058                  | 70                 | 1271                  | 125                | 1480                  | 180                | 1685                  |
| 20                 | 1078                  | 75                 | 1290                  | 130                | 1498                  | 185                | 1703                  |
| 25                 | 1097                  | 80                 | 1309                  | 135                | 1515                  | 190                | 1722                  |
| 30                 | 1117                  | 85                 | 1328                  | 140                | 1536                  | 195                | 1740                  |

# ELEKTRISCHE ANBRINGUNG DES REGLERS

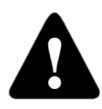

Jedes Differenzregler-Projekt muss auf Berechnungen basieren und geplant sein. Das Berechnen und Planen liegt ausschließlich in Ihren Händen und muss den geltenden Regeln gerecht sein. Die Zeichnungen und die Texte in der vorliegenden Anleitung haben lediglich Beispielcharakter, für die der Herausgeber keine Verantwortung übernimmt. Benutzen Sie in diesen Anleitungen vermittel-

te Inhalte, geschieht dies auf das eigene Risiko und Sie tragen die Verantwortung. Der Herausgeber haftet nicht für unsachgemäße, unvollständige und falsche Angaben und die daraus resultierenden Schäden werden grundsätzlich ausgeschlossen. Alle Rechte vorbehalten. Technische Änderungen und Irrtümer und das Recht auf Veränderung vorbehalten.

Der Anschluss des Reglers soll nur von qualifizierten Fachpersonal oder einem bevollmächtigten Industriebetrieb durchgeführt werden. Bevor in die Verdrahtung gegriffen wird, sicherstellen, dass der Hauptschalter ausgeschaltet ist.

Beachten Sie die Vorschriften für Niederspannungsinstallationen IEC 60364 und VDE 0100, sowie auch gesetzliche Regeln und Vorschriften der Verhütung vor Berufsunfällen, Vorschriften im Umweltschutz und sonstige nationalen Vorschriften.

Vor jedem öffnen des Gehäuses, vergewissern sie sich, dass alle Pole der Spannungskabel unterbrochen sind. Ignorieren von Anweisungen kann zu schweren Verletzungen wie Verbrennungen führen oder sogar Leben gefährden.

Der Regler muss über einen Trennstecker allpolig angeschlossen werden. Die Entfernung der Pole bei offenem kontakt muss mindestens 3 mm sein. Die Relais R2 un R3 sind für die Drehzahlregelung und sind Halbleiterrelais.

Kleinspannungsführende Leitungen wie Temperaturfühlerleitungen sind getrennt von netzspannungsführenden Leitungen zu Verlegen. Temperaturfühlerleitungen nur in die linke Seite und die netzspannungsführenden Leitungen nur in die Rechte Seite des Gerätes einführen.

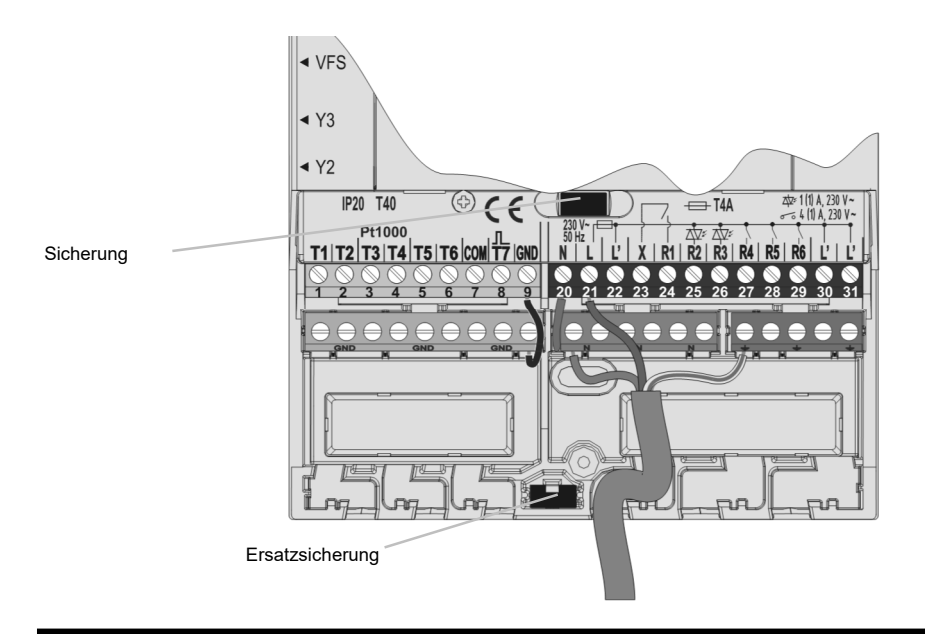

# ANBRINGUNG DES IMPULS- VOLUMENMESSTEILS

Das Volumenmessteil wird in die Rücklaufleitung des Solarsystems montiert. Bei der Montage befolgen Sie die beigefügten Anweisungen. Nach der Anbringung des Messgeräts ist es notwendig, die Funktionsparameter **W** einzustellen.

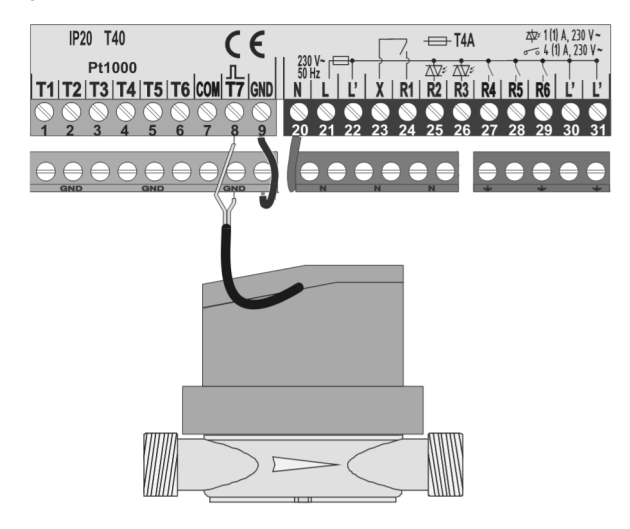

# ANSCHLUSS VON ELEKTRONISCHEN DURCHFLUSSMESSER VFS (VORTEX FLOW SENSOR) \*

Durchflussmesser ist in der Rücklaufleitung des Solarsystems installiert. Elektrische Verbindung zur Steuerung erfolgt über ein Kabel, das mit dem Durchflussmesser mitgeliefert wurde. Bei der Installation folgen Sie den Anweisungen. Nach der Anbringung des Messgeräts ist es notwendig, die Funktionsparameter **W** einzustellen.

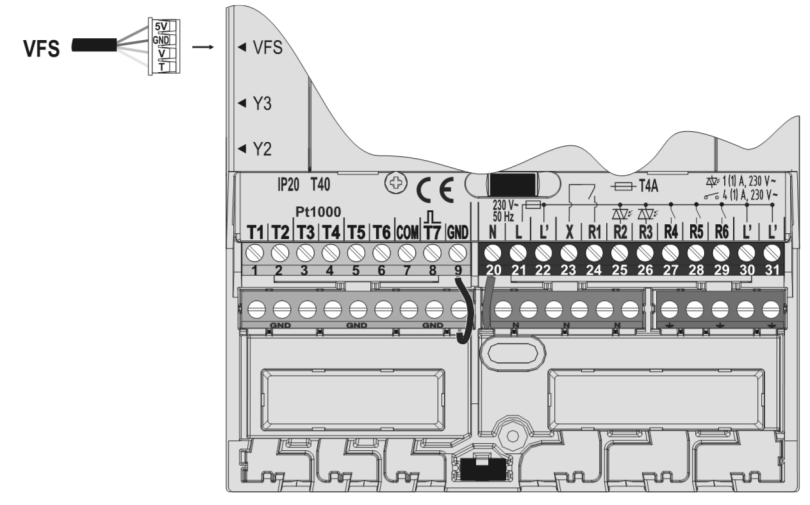

\* Nur SGC36HV, SGC67HV.

### ANSCHLUSS EINER HOCHEFFIZIENZ PUMPE DURCH EIN EXTERNES S TEUERSIGNAL

SGC Regler ermöglichen die Drehzahlregelung der Hocheffizienz Pumpen mit einem externen PWM oder  $0 \div 10$  V Steuersignal. Die Drehzahlregelung Aktivieren wir durch die Einstellung des Parameters S3.1 = 2 oder 4 für die Umwälzpumpe R2. Nach dem Anschluss der Pumpe müssen wir noch die Parameter S3.1 bis S3.6 für die Pumpe R2 und Parameter S3.7 bis S3.12 für die Pumpe R3 einstellen.

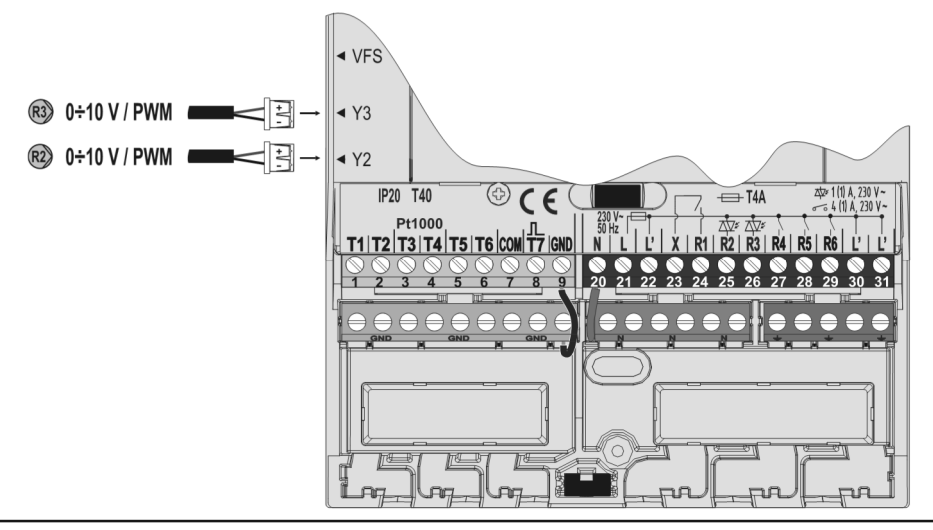

# DURCHFLUSSREINSTELLUNG IM SOLARSYSTEM UND REGLER FUNKTIONSTEST

Basierend auf der Oberfläche der eingebauten Kollektoren ist es notwendig, den nominalen Durchfluss des Systems zu bestimmen. Der Durchfluss beträgt von 0,5 bis 1,2 l / min für jeden Quadratmeter Kollektorfläche oder in Übereinstimmung mit den Anweisungen des Herstellers (z. B. bei 3 Kollektoren mit einer Gesamtfläche von 6 m2 ist der nominale Durchfluss im System 5,4 l / min, bei ausgewählter Flussrate 0,9 l / min, pro Quadratmeter des Kollektors).

# FUNKTIONSPRÜFUNG FÜR STANDARD PUMPEN

Danach muss die Umlaufpumpe manuell auf die maximale Drehzahl eingeschaltet werden (siehe Kapitel *Manueller Betrieb* auf Seite 68). Stellen Sie die Geschwindigkeit auf der Umlaufpumpe auf eine Stufe ein, bei der die Pumpe den errechneten Nennfluss des Systems ein wenig überschreitet. Stellen Sie mit dem Regelventil den Durchfluss im System so ein, dass er dem errechneten Nennfluss entspricht. Danach muss am Regler die Drehzahl der Pumpe auf 40 % eingestellt werden und auch geprüft werden, ob der Schwimmer am Flussmessgerät angehoben ist. Wenn es im System keinen Durchfluss gibt, dann stellen Sie am Regler die nächste Drehzahlstufe ein, das sind 55 %, und prüfen erneut den Durchfluss. Falls der Durchfluss noch immer nicht vorhanden ist, muss am Regler die nächste Drehzahlstufe eingestellt werden, also 70 %, und der Nennfluss des Systems vergrößert und der Vorgang wiederholt werden.

Falls beim Test die Anfangsstufe der Drehzahl der Pumpe vergrößert werden musste, muss die Anfangsstufe des Pumpenbetriebs in den Parameter S3.2 für die Pumpe R2 und den Parameter S3.8 für die Pumpe R3. <u>FUNKTIONSPRÜFUNG PWM / 0-10V STEUERUNG FÜR HOCHEFFIZIENZ PUMPEN\*</u> Öffnen sie das Regelventil für Systemstromregelung vollständig auf. Stellen Sie Manuell die Drehgeschwindigkeit ein (siehe Seite 68), bei der die Pumpe den nominalen Durchfluss im System erreicht. Die erhaltenen Daten tragen Sie in den Parameters S3.5 für die Pumpe R2. Nun ist es notwendig noch die minimale Drehzahl zu überprüfen, bei der die Pumpe einen minimalen Durchfluss ermöglicht. Dies tun Sie durch die Verringerung der Drehzahl der Pumpe in einem solchen Ausmaß, das die Pumpe noch einen stetigen Strom im System ermöglicht. Die Mindestgeschwindigkeit der Pumpe, geben Sie in den Parameter S3.2 für die Pumpe R2 und Parameter S3.8 für die Pumpe R3 ein.

\* Nur SGC36HV, SGC67HV.

# TEMPERATUR-SIMULATION MODUS

Der Regler SGC hat eine speziell eingebaute Funktion, die uns eine Simulation der Temperaturen ermöglicht und eine Analyse des Reglers. Diese Funktion ist besonders nützlich bei der Inbetriebnahme und im Falle von Ausfall oder Fehlfunktion des Systems. Der Simulationsmodus wird im Hauptmenü eingeschaltet. Mit der Taste 🚥 wählen sie die Anzeige des Hydraulikschemas. Dann halten sie die Taste 💷 für 10 Sekunden. Der Regler ist jetzt in den Simulationsmodus.

Mit der Taste Sewegen sie sich zwischen den Fühlern. Mit den Tasten und ändern wir den Wert des Fühlers. Wenn wir anfangen, den Wert des Temperaturfühlers zu verändern, ändert sich das Fühlersymbol vom T auf S. Der Regler steuert die Ausgänge nach den eingestellten Parametern, dem ausgewähltem Schema und den simulierten Temperaturen.

Der Simulationsmodus wird durch Drücken der Taste 💷 unterbrochen. Der Simulationsmodus wird automatisch beendet, nach 5 Minuten vom letzten Tastendruck.

# **TECHNISCHE DATEN**

# Allgemeine technische Daten

| Dimension (B x H x T)<br>Gewicht:<br>Reglergehäuse                                              | . 113 x 163 x 48 mm<br>.391 g<br>.ASA - Thermoplast                                                  |
|-------------------------------------------------------------------------------------------------|----------------------------------------------------------------------------------------------------|
| Versorgungsspannung<br>Leistungsaufnahme<br>Netzleiter Querschnitt<br>Schutzart<br>Schutzklasse | 230 V ~ , 50 Hz,<br>5 VA<br>0.75 bis 1.5 mm <sup>2</sup><br>IP20 nach EN 60529<br>II nach EN 60730-1 |
| Umgebungstemperatur<br>Relative Feuchtigkeit<br>Umgebungstemperatur der Lagerung                | 5 °C do +40 °C<br>Max. 85 % rH bei 25 °C<br>-20 °C do +65 °C                                         |
| Relaisausgang<br>R1<br>R4, R5, R6                                                               | pot. frei, Max. 4(1) A, 230 V~<br>4(1) A, 230 V~                                                     |
| Triac- Ausgang<br>R2, R3                                                                        | . 1 (1) A ~, 230 V~                                                                                  |
| Externes Steuersignal Y2, Y3<br>PWM<br>Analog                                                   | . 1 kHz, 5 mA, 13.2 V<br>.0÷10 V, max 3 mA                                                           |
| Programmuhr<br>Typ<br>Min. einstellinterval<br>Genauigkeit                                      | .7-Tagige<br>.15 min<br>.± 5 Min / Jahr                                                              |
| Software Klasse<br>Dateihaltung                                                                 | .A<br>.min. 10 Jahr                                                                                  |
| Technische Daten-Fühler<br>Temperaturfühlertyp                                                  | Pt1000 oder KTY10                                                                                    |
| Fühlerviederstand<br>Pt1000<br>KTY10                                                            | .1078 Ohm bei 20 °C<br>.1900 Ohm bei 20 °C                                                           |
| Verwendungstemperaturbereich<br>Außenfühler AF<br>Tauchfühler TF<br>Anlegefühler VF             | -25 ÷ 65 °C, IP32<br>-25 ÷ 150 °C, IP32<br>0 ÷ 85 °C, IP32                                           |
| Min. Fühlerleiter Querschnitt                                                                   | .0.3 mm <sup>2</sup>                                                                                 |

# Entsorgung von gebrauchten elektrischen und elektronischen Geräten

(Anzuwenden in den Ländern der Europäischen Union und anderen europäischen Ländern mit einem separaten Sammelsystem für diese Geräte).

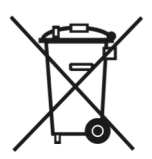

Das Symbol auf dem Produkt oder seiner Verpackung weist darauf hin, dass dieses Produkt nicht als normaler Haushaltsabfall zu behandeln ist, sondern an einer Annahmestelle für das Recycling von elektrischen und elektronischen Geräten abgegeben werden muss. Durch Ihren Beitrag zum korrekten Entsorgen dieses Produkts schützen Sie die Umwelt und die Gesundheit Ihrer Mitmenschen. Umwelt und Gesundheit werden durch falsches Entsorgen gefährdet. Materialrecycling hilft den Verbrauch von Rohstoffen zu verringern. Weitere Informationen über das Recycling dieses Produkts erhalten Sie von Ihrer Gemeinde, den kommunalen Entsorgungsbetrieben, oder dem Geschäft, in dem Sie das Produkt gekauft haben.

# ENG - IMPORTANT

NOTE: All connections to network voltage have connected also N and 🚽

CAUTION: Installation schemes show the operation principle and do not contain all auxiliary and safety elements!

When installing you have to follow rules in force!

DEU - WICHTIG

**BEMERKUNG:** Die gesamten Netzverbindungen sind am N und  $\downarrow$  verbunden.

ACHTUNG: Die Installationsschemas verweisen auf den Betriebsprinzip und verfügen nicht über alle Hilfsoder Sicherheitselemente. Bei der Montage die gültigen Vorschriften beachten!

| LEGEND / LEGENDE: |                                                                                                    |
|-------------------|----------------------------------------------------------------------------------------------------|
| 0—                | Required sensors.<br>Notwendigen Temperaturhühler                                                                                                    |
| 0—                | The sensor is mandatory when the heat source pellet boiler.<br>Der Fühler ist notwendich, wenn die Wärmequelle ein Pelletkessel ist.                                                                                  |
| 0—                | Sensor connection to measuring inputs.<br>Sensor connection to measuring inputs.                                                                                                    |
|                   | The dot shows rotation direction of the actuator when output is activated and blocks the mixing valve shank.<br>Der Punkti zeigt in die Richtung, in der das Mischventil schließt, wenn das Relais eingeschaltet ist. |
|                   |                                                                                                    |

#### **201 (SGC36, SGC36HV, SGC67, SGC67HV)** Solar collectors, d. h. w. storage tank. Solarkollektoren, Brauchwassererwärmer.

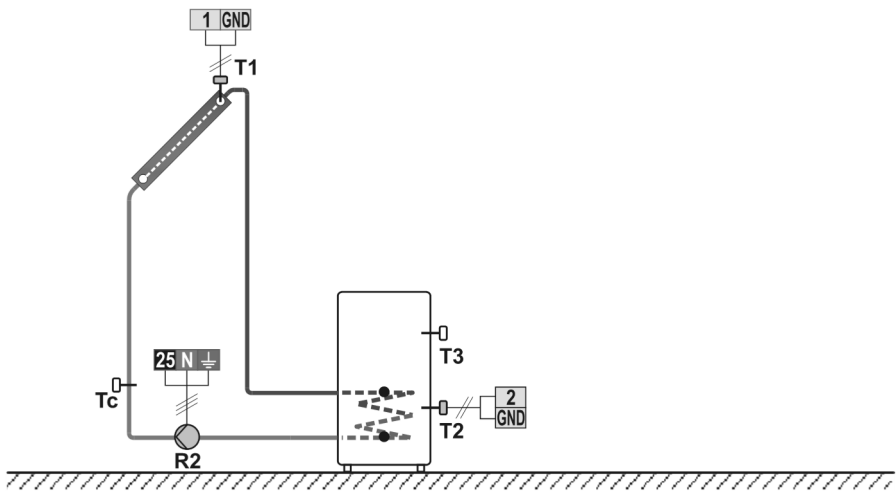

P1.1, P1.2 = T1-T2

### 202 (SGC36, SGC36HV, SGC67, SGC67HV)

Solid fuel boiler, d. h. w. storage tank.

Festbrennstoffkessel, Brauchwassererwärmer.

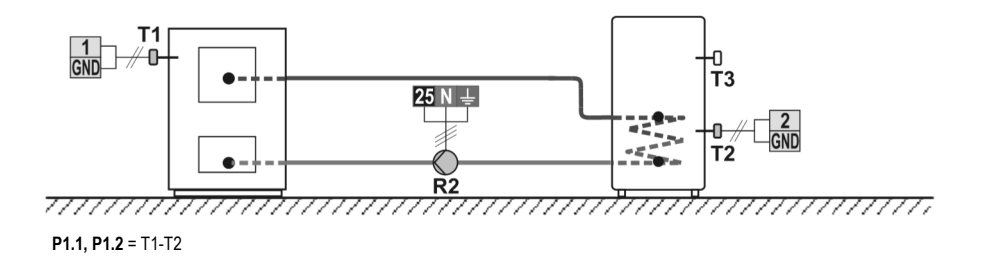

# 203 (SGC36, SGC36HV, SGC67, SGC67HV)

D. h. w. storage tank, electric heater. Brauchwassererwärmer, elektrische Heizung.

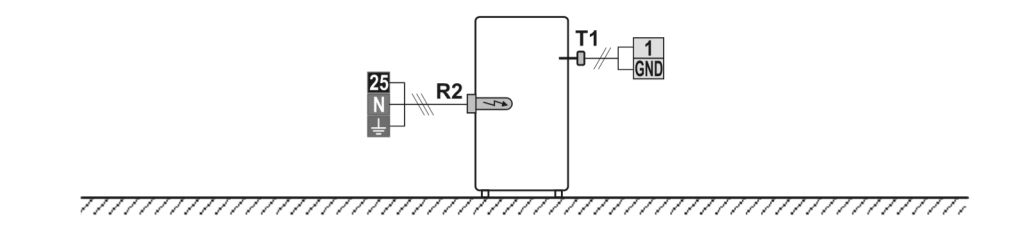

**204 (SGC36, SGC36HV, SGC67, SGC67HV)** Solid fuel boiler, heat accumulator. Festbrennstoffkessel, Wärmespeicher.

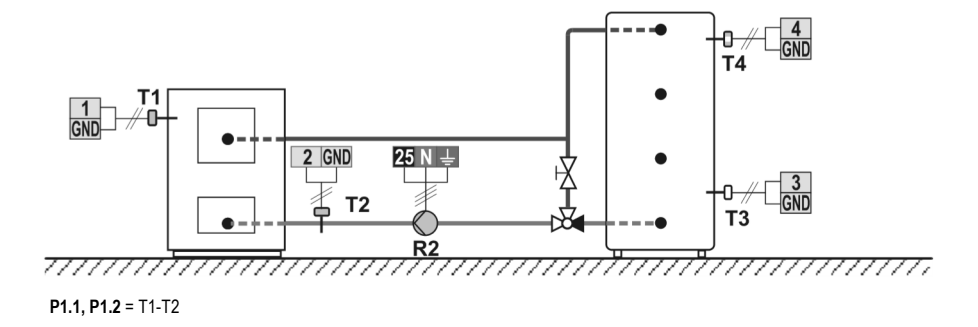

#### 205 (SGC36, SGC36HV, SGC67, SGC67HV) Support heating by heat accumulator. Unterstützung mit Wärmespeicher.

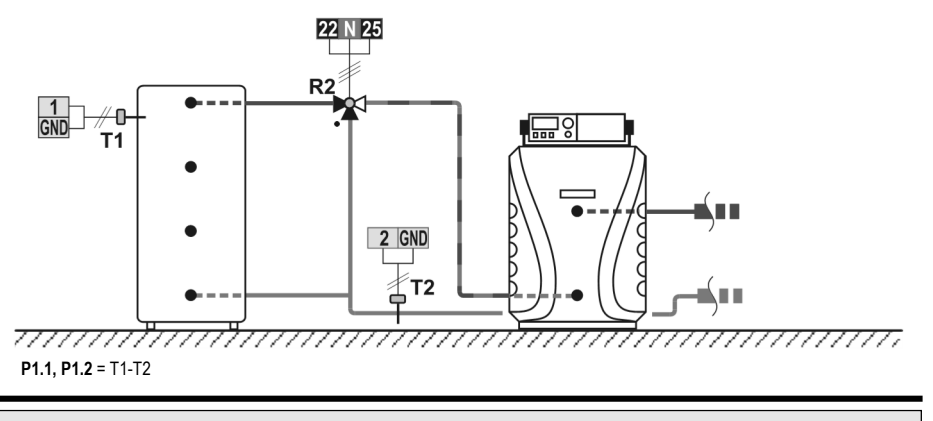

#### **212b** (SGC36, SGC36HV, SGC67, SGC67HV) Liquid fuel boiler, d. h. w. storage tank. Ölkessel, Brauchwassererwärmer.

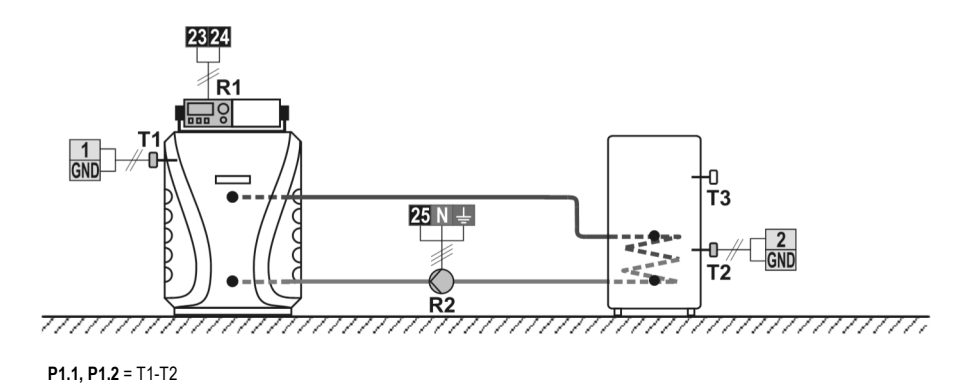

#### 212c (SGC36, SGC36HV, SGC67, SGC67HV) Heat pump, d. h. w. storage tank. Wärmepumpe, Brauchwassererwärmer.

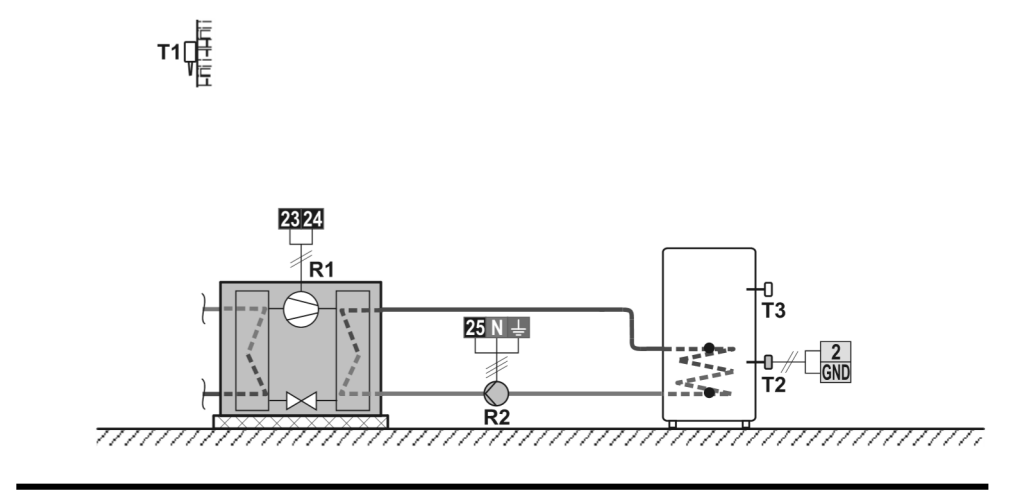

**213 (SGC36, SGC36HV, SGC67, SGC67HV)** Solar collectors, swimming pool. Solarkollektoren, Schwimmbad.

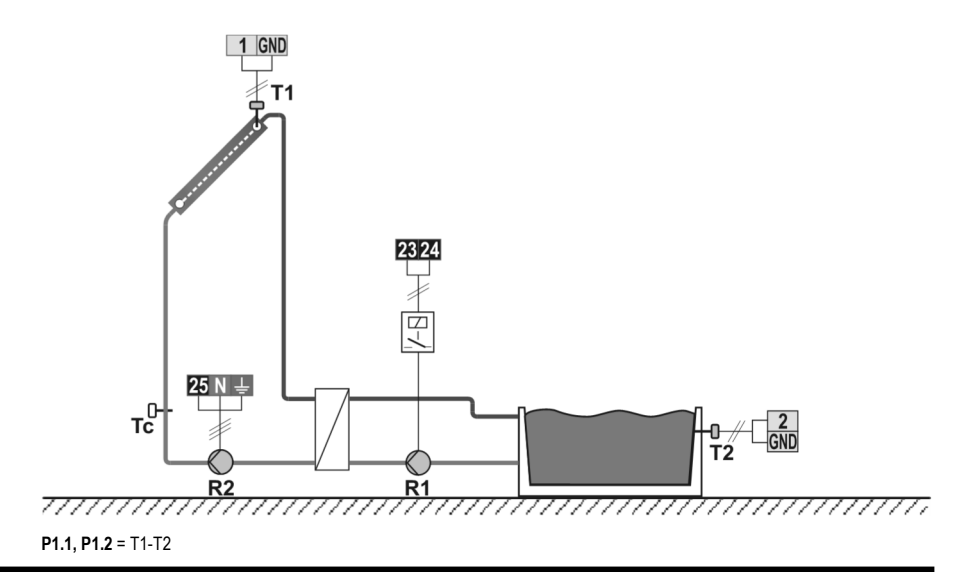

# 214 (SGC36, SGC36HV, SGC67, SGC67HV)

Solar collectors, d. h. w. storage tank, additional heating by electricity. Solarkollektoren, Brauchwassererwärmer, Nacherwärmung mit Elektrik.

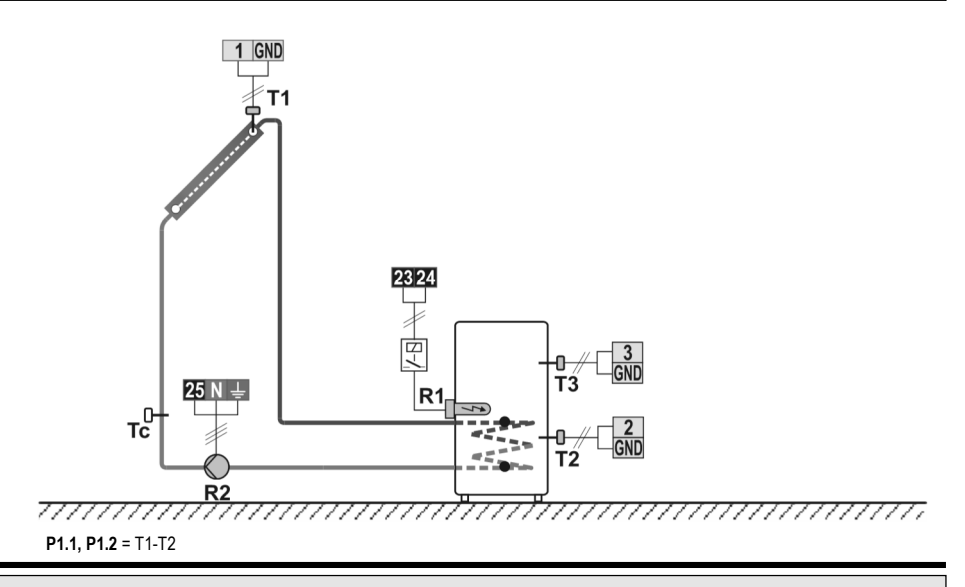

### 215 (SGC36, SGC36HV, SGC67, SGC67HV)

Solid fuel boiler, domestic hot water tank, additional heating by electricity. Festbrennstoffkessel, Brauchwassererwärmer, Nacherwärmung mit Elektrik.

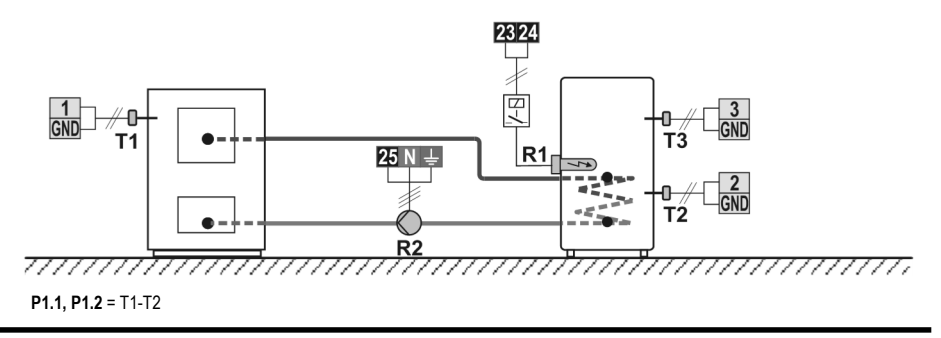
Solar collectors, d. h. w. storage tank, recovery of surplus heat. Solarkollektoren, Brauchwassererwärmer, Entzug der überschüssigen Wärme.

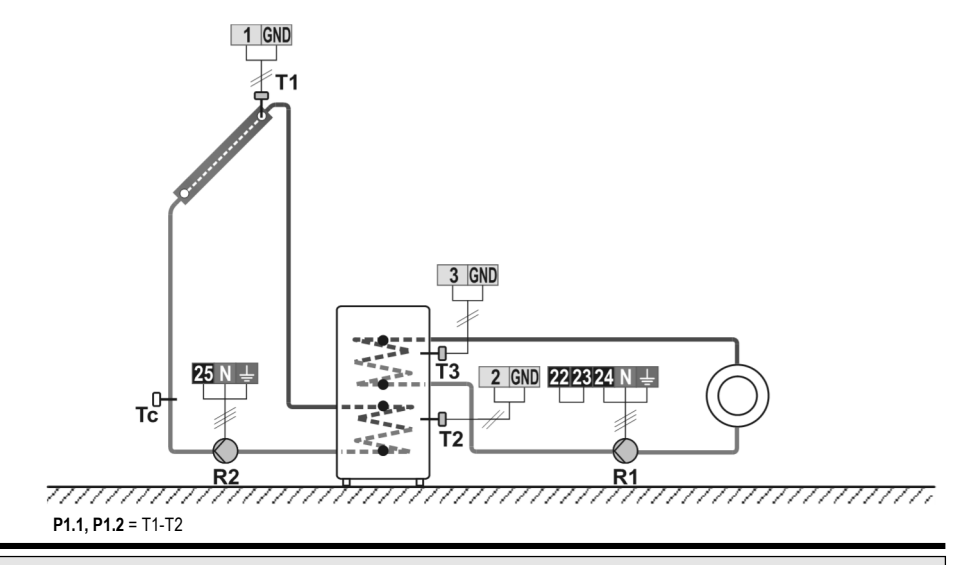

## 217 (SGC36, SGC36HV, SGC67, SGC67HV)

D. h. w. storage tank, thermostat for heating R2, thermostat for cooling R1. Brauchwassererwärmer, Thermostat für Heizung R2, Thermostat für Kühlung R1.

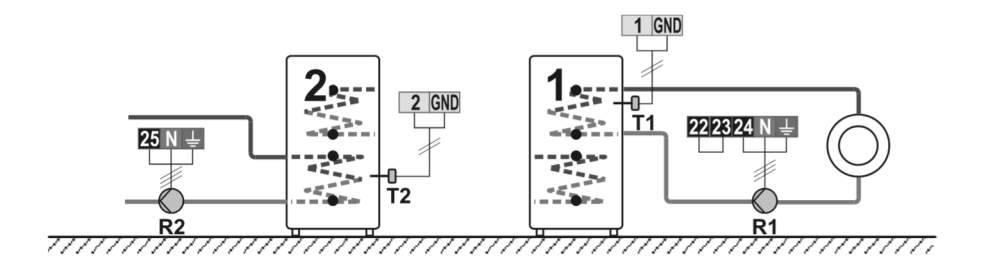

Heat accumulator, additional heating by electricity, liquid fuel boiler. Wärmespeicher, Nacherwärmung mit Elektrik, Ölkessel.

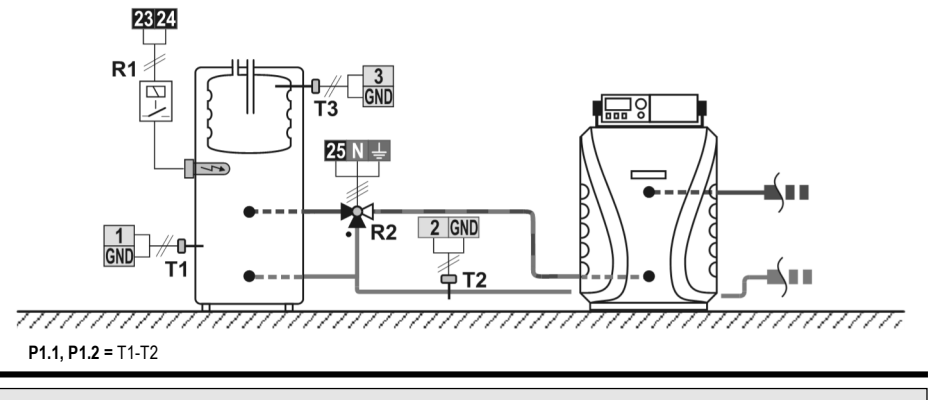

## 219 (SGC36, SGC36HV, SGC67, SGC67HV)

Solid fuel boiler, d. h. w. storage tank.

Festbrennstoffkessel, Brauchwassererwärmer.

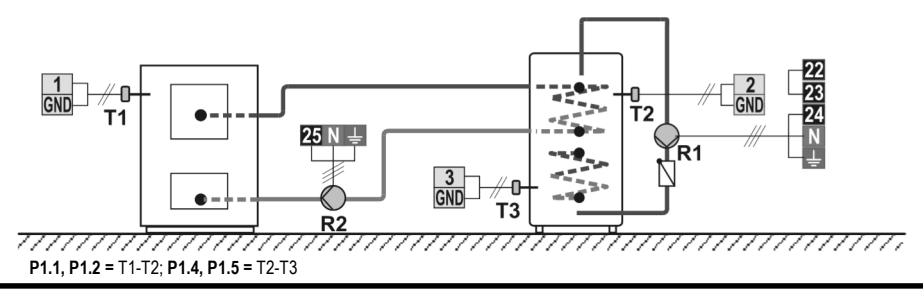

#### 220 (SGC36, SGC36HV, SGC67, SGC67HV) Liquid fuel boiler, d. h. w. storage tank. Ölkessel, Brauchwassererwärmer.

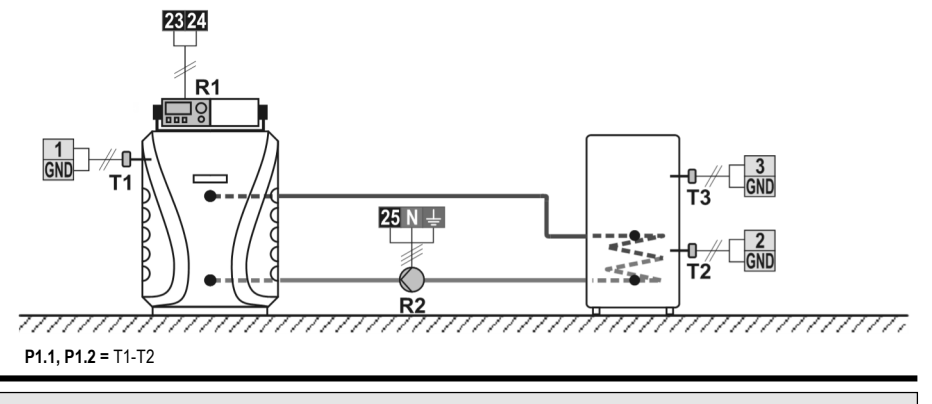

#### 220b (SGC36, SGC36HV, SGC67, SGC67HV) Pellet boiler, heat accumulator. Pelletskessel, Wärmespeicher.

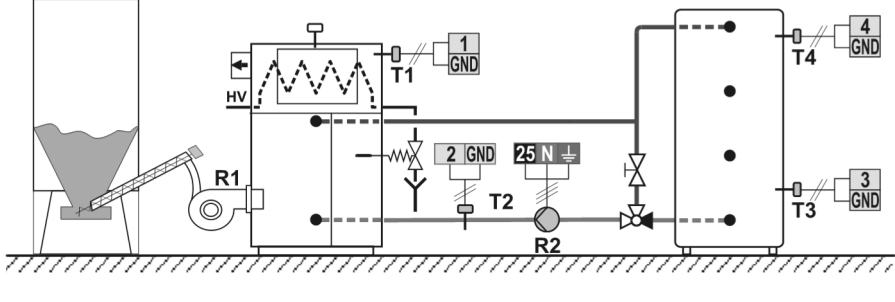

P1.1, P1.2 = T1-T2

#### 220c (SGC36, SGC36HV, SGC67, SGC67HV) Heat pump, heat accumulator. Wärmepumpe, Wärmespeicher.

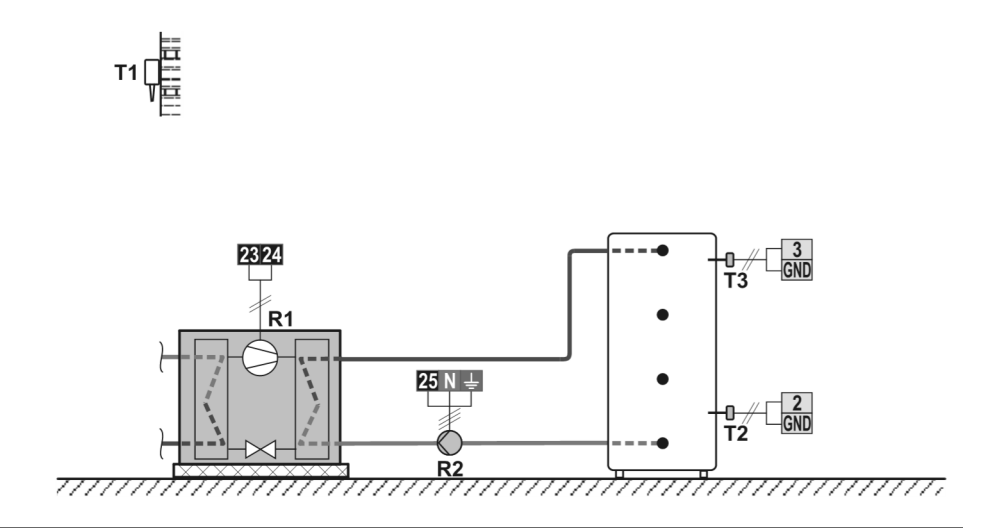

# 221 (SGC36, SGC36HV, SGC67, SGC67HV)

Solar collectors, d. h. w. storage tank, solid fuel boiler. Solarkollektoren, Brauchwassererwärmer, Festbrennstoffkessel.

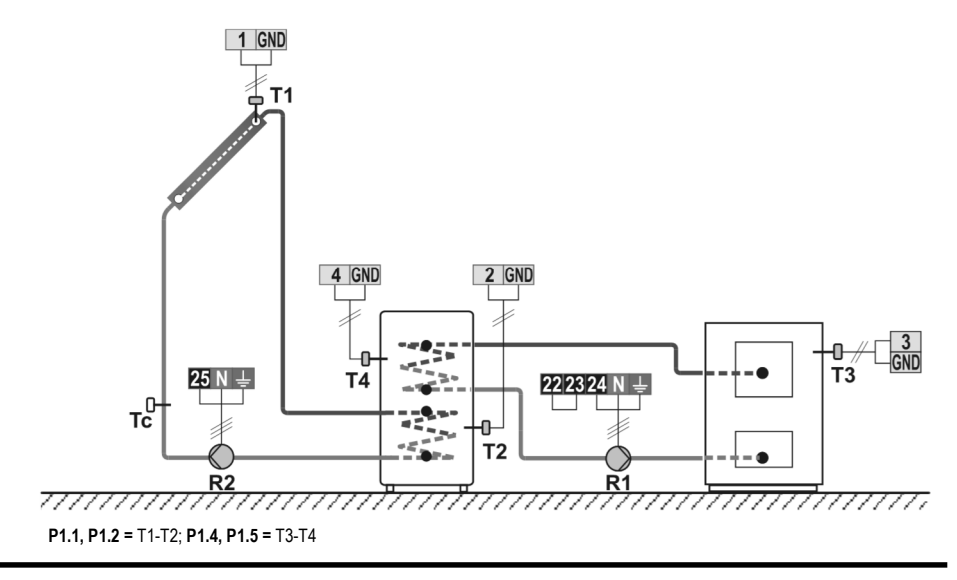

Solar collectors, two d. h. w. storage tanks, switch-over. Solarkollektoren, zwei Brauchwassererwärmer, Umschaltung.

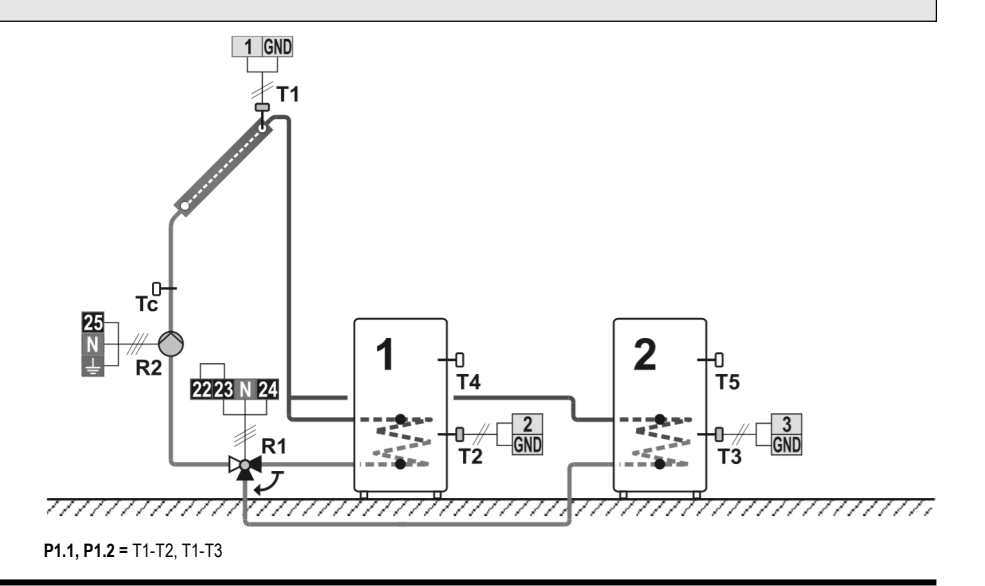

### 223 (SGC36, SGC36HV, SGC67, SGC67HV)

Solar collectors East - West, d. h. w. storage tank, switch-over. Solarkollektoren Ost - West, Brauchwassererwärmer, Umschaltung.

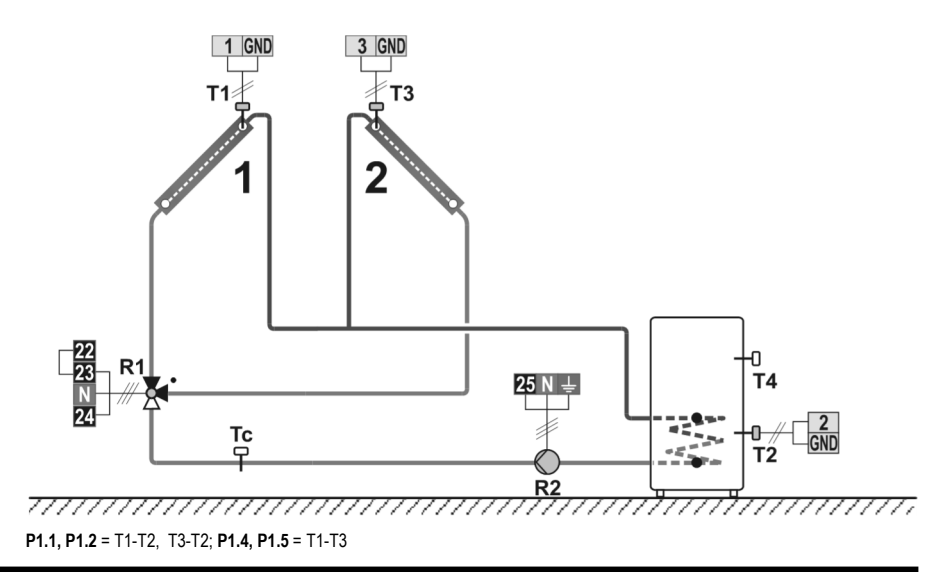

Solar collectors, two d. h. w. storage tanks, transfer of heat into the second d. h. w. storage tank. Solarkollektoren, zwei Brauchwassererwärmer, Wärmeübertragung in 2. Brauchwassererwärmer.

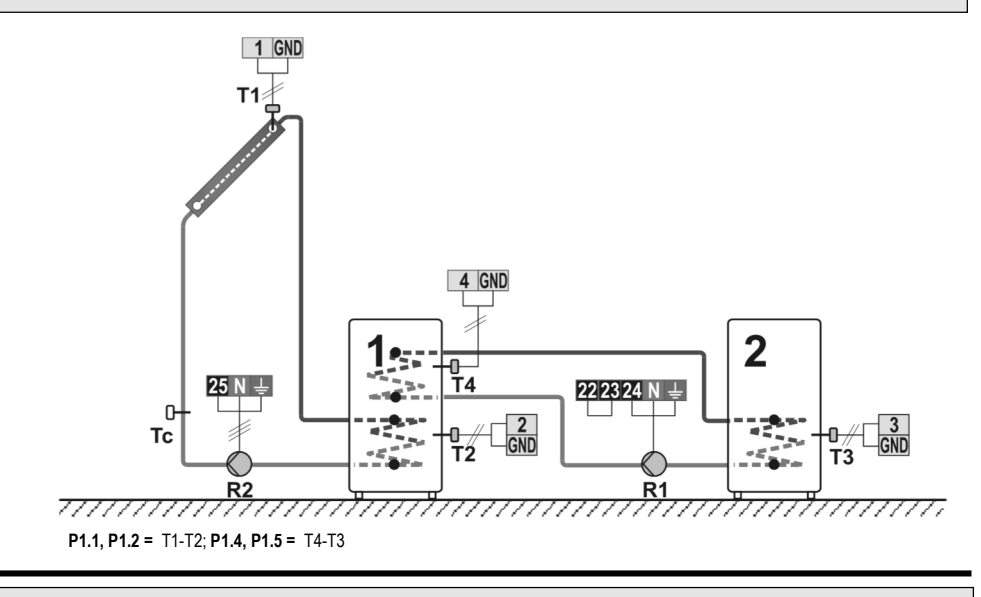

# 225 (SGC36, SGC36HV, SGC67, SGC67HV)

Solar collectors, support heating by heat accumulator. Solarkollektoren, Unterstützung mit Wärmespeicher.

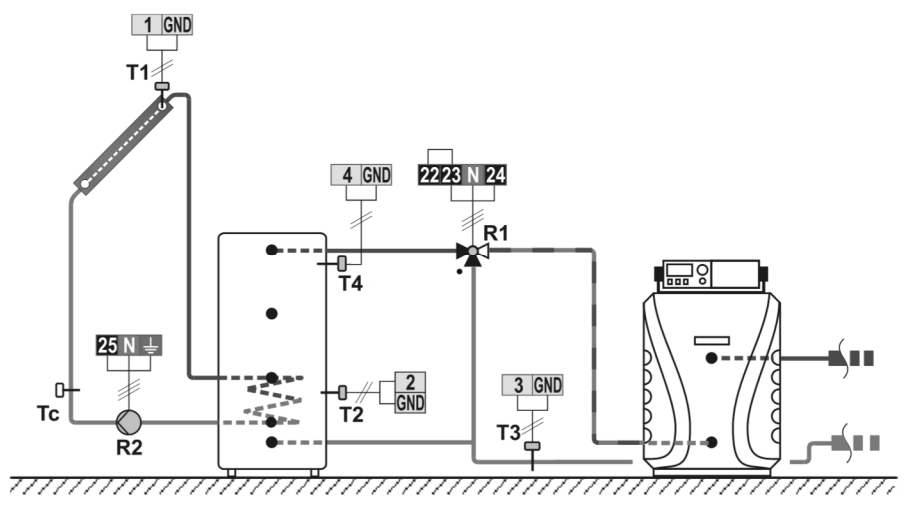

P1.1, P1.2 = T1-T2; P1.4, P1.5 = T4-T3

Solar collectors, d. h. w. storage tank, solid fuel boiler. Solarkollektoren, Brauchwassererwärmer, Festbrennstoffkessel.

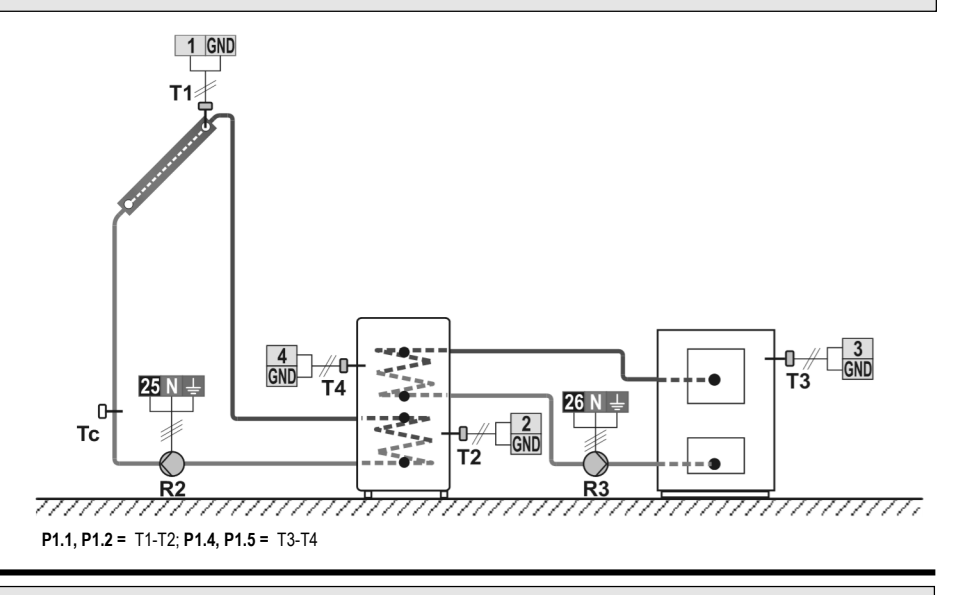

### 231b (SGC36, SGC36HV, SGC67, SGC67HV)

Solar collectors, d. h. w. storage tank, liquid fuel boiler. Solarkollektoren, Brauchwassererwärmer, Ölkessel.

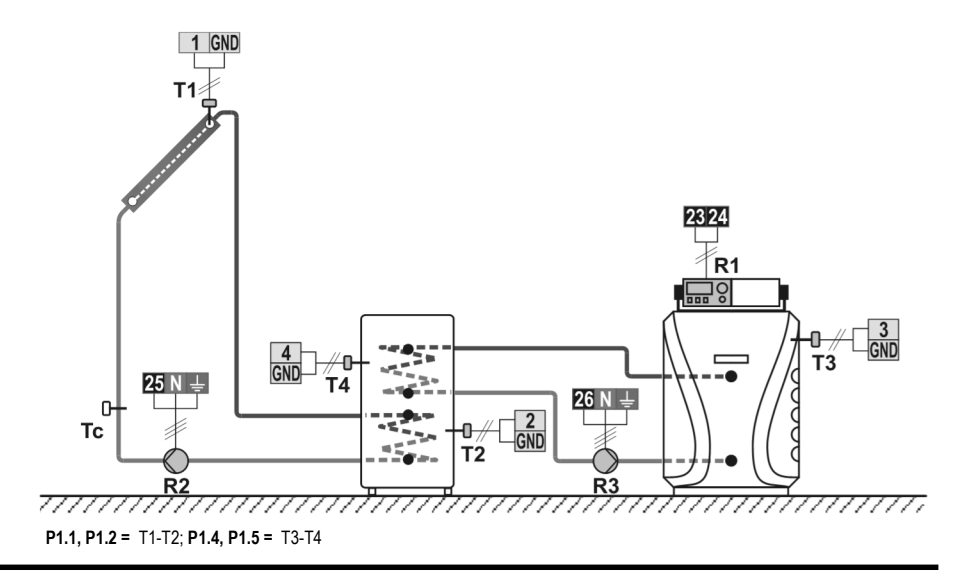

231c (SGC36, SGC36HV, SGC67, SGC67HV) Solar collectors, d. h. w. storage tank, heat pump. Solarkollektoren, Brauchwassererwärmer, Wärmepumpe.

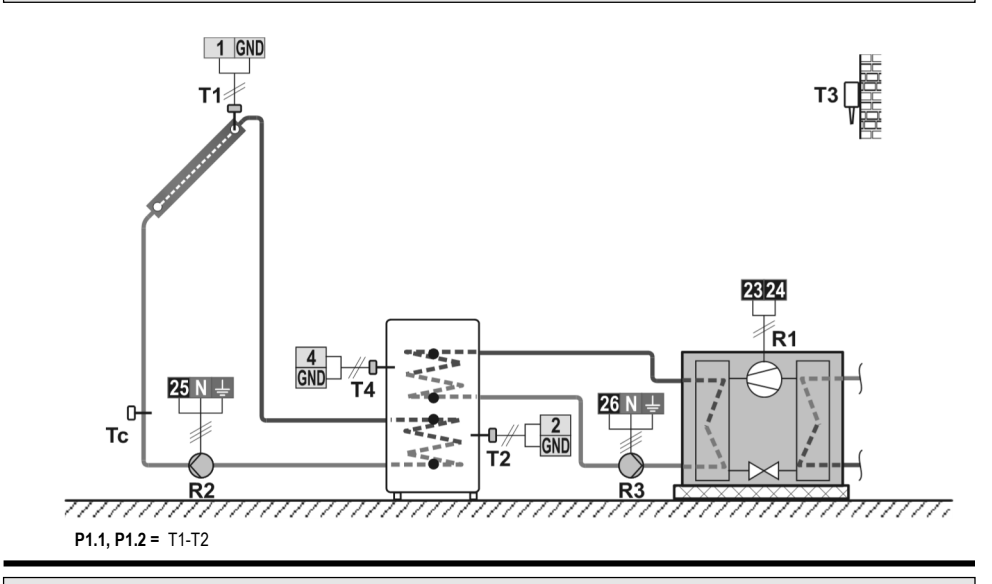

### 231d (SGC36, SGC36HV, SGC67, SGC67HV)

Solar collectors, d. h. w. storage tank, solid fuel boiler, additional heating by electricity. Solarkollektoren, Brauchwassererwärmer, Festbrennstoffkessel, Nacherwärmung mit Elektrik.

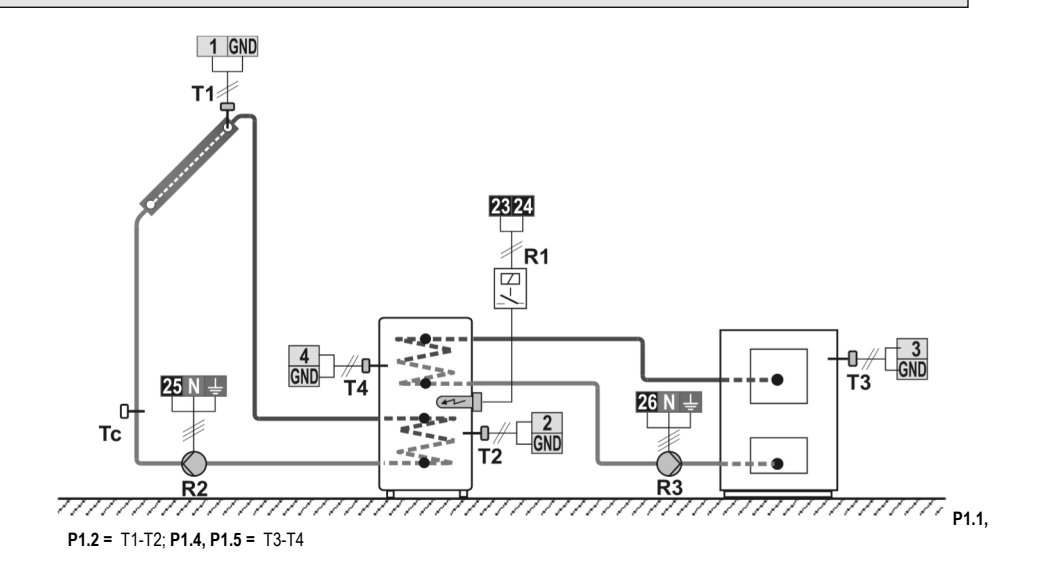

Solar collectors, two d. h. w. storage tanks, switch-over. Solarkollektoren, zwei Brauchwassererwärmer, Umschaltung.

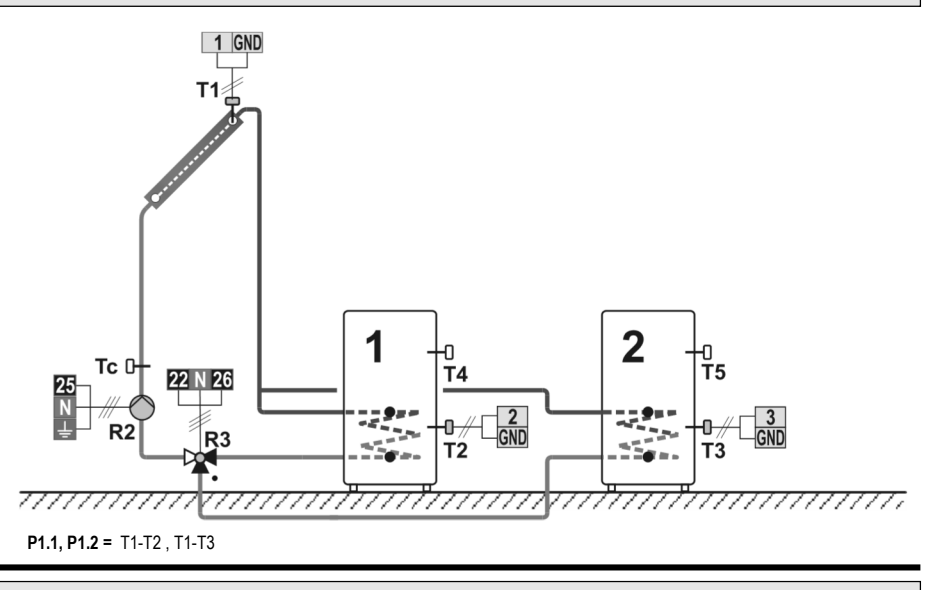

### 232b (SGC36, SGC36HV, SGC67, SGC67HV)

Solar collectors, d. h. w. storage tank, heat accumulator, switch-over, solid fuel boiler. Solarkollektoren, Brauchwassererwärmer, Wärmespeicher, Umschaltung, Festbrennstoffkessel.

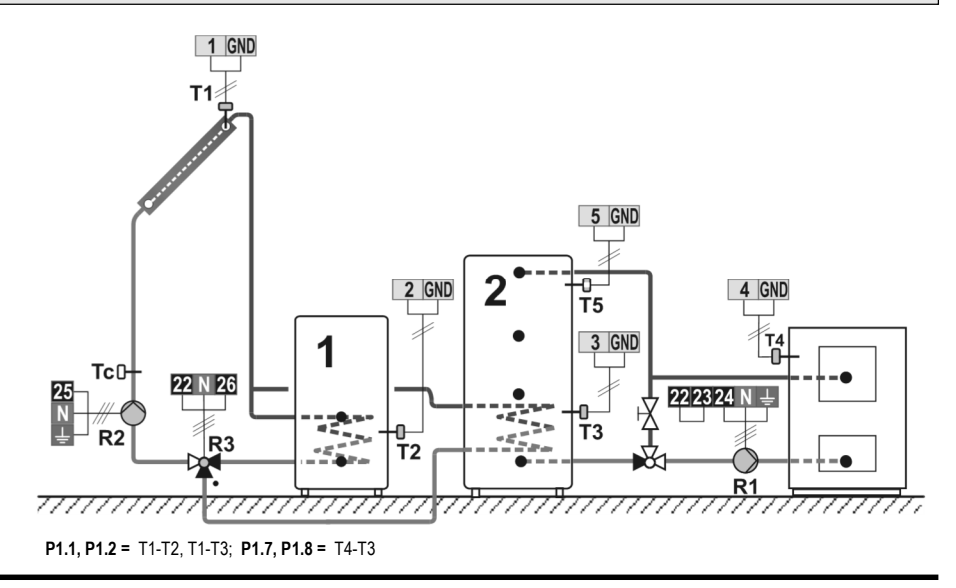

Solar collectors, d. h. w. storage tank, heat accumulator, switch-over, solid fuel boiler. Solarkollektoren, Brauchwassererwärmer, Wärmespeicher, Umschaltung, Festbrennstoffkessel.

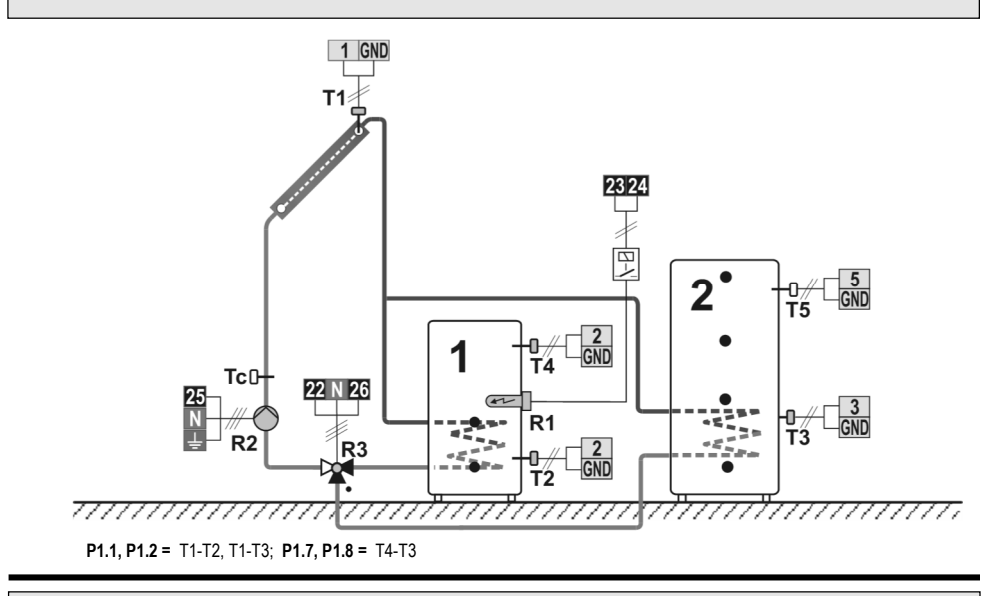

### 233 (SGC36, SGC36HV, SGC67, SGC67HV)

Solar collectors, two d. h. w. storage tanks, two pumps. Solarkollektoren, zwei Brauchwassererwärmer, zwei Pumpen.

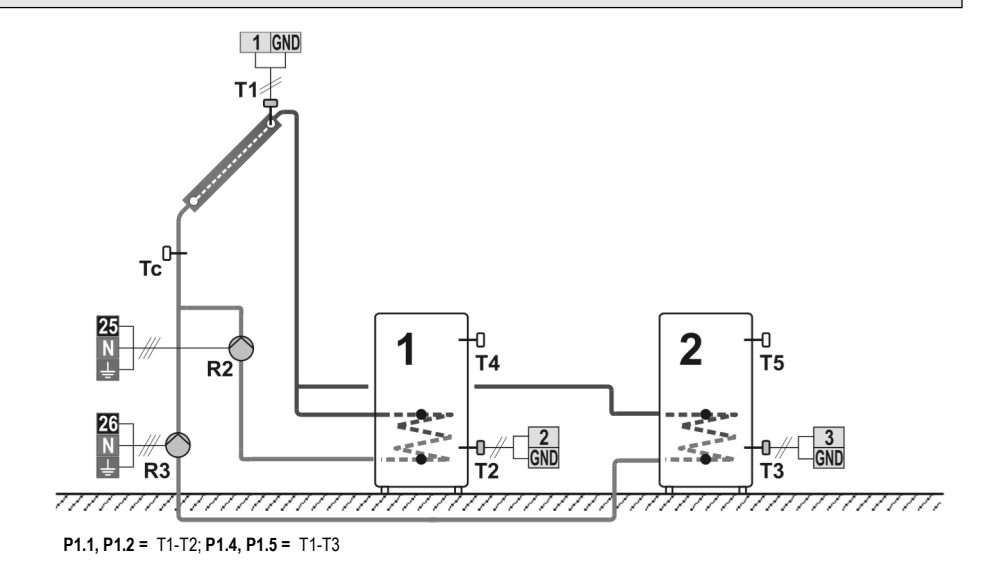

Solar collectors, d. h. w. storage tank, heat accumulator, solid fuel. Solarkollektoren, Brauchwassererwärmer, Wärmespeicher, Festbrennstoffkessel.

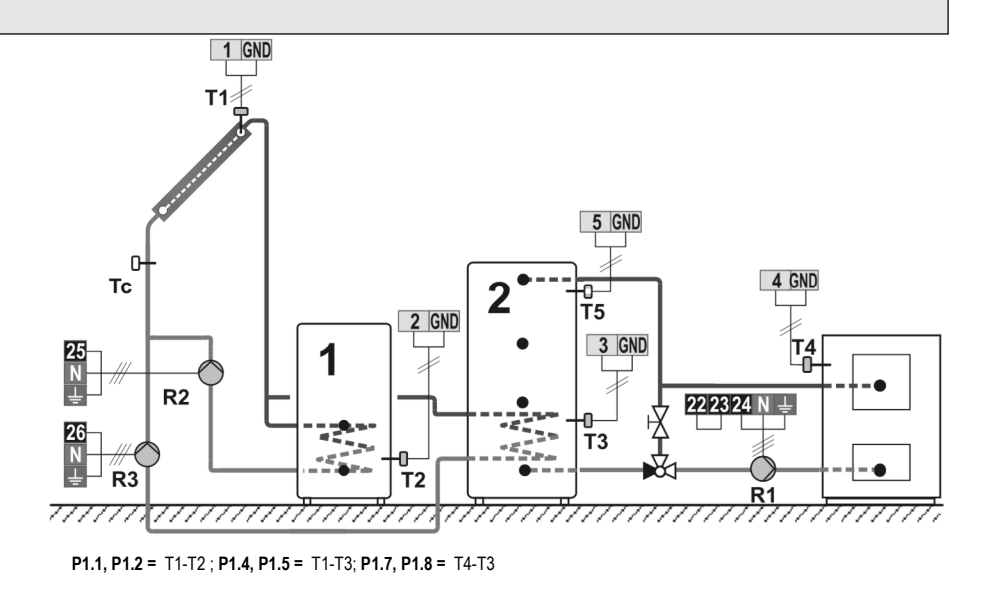

#### 233c (SGC36, SGC36HV, SGC67, SGC67HV)

Solar collectors, d. h. w. storage tank, heat accumulator, solid fuel.

Solarkollektoren, Brauchwassererwärmer, Wärmespeicher, Festbrennstoffkessel.

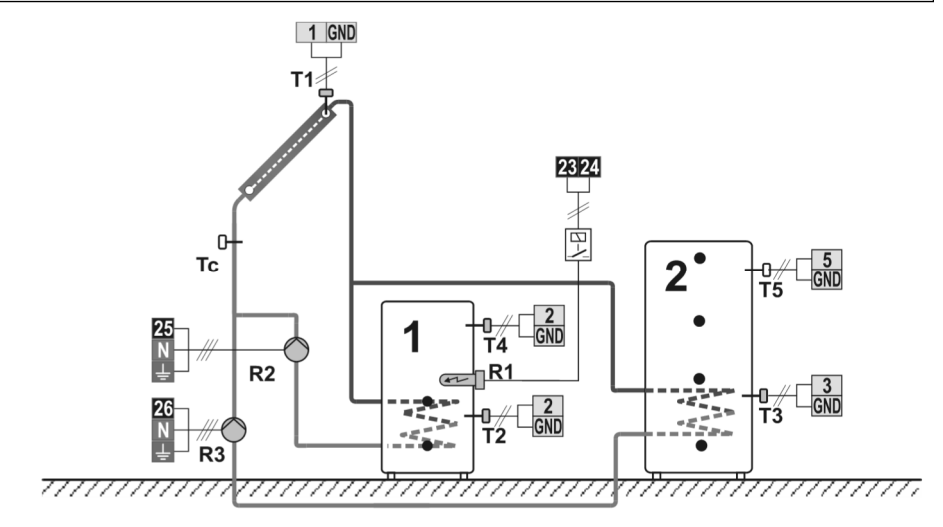

P1.1, P1.2 = T1-T2; P1.4, P1.5 = T1-T3

Solar collectors, d. h. w. storage tank, swimming pool, switch-over. Solarkollektoren, Brauchwassererwärmer, Schwimmbad, Umschaltung.

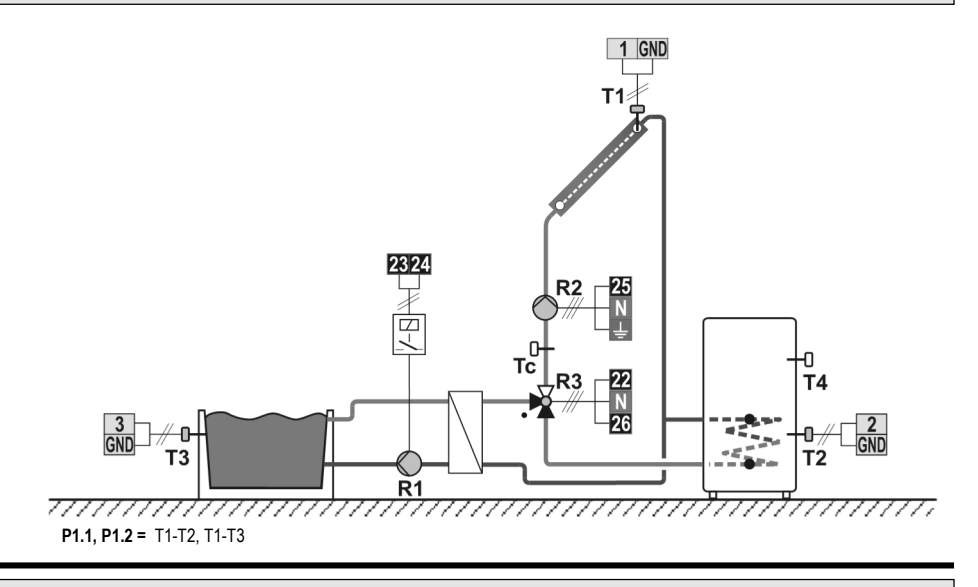

## 234b (SGC36, SGC36HV, SGC67, SGC67HV)

Solar collectors, d. h. w. storage tank, swimming pool, two pumps. Solarkollektoren, Brauchwassererwärmer, Schwimmbad, zwei Pumpen.

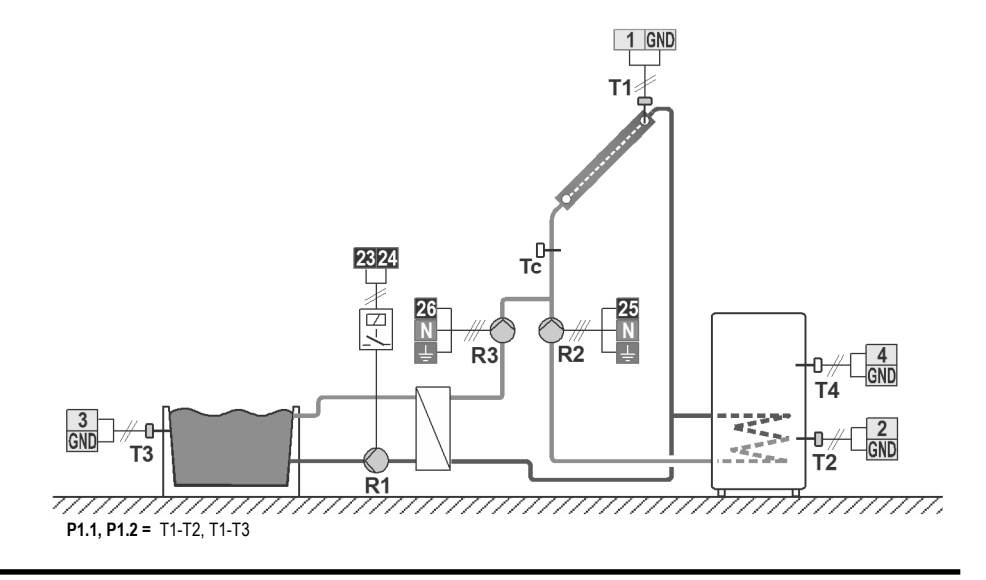

Solar collectors East - West, d. h. w. storage tank, switch-over. Solarkollektoren Ost - West, Brauchwassererwärmer, Umschaltung.

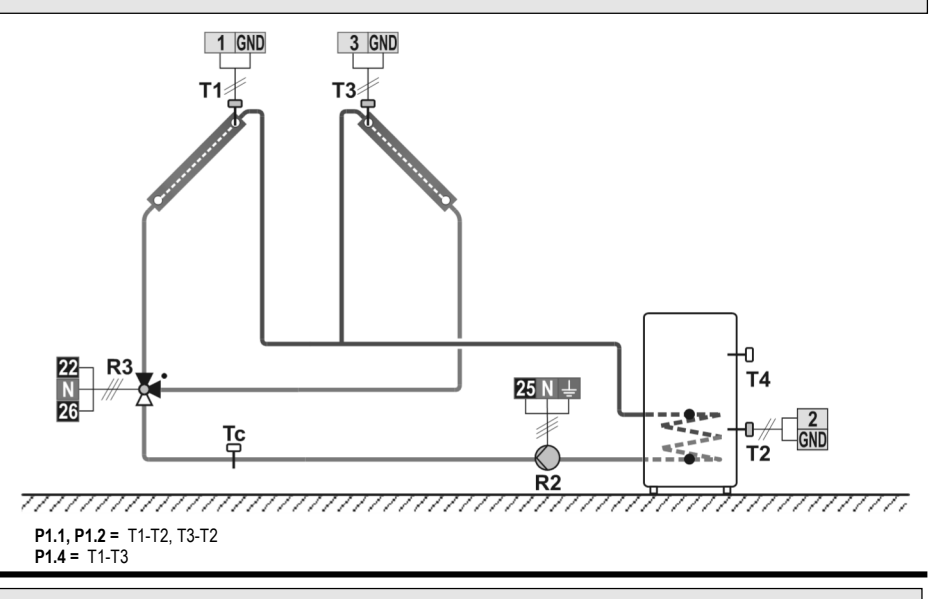

## 236 (SGC36, SGC36HV, SGC67, SGC67HV)

Solar collectors East - West, d. h. w. storage tank, two pumps. Solarkollektoren Ost - West, Brauchwassererwärmer, zwei Pumpen.

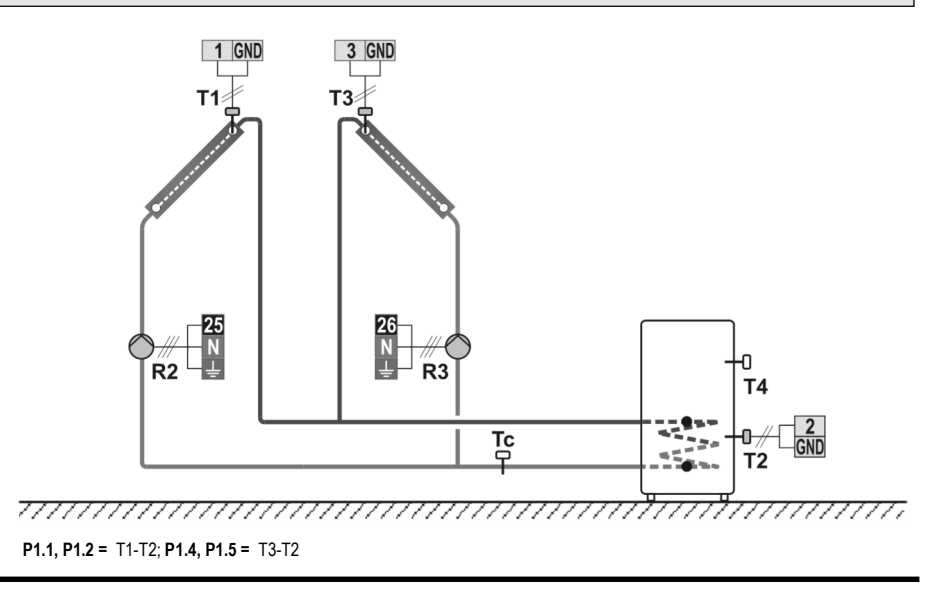

Solar collectors, two d. h. w. storage tanks, transfer of heat into the second d. h. w. storage tank. Solarkollektoren, zwei Brauchwassererwärmer, Wärmeübertragung in 2. Brauchwassererwärmer.

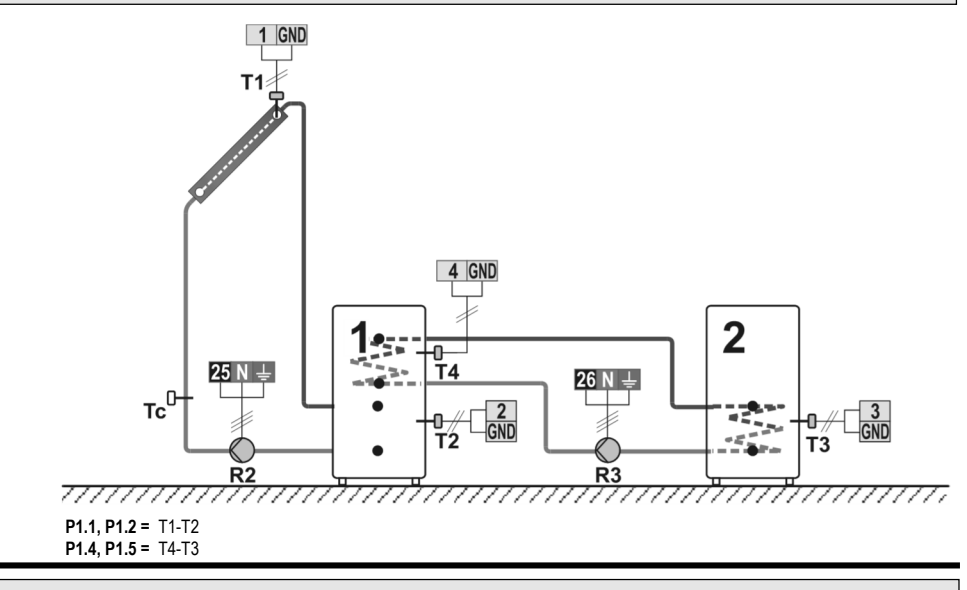

## 238 (SGC36, SGC36HV, SGC67, SGC67HV)

Solar collectors, d. h. w. storage tank, two separate circuits. Solarkollektoren, Brauchwassererwärmer, zwei getrennte Heizkreise.

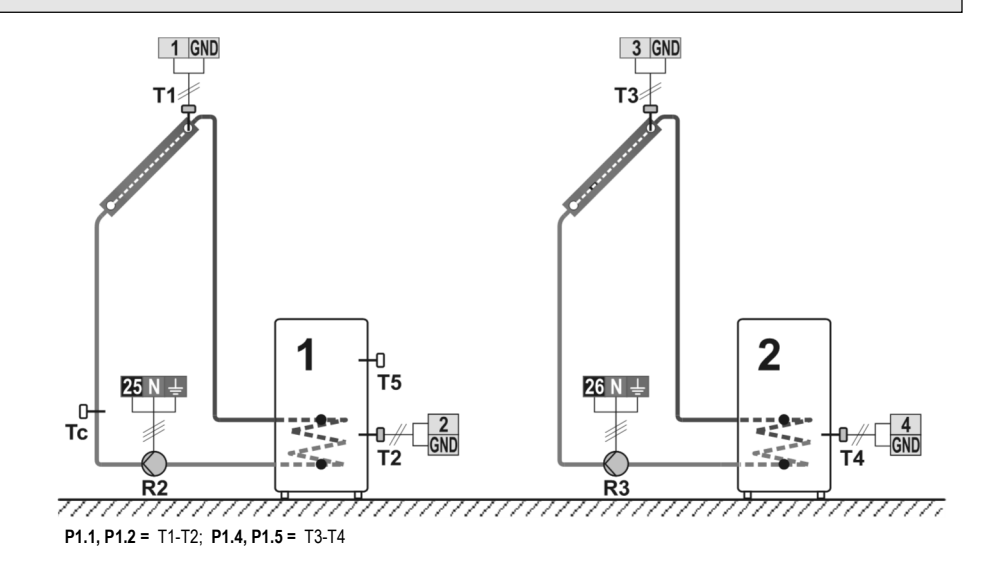

Solar collectors, d. h. w. storage tank, switch-over top/bottom, additional heating by electricity. Solarkollektoren, Brauchwassererwärmer, Umschaltung oben/unten, Nacherwärmung mit Elektrik.

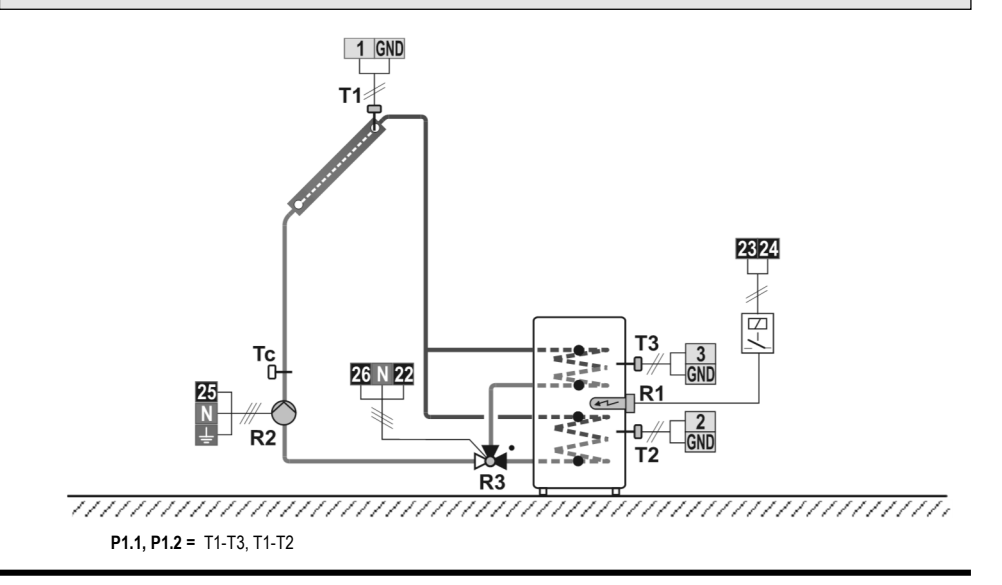

# 240 (SGC36, SGC36HV, SGC67, SGC67HV)

Solar collectors, support heating by heat accumulator. Solarkollektoren, Nachwärmung mit Wärmespeicher.

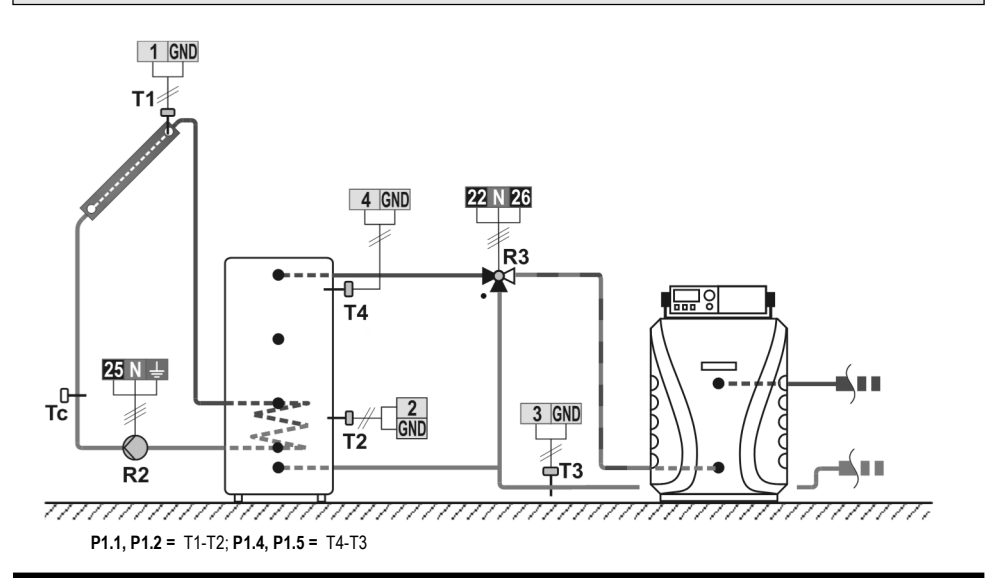

Solar collectors, d. h. w. storage tank, solid fuel boiler. Solarkollektoren, Brauchwassererwärmer, Festbrennstoffkessel.

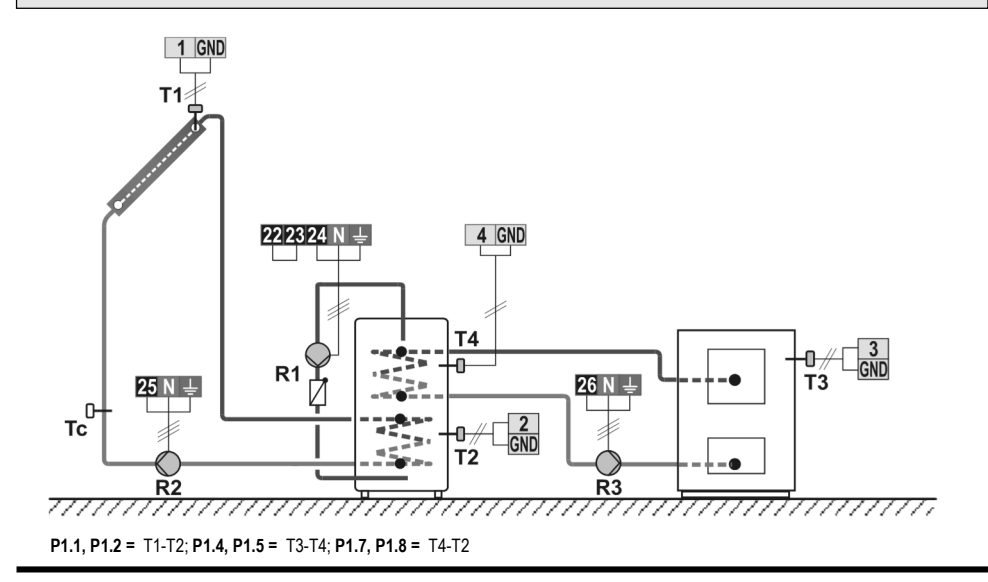

### 243 (SGC36, SGC36HV, SGC67, SGC67HV)

Solid fuel boiler, solar collectors, d. h. w. storage tank, switch-over. Festbrennstoffkessel, Solarkollektoren, Brauchwassererwärmer, Umschaltung,

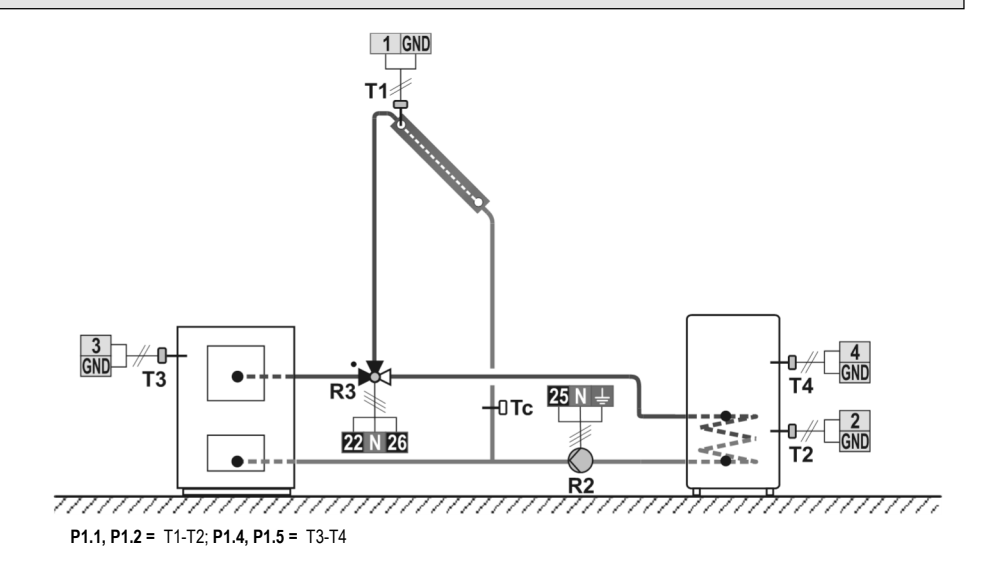

Liquid fuel boiler, solar collectors, d. h. w. storage tank, switch-over. Ölkessel,Solarkollektoren, Brauchwassererwärmer, Umschaltung.

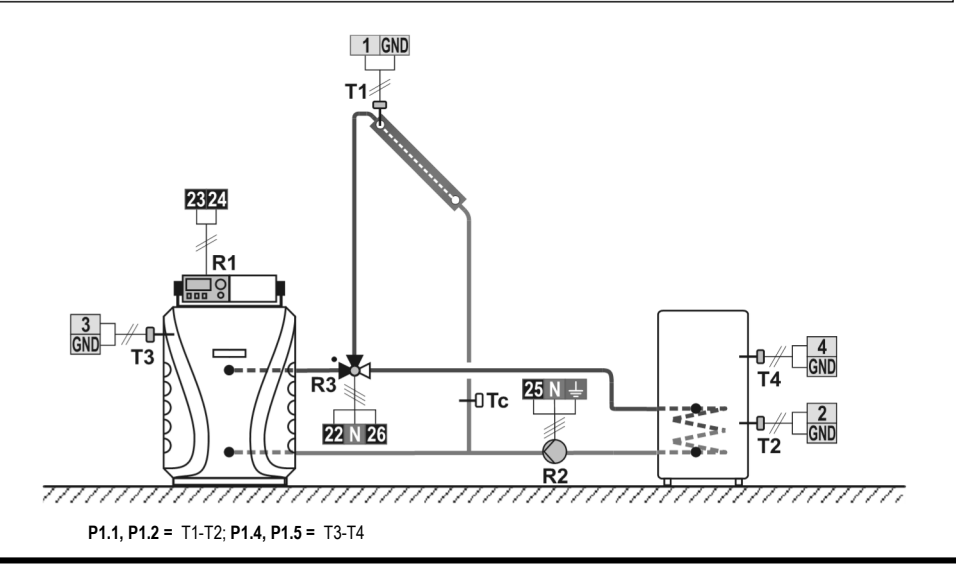

# 243c (SGC36, SGC36HV, SGC67, SGC67HV)

Heat pump, Solar collectors, d. h. w. storage tank, switch-over. Wärmepumpe, Solarkollektoren, Brauchwassererwärmer, Umschaltung.

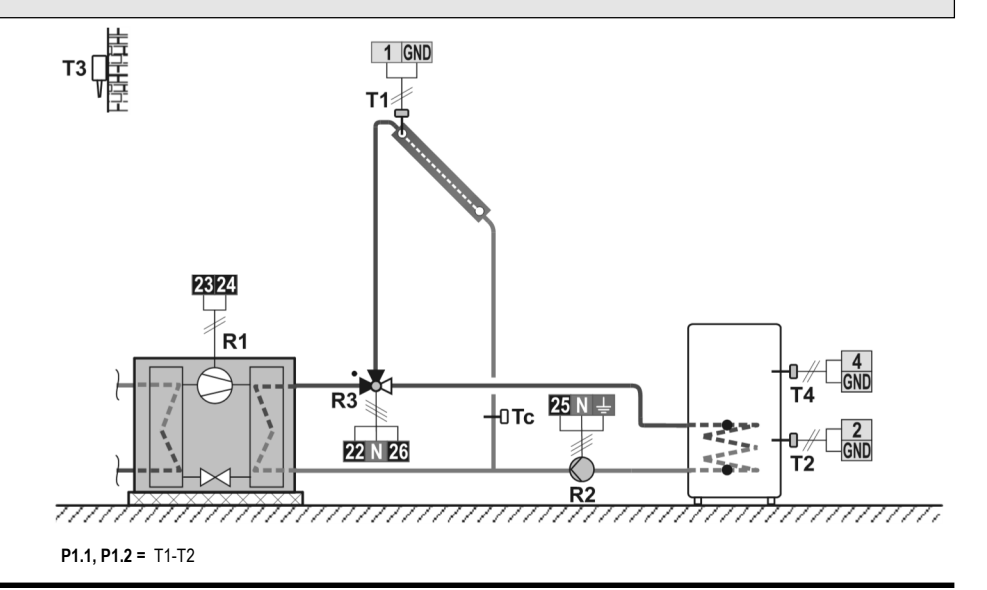

#### 244 (SGC36, SGC36HV, SGC67, SGC67HV) Swimming pool temperature regulation. Schwimmbad Temperatur regelung.

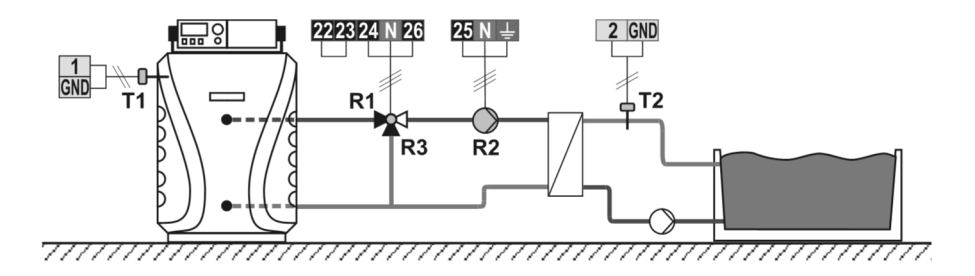

#### 245 (SGC36, SGC36HV, SGC67, SGC67HV) Solid fuel boiler, return-pipe regulation. Festbrennstoffkessel, Rücklauf regelung.

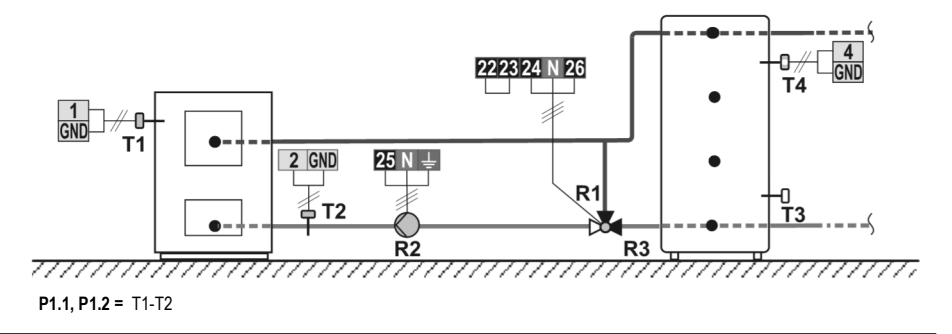

Reversible transfer of heat between the main and auxiliary heat accumulator, switch-over. Reversible Wärmeübertragung zwischen dem Haupt-und Hilfs Speicher, Umschaltung.

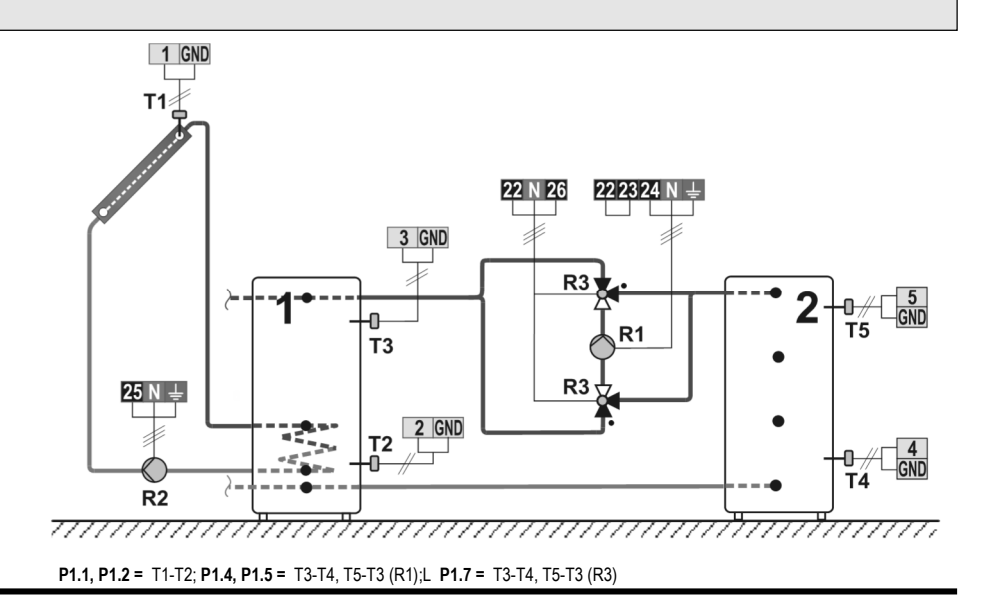

### 246b (SGC36, SGC36HV, SGC67, SGC67HV)

Reversible transfer of heat between the main and auxiliary heat accumulator, two pumps. Reversible Wärmeübertragung zwischen dem Haupt-und Hilfs Speicher, zwei Pumpen.

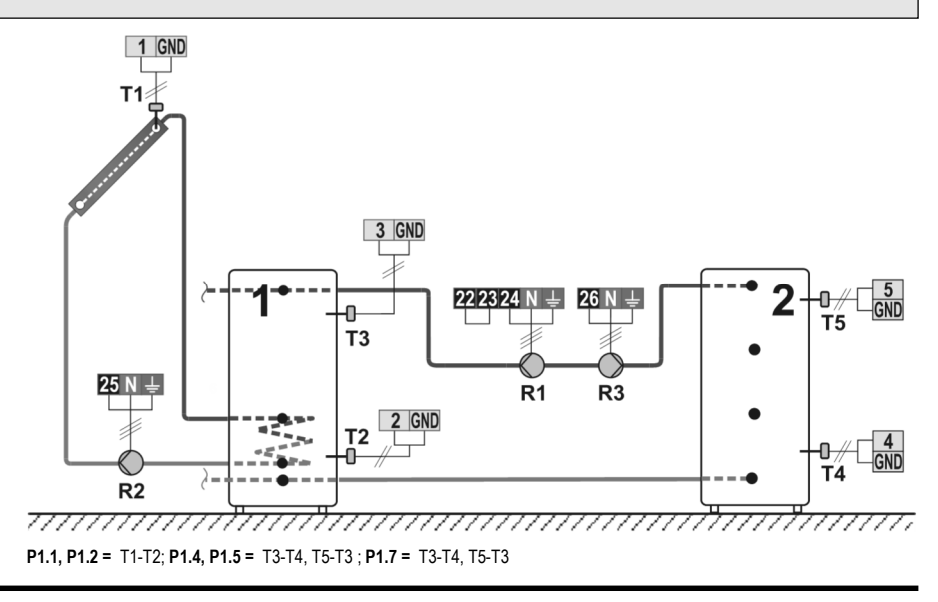

Solar collectors, three d. h. w. storage tanks, three pumps. Solarkollektoren, drei Braucwasser, erwärmer, drei Pumpen.

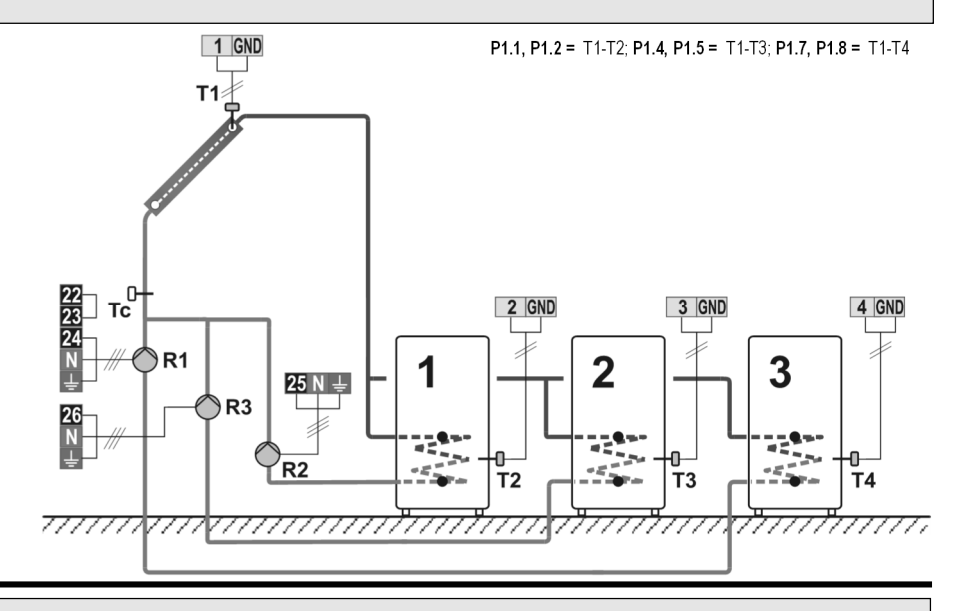

#### 247b (SGC36, SGC36HV, SGC67, SGC67HV) Solar collectors, three d. h. w. storage tanks, switch-over.

Solarkollektoren, drei Wärmespeicher, Umschaltung.

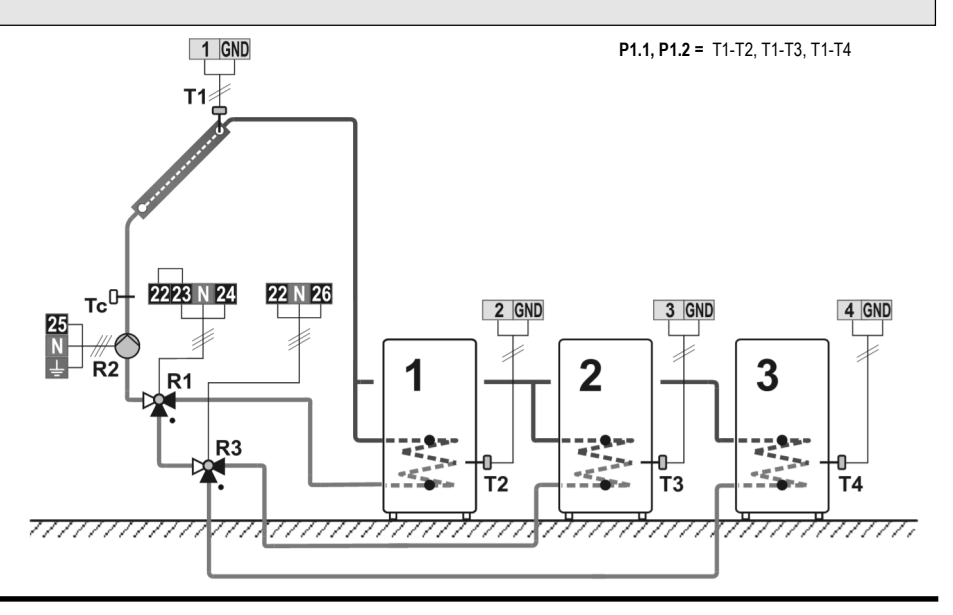

Solar collectors East - West, two pumps, two d. h. w. storage tanks, switch-over. Solarkollektoren Ost - West, zwei Pumpen, zwei Wärmespeicher, Umschaltung.

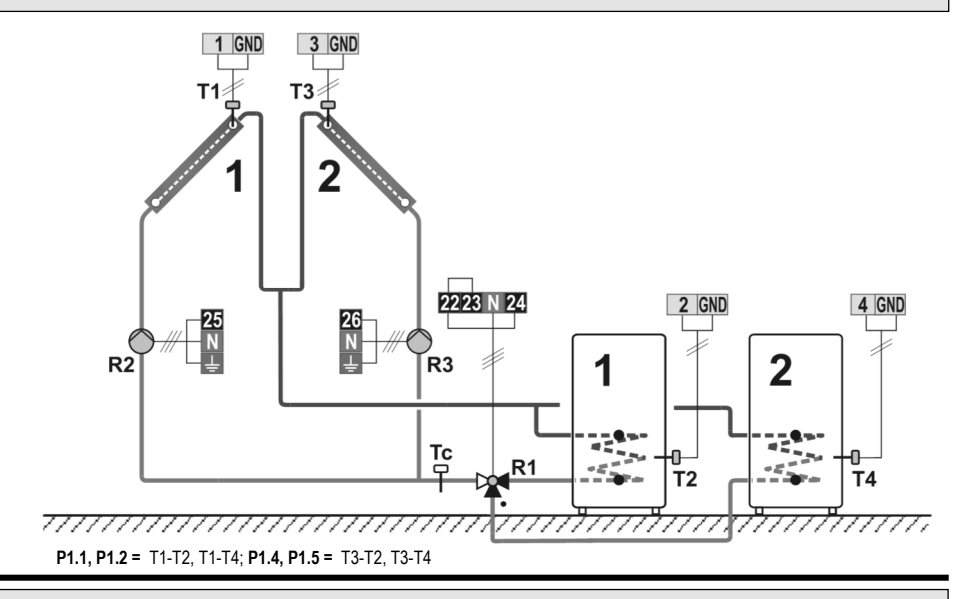

#### 248b (SGC36, SGC36HV, SGC67, SGC67HV)

Solar collectors East - West, switch-over, two d. h. w. storage tanks, switch-over. Solarkollektoren Ost - West, Umschaltung, zwei Wärmespeicher, Umschaltung.

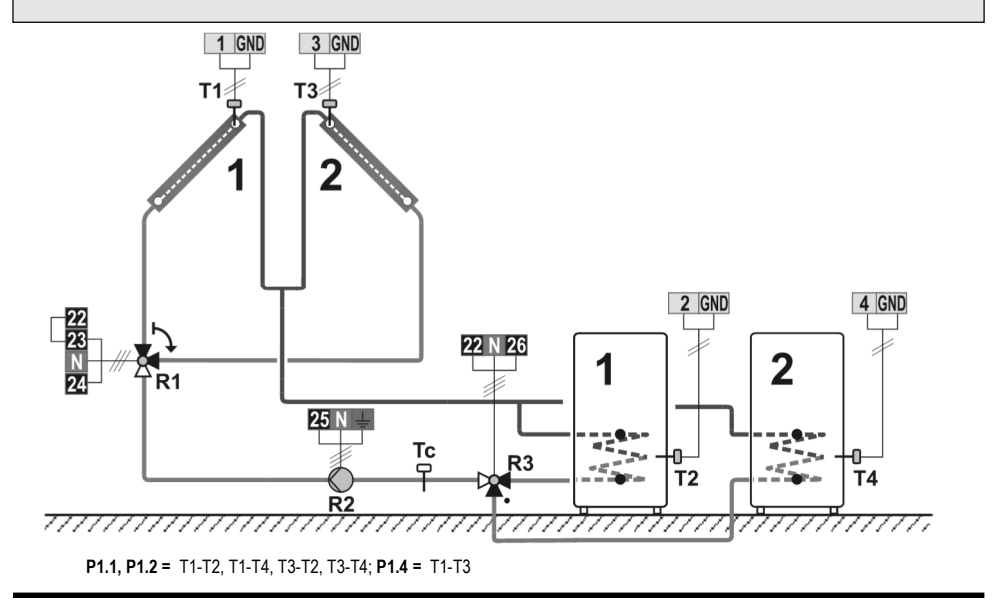

Solar collectors East - West, switch-over, two d. h. w. storage tanks, two pumps. Solarkollektoren Ost - West, Umschaltung, zwei Wärmespeicher, zwei Pumpen.

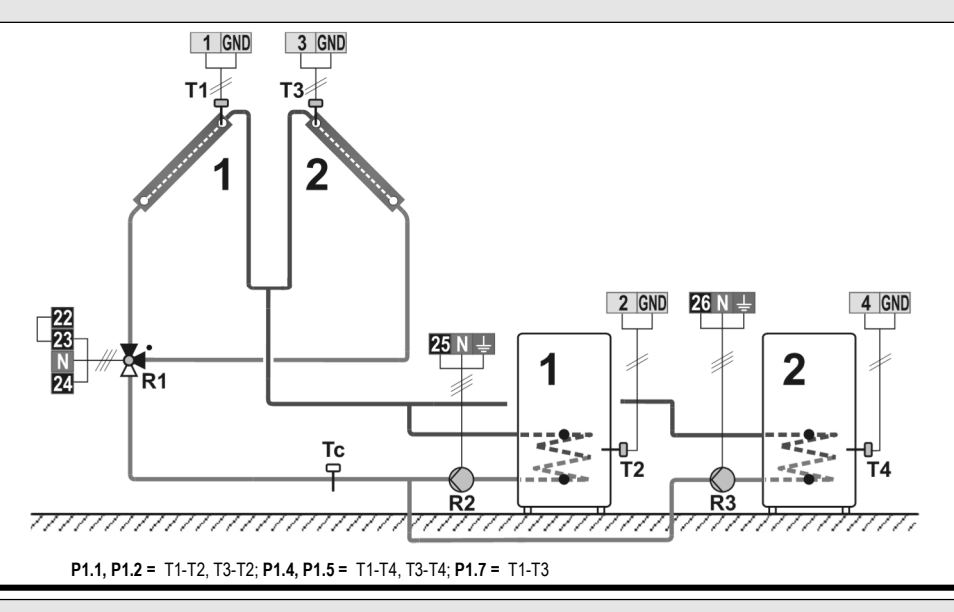

### 261 (SGC67, SGC67HV)

Solid fuel boiler, heat accumulator, d. h. w. storage tank. Festbrennstoffkessel, Wärmespeicher, Brauchwassererwärmung.

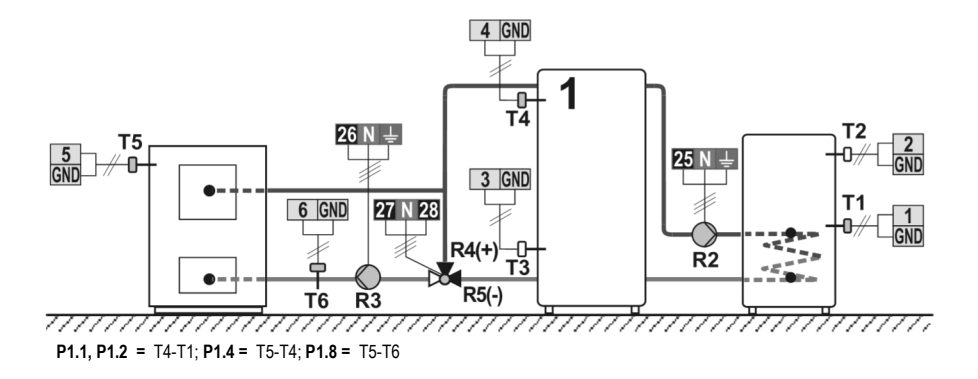

Pellet boiler, heat accumulator, d. h. w. storage tank. Pelletskessel, Wärmespeicher, Brauchwassererwärmung.

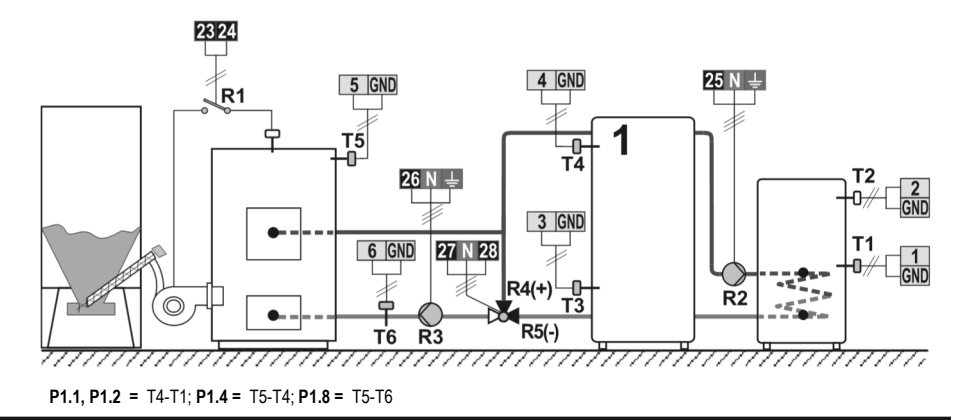

### 262 (SGC67, SGC67HV)

Solid fuel boiler, heat accumulator, solar collectors. Festbrennstoffkessel, Wärmespeicher, Solarkollektoren.

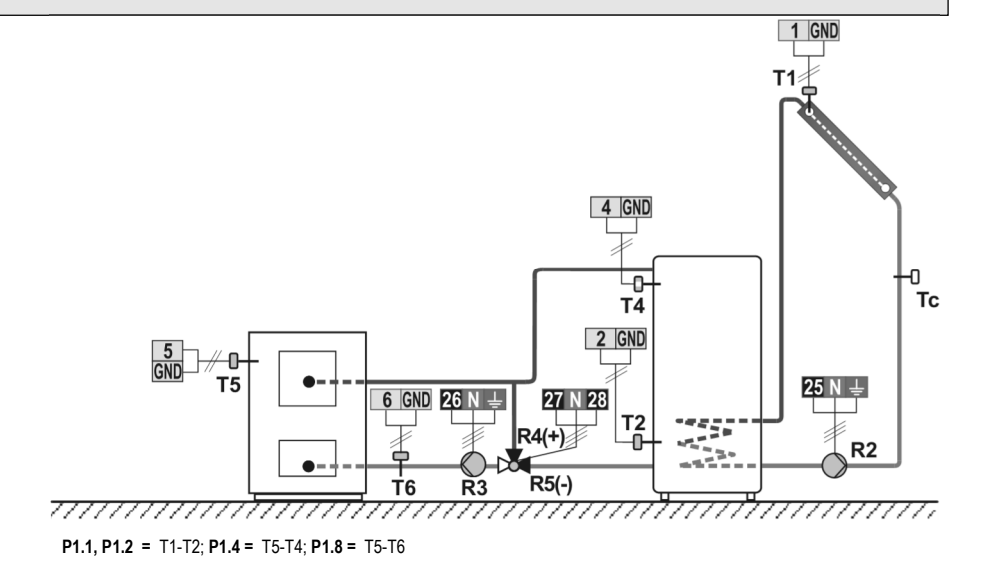

Pellet boiler, heat accumulator, solar collectors. Pelletskessel, Wärmespeicher, Solarkollektoren.

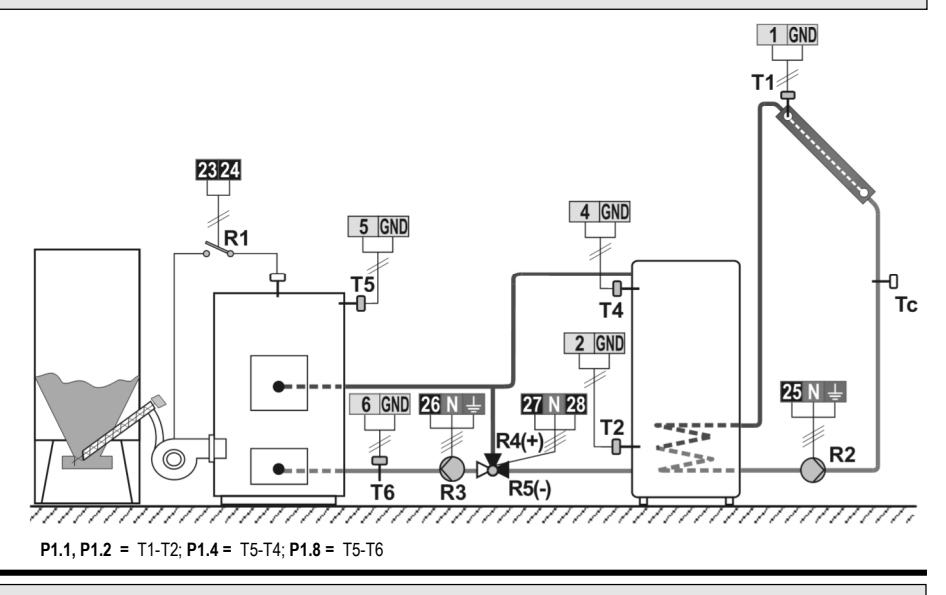

## 263 (SGC67, SGC67HV)

Solid fuel boiler, heat accumulator, d. h. w. storage tank, solar collectors.

Festbrennstoffkessel, Wärmespeicher, Brauchwassererwärmung, Solarkollektoren.

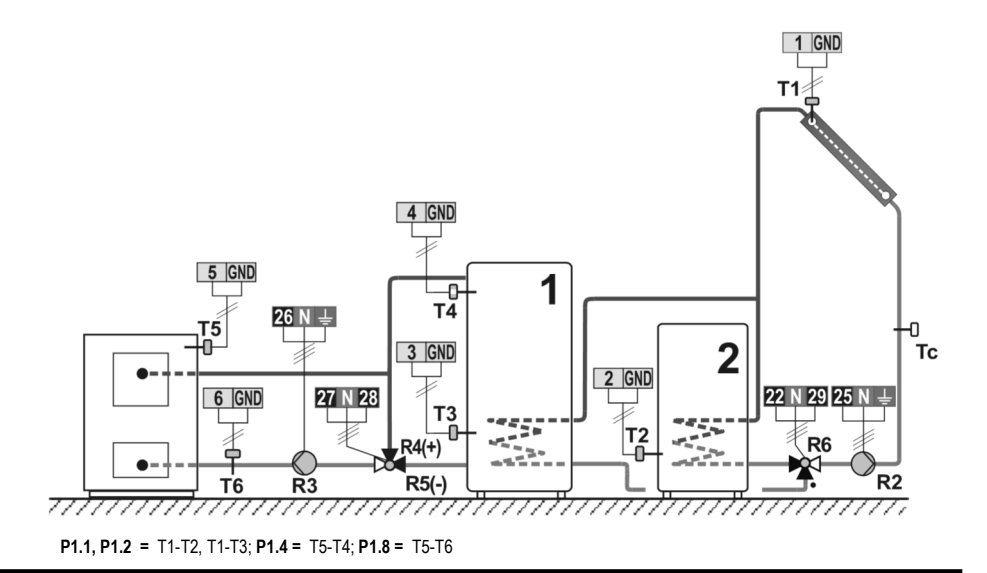

Pellet boiler, heat accumulator, d. h. w. storage tank, solar collectors. Pelletskessel, Wärmespeicher, Brauchwassererwärmung, Solarkollektoren.

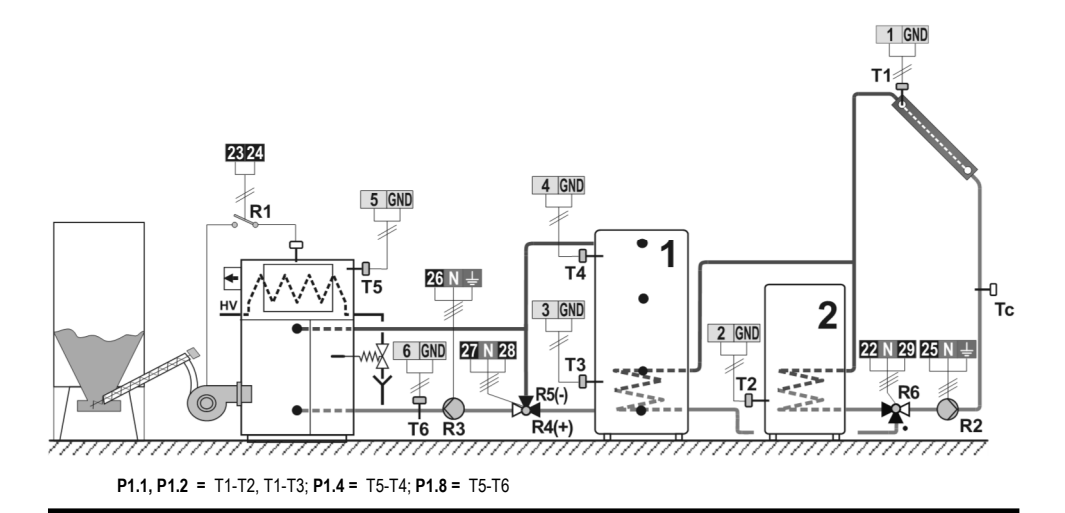

### 291 (SGC67, SGC67HV)

Solid fuel boiler, heat accumulator, d. h. w. return-pipe regulation.

Festbrennstoffkessel, Wärmespeicher, Brauchwassererwärmung, Rücklauf regelung.

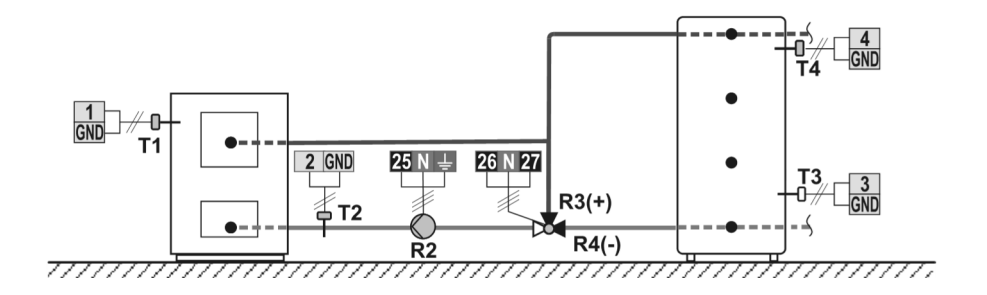

Pellet boiler, heat accumulator, d. h. w. return-pipe regulation. Pelletskessel, Wärmespeicher, Brauchwassererwärmung, Rücklauf regelung.

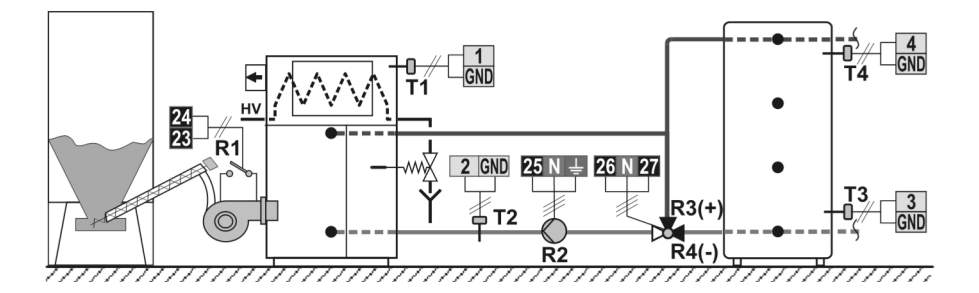

#### P1.2 = T1-T2; P1.4 = T1-T4

### 292 (SGC67, SGC67HV)

Solid fuel boiler, heat accumulator, d. h. w. return-pipe regulation.

Festbrennstoffkessel, Wärmespeicher, Brauchwassererwärmung, Rücklauf regelung.

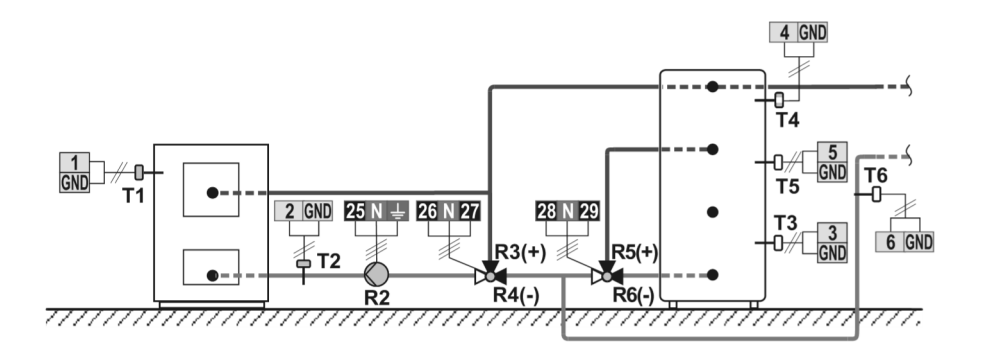

Pellet boiler, heat accumulator, d. h. w. return-pipe regulation. Pelletskessel, Wärmespeicher, Brauchwassererwärmung, Rücklauf regelung.

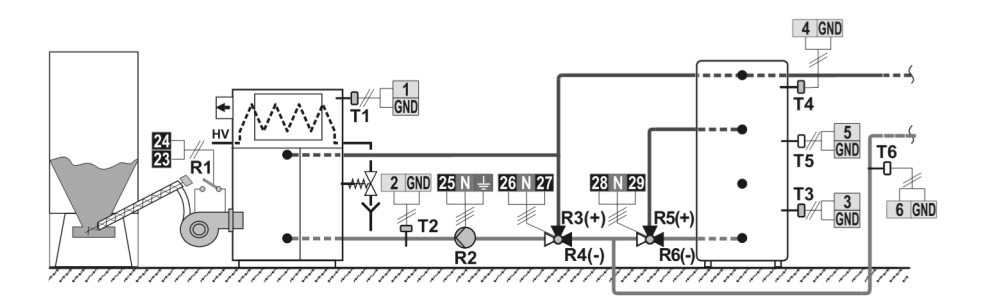

#### P1.2 = T1-T2; P1.4 = T1-T4

# 293 (SGC67, SGC67HV)

Solid fuel boiler, 2x heat accumulator, d. h. w. return-pipe regulation. Festbrennstoffkessel, 2x Wärmespeicher, Brauchwassererwärmung, Rücklauf regelung.

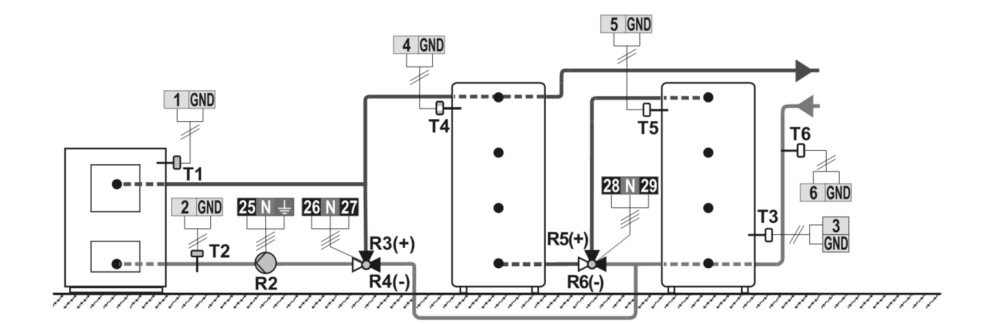

Pellet boiler, 2x heat accumulator, d. h. w. return-pipe regulation. Pelletskessel, 2x Wärmespeicher, Brauchwassererwärmung, Rücklauf regelung.

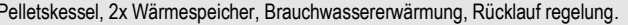

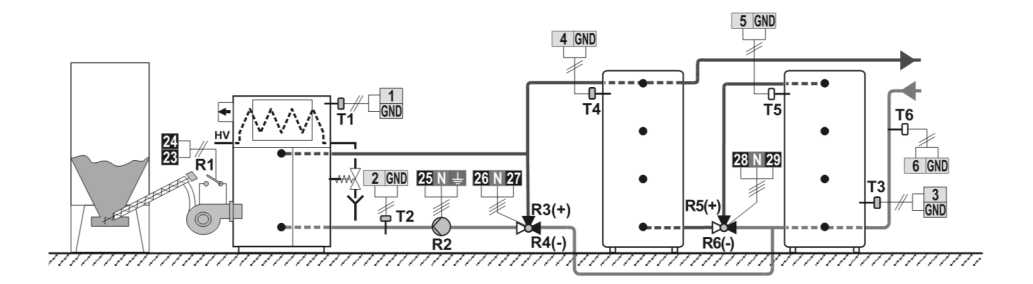

| #    | P1.1 | P1.2 [° | P1.4 [° | P1.5 [° | P1.7 [° | P1.8 [° | P1.9 [° | P1.10 [° | P1.11 [° | P1.12[° | P1.13[° | P1.14[° | P1.15[° | P1.16[° | P1.17 [° | P1.18 [° |
|------|------|---------|---------|---------|---------|---------|---------|----------|----------|---------|---------|---------|---------|---------|----------|----------|
| 201  | 12   | 4       | -       | -       | -       | -       | -       | 2        |          | -       | -       | -       | -       | -       | 2        | -3       |
| 202  | 8    | 3       | -       | -       | -       | -       | -       | 2        | -        | -       | -       | -       | -       | -       | 2        | -3       |
| 203  | -    | -       | -       | -       | -       | -       | 3       | -        | -        | -       | -       | -       | -       | -       | -        | -        |
| 204  | 12   | 4       | -       | -       | -       | -       | -       | -        | -        | -       | -       | -       | -       | -       | 2        | -3       |
| 205  | 4    | 2       | -       | -       | -       | -       | -       | -        | -        | -       | -       | -       | -       | -       | -        | -        |
| 212b | 6    | 3       | -       | -       | -       | -       | 6       | 4        | -        | -       | -       | -       | -       | -       | 2        | -3       |
| 212c | -    | -       | -       | -       | -       | -       | -       | 3        | -        | -       | -       | -       | -       | -       | 2        | -3       |
| 213  | 12   | 4       | -       | -       | -       | -       | -       | 1        | -        | -       | -       | -       | -       | -       | 2        | -3       |
| 214  | 12   | 4       | -       | -       | -       | -       | -       | 2        | 3        | -       | -       | -       | -       | -       | 2        | -3       |
| 215  | 8    | 3       | -       | -       |         | -       | -       | 2        | 3        | -       | -       | -       | -       | -       | 2        | -3       |
| 216  | 12   | 4       | -       | -       | -       | -       | -       | 2        | 2        | -       | -       | -       | -       | -       | 2        | -3       |
| 217  | -    | -       | -       | -       | -       | -       | 2       | 2        | -        | -       | -       | -       | -       | -       | -        | -        |
| 218  | 4    | 2       | -       | -       | -       | -       | -       | -        | 3        | -       | -       | -       | -       | -       | -        | -        |
| 219  | 8    | 3       | 6       | 3       | -       | -       | -       | 3        | -        | -       | -       | -       | -       | -       | 2        | -3       |
| 220  | 6    | 3       | -       | -       | -       | -       | 6       | -        | -        | -       | -       | -       | -       | -       | 2        | -3       |
| 220b | 8    | 3       | -       | -       | -       | -       | 10      | -        | -        | -       | -       | -       | -       | -       | 2        | -3       |
| 220c | -    | -       | -       | -       | -       | -       | -       | -        | -        | -       | -       | -       | -       | -       | 2        | -        |
| 221  | 12   | 4       | 8       | 3       | -       | -       | -       | 2        | -        | 2       | -       | -       | -       | -       | 2        | -3       |
| 222  | 12   | 4       | -       | -       | -       | -       | -       | 2        | 2        | -       | -       | -       | -       | -       | 2        | -3       |
| 223  | 12   | 4       | 6       | -       | -       | -       | -       | 2        | -        | -       | -       | -       | -       | -       | 2        | -3       |
| 224  | 12   | 4       | 6       | 3       | -       | -       | -       | 2        | 2        | -       | -       | -       | -       | -       | 2        | -3       |
| 225  | 12   | 4       | 4       | 2       | -       | -       | •       | 2        | •        | 2       | -       | -       | -       | -       | 2        | -3       |
| 231  | 12   | 4       | 8       | 3       | -       | -       | -       | 2        | -        | 2       | -       | -       | -       | -       | 2        | -3       |
| 231b | 12   | 4       | 6       | 3       | -       | -       | -       | 2        | 6        | 2       | -       | -       | -       | -       | 2        | -3       |
| 231c | 12   | 4       | -       | -       | -       | -       | -       | 2        | -        | 3       | -       | -       | -       | -       | 2        | -3       |
| 231d | 12   | 4       | 8       | 3       | -       | -       | -       | 2        | -        | 2       | -       | -       | -       | -       | 2        | -3       |
| 232  | 12   | 4       | -       | -       | -       | -       | -       | 2        | 2        | -       | -       | -       | -       | -       | 2        | -3       |
| 232b | 12   | 4       | -       | -       | 8       | 3       | -       | 2        | 2        | -       | -       | -       | -       | -       | 2        | -3       |
| 233  | 12   | 4       | 12      | 4       | -       | -       | -       | 2        | 2        | -       | -       | -       | -       | -       | 2        | -3       |
| 233b | 12   | 4       | 12      | 4       | 8       | 3       | -       | 2        | 2        | -       | -       | -       | -       | -       | 2        | -3       |
| 234  | 12   | 4       | -       | -       | -       | -       | -       | 2        | 1        | -       | -       | -       | -       | -       | 2        | -3       |
| 234b | 12   | 4       | 12      | 4       | -       | -       | -       | 2        | 1        | -       | -       | -       | -       | -       | 2        | -3       |
| 235  | 12   | 4       | 6       | -       | -       | -       | -       | 2        | -        | -       | -       | -       | -       | -       | 2        | -3       |
| 236  | 12   | 4       | 12      | 4       | -       | -       | -       | 2        | -        | -       | -       | -       | -       | -       | 2        | -3       |
| 237  | 12   | 4       | 0       | 3       | -       | -       | -       | 2        | 2        | -       | -       | -       | -       | -       | 2        | -3       |
| 238  | 12   | 4       | 12      | 4       | •       | -       | -       | 2        | -        | 2       | -       | -       | -       | -       | 2        | -3       |
| 239  | 12   | 4       | -       | -       | •       | -       | -       | 2        | 3        | -       | -       | -       | -       | -       | 2        | -3       |
| 240  | 12   | 4       | 4       | 2       | -       | -       | -       | 2        | -        | 2       | -       | -       | -       | -       | 2        | -5       |
| 241  | 12   | 4       | 8       | 3       | 0       | -       | -       | 2        | -        | 2       | -       | -       | -       | -       | 2        | -3       |
| 243h | 12   | 4       | 8       | 3       |         | -       | -       | 2        | 6        | 2       | -       | -       | -       | -       | 2        | -0       |
| 243c | 12   | 4       | -       | -       | -       | -       | -       | 2        | -        | 2       | -       | -       | -       | -       | 2        | -3       |
| 244  | -    | -       | -       | -       | -       | -       | -       | -        | -        | -       | -       | -       | -       | -       | -        | -        |
| 245  | 6    | 3       | -       | -       | -       | -       | -       | -        | -        | -       | -       | -       | -       | -       | 2        | -3       |
| 246  | 12   | 4       | 8       | 3       | 4       | -       | -       | 2        | 2        | -       | 2       | -       | -       | -       | 2        | -3       |
| 246b | 12   | 4       | 8       | 3       | 4       | -       | -       | 2        | 2        | -       | 2       | -       | -       | -       | 2        | -3       |
| 247  | 12   | 4       | 12      | 4       | 12      | 4       | -       | 2        | 2        | 2       | -       | -       | -       | -       | 2        | -3       |
| 247b | 12   | 4       | -       | -       | -       | -       | -       | 2        | 2        | 2       | -       | -       | -       | -       | 2        | -3       |
| 248  | 12   | 4       | 12      | 4       | -       | -       | -       | 2        | -        | 2       | -       | -       | -       | -       | 2        | -3       |
| 248b | 12   | 4       | 4       | -       | -       | -       | -       | 2        | -        | 2       | -       | -       | -       | -       | 2        | -3       |
| 248c | 12   | 4       | 12      | 4       | 4       | -       | -       | 2        | -        | 2       | 0       | -       | -       | -       | 2        | -3       |
| 261  | -    | 3       | -       | 10      | -       | -       | -       | 5        | -        | 20      | -       | -       | -       |         | 2        | -3       |
| 261b | -    | 3       | -       | 10      | -       | -       | -       | 5        | -        | 20      | -       | -       | -       |         | 2        | -3       |

| #    | P1.1<br>[°C] | P1.2<br>C] | [°   P1 | l.4 [°<br>C] | P1.5             | 5 [°<br>7] | P1.7<br>[°C] | <b>P1.8</b><br>[°C] | P1.9 [°<br>C] | P1.10 [°<br>C] | P1.11 [°<br>C] | P1.12   | ![°   P' | l.13[°<br>C] | P1.1        | 4[°  P1 | .15[°C] | P1.16 [°<br>C] | P1.17 [°<br>C] | P1.18<br>[°C] |
|------|--------------|------------|---------|--------------|------------------|------------|--------------|---------------------|---------------|----------------|----------------|---------|----------|--------------|-------------|---------|---------|----------------|----------------|---------------|
| 262  | -            | 3          |         | -            | 1                | 0          | -            | -                   | -             | 5              | -              | 20      |          | -            | -           |         | -       |                | 2              | -3            |
| 262b | -            | 3          |         | -            | 1                | 0          | -            | -                   | -             | 5              | -              | 20      |          | -            | -           |         | -       |                | 2              | -3            |
| 263  | -            | 3          |         | -            | 1                | 0          | -            | -                   | -             | 5              | -              | 20      |          | -            | -           |         | -       |                | 2              | -3            |
| 263b | •            | 3          |         | -            | 1                | 0          | -            | -                   | -             | 5              | -              | 20      |          | •            | -           |         | -       |                | 2              | -3            |
| 291  | •            | 3          |         | -            | 1                | 0          | -            | -                   | -             | 5              | -              | 20      |          | •            | -           |         | -       |                | 2              | -3            |
| 291b | •            | 3          |         | -            | 1                | 0          | -            | -                   | -             | 5              | -              | 20      |          | -            | -           |         | -       |                | 2              | -3            |
| 292  | •            | 3          |         | -            | 1                | 0          | -            | -                   | -             | 5              | -              | 20      |          | -            | -           |         | -       |                | 2              | -3            |
| 292b | -            | 3          | _       | -            | 1                | 0          | -            | -                   | -             | 5              | -              | 20      |          | •            | -           |         | -       |                | 2              | -3            |
| 293  | -            | 3          | _       | -            | 1                | 0          | -            | -                   | -             | 5              | -              | 20      |          | •            | -           |         | -       |                | 2              | -3            |
| 293b | •            | 3          |         | -            | 1                | 0          | -            | -                   | -             | 5              | -              | 20      |          | -            | -           |         | -       |                | 2              | -3            |
| TABL | E 2: Fac     | tory se    | ttings  | of pa        | irame            | eters      | P2/ T        | ABELL               | E 2: We       | rkseinst       | ellunger       | n vom F | Param    | eterr        | <u>1 P2</u> |         |         |                |                |               |
| #    | P2.1         | P2.2       | P2.3    | 3   P2       | 2.4              | P2.5       | P2.6         | P2.7                | P2.8          | P2.9           | P2.10          | P2.11   | P2.1     | 2   P        | 2.13        | P2.14   | P2.15   | 5 P2.16        | P2.17          | P2.18         |
|      | [°C]         | [°C]       | [°C]    | [°           | C]               | [°C]       | [°C]         | [°C]                | [°C]          | [°C]           | [°C]           | [°C]    | [°C]     |              | [°C]        | [°C]    | [°C]    | [°C]           | [°C]           | [°C]          |
| 201  | 30           | 110        | 40      | 9            | 90               | -          | -            | -                   | -             | -              | -              | -       | -        |              | -           | -       | -       | -              | 140            | 4             |
| 202  | 55           | 90         | -       | 9            | 90               | -          | -            | -                   | -             | -              | -              | -       | -        |              | -           | -       | -       | -              | •              | -             |
| 203  | -            | -          | -       |              | -                | -          | -            | -                   | -             | -              | -              | -       | -        |              | -           | -       | -       | -              | -              | -             |
| 204  | 55           | 90         | -       |              | -                | -          | -            | -                   | -             | •              | •              | -       | -        | _            | -           | -       | -       | -              | •              | -             |
| 205  | 30           | -          | -       |              | -                | -          | -            | -                   | -             | -              | -              | -       | -        | _            | -           | -       | -       | -              | •              | -             |
| 2120 | 00<br>F      | 90         | -       | 9            | <i>i</i> U<br>20 | -          | <u>  -</u>   | -                   |               | -              | -              | -       | -        | +            | -           | -       |         |                |                | -             |
| 212C | -0           | 110        | -       |              | 70<br>IO         | -          | <u>  -</u>   |                     | +             |                | -              | -       | -        | +            | -           | -       | +       |                | 140            | -             |
| 213  | 20           | 110        | -       | 4            | 0                | -          | -            | -                   | -             | -              | •              | -       | -        | _            | -           | -       | -       | -              | 140            | 4             |
| 214  | 50           | 00         | 45      | 9            | 20<br>20         | 45         | -            | -                   | -             | -              | •              | -       | -        | _            | -           | -       | -       | -              | 140            | 4             |
| 215  | 30           | 90<br>110  | 50      | 0            | 20               | 45         | -            | _                   | -             | -              | -              | -       | -        | _            | -           | -       | -       | -              | 140            | -             |
| 210  | 50           | 110        | 50      | 3            |                  |            |              |                     |               | _              | -              |         |          | _            | -           |         |         | -              | 140            | 4             |
| 217  | 30           | -          |         |              | _                | -          | + -          |                     | -             |                | -              |         | -        |              | -           | -       |         |                | + -            |               |
| 210  | 55           | 90         | 55      | 0            | -                | -          | + -          |                     | -             |                | -              |         | -        |              | -           | -       |         |                | + -            |               |
| 220  | 50           | 95         | -       |              | -                | 50         | -            | -                   | -             | -              | -              | -       | -        | -            | -           | -       | -       | -              | -              | _             |
| 220h | 50           | 90         | -       |              | -                | 50         | -            | -                   | -             | -              | -              | -       | -        | -            | -           | -       | -       | -              | -              | _             |
| 2200 | -5           | -          | -       |              | -                | 45         | -            | -                   | -             | -              | -              | -       | -        |              | -           | -       | -       | -              | -              | -             |
| 221  | 30           | 110        | 40      | 9            | 90               | 55         | 90           | -                   | 90            | -              | -              | -       | -        | -            | -           | -       | -       | -              | 140            | 4             |
| 222  | 30           | 110        | 40      | 9            | <br>90           | 40         | 90           | -                   | -             | -              | -              | -       | -        | -            | -           | -       | -       | -              | 140            | 4             |
| 223  | 30           | 110        | 40      | 9            | 90               | 30         | 110          | -                   | -             | -              | -              | -       | -        |              | -           | -       | -       | -              | 140            | 4             |
| 224  | 30           | 110        | 40      | 9            | 90               | -          | 90           | 55                  | 90            | -              | -              | -       | -        |              | -           | -       | -       | -              | 140            | 4             |
| 225  | 30           | 110        | 40      | 9            | 90               | -          | -            | 30                  | -             | -              | -              | -       | -        |              | -           | -       | -       | -              | 140            | 4             |
| 231  | 30           | 110        | 40      | 9            | 90               | 55         | 90           | 45                  | 90            | -              | -              | -       | -        |              | -           | -       | -       | -              | 140            | 4             |
| 231b | 30           | 110        | 40      | 9            | 90               | 50         | 95           | 45                  | 90            | -              | -              | -       | -        |              | -           | -       | -       | -              | 140            | 4             |
| 231c | 30           | 110        | 40      | 9            | 90               | -5         | -            | 45                  | -             | -              | -              | -       | -        |              | -           | -       | -       | -              | 140            | 4             |
| 231d | 30           | 110        | 40      | 9            | 90               | 50         | 95           | 45                  | 90            | -              | -              | -       | -        |              | -           | -       | -       | -              | 140            | 4             |
| 232  | 30           | 110        | 40      | 9            | 90               | 40         | 90           | -                   | -             | -              | -              | -       | -        |              | -           | -       | -       | -              | 140            | 4             |
| 232b | 30           | 110        | 40      | 9            | 90               | 40         | 90           | 55                  | 90            | -              | -              | -       | -        | Τ            | -           | -       | -       | -              | 140            | 4             |
| 232c | 30           | 110        | 40      | 9            | 90               | 40         | 90           | 55                  | 90            | -              | -              | -       | -        |              | •           | -       | -       | -              | 140            | 4             |
| 233  | 30           | 110        | 40      | 9            | 90               | 40         | 90           | -                   | -             | -              | -              | -       | -        |              | -           | -       | -       | -              | 140            | 4             |
| 233b | 30           | 110        | 40      | 9            | 90               | 40         | 95           | 55                  | 90            | -              | -              | -       | -        |              | -           | -       | -       | -              | 140            | 4             |
| 233c | 30           | 110        | 40      | 9            | 90               | 40         | 95           | 55                  | 90            | -              | -              | -       | -        |              | -           | -       | -       | -              | 140            | 4             |
| 234  | 30           | 110        | 40      | 9            | 90               | -          | 40           | -                   | -             | -              | -              | -       | -        |              | -           | -       | -       | -              | 140            | 4             |
| 234b | 30           | 110        | 40      | 9            | 90               | -          | 40           | -                   | -             | -              | -              | -       | -        |              | -           | -       | -       | -              | 140            | 4             |
| 235  | 30           | 110        | 40      | 9            | 90               | 30         | 110          | -                   | -             | -              | -              | -       | -        |              | -           | -       | -       | -              | 140            | 4             |
| 236  | 30           | 110        | 40      | 9            | 90               | 30         | 110          | -                   | -             | -              | -              | -       | -        |              | -           | -       | ·       | -              | 140            | 4             |
| 237  | 30           | 110        | 40      | 9            | 90               | •          | 90           | 55                  | 90            | -              | -              | •       | -        |              | -           | -       | 1 -     | -              | 140            | 4             |
| 238  | 30           | 110        | 40      | 9            | 90               | 30         | 110          | 40                  | 90            | -              | -              | -       | -        | +            | -           | -       |         | -              | 140            | 4             |
| 239  | 30           | 110        | 40      | 9            | N<br>N           | 45         |              | -                   |               | -              | -              | -       | -        | +            | -           | -       | 1 -     | -              | 140            | 4             |
| 240  | 30           | 110        | 40      | 9            | i<br>U           | -          | -            | 30                  | -             | -              | -              | -       | -        | +            | -           | -       |         | -              | 140            | 4             |
| 241  | 30           | 110        | 40      | 9            | i<br>U           | 55         | 90           | -                   | 90            |                | -              | -       | -        | +            | -           | -       | 1 -     | -              | 140            | 4             |
| 243  | 3U<br>20     | 110        | 40      | 9            | 10               | 55         | 90           | -                   | 90            | -              | -              | -       | -        | +            | -           | -       |         | -              | 140            | 4             |
| 2430 | 3U<br>20     | 110        | 40      | - 9          | 7U<br>NO         | 00<br>     | 90           | 45                  | 90            |                | -              | -       | -        | +            | -           | -       |         |                | 140            | 4             |
| 2430 | 30           | 110        | 40      | 9            | 70               | -0         |              | 40                  | + -           | -              | -              | -       | -        | _            | -           | -       |         | -              | 140            | 4             |
| 244  | 40           | -          | -       | 1 .          | -                | -          | 1 -          | I -                 | 1 -           |                | -              | -       |          |              | -           | -       | 1 -     | 1 -            | 1 -            | -             |

| #    | P2.1<br>[°C] | P2.2<br>[°C] | P2.3<br>[°C] | P2.4<br>[°C] | P2.5<br>[°C] | P2.6<br>[°C] | P2.7<br>[°C] | P2.8<br>[°C] | P2.9<br>[°C] | P2.10<br>[°C] | P2.11<br>[°C] | P2.12<br>[°C] | P2.13<br>[°C] | P2.14<br>[°C] | P2.15<br>[°C] | P2.16<br>[°C] | P2.17<br>[°C] | P2.18<br>[°C] |
|------|--------------|--------------|--------------|--------------|--------------|--------------|--------------|--------------|--------------|---------------|---------------|---------------|---------------|---------------|---------------|---------------|---------------|---------------|
| 245  | 55           | 90           | -            | -            | -            | -            | -            | -            | -            | -             | -             | -             | -             | -             | -             | -             | -             | -             |
| 246  | 30           | 110          | 40           | 90           | 55           | -            | -            | -            | 45           | -             | -             | -             | -             | -             | -             | -             | 140           | 4             |
| 246b | 30           | 110          | 40           | 90           | 55           | -            | -            | -            | 45           | -             | -             | -             | -             | -             | -             | -             | 140           | 4             |
| 247  | 30           | 110          | 40           | 90           | 40           | 90           | 40           | 90           | -            | -             | -             | -             | -             | -             | -             | -             | 140           | 4             |
| 247b | 30           | 110          | 40           | 90           | 40           | 90           | 40           | 90           | -            | -             | -             | -             | -             | -             | -             | -             | 140           | 4             |
| 248  | 30           | 110          | 40           | 90           | 30           | 110          | 40           | 90           | -            | -             | -             | -             | -             | -             | -             | -             | 140           | 4             |
| 248b | 30           | 110          | 40           | 90           | 30           | 110          | 40           | 90           | -            | -             | -             | -             | -             | -             | -             | -             | 140           | 4             |
| 248c | 30           | 110          | 40           | 90           | 30           | 110          | 40           | 90           | -            | -             | -             | -             | -             | -             | -             | -             | 140           | 4             |
| 261  | 55           | 90           | -            | -            | -            | -            | -            | -            | -            | -             | -             | -             | -             | -             | -             | -             | -             | -             |
| 261b | 55           | 90           | -            | -            | -            | -            | -            | -            | -            | -             | -             | -             | -             | -             | -             | -             | -             | -             |
| 262  | 55           | 90           |              | -            | -            | -            | •            | -            |              |               | -             | -             | -             | -             | -             | -             | -             | -             |
| 262b | 55           | 90           |              | -            | -            | -            | •            | -            |              |               | -             | -             | -             | -             | -             | -             | -             | -             |
| 263  | 55           | 90           | -            | -            | -            | -            | -            | -            | -            | -             | -             | -             | -             | -             | -             | -             | -             | -             |
| 263b | 55           | 90           | -            | -            | -            | -            | -            | -            | -            | -             | -             | -             | -             | -             | -             | -             | -             | -             |
| 291  | 55           | 90           | -            | -            | -            | -            | -            | -            | -            | -             | -             | -             | -             | -             | -             | -             | -             | -             |
| 291b | 55           | 90           | -            | -            | -            | -            | -            | -            | -            | -             | -             | -             | -             | -             | -             | -             | -             | -             |
| 292  | 55           | 90           | -            | -            | -            | -            | -            | -            | -            | -             | -             | -             | -             | -             | -             | -             | -             | -             |
| 292b | 55           | 90           | -            | -            | -            | -            | -            | -            | -            | -             | -             | -             | -             | -             | -             | -             | -             | -             |
| 293  | 55           | 90           | -            | -            | -            | -            | -            | -            | -            | -             | -             | -             | •             | -             | -             | -             | -             | •             |
| 293b | 55           | 90           | -            | -            | -            | -            | -            | -            | -            | -             | -             | -             | -             | -             | -             | -             | -             | -             |

TABLE 3: Factory settings of parameters P3 / TABELLE 3: Werkseinstellungen vom Parametern P3

| #    | P3.1 | P3.2 | P3.3 | P3.4  | P3.5 | P3.6  | P3.11 |
|------|------|------|------|-------|------|-------|-------|
|      | [-]  | [-]  | [-]  | [min] | [-]  | [min] | [-]   |
| 201  | -    | •    | -    | -     | -    | -     | -     |
| 202  | •    |      | •    | •     | •    | •     | -     |
| 203  | 0    | 5    | 5    | •     | •    | •     | -     |
| 204  | -    | -    | -    | -     | -    | -     | -     |
| 205  | •    |      | •    | •     | •    | •     | -     |
| 212b | 0    | 5    | 5    | -     | -    | -     | -     |
| 212c | -    | -    | -    | -     | -    | -     | -     |
| 213  | -    | -    | -    | -     | -    | -     | -     |
| 214  | 0    | 5    | 5    | 0     | 1    | 30    | -     |
| 215  | 0    | 5    | 5    | 0     | 1    | 30    | -     |
| 216  | -    | -    | -    | -     | -    | -     | -     |
| 217  | 0    | 5    | 5    | -     | -    | -     | -     |
| 218  | 0    | 5    | 5    | -     | -    | -     | -     |
| 219  | -    | -    | -    | -     | -    | -     | -     |
| 220  | 0    | 5    | 5    | -     | -    | -     | -     |
| 220b | 0    | 5    | 5    |       |      |       | -     |
| 220c |      |      |      |       |      |       | -     |
| 221  |      |      |      |       |      |       | -     |
| 222  |      |      |      |       |      |       | 1     |
| 223  |      |      |      |       |      |       | -     |
| 224  | -    | -    | -    | -     | -    | -     | -     |
| 225  | -    | -    | -    | -     | -    | -     | -     |
| 231  | -    | -    | -    | -     | -    | -     | -     |
| 231b | 0    | 5    | 5    | 0     | 1    | 30    | -     |
| 231c | 0    | 5    | 5    | 0     | 1    | 30    | -     |
| 231d | 0    | 5    | 5    | 0     | 1    | 30    | -     |
| 232  | -    | -    | -    | -     | -    | -     | 1     |
| 232b | -    | -    | -    | -     | -    | -     | 1     |
| 232c | -    | -    | -    | -     | -    | -     | 1     |
| 233  | -    | -    | -    | -     | -    | -     | 1     |
| 233b | -    | -    | -    | -     | -    | -     | 1     |
| 233c | -    | -    | -    | -     | -    | -     | 1     |
| 234  | -    | -    | -    | -     | -    | -     | -     |

| #    | P3.1<br>[-] | P3.2<br>[-] | P3.3<br>[-] | <b>P3.4</b><br>[min] | P3.5<br>[-] | <b>P3.6</b><br>[min] | P3.11<br>[-] |
|------|-------------|-------------|-------------|----------------------|-------------|----------------------|--------------|
| 234b | -           | -           | -           | -                    | -           | -                    | -            |
| 235  | -           | -           | -           | -                    | -           | -                    | -            |
| 236  | -           | -           | -           | -                    | -           | -                    | -            |
| 237  | -           | -           | -           | -                    | -           | -                    | -            |
| 238  | -           | -           | -           | -                    | -           | -                    | -            |
| 239  | 0           | 5           | 5           | 0                    | 1           | 30                   | 1            |
| 240  | -           | -           | -           | -                    | -           | -                    | -            |
| 241  | -           | -           | -           | -                    | -           | -                    | -            |
| 243  | -           | -           | -           | -                    | -           | -                    | -            |
| 243b | 0           | 5           | 5           | 0                    | 1           | 30                   | -            |
| 243c | -           | -           | -           | 0                    | 1           | 30                   | -            |
| 244  | -           | -           | -           | -                    | -           | -                    | -            |
| 245  | -           | -           | -           | -                    | -           | -                    | -            |
| 246  | -           | -           | -           | -                    | -           | -                    | -            |
| 246b | -           | -           | -           | -                    | -           | -                    | -            |
| 247  | -           | -           | -           | -                    | -           | -                    | 1            |
| 247b | -           | -           | -           | -                    | -           | -                    | 1            |
| 248  | -           | -           | -           | -                    | -           | -                    | 1            |
| 248b | -           | -           | -           | -                    | -           | -                    | 1            |
| 248c | -           | -           | -           | -                    | -           | -                    | 1            |
| 261  | -           | -           | -           | -                    | -           | -                    | -            |
| 261b | -           | -           | -           | -                    | -           | -                    | -            |
| 262  | -           | -           | -           | -                    | -           | -                    | -            |
| 262b | -           | -           | -           | -                    | -           | -                    | -            |
| 263  | -           | -           | -           | -                    | -           | -                    | -            |
| 263b | -           | -           | -           | -                    | -           | -                    | -            |
| 291  | -           | -           | -           | -                    | -           | -                    | -            |
| 291b | -           | -           | -           | -                    | -           | -                    | -            |
| 292  | -           | -           | -           | -                    | -           | -                    | -            |
| 292b | -           | -           | -           | -                    | -           | -                    | -            |
| 293  | -           | -           | -           | -                    | -           | -                    | -            |
| 293b | -           | -           | -           | -                    | -           | -                    | -            |

# **INSTALLATION RECORD / MONTAGE PROTOKOLL**

#### Controller type / Reglertyp / Tipo di regolatore / Type de régulation :

□ SGC36 □ SGC67

П SGC36HV П SGC67HV

Software/Program:

### Initial setup of the controller / Reglereinstellung bei Ersteinschaltung:

1. Language / Sprache <u>:</u> 2. Selected scheme / Gewähltes Schema :

### Changes of factory settings / Änderungen von Fabrikeinstellungen :

Example for / Beispiel für F2.9=1 :

F<u>2</u>9=1

| P= | S= | F= |
|----|----|----|
| P= | S= | F= |
| P= | S= | F= |
| P= | S= | F= |
| P= | S= | F= |
| P= | S= | F= |
| P= | S= | F= |
| P= | S= | F= |
| P= | S= | F= |
| P= | S= | F= |

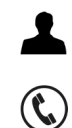

5 8 7 8 9 5 8 7 8 9 5 10 13 54 55 57 16 90 90 15 58 24 25 26 27

Software v4.0r2

J5060403 v1.0

© 2014 We reserve the rights for changes and improvements. Wir behalten uns das Recht auf Veränderungen und Verbesserungen vor.

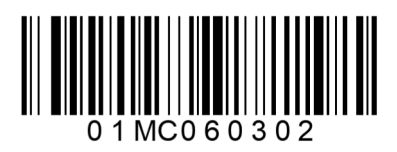